# NEC

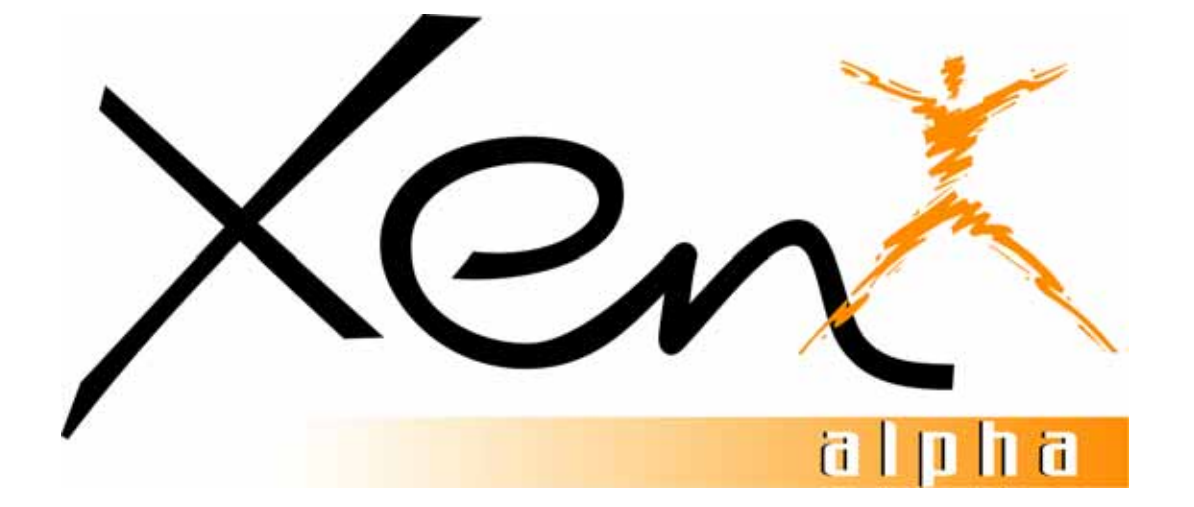

# **Installation Manual**

## **NEC Business Solutions Ltd**

A6-506000-642-01(8508) Release 6.0 **November 2003**  This page is intentionally blank.

# Table of Contents

Xen Alpha

Release 6.0

# Chapter 1 System Overview

| Section 1  | Your System 19                                        |
|------------|-------------------------------------------------------|
| Section 2  | Regulatory Information                                |
|            | Electromagnetic Interference (EMI)                    |
|            | Battery Disposal 21                                   |
|            | Incidence of Harm 21                                  |
|            | Hearing Aid Compatibility 21                          |
|            | Service Requirements                                  |
|            |                                                       |
| Section 3  | Equipment                                             |
| Section 4  | System Capacities 27                                  |
| Section 5  | System Block Diagram                                  |
| Section 6  | Cabling Requirements & Specifications                 |
| Section 7  | Power Requirements 31                                 |
|            | Power Supply Inputs                                   |
|            | Power Supply Consumption                              |
| Section 8  | Environmental conditions                              |
|            | Temperature                                           |
|            | Humidity                                              |
| Section 9  | Weights & Dimensions 32                               |
| Section 10 | Outside Line Type 33                                  |
| Section 11 | Network & Control                                     |
|            | Transmission, Network & Control Specifications        |
|            | Telephone                                             |
| Section 12 | Dialling Specifications 35                            |
|            | Dial Pulse Address Signalling 35                      |
|            | Dual-Tone Multifrequency (DTMF) Address Signalling 35 |
| Section 13 | External Equipment Connection                         |

| Section 14 | Battery Backup                                                                                                    | 87              |
|------------|----------------------------------------------------------------------------------------------------|-----------------|
|            | System Backup                                                                                                    | 37              |
|            | Memory Backup                                                                                                    | 37              |
| o († 15    |                                                                                                    |                 |
| Section 15 | Visual & Audible Indications                                                                                                    | 88              |
| Section 15 | Visual & Audible Indications       3         Tone Patterns Table       3                                                         | <b>38</b><br>38 |
| Section 15 | Visual & Audible Indications       3         Tone Patterns Table       3         Multiline Terminal Flash Patterns Table       4 | 38<br>38<br>41  |

# **KSU Installation**

| Section 1 | General Information43                                    |
|-----------|----------------------------------------------------------|
| Section 2 | Site Preparation43                                       |
|           | Precautionary Information43                              |
|           | Site Selection Conditions                                |
|           | Multiline Telephone Installation Site45                  |
| Section 3 | Installing the Key Service Unit (KSU)45                  |
|           | Installation Precautions45                               |
|           | The Key Service Unit45                                   |
|           | Removing the KSU Cover                                   |
|           | Wall Mounting the KSU                                    |
|           | Installing or Replacing the Internal Backup Batteries48  |
|           | Connecting External Backup Batteries                     |
|           | Grounding Requirements                                   |
|           | Connecting the B614-B13 KSU52                            |
|           | Switch Settings                                          |
|           | Telephone Connections.   54                              |
|           | Exchange Line Connection54                               |
|           | Power Fail Telephone and Fax Connection                  |
|           | External Ringer and External Paging Control Connection55 |
|           | External Speaker Connection                              |
|           | (BGM) Source Connection                                  |
|           | External ROM Card                                        |
| Section 4 | Installing an Electronic Telephone Unit (ETU) 60         |
|           | General Information                                      |
|           | Interface ETUs61                                         |
|           | SLI(2)-B13 ETU                                           |
|           | CUI(2)-B13 E1U                                           |
|           | BRT(1)-B13 FTU 66                                        |
|           | Optional FTUs                                            |
|           | MIF-B13 ETU                                              |
|           | DPH-B13 ETU                                              |

| Door Lock Release                                                                                              |
|----------------------------------------------------------------------------------------------------|
| TRF-B13 ETU                                                                                                    |
| Trunk Transfer Speech Volume Adjustment                                                                        |
| VRS-B13 ETU                                                                                                    |
| VMS(2)-B13 ETU                                                                                                 |
| Power Failure Backup                                                                                           |
|                                                                                                    |
| Section 5 Cable Connections                                                                                    |
| General Information7                                                                                           |
| Wiring to the KSU7                                                                                             |
| Multiline Telephone Connection (Dterm Series i)         7           Single Line Telephone Connection         8 |
|                                                                                                    |

# Installing DTB-Type Multiline Terminals

| Section 1 | General Information    | .83 |
|-----------|------------------------|-----|
| Section 2 | Multiline Terminals    | .83 |
|           | DTB-16-1A (WH) TEL     | .83 |
|           | DTB-16D-1A (WH) TEL    | .84 |
| Section 3 | Wall Mounting          | .85 |
|           | Wall Mounting Template | .88 |

# Chapter 4

# **Installing Dterm Series i Multiline Terminals**

| Section 1              | General Information                                                                                                    |
|------------------------|----------------------------------------------------------------------------------------------------|
| Section 2              | Multiline Terminals       .89         DTR-2DT-1A() TEL       89         DTR-8D-1A() TEL       90         DTR-16D-1A() TEL       90         DTR-32D-1A() TEL       91 |
|                        |                                                                                                    |
| Section 3              | Connecting a Dterm Series i Multiline Terminal                                                                                                    |
| Section 3<br>Section 4 | Connecting a Dterm Series i Multiline Terminal                                                                                                    |

| Section 6  | Installing a Directory Card on a Multiline Terminal 96                                                                                                    |
|------------|----------------------------------------------------------------------------------------------------|
| Section 7  | Installing a Button Set on a Multiline Terminal                                                                                                    |
| Section 8  | Adjusting the Height on a Multiline Terminal98                                                                                                    |
| Section 9  | Removing or Installing the Base Plate on a<br>Multiline Terminal99                                                                                                    |
|            | Removing the Base Plate    99      Installing the Base Plate    99                                                                                                    |
| Section 10 | Wall Mounting Multiline Terminals100Wall Mounting a Multiline Terminal using the Base Plate100Removing the Wall Mounted Telephone from the Base Plate103Wall Mounting a Multiline Terminal using the Wall Mount Unit105 |

# **Installing Dterm Series i Optional Equipment**

| General Information                                                                                                    |
|----------------------------------------------------------------------------------------------------|
| Preparing for Adapter Installation                                                                                                    |
| Installing Adapters111ACA-U() Unit (AC Adapter)111AD(A)-R() Unit (Ancillary Device Adapter)112AP(A)-R() Unit and AP(R)-R() Unit (Port Adapters)120CT(U)-R() Unit (Computer Telephony Adapter)123 |
|                                                                                                    |

# Chapter 6

# Installing DTU-Type Multiline Terminals

| Section 1 | General Information                              |
|-----------|--------------------------------------------------|
| Section 2 | Multiline Terminals                              |
|           | DTU-8-1A (WH) TEL                                |
|           | DTU-8D-1A (WH)/(BK) TEL128                       |
|           | DTU-16D-1A (WH)/(BK) TEL128                      |
|           | DTU-32D-1A (WH)/(BK) TEL129                      |
| Section 3 | Connecting A Multiline Terminal To The System129 |
| Section 4 | Adjusting The LCD                                |

| Section 5 | Installing Line Cards & Plastic Panels                                                                                                    | <b>131</b><br>131                                                                                                    |
|-----------|----------------------------------------------------------------------------------------------------|----------------------------------------------------------------------------------------------------|
| Section 6 | Removing Softkeys                                                                                                    | 132                                                                                                    |
| Section 7 | Adjusting The Height Of The Multiline Terminal                                                                                                    | 133                                                                                                    |
| Section 8 | Wall Mounting.<br>Removing and Remounting the Handset Hanger<br>Wall Mounting, Using the Base Unit<br>Installing the Wall Mount Unit & Mounting the Multiline<br>Terminal Using the WMU-UA Unit<br>Removing the Multiline Terminal from the Base Cover<br>Removing the Multiline Terminal from the WMU-UA Unit                                                                                                    | <b>134</b><br>134<br>134<br>138<br>138<br>141<br>141                                                                       |
| Section 9 | Installing Optional Adapters         Preparing Multiline Terminal for Adapter Installation         ACA-UA Unit (AC Adapter)         ADA-UA Unit (Ancillary Device Adapter)         Connecting Cables to the ADA-UA Unit         Switch Settings         APR-UA Unit (Analogue Port Ringer)         Installing an APR-UA Unit on a Multiline Terminal         Switch Settings         Connecting Cables on the APR-UA Unit         Connecting Cables on the APR-UA Unit         Switch Settings         Connecting Cables on the APR-UA Unit         Installing the CTA-BA Unit (Computer Telephony Application)         Installing the CTA-BA Unit         Connecting the Cables on the CTA-BA Unit         Installing the Driver on the PC         HFU-UA (WH) Unit (Handsfree Unit)         Installing an HFU-UA (WH) Unit on a Multiline Terminal         Installing the External Microphone         Switch Settings | 142<br>142<br>145<br>146<br>147<br>149<br>151<br>151<br>152<br>154<br>154<br>155<br>156<br>156<br>156<br>156<br>156<br>156 |

# Installing ETW-Type Multiline Terminals

| Section 1 | General Information                       |
|-----------|-------------------------------------------|
| Section 2 | ETW-Type Multiline Terminals              |
| Section 3 | Connecting an ETW-Type Multiline Terminal |
|           | Terminal Update                           |
|           | Attach a Multiline Terminal to the System |

# **Installing Optional Terminal Equipment**

| Section 1 | SLT(1)-U13 ADP (Single Line Telephone Adaptor) 1 | 161 |
|-----------|--------------------------------------------------|-----|
|           | Connecting the SLT(1)-U13 ADP to the System      | 161 |
|           | Wall Mounting the SLT(1)-U13 ADP                 | 162 |

# **Chapter 9**

# **Telephone Programming**

| Section 1 | Introduction                     |     |
|-----------|----------------------------------|-----|
| Section 2 | Entering Programming Mode        |     |
| Section 3 | Programming Functions            | 168 |
| Section 4 | Programming Functions            |     |
|           | Trunk Programming                |     |
|           | Telephone Port Programming       |     |
|           | Trunk Telephone Menu Programming |     |
|           | Tenant Programming               |     |
|           | System Mode Programming          |     |
|           | Maintenance Modes                |     |

# List of Figures

Release 6.0

# **Chapter 1**

# System Overview

| Figure 1-1: | System Configuration Sample                                              | 20 |
|-------------|--------------------------------------------------------------------------|----|
| Figure 1-2: | NEC Xen Alpha System Block Diagram                                       | 28 |
| Figure 1-3: | Connecting the ESI to the Multiline Telephone Using Twisted 2-Pair Cable | 29 |

# **Chapter 2**

## **KSU Installation**

| Front View of a KSU                                           | 5                                                                                                    |
|---------------------------------------------------------------|----------------------------------------------------------------------------------------------------|
| How to Remove the KSU Cover                                   | 6                                                                                                    |
| Attaching the Wall Mounting Bracket for the KSU to the Wall 4 | 7                                                                                                    |
| Attaching the KSU to the Wall Mount Template4                 | 7                                                                                                    |
| Securing the KSU to the Wall Mount Template                   | 8                                                                                                    |
| Inserting a New Battery in the KSU Unit                       | 8                                                                                                    |
| Attaching the Battery Connectors                              | 9                                                                                                    |
| Mounting the External Battery Cabinet                         | 1                                                                                                    |
| Connecting External Batteries5                                | 1                                                                                                    |
| KSU Grounding                                                 | 2                                                                                                    |
| KSU Switch Settings                                           | 3                                                                                                    |
| Telephone Connection                                          | 4                                                                                                    |
| Exchange Line Connection                                      | 4                                                                                                    |
| Power Fail Telephone and Fax Connection5                      | 5                                                                                                    |
| External Ringer Connection5                                   | 5                                                                                                    |
| External Paging Connection                                    | 6                                                                                                    |
| MOH/BGM Source Connection                                     | 7                                                                                                    |
| External ROM Card                                             | 8                                                                                                    |
| Inserting the External ROM Card5                              | 9                                                                                                    |
| Installing a Vertically Mounted ETU6                          | 0                                                                                                    |
| ESI(8)-B13 ETU6                                               | 1                                                                                                    |
| SLI(2)-B13 ETU                                                | 2                                                                                                    |
| COI(2)-B13 ETU                                                | 3                                                                                                    |
| Mounting the CID(2)-B13 Unit onto the Mainboard64             | 4                                                                                                    |
| Mounting the CID(2)-B13 Unit onto the COI(2)-B13 ETU68        | 5                                                                                                    |
| BRT(1)-B13 ETU                                                | 6                                                                                                    |
| BRT(1)-B13 ETU Connection Cable                               | 6                                                                                                    |
| PBR-B13 ETU                                                   | 7                                                                                                    |
|                                                               | Front View of a KSU44How to Remove the KSU Cover44Attaching the Wall Mounting Bracket for the KSU to the Wall.44Attaching the KSU to the Wall Mount Template44Securing the KSU to the Wall Mount Template44Inserting a New Battery in the KSU Unit44Attaching the Battery Connectors44Mounting the External Battery Cabinet55Connecting External Batteries55KSU Grounding55KSU Grounding55KSU Switch Settings55Telephone Connection56Exchange Line Connection56External Ringer Connection56External Ringer Connection56MOH/BGM Source Connection57Inserting the External ROM Card57Installing a Vertically Mounted ETU67ESI(8)-B13 ETU6COI(2)-B13 ETU6Mounting the CID(2)-B13 Unit onto the Mainboard6BRT(1)-B13 ETU6PR-B13 ETU6PR-B13 ETU6PR-B13 ETU6PR-B13 ETU6PR-B13 ETU6 |

| Removing the Ground Plate 68                                  |
|---------------------------------------------------------------|
| Mounting the DB-9 Plate                                       |
| Connecting the DB-9 Cable 69                                  |
| MIF-B13 ETU                                                   |
| DHP-B13 ETU                                                   |
| TRF-B13 ETU                                                   |
| VRS-B13 ETU                                                   |
| VMS(2)-B13 ETU                                                |
| Power Failure Backup Flowchart                                |
| Attaching the Cables to the Connector                         |
| Holding the Connector with the Pliers                         |
| ETW/DTU-Type Multiline Terminal and SLT Adapter Connection 79 |
| Dterm Series i Multiline Terminal Connection                  |
| Single Line Telephone Connection                              |
| KSU Cabling Knockouts                                         |
| Removing the Knockout Panels in the KSU                       |
|                                                               |

# Installing DTB-Type Multiline Terminals

| Figure 3-1: | DTB-16-1A (WH) TEL Multiline Telephone  | 83 |
|-------------|-----------------------------------------|----|
| Figure 3-2: | DTB-16D-1A (WH) TEL Multiline Telephone | 84 |

# Chapter 4

# Installing Dterm Series i Multiline Terminals

| Figure 4-1:  | DTR-2DT-1A( ) TEL 89                                                     |
|--------------|--------------------------------------------------------------------------|
| Figure 4-2:  | DTR-8D-1A() TEL Multiline Terminal                                       |
| Figure 4-3:  | DTR-16D-1A( ) TEL Multiline Terminal                                     |
| Figure 4-4:  | DTR-32D-1A( ) TEL Multiline Terminal                                     |
| Figure 4-5:  | Connecting a Multiline Terminal to the System                            |
| Figure 4-6:  | Leading Line Cords on a Multiline Terminal                               |
| Figure 4-7:  | Adjusting the LCD on a Multiline Terminal                                |
| Figure 4-8:  | Installing the Line Card on a Dterm Series i Multiline Terminal 94       |
| Figure 4-9:  | Installing the Plastic Panel on a Dterm Series i Multiline Terminal . 94 |
| Figure 4-10: | Removing the Plastic Panel from the Multiline Terminal                   |
| Figure 4-11: | Attaching Directory Card to Directory Card Holder                        |
| Figure 4-12: | Attaching Directory Card Holder to the Multiline Terminal                |
| Figure 4-13: | Removing the Button Set from a Multiline Terminal                        |
| Figure 4-14: | Inserting a New Button Set into a Multiline Terminal 97                  |
| Figure 4-15: | Locating the Adjustment Tabs on the Multiline Terminal                   |
| Figure 4-16: | Raising the Height on the Dterm Series i Multiline Terminal 98           |
| Figure 4-17: | Lowering the Base Plate on the Multiline Terminal                        |
| Figure 4-18: | Removing Base Plate                                                      |
| Figure 4-19: | Installing Base Plate                                                    |

| Figure 4-20: | Removing the Hanger Hook on a Multiline Telephone 100        |
|--------------|--------------------------------------------------------------|
| Figure 4-21: | Sliding the Hanger Hook into Position 100                    |
| Figure 4-22: | Removing the Cutout 101                                      |
| Figure 4-23: | Bundling the Line Cord 101                                   |
| Figure 4-24: | Wall Mounting the Base Plate 102                             |
| Figure 4-25: | Installing the Telephone 102                                 |
| Figure 4-26: | Plugging in Line Cord 102                                    |
| Figure 4-27: | Hiding Excess Cord 103                                       |
| Figure 4-28: | Removing the Telephone                                       |
| Figure 4-29: | Wall Mounting Base Plate on Switch Box 104                   |
| Figure 4-30: | Wall Mounted Telephone 104                                   |
| Figure 4-31: | Bundling the Line Cord 105                                   |
| Figure 4-32: | Attaching the Wall Mount Unit to the Wall 105                |
| Figure 4-33: | Attaching the Multiline Telephone to the Wall Mount Unit 106 |
| Figure 4-34: | Plugging in Line Cord                                        |
| Figure 4-35: | Hiding Excess Cord Behind the Wall Mount Unit 107            |
| Figure 4-36: | Removing the Telephone from the Wall Mount Unit 107          |
| Figure 4-37: | Mounting Wall Mount Unit on the Switch Box                   |
| Figure 4-38: | Wall Mounted Telephone 108                                   |

## **Installing Dterm Series i Optional Equipment**

| Figure 5-1:  | Locating the Adjustment Tabs on the Multiline Terminal 109                                                   |
|--------------|----------------------------------------------------------------------------------------------------|
| Figure 5-2:  | Raising the Base Plate                                                                                       |
| Figure 5-3:  | Removing the Multiline Terminal Base Plate                                                                   |
| Figure 5-4:  | Modifying Base Plate for Adapter Installation                                                                |
| Figure 5-5:  | Connecting the AC Adapter to an Installed Adapter112                                                         |
| Figure 5-6:  | AD(A)-R( ) Unit112                                                                                           |
| Figure 5-7:  | Connecting a Multiline Terminal to a Recording Device using<br>an AD(A)-R() Unit (Example)                   |
| Figure 5-8:  | AD(A)-R() Unit Connection without Pause Control                                                              |
| Figure 5-9:  | AD(A)-R() Unit Connection with Pause Control                                                                 |
| Figure 5-10: | Removing AD(A)-R() Unit Cover                                                                                |
| Figure 5-11: | Attaching Cables to the AD(A)-R() Unit                                                                       |
| Figure 5-12: | AD(A)-R() Unit Cable Access Port116                                                                          |
| Figure 5-13: | AD(A)-R() Switch Default Settings                                                                            |
| Figure 5-14: | Attaching the AD(A)-R() Unit to the Multiline Terminal                                                       |
| Figure 5-15: | Connecting a Multiline Terminal to an Analogue Telephone Using<br>an AP(A)-R() Unit/AP(R)-R() Unit (Example) |
| Figure 5-16: | AP(A)-R() Unit/AP(R)-R() Unit Switches                                                                       |
| Figure 5-17: | Attaching the AP(A)-R()/AP(R)-R() Units to the Multiline<br>Terminal                                         |
| Figure 5-18: | Installing the Ferrite Core on the AP(A)-R()/AP(R)-R() Units122                                              |
| Figure 5-19: | CT(U)-R( ) Unit                                                                                              |
|              |                                                                                                    |

| Figure 5-20: | Connecting a Multiline Terminal to a PC using a CT(U)-R()   |    |
|--------------|-------------------------------------------------------------|----|
| -            | Unit (Example)                                              | 23 |
| Figure 5-21: | Attaching the $CT(U)$ -R( ) Unit to the Multiline Terminal1 | 24 |
| Figure 5-22: | Connecting the USB Cable to the CT(U)-R( ) Unit             | 25 |
| Figure 5-23: | Attaching the Headset to the Multiline Terminal1            | 25 |

# Installing DTU-Type Multiline Terminals

| Figure 6-1:  | DTU-8-1A (WH) TEL Multiline Terminal 127                               |
|--------------|------------------------------------------------------------------------|
| Figure 6-2:  | DTU-8D-1A (BK)/(WH) TEL Multiline Terminal 128                         |
| Figure 6-3:  | DTU-16D-1A (WH)/(BK) TEL Multiline Terminal 128                        |
| Figure 6-4:  | DTU-32D-1A (WH)/(BK) TEL Multiline Terminal 129                        |
| Figure 6-5:  | Connecting a Multiline Terminal to the System 129                      |
| Figure 6-6:  | Leading Line Cords on a Multiline Terminal                             |
| Figure 6-7:  | Adjusting the LCD                                                      |
| Figure 6-8:  | Installing Line Card and Plastic Panel on a Multiline Terminal 131     |
| Figure 6-9:  | Installing Plastic Panel 131                                           |
| Figure 6-10: | Removing the Plastic Panel from the Multiline Terminal 132             |
| Figure 6-11: | Removing Softkeys 132                                                  |
| Figure 6-12: | Locating the Adjustment Tabs on the Multiline Terminal 133             |
| Figure 6-13: | Raising the Base Plate on the Multiline Terminal                       |
| Figure 6-14: | Adjusting the Line Cord Length 133                                     |
| Figure 6-15: | Lowering the Base Plate on the Multiline Terminal                      |
| Figure 6-16: | Positioning the Handset Hanger                                         |
| Figure 6-17: | Removing the Knockout                                                  |
| Figure 6-18: | Attaching the Base Plate to the Wall                                   |
| Figure 6-19: | Wall Mounting using a Modular Jack                                     |
| Figure 6-20: | Plugging in the Line Cord using a Wall Jack                            |
| Figure 6-21: | Plugging in the Line Cord Using a Modular Jack                         |
| Figure 6-22: | Attaching the Bottom Tabs of the Multiline Terminal to the             |
| Figure 6-23  | Attaching the Top Tabs of the Multiline Terminal to the Base Plate 137 |
| Figure 6-24: | Installed Wall Mount Unit                                              |
| Figure 6-25: | Removing the Tabs from the Adapter 138                                 |
| Figure 6-26: | Removing the Tabs from the WMU-UA Unit 139                             |
| Figure 6-27: | Leading the Line Cord out of the WMU-UA Unit                           |
| Figure 6-28: | Attaching the Wall Mount Unit to the Wall                              |
| Figure 6-29  | Attaching the Multiline Terminal to the WMU-UA Unit                    |
| Figure 6-30: | Removing the Multiline Terminal from the Base Cover                    |
| Figure 6-31: | Raising the Base Plate                                                 |
| Figure 6-32  | Unlocking Tab 142                                                      |
| Figure 6-33  | Releasing Right Tab                                                    |
| Figure 6-34: | Removing Bottom Cover                                                  |
| Figure 6-35: | Removing Base Plate Dummy End                                          |
|              |                                                                        |

| Figure 6-36: | Cutting Dummy End in Half                                                 | 143 |
|--------------|---------------------------------------------------------------------------|-----|
| Figure 6-37: | Installing Adapter in Connector 1                                         | 144 |
| Figure 6-38: | Installing Dummy End B                                                    | 144 |
| Figure 6-39: | ACA-UA Unit Connection                                                    | 145 |
| Figure 6-40: | Attaching the ADA-UA Unit to the Multiline Terminal                       | 146 |
| Figure 6-41: | Leading the Audio Cable out from the ADA-UA Unit                          | 146 |
| Figure 6-42: | ADA-UA Unit                                                               | 147 |
| Figure 6-43: | Attaching Cables to the ADA-UA Unit                                       | 147 |
| Figure 6-44: | ADA-UA Unit Switch Settings                                               | 149 |
| Figure 6-45: | APR-UA Unit                                                               | 151 |
| Figure 6-46: | Attaching the Unit to the Multiline Terminal                              | 151 |
| Figure 6-47: | Leading the Telephone Cord out from the Unit                              | 152 |
| Figure 6-48: | Closing the Base Plate Cover                                              | 152 |
| Figure 6-49: | APR-UA Unit Switches                                                      | 152 |
| Figure 6-50: | Connecting Cables on the APR-UA Unit                                      | 153 |
| Figure 6-51: | Attaching a Xen Multiline Terminal to a PC                                | 154 |
| Figure 6-52: | CTA-BA Unit                                                               | 154 |
| Figure 6-53: | Attaching the Unit to the Multiline Terminal                              | 155 |
| Figure 6-54: | Connecting the RS-232C Cable to the CTA-BA Unit on the Multiline Terminal | 155 |
| Figure 6-55: | HFU-UA (WH) Unit                                                          | 156 |
| Figure 6-56: | Microphone with Mute                                                      | 156 |
| Figure 6-57: | Attaching a Microphone to a Multiline Terminal                            | 156 |
| Figure 6-58: | HFU-UA (WH) Unit Switches                                                 | 157 |
| 5            |                                                                           |     |

## Installing ETW-Type Multiline Terminals

| Figure 7-1: | Modular Terminal Connections for Multiline Terminals | 160 |
|-------------|------------------------------------------------------|-----|
| Figure 7-2: | Connecting an ETW-Type Multiline Terminal            | 160 |

# **Chapter 8**

## **Installing Optional Terminal Equipment**

| Figure 8-1: Connecting a Single Line Telephone to the System using an |                                             |     |  |
|-----------------------------------------------------------------------|---------------------------------------------|-----|--|
|                                                                       | SLT(1)-U13 ADP                              | 161 |  |
| Figure 8-2:                                                           | Connecting the SLT(1)-U13 ADP               | 162 |  |
| Figure 8-3:                                                           | Removing the Screws from the SLT(1)-U13 ADP | 162 |  |
| Figure 8-4:                                                           | Attaching the SLT(1)-U13 ADP to the Wall    | 163 |  |

# **Chapter 9**

**Telephone Programming** 

This page is intentionally blank.

# List of Tables

Xen Alpha

# **Chapter 1**

#### **System Overview**

| Table 1-1: | Multiline Telephone Loop Resistance and Cable Length                    | 29 |
|------------|-------------------------------------------------------------------------|----|
| Table 1-2: | Cable Connection Between an Analogue Port and the Single Line Telephone | 30 |
| Table 1-3: | Power Consumption                                                       | 31 |
| Table 1-4: | Weights and Dimensions                                                  | 32 |
| Table 1-5: | Internal and External Battery Specifications                            | 37 |
| Table 1-6: | Tone Patterns                                                           | 38 |
| Table 1-7: | Multiline Telephone LED Patterns.                                       | 41 |
| Table 1-8: | DSS/BLF LED Indications                                                 | 42 |

# **Chapter 2**

## **KSU Installation**

| Table 2-1: | KSU Switches and Connections  | 53 |
|------------|-------------------------------|----|
| Table 2-2: | DPH-B13 ETU Switch Settings   | 71 |
| Table 2-3: | TRF-B13 ETU Switch Settings   | 73 |
| Table 4-4: | CO/PBX Line Loss Compensation | 73 |

# **Chapter 3**

Installing DTB-Type Multiline Terminals

# **Chapter 4**

Installing Dterm Series i Multiline Terminals

# **Chapter 5**

Installing Dterm Series i Optional Equipment

# Installing DTU-Type Multiline Terminals

| Table 6-1: | ADA-UA Cable Connections         | 148 |
|------------|----------------------------------|-----|
| Table 6-2: | ADA-UA Unit Switch Settings      | 150 |
| Table 6-3: | HFU-UA (WH) Unit Switch Settings | 157 |

# Chapter 7

Installing ETW-Type Multiline Terminals

# **Chapter 8**

**Installing Optional Terminal Equipment** 

# **Chapter 9**

# **Telephone Programming**

| Table 9-1: | Navigational Keys for Telephone Programming | 166 |
|------------|---------------------------------------------|-----|
| Table 9-2: | Trunk Programming Functions                 | 184 |
| Table 9-3: | Telephone Port Programming                  | 188 |
| Table 9-4: | Trunk Telephone Menu Programming            | 194 |
| Table 9-5: | Tenant Programming                          | 199 |
| Table 9-6: | System Mode Programming                     | 200 |
| Table 9-7: | Maintenance Modes                           | 201 |

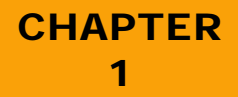

# System Overview

#### SECTION 1 YOUR SYSTEM

Your NEC Xen Alpha provides you a complete communications system to enhance your business. The Xen Alpha telephone provides for a maximum of six lines and sixteen telephones. This system is easy to install, operate, and maintain and provides you the benefits and many of the features of a larger key telephone system.

Your system is easy to install, allowing you to have your system up and running in a very short time using the system defaults. Should you need to customise your system, an easy-to-use Windows PC based software is provided. You can also make changes using a telephone.

Your system provides battery backup in case of a power outages. System programming and speed dialling is retained by a long-life lithium battery. The battery located in key service unit (KSU) allows your telephones to continue operating in the event of a power outage.

Xen Alpha is a feature-rich system that provides telephone functions and support many advanced features such as:

- Computer Telephony Integration (CTI) Uniform Call Distribution
- Call Forward External
- □ ISDN-BRI Voice Trunks
- Caller ID

Xen Alpha

- □ Integrated Digital Voice Mail
- - Automated Attendant
  - Automatic Carrier Routing
  - **I** Trunk to Trunk Transfer
  - O Virtual Extensions

The Xen Alpha system offers a variety of Multiline Terminals. These Multiline Terminals are available in 8-button, 16-button and 32-button capacities and are offered as display and non-display models. A budget and premium range of Multiline Terminals is available.

A customer with existing ETW terminals can easily connect them to the Xen Alpha system, providing inexpensive migration from the NEC Ranger NDK/DK systems. Most Xen Alpha system features are available with the ETW-type Multiline Terminals.

The Xen Alpha systems support a wide range of additional equipment that can be connected to the system to accommodate individual customer needs.

Equipment such as Single Line Telephones, external speakers, facsimile machines, external microphones, and headsets can be connected. The diagram in Figure 1-1: System Configuration Sample, Pg 20 shows a Xen Alpha system with standard and optional equipment (some locally provided).

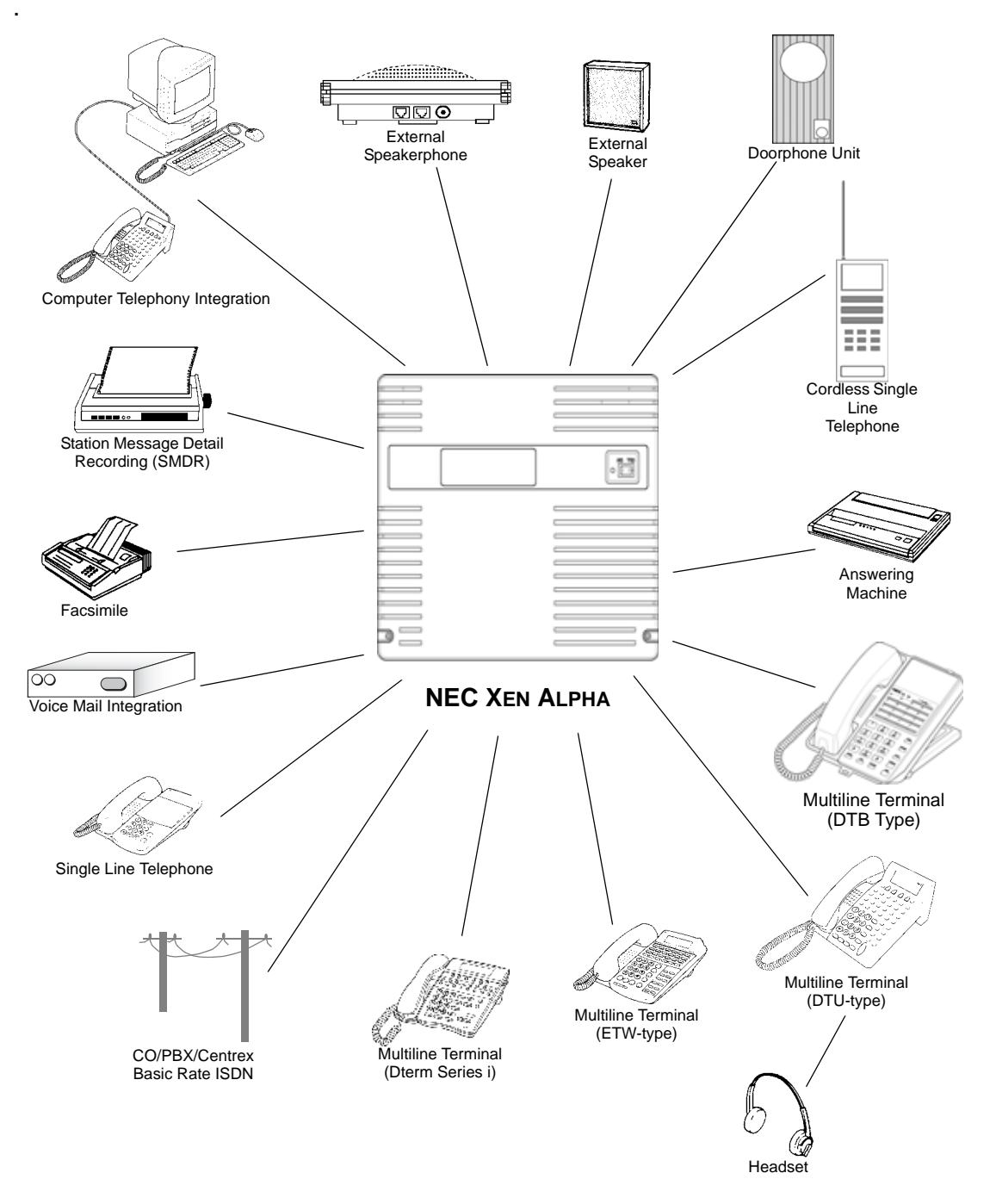

Figure 1-1: System Configuration Sample

## SECTION 2 REGULATORY INFORMATION

**Warning:** This is a Class A product. In a domestic environment this product may cause radio interference in which case the user may be required to take adequate measures.

## **Battery Disposal**

The NEC Xen Alpha system includes the following batteries. When disposing of these batteries, KSUs and/or ETUs, you must comply with the rules and regulations of your state regarding proper disposal procedures.

| Unit Name    | Type of Battery      | Quantity |
|--------------|----------------------|----------|
| B614-B13 KSU | Lead Acid<br>Lithium | 2<br>1   |
| VRS-B13 ETU  | NiCd                 | 1        |

#### **IMPORTANT SAFEGUARDS OF BATTERY DISPOSAL**

The product that you have purchased contains a rechargeable battery. The battery must be disposed of properly.

#### **Incidence of Harm**

If the System is malfunctioning, it may also be causing harm to the telephone network. The Telephone system should be disconnected until the source of the problem can be determined and until repair has been made. If this is not done, the Network Provider may temporarily disconnect the service.

## **Hearing Aid Compatibility**

The NEC Multiline Terminals that are provided for this system are hearing aid compatible. The manufacturer of Single Line Telephones for use with the system must provide notice of hearing aid compatibility to comply with ACA Technical Standards.

## **Service Requirements**

In the event of equipment malfunction, all repairs should be performed by an authorised dealer of NEC Business Solutions Ltd or by NEC Business Solutions Ltd. It is the responsibility of users requiring service to report the need for service to one of NEC Business Solutions Ltd authorised agents or to NEC Business Solutions Ltd.

## **Compliance Information**

This equipment has been tested to comply with all relevant ACA Technical Standards.

# SECTION 3 EQUIPMENT

The following table lists the equipment that is available with your system. The Quantities column indicates the maximum number of pieces of equipment that can be installed for each system.

| Equipment        | Description                                                                                                    | Quantity                 |  |  |  |
|------------------|----------------------------------------------------------------------------------------------------|--------------------------|--|--|--|
| Key Service Unit |                                                                                                    |                          |  |  |  |
| B614-B13 KSU     | The Basic Key Service Unit (KSU) provides service for<br>outside lines and interconnection of the telephones. The<br>basic KSU supports up to two trunk lines and six<br>telephones.                                   | 1 per system             |  |  |  |
|                  | The B614-B13 KSU has a dedicated ESI slot, SLI slot,<br>DPH slot, PBR slot, TRF slot, VRS/VMS slot, 2 x COI/<br>BRT slots and MIF slot.                                                                                |                          |  |  |  |
|                  | Interface Electronic Telephone Units                                                                                                    |                          |  |  |  |
| BRT(1)-B13 ETU   | This Basic Rate Interface unit provides one circuit for an ISDN Basic Rate Interface (two voice channels).                                                                                                    | 2 ETUs<br>4 Trunk Lines  |  |  |  |
|                  | This ETU is installed in the COI/BRT slot.                                                                                                    |                          |  |  |  |
| CID-B13 UNIT     | -B13 UNIT The Caller ID Unit detects Caller ID signals from the central office and sends caller identification to the main board. This information is then displayed on the LCD of the telephones.                     |                          |  |  |  |
|                  | This ETU is installed on the COI(2)-B13 ETU and MB614-B13 Mainboard as a piggyback.                                                                                                    |                          |  |  |  |
|                  | This unit supports two outside (CO/PBX) lines and provides circuitry for ring detection, holding, and dialling.                                                                                                    | 2 ETUs<br>4 CO/PBX lines |  |  |  |
| COI(2)-B13 ETU   | The outside lines must be Loop Start, DTMF or Decadic trunks.                                                                                                    |                          |  |  |  |
|                  | This ETU is installed in the COI/BRT slot.                                                                                                    |                          |  |  |  |
| ESI(8)-B13 ETU   | The Electronic Station Interface ETU contains eight circuits. Each circuit can support any type of multiline telephone, or single line telephone adapter.                                                              | 1 ETU                    |  |  |  |
|                  | This ETU is installed in the ESI slot. A 6 channel ESI circuit is built in on the B614-B13 KSU.                                                                                                    | 0 Extensions             |  |  |  |
| SLI(2)-B13 ETU   | The Single Line Interface ETU supports a maximum of<br>two analogue single line telephones, faxes, modems or<br>other anologue devices. This ETU provides Ringing<br>Signal Generator (RSG) to single line telephones. | 1 ETU<br>2 Extensions    |  |  |  |
|                  | This ETU is installed in the SLI slot.                                                                                                    |                          |  |  |  |
|                  | Optional Electronic Telephone Units                                                                                                    |                          |  |  |  |
| MIF-B13 ETU      | This unit provides additional memory for processing and backup for PC programming and SMDR.                                                                                                    | 1 per system             |  |  |  |
| DPH-B13 ETU      | The doorphone interface ETU allows two DP-D-1D<br>Doorphones to be connected. Two door lock release<br>relays are also provided.                                                                                       | 1 ETU                    |  |  |  |
|                  | This ETU is installed in the DPH slot.                                                                                                    |                          |  |  |  |

| Equipment                  | Description                                                                                                    | Quantity |
|----------------------------|----------------------------------------------------------------------------------------------------|----------|
| PBR-B13 ETU                | The Push Button Receiver ETU detects and translates<br>DTMF tones generated by single line telephones,<br>modems, or facsimile machines.                                                                                                    | 1 ETU    |
|                            | This ETU is installed in the PBR slot.                                                                                                    |          |
| VMS(2)-B13 ETU             | The Voice Mail Service ETU provides two digital voice<br>mail ports. Busy tone detectors are built-in and it uses<br>Flash ROM memory to store the recorded messages.                                                                                                    | 1 ETU    |
|                            | This ETU is installed in the VMS/VRS slot.                                                                                                    |          |
| VRS-B13 ETU                | The Voice Recording Service ETU provides five<br>functions; Automated Attendant, Automatic Answer,<br>Manual Answer, Hold Message and UCD Greetings.                                                                                                    | 1 ETU    |
|                            | This ETU is installed in the VMS/VRS slot.                                                                                                    |          |
|                            | The Trunk Transfer cord allows one trunk to be transferred or forwarded out another trunk, where one of those trunks are analogue.                                                                                                    |          |
| TRF-B13 ETU                | This card provides gain control and call supervision for the transferred call.                                                                                                    | 1 ETU    |
|                            | This ETU is installed in the TRF slot.                                                                                                    |          |
|                            | DTB-Type Multiline Telephones                                                                                                    |          |
| DTB-16-1A (WH) TEL         | 14                                                                                                    |          |
| DTB-16D-1A (WH)<br>TEL     | This digital Multiline Terminal has 8 programmable line<br>keys (each with a two-color LED), 8 programmable one-<br>touch keys (each with a red LED), built-in<br>speakerphone, and a Large LED to indicate incoming<br>calls and messages.                                      | 14       |
|                            | This terminal also has a 16-character, 2-line, plus symbols, Liquid Crystal Display (LCD).                                                                                                    |          |
| D                          | term Series i Multiline Telephones and Adaptors                                                                                                    |          |
| DTR-2DT-1A (BK) TEL        | This digital non-display Multiline Terminal has two<br>programmable line keys (each with a 2-colour LED),<br>eight function keys, a built-in speakerphone, headset<br>connection, and a large LED to indicate incoming calls<br>and messages.                                    | 14       |
|                            | This telephone has a built-in data port that is available<br>for analogue devices. Each telephone requires a digital<br>port. This terminal does not support adaptors.                                                                                                    |          |
| DTR-8D-1A (BK)/(WH)<br>TEL | This digital Multiline Terminal has eight programmable<br>line keys (each with the 2-colour LED), a built-in<br>speakerphone, headset jack, a Large LED to indicate<br>incoming calls and messages, and compatibility with<br>AD(A)-R(), AP(A)-R(), AP(R)-R() or CT(U)-R() Unit. | 14       |
|                            | This terminal also has a 3-line, 24-character, adjustable Liquid Crystal Display (LCD) and four softkeys.                                                                                                    |          |

| Equipment                                                                                                    | Description                                                                                                    | Quantity |
|----------------------------------------------------------------------------------------------------|----------------------------------------------------------------------------------------------------|----------|
| DTR-16D-1A (BK)/<br>(WH) TEL                                                                                                    | This digital Multiline Terminal has 16 programmable line<br>keys (each with a 2-colour LED), a built-in<br>speakerphone, headset jack, a large LED to indicate<br>incoming calls and messages, and compatibility with<br>AD(A)-R(), AP(A)-R(), AP(R)-R() or CT(U)-R().        | 14       |
|                                                                                                    | This terminal also has a 3-line, 24-character, adjustable Liquid Crystal Display (LCD) and four softkeys.                                                                                                    |          |
| DTR-32D-1A (BK)/<br>(WH) TEL                                                                                                    | This digital Multiline Terminal has 16 programmable line keys (each with a 2-colour LED), 16 one-touch keys, a built-in speakerphone, headset jack, a large LED to indicate incoming calls and messages, and compatibility with AD(A)-R(), AP(A)-R(), AP(R)-R() or CT(U)-R(). |          |
|                                                                                                    | This terminal also has a 3-line, 24-character, adjustable Liquid Crystal Display (LCD) and four softkeys.                                                                                                    |          |
| ACA-UA Unit                                                                                                    | 14                                                                                                    |          |
| AD(A)-RA Unit                                                                                                    | This Ancillary Device Adapter allows connection of a tape recorder or other audio device to a Dterm Series i Multiline Terminal, except the DTR-2DT-1A() TEL.                                                                                                    | 14       |
| AP(A)-RA Unit                                                                                                    | The Analogue Port Adapter without Ringer is used to<br>install a Single Line Telephone, Modem, Credit Card<br>Reader, Wireless Headset, Conferencing unit, or other<br>compatible analogue devices.                                                                           | 14       |
|                                                                                                    | The AP(A)-R() Unit can be installed on all Dterm Series i Multiline Terminals except the DTR-2DT-1A() TEL.                                                                                                    |          |
| AP(R)-RA Unit                                                                                                    | The Analogue Port Adapter with Ringer is used to install<br>a Single Line Telephone, Modem, Credit Card Reader,<br>Wireless Headset, Conferencing unit, or other<br>compatible analogue devices.                                                                              | 14       |
|                                                                                                    | The AP(R)-R() Unit can be installed on all Dterm Series i Multiline Terminals except the DTR-2DT-1A() TEL.                                                                                                    |          |
| CT(U)-RA Unit The Computer Telephony Adapter with USB connection<br>PC can perform all Multiline Terminal to be connected to a PC. The<br>PC can perform all Multiline Terminal functions using a<br>TAPI-compatible application software (Microsoft<br>Telephony Application Programming Interface). |                                                                                                    | 14       |
| WM-RA UnitThis Wall Mount Unit is used to mount any Dterm Series<br>i telephone (except the DTR-2DT-1A() TEL) to the wall<br>when adapters are installed in the terminal.                                                                                                    |                                                                                                    | 14       |

| Equipment                                                                                                    | Quantity                                                                                                    |                                                   |  |  |  |
|----------------------------------------------------------------------------------------------------|----------------------------------------------------------------------------------------------------|---------------------------------------------------|--|--|--|
| DTU-Type Multiline Telephones and Adaptors                                                                                                    |                                                                                                    |                                                   |  |  |  |
| DTU-8-1A (WH) TEL                                                                                                    | This digital Multiline Terminal has eight programmable<br>line keys (each with a two-color LED), built-in<br>speakerphone, a Large LED to indicate incoming calls<br>and messages, headset jack, and compatibility with<br>ADA-UA, APR-UA, CTA-BA, and HFU-UA Units.               | 14                                                |  |  |  |
| DTU-8D-1A (WH)/(BK)<br>TEL                                                                                                    | This digital Multiline Terminal has eight programmable<br>line keys (each with a two-color LED), built-in<br>speakerphone, a Large LED to indicate incoming calls<br>and messages, headset jack, and compatibility with<br>ADA-UA, APR-UA, CTA-BA and HFU-UA Units.                | 14                                                |  |  |  |
|                                                                                                    | This terminal also has a 24-character, 3-line, adjustable<br>Liquid Crystal Display (LCD), and provides four<br>softkeys.                                                                                                    |                                                   |  |  |  |
| DTU-16D-1A (WH)/<br>(BK) TEL                                                                                                    | These digital Multiline Terminals are equipped with 16<br>programmable line keys (each with a two-color LED), a<br>built-in speakerphone, a Large LED to indicate incoming<br>calls and messages, headset jack, and compatibility<br>with ADA-UA, APR-UA, CTA-BA and HFU-UA Units. | 14                                                |  |  |  |
|                                                                                                    | This terminal also has a 24-character, 3-line, adjustable<br>Liquid Crystal Display (LCD), and provides four<br>softkeys.                                                                                                    |                                                   |  |  |  |
| DTU-32D-1A (WH)/<br>(BK) TEL                                                                                                    | These digital Multiline Terminals are equipped with 32 programmable line keys (each with a two-color LED), a built-in speakerphone, a Large LED to indicate incoming calls and messages, headset jack, and compatibility with ADA-UA, APR-UA, CTA-BA and HFU-UA Units.             | 14                                                |  |  |  |
|                                                                                                    | This terminal also has a 24-character, 3-line, adjustable<br>Liquid Crystal Display (LCD), and provides four<br>softkeys.                                                                                                    |                                                   |  |  |  |
| ACA-UA Unit                                                                                                    | The AC Adapter unit connects to one of the following:<br>APR-UA, ADA-AU, CTA-BA and HFU-UA Units.                                                                                                    | One per Multiline<br>Telephone with<br>adapter(s) |  |  |  |
| ADA-UA Unit                                                                                                    | This Ancillary Device adapter provides the digital multiline telephone with connection for a tape recorder.<br>This adapter can be installed on any DTU-Type multiline                                                                                                    | 14                                                |  |  |  |
|                                                                                                    | telephone.                                                                                                    |                                                   |  |  |  |
| APR-UA Unit                                                                                                    | When this Analogue Port Ringer adapter is used, an additional single line telephone or a modem can be connected to an DTU-Type multiline telephone.                                                                                                    | 14                                                |  |  |  |
|                                                                                                    | This adapter can be installed on any DTU-Type multiline telephone.                                                                                                    |                                                   |  |  |  |
| CTA-BA Unit TAPI (Microsoft Telephony Application Programming<br>Interface) Adapter allows an DTU-type Multiline<br>Terminal to be connected to a PC. |                                                                                                    | 14                                                |  |  |  |
| HFU-UA (BK)/(WH)                                                                                                    | This optional Handsfree Unit provides full-duplex<br>handsfree communication. This unit comes with the<br>handsfree adapter and an external microphone.                                                                                                    | 14                                                |  |  |  |
| Unit                                                                                                    | This adapter can be installed on any DTU-Type multiline telephone.                                                                                                    |                                                   |  |  |  |
| WMU-W Unit                                                                                                    | This universal Wall Mount Unit is used to mount any ETW-type Multiline Terminal to the wall.                                                                                                    | 14 Units Max.<br>(1 per ETW Type<br>MLT)          |  |  |  |

| Equipment                                                                                                    | Description                                                                                                    | Quantity                         |  |  |  |  |
|----------------------------------------------------------------------------------------------------|----------------------------------------------------------------------------------------------------|----------------------------------|--|--|--|--|
| ETW-Type Multiline Telephones and Adaptors                                                                                                    |                                                                                                    |                                  |  |  |  |  |
| ETW-8E-1A (SW) TEL                                                                                                    | This terminal is a fully modular instrument with tilt stand,<br>eight Flexible Line keys (each with two-color LED), eight<br>function keys, built-in speakerphone, ADA compatibility,<br>and a large LED to indicate incoming calls and<br>messages.                                            | 14                               |  |  |  |  |
| ETW-16C-1A (SW)<br>TEL                                                                                                    | This terminal is a fully modular instrument with tilt stand,<br>16 Flexible Line keys (each with two-color LED), eight<br>function keys, built-in speakerphone, ADA compatibility,<br>and a large LED to indicate incoming calls and<br>messages.                                               |                                  |  |  |  |  |
|                                                                                                    | This terminal has a 16-character by 2-line Liquid Crystal Display (LCD).                                                                                                    |                                  |  |  |  |  |
| ETW-16D-1A (SW)<br>TEL                                                                                                    | This terminal is a fully modular instrument with tilt stand,<br>16 Flexible Line keys (each with two-color LED), eight<br>function keys, 20 programmable One-Touch keys with<br>red LEDs, built-in speakerphone, ADA compatibility, and<br>a large LED to indicate incoming calls and messages. | 14                               |  |  |  |  |
|                                                                                                    | This terminal has a 16-character by 2-line Liquid Crystal Display (LCD).                                                                                                    |                                  |  |  |  |  |
| ADA(1)-WA (SW) Unit                                                                                                    | 14                                                                                                    |                                  |  |  |  |  |
| WMU-UA Unit                                                                                                    | This Wall Mount Unit is used to mount any DTU-type<br>Multiline Terminal to the wall. This unit connects to the<br>back side of the Multiline Terminal.                                                                                                    | 14 Units Max.<br>(1 per DTU-Type |  |  |  |  |
|                                                                                                    | This unit is required when an APR-UA Unit, CTA-BA<br>Unit or HFU-UA (WH) Unit is installed.                                                                                                    | MLT)                             |  |  |  |  |
|                                                                                                    | Optional Units                                                                                                    |                                  |  |  |  |  |
| SLT(1)-U13 ADP                                                                                                    | This Adapter provides an interface for single line telephones and other similar devices from an ESI ETU channel.                                                                                                    | 2                                |  |  |  |  |
|                                                                                                    | This adapter is connected to any ESI port.                                                                                                    |                                  |  |  |  |  |
| DP-D-1D Unit This Door Phone unit has a handsfree microphone and speaker and a push-button for the visitor to alert internal extensions of their presence. This unit is wall mounted and weather resistant. |                                                                                                    | 2                                |  |  |  |  |
|                                                                                                    | Software                                                                                                    |                                  |  |  |  |  |
| PC Programming                                                                                                    | N/A                                                                                                    |                                  |  |  |  |  |

## Section 4 System Capacities

The Xen Alpha KSU has nine dedicated slots, two for the COI/BRT ETUs and one each for the ESI, SLI, VMS/VRS, DPH, TRF, MIF and PBR ETUs. Each COI ETU, including the MBD has support for the CID ETU.

Some capacities of the Xen Alpha system are listed below.

| Category | Item                          | Standard or Option | Quant | tity | Comments                       |
|----------|-------------------------------|--------------------|-------|------|--------------------------------|
|          |                               |                    |       |      | 1 COI or BRT                   |
|          |                               |                    |       |      | 2 COI or BRT                   |
|          |                               |                    |       |      | 3 SI I                         |
|          |                               |                    |       |      |                                |
|          |                               |                    |       |      | 4 1/11                         |
| System   | Dedicated slots               | S                  | 9     |      | 5 ESI                          |
|          |                               |                    |       |      | 6 DPH                          |
|          |                               |                    |       |      | 7 VMS or VRS                   |
|          |                               |                    |       |      | 8 TRF                          |
|          |                               |                    |       |      |                                |
|          |                               | 6                  | 1     |      | 9 PBR                          |
|          |                               | 3                  | 1     |      | Fither External Deging Control |
|          | Control Relay                 | S                  | 1     |      | or External Ringer Control.    |
|          | External Paging Zone          | S                  | 1     |      |                                |
|          | Internal Paging Zones         | S                  | 2     |      |                                |
|          | Tenants                       | S                  | 2     |      |                                |
|          | Conference                    | S                  | 4     |      |                                |
|          | System Speed Dial             | S                  | 80    | 400  | Selectable mode.               |
|          | Station Speed Dial            | S                  | 20    | 0    |                                |
|          | PBR Circuit                   | 0                  | 4     |      |                                |
|          | SMDR Port                     | 0                  | 1     |      | Shared port.                   |
|          | PC Programming Port           | 0                  | 1     |      |                                |
| Trunk    | Analogue CO/PBX Trunks        | 2S, 4O             | 6     |      | Combined total of 6 Trunks.    |
|          | Basic Rate ISDN Interfaces    | 0                  | 2 (4c | h)   |                                |
|          | Analogue Caller ID Circuits   | 0                  | 6     |      |                                |
|          | Trunk Transfer Circuit        | 0                  | 1     |      |                                |
| Station  | MLT                           | 6S, 8O             | 14    |      | Combined total of 14           |
|          | SLT via SLT Adapter           | 0                  | 2     |      | Extensions.                    |
|          | SLT via SLI Card              | 0                  | 2     |      |                                |
|          | Voice Mail Ports              | 0                  | 2     |      |                                |
|          | Door Phone Circuits           | 0                  | 2     |      | One shared voice path.         |
|          | Door Lock Release Circuits    | 0                  | 2     |      |                                |
|          | Power Fail Transfer           | S                  | 2     |      | Dual purpose ports             |
|          | Fax Connections               | S                  | 2     |      |                                |
|          | VRS Channels                  | 0                  | 1     |      |                                |
|          | Computer Telephony Interfaces | 0                  | 14    |      |                                |
|          | Voice Mail Integration        | 0                  | 2     |      |                                |
|          | Virtual Extensions            | 5                  | 13    |      | Uninstalled ESI Ports          |

## Section 5 System Block Diagram

*Figure 1-2: NEC Xen Alpha System Block Diagram* – represents an installed system. This diagram shows the ETUs that can be installed in the KSU and the number of channels that are supported when the ETU is installed.

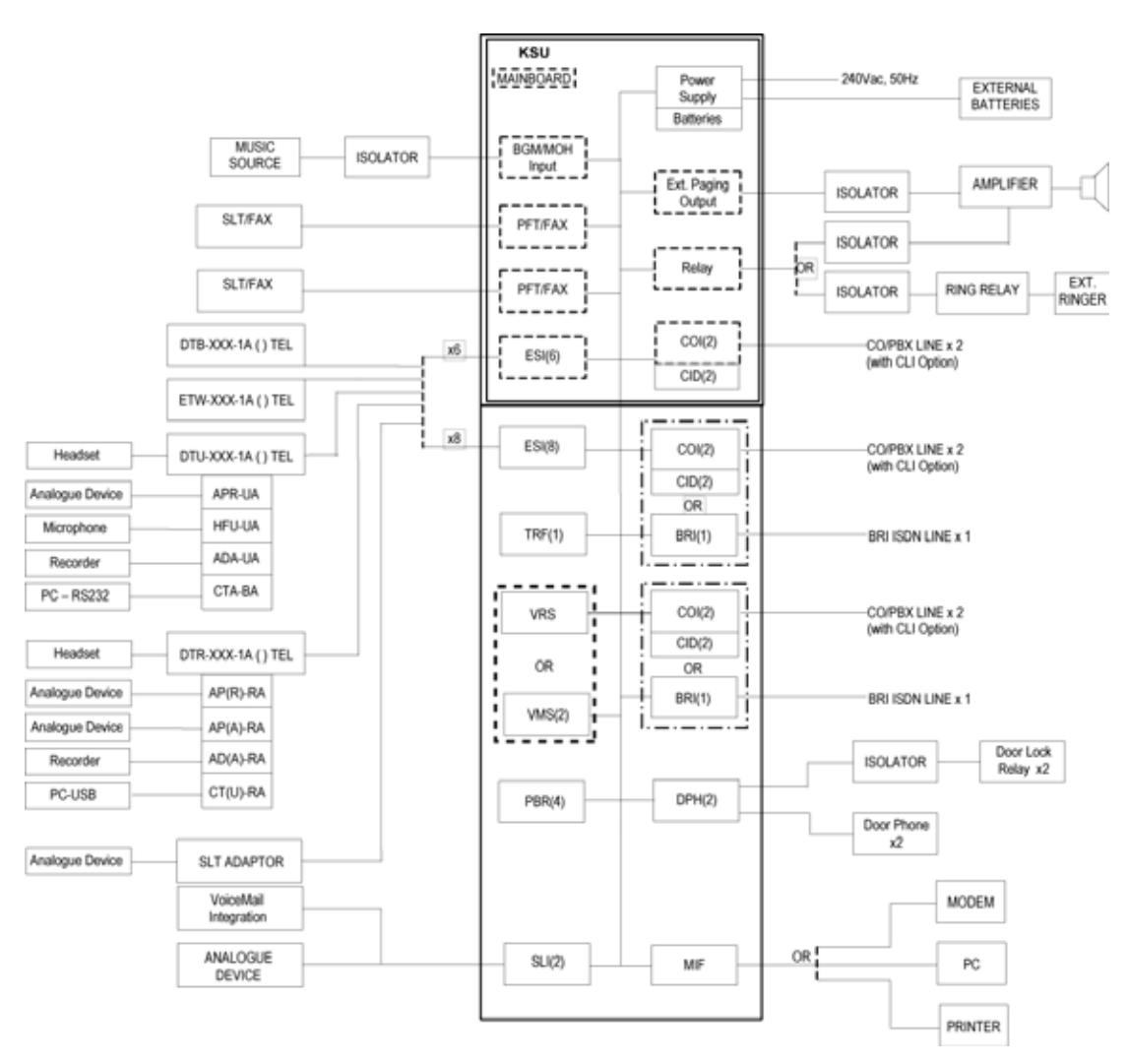

Figure 1-2: NEC Xen Alpha System Block Diagram

## SECTION 6 CABLING REQUIREMENTS & SPECIFICATIONS

This section provides cabling requirements and specifications for various equipment used in the Xen Alpha system.

- BRT(1)-B13 ETU
- COI(2)-B13 ETU
- DPH-B13 ETU
- □ ESI(8)-B13 ETU
- SLI(2)-B13 ETU

The KSU is connected with each of the Multiline Telephones and Single Line Telephones by a separate twisted 1-pair cable or 2-pair cable (only for Multiline Telephones). (Refer to *Table 1-1: Multiline Telephone Loop Resistance and Cable Length, Pg 29* for the loop resistance and cabling requirements for Multiline Telephones and adapters.)

| Terminal or Adapter | Maximum Loop<br>Resistance (Ohms) | Maximum Metres by<br>Twisted 1-Pair Cable<br>24 AWG | Maximum Metres by<br>Twisted 2-Pair Cable<br>24 AWG |  |  |
|---------------------|-----------------------------------|-----------------------------------------------------|-----------------------------------------------------|--|--|
| DTB-16-1A()TEL      | 26                                | 135                                                 | 270                                                 |  |  |
| DTB-16D-1A()TEL     | 26                                | 135                                                 | 270                                                 |  |  |
| DTR-2DT-1A()TEL     | 37                                | 500                                                 | 500                                                 |  |  |
| DTR-8D-1A()TEL      | 37                                | 210                                                 | 420                                                 |  |  |
| DTR-16D-1A()TEL     | 35                                | 200                                                 | 400                                                 |  |  |
| DTR-32D-1A()TEL     | 26                                | 150                                                 | 300                                                 |  |  |
| DTU-8-1A ( ) TEL    | 35                                | 180                                                 | 300                                                 |  |  |
| DTU-8D-1A()TEL      | 35                                | 180                                                 | 300                                                 |  |  |
| DTU-16D-1A()TEL     | 26                                | 135                                                 | 270                                                 |  |  |
| DTU-32D-1A()TEL     | 21                                | 110                                                 | 215                                                 |  |  |
| SLT(1)-U13 ADP      | 35                                | 180                                                 | 300                                                 |  |  |
| ETW-8E-1A (SW) TEL  | 35                                | 180                                                 | 300                                                 |  |  |
| ETW-16C-1A (SW) TEL | 26                                | 135                                                 | 270                                                 |  |  |
| ETW-16D-1A (SW) TEL | 21                                | 110                                                 | 215                                                 |  |  |

#### Table 1-1: Multiline Telephone Loop Resistance and Cable Length

**Note 1:** The length specified for the SLT Adapter is the length between the SLT Adapter and the ESI port.

Figure 1-3: Connecting the ESI to the Multiline Telephone Using Twisted 2-Pair Cable

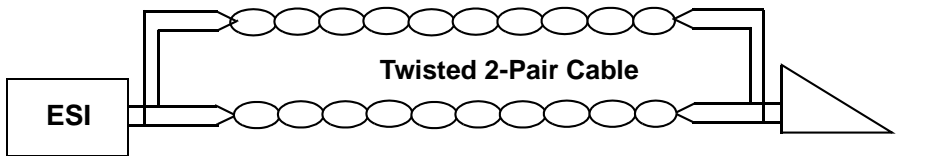

**Multiline Telephone** 

Table 1-2: Cable Connection Between an Analogue Port and the Single Line Telephone

| Connected Equipment     | Cable        | Maximum Loop<br>Resistance from<br>Connected<br>Equipment to<br>Telephone | Maximum<br>Distance by<br>Twisted 1-Pair<br>Cable<br>(24 AWG) |
|-------------------------|--------------|---------------------------------------------------------------------------|---------------------------------------------------------------|
| APR-UA ADP/AP(R)-RA ADP | Twisted Pair | 600                                                                       | 200 m                                                         |
| SLT(1)-U13 ADP          | Twisted Pair | 600                                                                       | 200 m                                                         |
| SLI(2)-B13 ETU          | Twisted Pair | 600                                                                       | 200 m                                                         |

- **Note 1:** Mixing digital and analogue ports through the same 25-pair cable runs is not recommended.
- **Note 2:** The Maximum Loop Resistance includes the internal resistance of the SLT device.

## SECTION 7 Power Requirements

## **Power Supply Inputs**

The AC input requirements for the Xen Alpha system are listed below:

## AC Input

- □ 240 Vac + 10/-15 %
- □ 50 Hz ± 2 Hz
- □ Single Phase
- 10A Circuit
- □ A dedicated outlet, separately fused and grounded, is required.

## **Power Supply Consumption**

The power consumption for the Xen Alpha system is listed in *Table 1-3: Power* Consumption, Pg 31.

| Table 1-3: Power Consumption |                        |                      |                         |  |
|------------------------------|------------------------|----------------------|-------------------------|--|
| KSU                          | Maximum RMS<br>Current | Watts Used<br>(Idle) | Watts Used<br>(Maximum) |  |
| B614-B13 KSU                 | 0.35A                  | 30W                  | 80W                     |  |

# SECTION 8

ENVIRONMENTAL CONDITIONS

## Temperature

- □ Maximum Operating:0°C ~ 40°C (+32°F ~ +104°F)
- **\square** Recommended Long Term:10°C ~ 32.2°C (+50°F ~ +90°F)

## Humidity

□ Operating: 10% ~ 90% noncondensing

*Table 1-4: Weights and Dimensions* shows shipping weight, height, width, and depth of each KSU, Multiline Telephone, and adapter.

| Table 1-4: Weights and Di | mensions |
|---------------------------|----------|
|---------------------------|----------|

| Unit                     | Shipping<br>Weight* | Height   | Width    | Depth    |
|--------------------------|---------------------|----------|----------|----------|
| ACA-UA Unit              | 638 g               | 86 mm    | 107 mm   | 133 mm   |
| AD(A)-R() Unit           | 113 g               | 56.25 mm | 68.76 mm | 137.5 mm |
| ADA-UA Unit              | 65 g                | 29 mm    | 59 mm    | 99 mm    |
| AP(A)-R() Unit           | 158 g               | 26.25 mm | 68.75 mm | 137.5 mm |
| AP(R)-R() Unit           | 158 g               | 26.25 mm | 68.75 mm | 137.5 mm |
| APR-UA Unit              | 122 g               | 66 mm    | 59 mm    | 121 mm   |
| B614-B13 KSU             | 6500 g              | 320 mm   | 385 mm   | 124 mm   |
| BRT(1)-B13 ETU           | 130 g               | 93 mm    | 138 mm   | 21 mm    |
| CID(2)-B13 UNIT          | 98 g                | 60 mm    | 110 mm   | 28 mm    |
| COI(2)-B13 ETU           | 185 g               | 93 mm    | 138 mm   | 29 mm    |
| CTA-BA Unit              | 122 g               | 66 mm    | 59 mm    | 121 mm   |
| CT(U)-R() Unit           | 239 g               | 56.25 mm | 68.75 mm | 137 mm   |
| DP-D-1D Doorphone        | 238 g               | 38 mm    | 140 mm   | 121 mm   |
| DPH-B13 ETU              | 140 g               | 93 mm    | 138 mm   | 21 mm    |
| DTB-16-1A(WH) TEL        | 1100 g              | 231 mm   | 168 mm   | 86 mm    |
| DTB-16D-1A(WH) TEL       | 1180 g              | 231 mm   | 168 mm   | 86 mm    |
| DTR-2DT-1A()TEL          | 1163 g              | 100 mm   | 195 mm   | 243 mm   |
| DTR-8D-1A()TEL           | 1233 g              | 122 mm   | 260 mm   | 250 mm   |
| DTR-16D-1A()TEL          | 1233 g              | 122 mm   | 260 mm   | 250 mm   |
| DTR-32D-1A()TEL          | 1361 g              | 122 mm   | 260 mm   | 250 mm   |
| DTU-16D-1A (WH)/(BK) TEL | 1233 g              | 123 mm   | 197 mm   | 235 mm   |
| DTU-32D-1A (WH)/(BK) TEL | 1361 g              | 123 mm   | 220 mm   | 235 mm   |
| DTU-8-1A (WH) TEL        | 1163 g              | 123 mm   | 197 mm   | 235 mm   |
| DTU-8D-1A (WH)/(BK) TEL  | 1233 g              | 123 mm   | 197 mm   | 235 mm   |
| ETW-16C-1A (SW) TEL      | 992 g               | 101 mm   | 175 mm   | 223 mm   |
| ETW-16D-1A (SW) TEL      | 1106 g              | 101 mm   | 205 mm   | 223 mm   |
| ETW-8E-1A (SW) TEL       | 907 g               | 101 mm   | 175 mm   | 223 mm   |
| ESI(8)-B13 ETU           | 185 g               | 93 mm    | 138 mm   | 20 mm    |
| HFU-UA (WH)/(BK) Unit    | 201 g               | 86 mm    | 107 mm   | 133 mm   |
| MIF-B13 ETU              | 340 g               | 93 mm    | 138 mm   | 21 mm    |

| Unit           | Shipping<br>Weight* | Height | Width  | Depth  |
|----------------|---------------------|--------|--------|--------|
| PBR-B13 ETU    | 70 g                | 75 mm  | 65 mm  | 20 mm  |
| SLI(2)-B13 ETU | 170 g               | 93 mm  | 138 mm | 24 mm  |
| SLT(1)-U13 ADP | 255 g               | 45 mm  | 70 mm  | 120 mm |
| TRF-B13 ETU    | 100 g               | 93 mm  | 138 mm | 15 mm  |
| VMS(2)-B13 ETU | 250 g               | 93 mm  | 138 mm | 37 mm  |
| VRS-B13 ETU    | 120 g               | 93 mm  | 138 mm | 20 mm  |
| WM-R() Unit    | 301 g               | 104 mm | 151 mm | 180 mm |
| WMU-UA Unit    | 301 g               | 104 mm | 151 mm | 180 mm |

 Table 1-4: Weights and Dimensions (Continued)

\* Shipping weight includes the shipping carton.

#### SECTION 10 OUTSIDE LINE TYPE

NETWORK & CONTROL

The following outside line types can be used with the Xen Alpha system.

- 2-wire, Loop Start Trunks
- ISDN-BRI Trunks

## **SECTION 11** Transmission, Network & Control Specifications

## Transmission

• Data Length

From Multiline Telephone to ESI(8)-B13 ETU: 13 bytes From ESI(3)-B13 ETU to Multiline Telephone: 13 bytes

- Data Transmission Rates: Between ESI(8)-B13 ETU and Multiline Telephone: 176 bps (voice and signalling)
- Scanning Time for each Multiline Telephone: 64 ms.

## Network

Time Division Multiplexing allows transmission of a number of separate data, voice and/or video simultaneously over one communications medium. The information below indicates the specifications the Xen Alpha system uses for switching, clock, data bus, time-frame.

- TDM Switching: PCM (A-Law)
- TDM Clock: 2.048 MHz
- TDM Data Bus: 16 bit
- TDM Time-frame: 125 µs

#### Control

This section indicates the speed and capacities of the control.

- Control: Stored program with distributed processing
- Central Processor: 8-bit microprocessor
- Clock: 12.288 MHz
- Sub-processor: 8-bit microprocessor
- Multiline Telephone: 8-bit microprocessor
- SLT Adapter: 4-bit microprocessor

#### Telephone

The voltage, current, ring signal information for the Xen Alpha multiline telephones, single line telephone equipment, and APR units are listed below.

Multiline Telephone

Voltage:-11 ⇒ -26 VdcMaximum Current:250 mA

• Single Line Telephone

| Nominal Current: | 35 mA              |
|------------------|--------------------|
| Ring Signal:     | 56 Vac RMS @ 20 Hz |
|                  |                    |

 SLT(1)-U13 ADP Nominal Current: 30 mA Ring Signal: 56 Vac RMS @ 20 Hz
 APR-UA Unit

| Nominal Current: | 30 mA              |
|------------------|--------------------|
| Ring Signal:     | 70 Vac RMS @ 18 Hz |

## SECTION 12 DIALLING SPECIFICATIONS

## **Dial Pulse Address Signalling**

Dial Pulse Signalling is a type of address signalling that uses dial pulses (regular momentary interruptions) to signal the equipment. In the Xen Alpha system, the following Dial Pulse specifications are used.

- **D** Pulse Rate:  $10 \pm 1 \text{ pps/}20 \pm 2 \text{ pps}$
- Percent Break: 60 ± 1.5%
- Inter-digit Interval: Break Period 60 to 70 ms Make Period – 30 to 40 ms

## **Dual-Tone Multifrequency (DTMF) Address Signalling**

DTMF signalling is a term that describes push button or Touchtone dialling. When a key on a telephone is pushed, two tones (one high frequency and one low frequency) are provided. In the Xen Alpha system, the following DTMF specifications are used.

Frequencies

Two sinusoidal frequencies are provided, one from the high frequency group and one from the low frequency group.

- □ Frequency Deviation: Less than ±1.5%
- □ Signal Level:

| Nominal level per frequency: | -22 to 05 dBm       |
|------------------------------|---------------------|
| Minimum level per frequency: | Low Group: -22 dBm  |
|                              | High Group: -22 dBm |
|                              |                     |

Maximum level per frequency: 0 dBm

- Rise Time: Within 5 ms
- Duration of Dual Frequency Signal:
  - 110 ms default/60 ms. minimum
- Inter-digital Time: 80 ms default/70 ms minimum

|                                              | Nominal <b>High</b> Group<br>Frequencies (Hz) |      |      |      |
|----------------------------------------------|-----------------------------------------------|------|------|------|
|                                              |                                               | 1209 | 1336 | 1477 |
| Nominal <b>Low</b> Group<br>Frequencies (Hz) | 697                                           | 1    | 2    | 3    |
|                                              | 770                                           | 4    | 5    | 6    |
|                                              | 852                                           | 7    | 8    | 9    |
|                                              | 941                                           | *    | 0    | #    |

# SECTION 13

**EXTERNAL** 

EQUIPMENT

**CONNECTION** 

#### Music Sources for Music on Hold via KSU

- □ Auxiliary Input: 0.6V PPS Signal Level
- $\square$  Input Impedance: 600  $\Omega$

#### Music Source for Station Background Music via KSU

- □ Auxiliary Input: 0.6V PPS Signal Level
- $\square$  Input Impedance: 6 00  $\Omega$

#### **External Paging (Audio) via KSU**

- □ Output Power: –10 dBm Signal Level
- $\Box$  Output Impedance: 600  $\Omega$

#### **External Tone Ringer Output**

- □ Output Level: -10 dBm
- **D** Output Impedance: 600  $\Omega$
- □ Relay Contact Rating: 1A, 24 Vdc

#### SMDR Output

□ Male Connector Standard RS232C (DB9)

#### **PC** Connection

□ Male Connector Standard RS232C (DB9)

#### **Relay Contact**

□ All Relay Contact Ratings: 1A, 24Vdc

The Xen Alpha system has battery backup functions for system backup and for memory backup.

#### System Backup

During a mains power failure, the system's operation can be backup up using rechargeable batteries. The internally mounted backup batteries can support all system operations for a minimum of 20 minutes. If longer backup duration's are required, larger externally mounted batteries can be connected. The recommended battery size, as shown in *Table 1-5: Internal and External Battery Specifications, Pg 37* below, can support all system operations for a minimum of 3 hours.

| Specification                   | Internal Battery        | External Battery         |
|---------------------------------|-------------------------|--------------------------|
| Weight                          | 350 g                   | 2.6 kg                   |
| Terminal Type                   | Leaded, JST VHR-2N      | Leaded, JST VHR-2N       |
| Size: Length<br>Width<br>Height | 96 mm<br>25 mm<br>62 mm | 151 mm<br>65 mm<br>94 mm |
| Max. Discharge Current          | 2.1 A                   | 2.1 A                    |
| Voltage Rating                  | 12 V                    | 12 V                     |
| Current Capacity                | 0.7 Ah                  | 6.5 Ah                   |
| Minimum Backup Duration         | 20 Mins                 | 3 Hrs                    |

 Table 1-5: Internal and External Battery Specifications

## CAUTION

Do not short circuit batteries. The battery could explode and cause damage to personnel and equipment.

Danger of explosion if battery is incorrectly replaced. Replace only with the same or equivalent type recommended by the manufacturer. Dispose of used batteries according to the manufacturer's instructions.

#### **Memory Backup**

The B614-B13 KSU has a Lithium battery installed to provide backup of system memory. The following functions will be retained for approximately 2 years when the battery is fully charged. (The battery is not recharged by the system.)

- Background Music
- Call Forwarding
- Clock/Calendar
- Do Not Disturb (DND)
- Last CO/PBX Redial
- Message Waiting

- Microphone Status
- Room Monitor
- Speed Dial Memories (System and Station)
- System Programming
- Timed Alarm
- Volume Control/LCD Contrast

# **Tone Patterns Table**

SECTION 15 VISUAL & AUDIBLE INDICATIONS

#### Table 1-6: Tone Patterns

| System 1<br>(Fixed  | Tone<br>d)            | Frequency (Hz)<br>(Fixed)                                                                             | Modulation | Cycle                                              |
|---------------------|-----------------------|----------------------------------------------------------------------------------------------------|------------|----------------------------------------------------|
| Automatic C         | allback               | 500 Hz (l)<br>540 Hz (D)                                                                              | N/A        | ON 0.5 sec.<br>ON 0.5 sec.                         |
| Barge-In ⊺          | Tone                  | 440 Hz                                                                                                | N/A        | ON 1 sec.<br>OFF                                   |
| Busy To             | one                   | 480 Hz<br>620 Hz                                                                                      | N/A        | 0.5 sec.<br>ON<br>OFF 0.5 sec.                     |
| Call Waiting        | g Tone                | 440 Hz                                                                                                | N/A        | 0.5 sec.<br>ON<br>OFF 0.5 sec.                     |
| CO/PBX I<br>Tone A  | Ring<br>A             | High:<br>1024 Hz/1285 Hz (I)<br>1100 Hz/1400 Hz (E)<br>Low:<br>480 Hz/606 Hz (I)<br>520 Hz/660 Hz (E) | 16         | 2 sec.           ON           OFF           4 sec. |
| CO/PBX F<br>Tone E  | Ring<br>B             | High:<br>1024 Hz/1285 Hz (I)<br>1100 Hz/1400 Hz (E)<br>Low:<br>480 Hz/606 Hz (I)<br>520 Hz/660 Hz (E) | 16         | .375 sec.<br>ON<br>OFF .250 sec.                   |
| CO/PBX I<br>Tone (  | Ring<br>C             | High:<br>1024 Hz/1285 Hz (I)<br>1100 Hz/1400 Hz (E)<br>Low:<br>480 Hz/606 Hz (I)<br>520 Hz/660 Hz (E) | 16         | OFF .125 sec.                                      |
| CO/PBX I<br>Tone I  | Ring<br>D             | High:<br>1024 Hz/1285 Hz (I)<br>1100 Hz/1400 Hz (E)<br>Low:<br>480 Hz/606 Hz (I)<br>520 Hz/660 Hz (E) | 16         | 0.5 sec.                                           |
| CO/PBX DI           | T Ring                | Low:<br>480 Hz/606 Hz (I)<br>520 Hz/660 Hz (E)                                                        | 16         | 0.5 sec.<br>ON<br>OFF 0.5 sec.                     |
| Door-<br>phone<br>1 | Chime<br>Tone         | N/A                                                                                                   | N/A        | ON<br>OFF                                          |
|                     | Busy<br>Chime<br>Tone | 1400 Hz/1100 Hz<br>(I & E)                                                                            | N/A        | ON<br>OFF 1400 Hz 1100 Hz                          |
| Syster<br>(Fix                                            | n Tone<br>æd)         | Frequency (Hz)<br>(Fixed)              | Modulation | Cycle                            |
|-----------------------------------------------------------|-----------------------|----------------------------------------|------------|----------------------------------|
| Door-<br>phone<br>2                                       | Chime<br>Tone         | N/A                                    | N/A        | ON<br>OFF                        |
|                                                           | Busy<br>Chime<br>Tone | 1024 Hz (l)<br>1100 Hz (E)             | N/A        | .250 sec.<br>ON<br>OFF .250 sec. |
| Hold /                                                    | Alarm                 | 1024 Hz (I)<br>1100 Hz (E)             | N/A        | 0.5 sec.<br>ON<br>OFF 0.5 sec.   |
| Howle                                                     | r Tone                | 2400 Hz<br>(I & E)                     | 16 100% AM | ON .032 sec.                     |
| Incoming Dial Tone                                        |                       | 360 Hz/440 Hz<br>(I & E)               | N/A        | ON<br>Continuous<br>OFF          |
| Incoming Ring<br>Transfer                                 |                       | 480 Hz/606 Hz (I)<br>520 Hz/660 Hz (E) | 16         | 0.5 sec.<br>ON<br>OFF 0.5 sec.   |
| Internal F                                                | Ring Tone             | 500 Hz (I)<br>540 Hz (E)               | N/A        | OR 0.5 sec.                      |
| Key                                                       | Tone                  | 1100 Hz (I & E)                        | N/A        | .070 sec.<br>ON<br>OFF           |
| Recal                                                     | l Tone                | 1024 Hz (I & E)                        | N/A        | 0.5 sec.<br>ON<br>OFF 0.5 sec.   |
| Reorder Tone                                              |                       | 480/620 Hz                             | N/A        | .250 sec.<br>ON<br>OFF .250 sec. |
| Ringback Tone for<br>External Speaker<br>CO/PBX Ring Tone |                       | 440 Hz/480 Hz<br>(I & E)               | N/A        | 1 sec.<br>ON<br>OFF 2 sec.       |
| Ringing Transfer 1024 Hz (I)<br>Alarm 1100 Hz (E          |                       | 1024 Hz (I)<br>1100 Hz (E)             | N/A        | 0.5 sec.                         |
| Set T                                                     | one 1                 | 800 Hz<br>(I & E)                      | N/A        | OFF                              |

| System Tone<br>(Fixed) | Frequency (Hz)<br>(Fixed)  | Modulation | Cycle                       |
|------------------------|----------------------------|------------|-----------------------------|
| Set Tone 2             | 500 Hz (I)<br>540 (E)      | N/A        | 0.5 sec.<br>ON              |
| Timed Alarm            | 1024 Hz (l)<br>1100 Hz (E) | N/A        | .250 sec.<br>ON             |
| Tone Override          | 500 Hz (I)<br>540 HZ (E)   | N/A        | OFF                         |
| Trunk Queuing          | 500 Hz (I)<br>540 HZ (E)   | N/A        | ON 0.5 sec.<br>OFF 0.5 sec. |

# **Multiline Terminal Flash Patterns Table**

| LED               | Condition                                                                                                    | Col.                                                  |   |     | Flash Pattern | I   |         |
|-------------------|----------------------------------------------------------------------------------------------------|-------------------------------------------------------|---|-----|---------------|-----|---------|
| Line Key          | I-Use<br>Busy<br>Incoming Call<br>I-Hold<br>Call Hold<br>Hold Recall<br>Transfer Recall                                  | Green<br>Red<br>Red<br>Green<br>Red<br>Green<br>Green |   |     |               |     |         |
| Microphone        | ON<br>Monitored                                                                                                    | Red<br>Red                                            |   |     |               |     |         |
| ICM               | I-Use<br>ICM Incoming Call                                                                                               | Red<br>Red                                            |   |     |               |     |         |
| Large LED         | Incoming Internal Call<br>Incoming CO Line<br>Voice Mail Message                                                         | Red<br>Green<br>Red                                   |   |     |               |     |         |
| Speaker           | ON<br>System Data Entry<br>Monitor                                                                                       | Red<br>Red<br>Red                                     |   |     |               |     |         |
| Conference        | Conference in Progress<br>All Conference Circuits<br>in Use<br>Hold Conference Call<br>ICM Call Hold<br>SPD Confirmation | Red<br>Red<br>Red<br>Red                              |   |     |               |     |         |
| Answer            | Incoming Trunk<br>Preset                                                                                                 | Red<br>Red                                            |   |     |               |     |         |
| Call              | Trunk Selected<br>Preset<br>No Trunks Available                                                                          | Green<br>Red<br>Red                                   |   |     |               |     |         |
| Function          | Callback Set<br>DND, Call FWD<br>Auto Redial Set<br>ON (to Set Function)                                                 | Red<br>Red<br>Red<br>Red                              |   |     |               |     |         |
| LNR/SPD           | CO Line Key Seized<br>Exclusive Hold                                                                                     | Green<br>Green                                        |   |     |               |     |         |
| BLF or DSS<br>Key | Use, Hold, ICM Called<br>DND, Call Fwd All Set<br>Special Mode<br>(While pressing FNC<br>key or going off-line)          | Red<br>Red<br>Red                                     |   |     |               |     |         |
|                   | •                                                                                                    |                                                       | 0 | 0.5 | 1.0           | 1.5 | 2.0 sec |

# **DSS/BLF LED Indications Table**

# Table 1-8: DSS/BLF LED Indications

| Function                                                                                                    | Colour         | Status |
|----------------------------------------------------------------------------------------------------|----------------|--------|
| Idle                                                                                                    |                | OFF    |
| Talking                                                                                                    | Red            | ON     |
| Hold                                                                                                    | Red            | ON     |
| FWD All & DND                                                                                                    | Red (flashing) | ON     |
| Other Use (Multiline Terminal is in off-line<br>mode, the station user is programming,<br>Feature Access/One-Touch Key<br>programming, etc.) | Red (flashing) | ON     |

# CHAPTER 2

# **KSU Installation**

Xen Alpha

Release 6.0

SECTION 1 GENERAL INFORMATION This section provides the requirements for installing the system. The installer should be familiar with this section before installing the system.

SECTION 2 SITE PREPARATION The technician should plan the installation before actual work begins. Advanced planning will minimise time, cost and disruption of the customer's business activities. Additional benefits include flexibility for changes and expansion, efficient maintenance and increased customer satisfaction.

# **Precautionary Information**

#### The following warnings shall be observed during installation:

- 1. Never install telephone wiring during a lightning storm.
- 2. Never install telephone jacks in wet locations unless the jack is specifically designed for wet locations.
- 3. Never touch uninsulated telephone wires or terminals unless the telephone line has been disconnected at the network interface.
- 4. Use caution when installing or modifying telephone lines.

#### Site Survey

Inmost cases, a survey of the customer's premises is needed to develop cost estimates of the installation. Preliminary information is used to determine the placement of the Main Distribution Frame (MDF). A second visit to the site may be necessary to obtain the exact dimensions of the area selected for MDF, cable lengths and possible IDF (intermediate Distribution Frame) locations.

#### **Site Limitations**

Installation of a telephone system is seldom a routine procedure. The uniqueness of each customer's situation requires a **tailored** approach to each job. In selecting a permanent site for the MDF, the technician may encounter problems such as, but not limited to the following:

- Limited space is available and must be used regardless of its suitability.
- □ The available space may be adequate, but may pose one or more environmental hazards.
- The proposed location has limitations. Such as insufficient lighting or the lack of a suitable ground for grounding the KSUs.

Whatever the nature of the adversities encountered, the technician must make the necessary decisions to arrive at the best possible solution for installing the equipment. It is beyond the scope of this document to cover all possible situations, precautions and actions.

# **Site Selection Conditions**

#### **KSU Installation Site**

The following conditions should be met at the site selected for the KSU.

- The KSUs should be wall mounted to protect against accident or flooding.
- □ The KSU should not be located directly beneath pipes, due to the possibility of leaks or condensation causing damage to the equipment.
- □ The area where the KSU is to be located must be free of corrosive and inflammable gases, excessive chemical or industrial dusts and other materials that could cause a hazard to personal or to the proper functioning of the equipment.
- Operating ambient temperature and humidity must be within the limits specified in Section 8 – Environmental Conditions in Chapter 1.
- □ The operation of the system is virtually noiseless and allows a wide selection of installation sites. Care should be taken to ensure the KSUs do not present a hazard to office traffic. For purposes of economy, a central location to minimise cabling is often used.
- □ The basic KSU weighs approximately 4 Kg. Select a strong wall for mounting purposes.
- Place the KSU according tot he following spacing specifications
  - Space distance between the KSU and the ceiling: 50 cm or more
  - Space distance on both sides of the KSU: 30 cm or more
  - Space distance on front of KSU:
     50 cm or more
- Avoid connection of the KSU to an AC receptacle used in common with any other device (computer, facsimile machine, copier, etc.)
- **□** Ensure that any AC Outlet to be connected is properly grounded.
- Avoid connection of KSU near radio receivers or electrical noise generators (e.g. welding equipment, machinery).

#### CAUTION

- 1. The socket outlet shall be installed near the equipment and shall be easily accessible.
- 2. Plug the system into the mains supply (240V AC) before terminating a telecommunications network conductor to the system.
- 3. Danger of explosion if batteries are incorrectly replaced. Replace only with the same or equivalent type recommended by the manufacturer. Dispose of used batteries according to the manufacturers instructions

# **Multiline Telephone Installation Site**

The following conditions should be met at the site selected for MLTs.

- □ Ensure the cable length and line resistance (loop), between the KSU and the telephones comply with the specifications shown in *Table 1-1: Multiline Telephone Loop Resistance and Cable Length* , Multiline Telephone Loop Resistance and Cable Length.
- □ Some devices require an external power supply. Select a place where they can be easily connected to an AC outlet.
- □ Telephones intended for handsfree use should be kept away from areas subject to loud noise or echoing.

# Installation Precautions

Before installation and cabling of the KSU, observe the below precautions.

- Before starting the work, be sure the KSU power switch is OFF and disconnect the power cord from the AC outlet.
- Do not directly touch the soldered surfaces of the ETUs with you hands.
- Extreme care must be taken to avoid STATIC DISCHARGE when handling ICs and ETUs – an earthed wrist strap must be worn.

# The Key Service Unit

The B614-B13 KSU is the system cabinet that houses a power supply, battery backup and fixed slots for installing option/expansion cards. The KSU is wall mounted. (Refer to *Figure 2-1: Front View of a KSU, Pg 45.*)

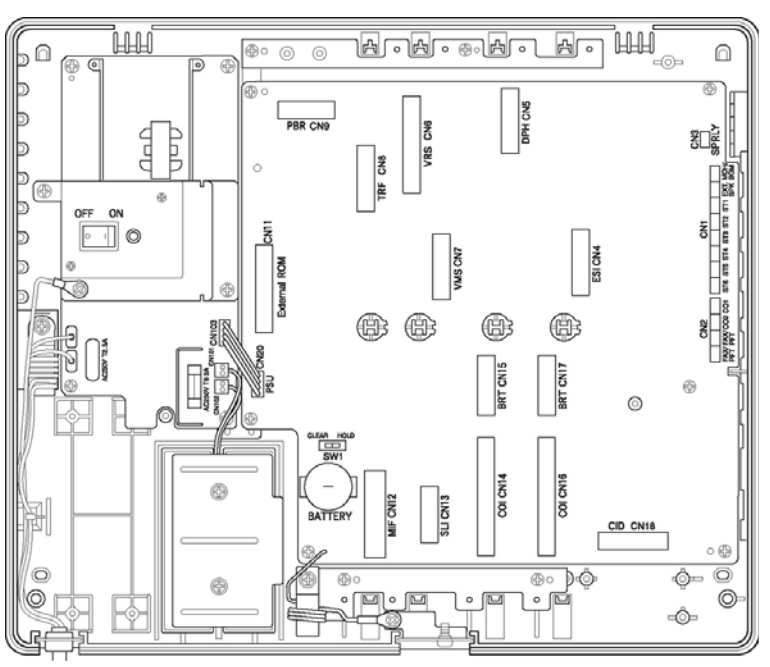

Figure 2-1: Front View of a KSU

# SECTION 3 INSTALLING THE KEY SERVICE UNIT (KSU)

# **Removing the KSU Cover**

Before wall mounting the KSU, the KSU cover must be removed. Below is a diagram showing how to remove the cover of the KSU.

1. Remove the cover by loosening the two bottom screws with a philips head screwdriver (the screws remain in the cover to keep from misplacing them). Pull the cover away from the KSU and lift upward.

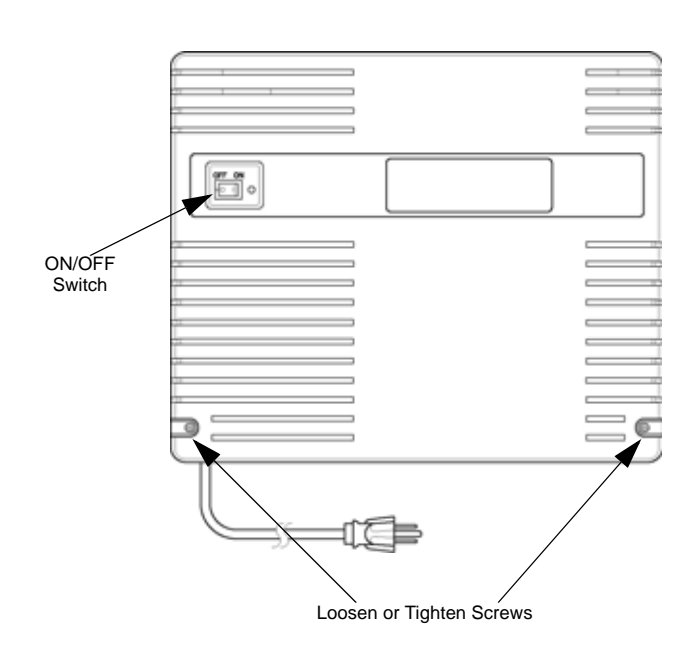

Figure 2-2: How to Remove the KSU Cover

2. To replace the cover, locate the tabs on the top of the cover into the slots in the top of the base and then push the bottom of the cover inwards. Tighten the two cover screws.

# Wall Mounting the KSU

Before wall mounting the KSU, it is recommended that the wall mounting screws be attached to the piece of plywood (13 mm thick or more) or attached to a sturdy wall.

1. Using two of the four screws (provided with the KSU) attach the wall mount template to the wall. (Refer to *Figure 2-3: Attaching the Wall Mounting Bracket for the KSU to the Wall, Pg 47.*)

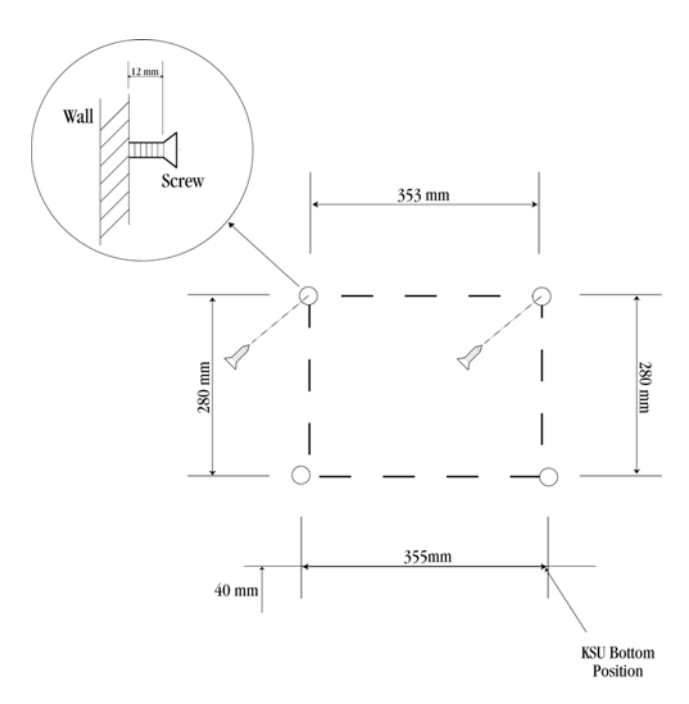

Figure 2-3: Attaching the Wall Mounting Bracket for the KSU to the Wall

2. While holding the KSU, hang the upper two openings that are located in the KSU base over the wall mount template. (Refer to *Figure 2-4: Attaching the KSU to the Wall Mount Template, Pg 47.*)

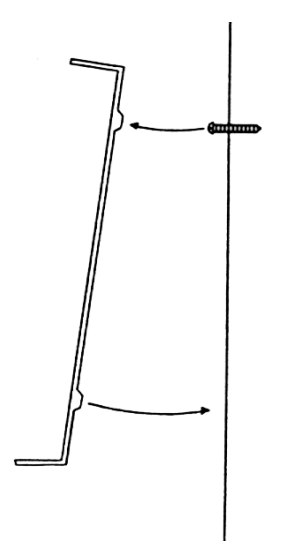

Figure 2-4: Attaching the KSU to the Wall Mount Template

3. Using the other two provided screws, secure the KSU to the wall mount template by screwing the lower two openings located in the KSU base. (Refer to *Figure 2-5: Securing the KSU to the Wall Mount Template, Pg 48.*)

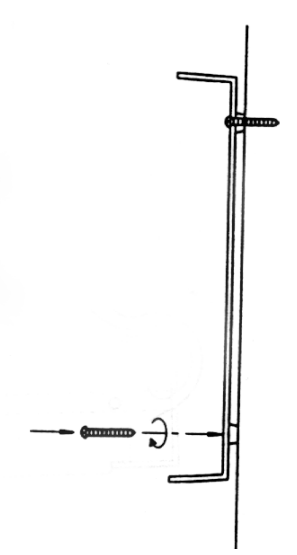

Figure 2-5: Securing the KSU to the Wall Mount Template

# Installing or Replacing the Internal Backup Batteries

These batteries provide power for the system in case of a power outage.

- 1. Be sure the system is turned **off** during the installation process.
- 2. Remove the cover by loosening the two bottom screws with a philips head screwdriver (the screws remain in the cover to avoid misplacing them). Pull the cover away from the KSU and lift upward.
- 3. Remove the screw that is attached to the grounding cable and loosen the second screw that secures the metal plate to the batteries. Slide the metal plate until it clears the remaining screw and lift upward to remove the metal plate.
- 4. If replacing existing batteries, detach the battery cables from the connector terminals CN3 (BATT1) and CN4 (BATT2). Lift out the old batteries.
- 5. Insert the new batteries into the slots. Place the notched end of the battery toward the casing on the KSU. Place the battery cables between the inside of the battery and the posts located on the inside of the battery casing.

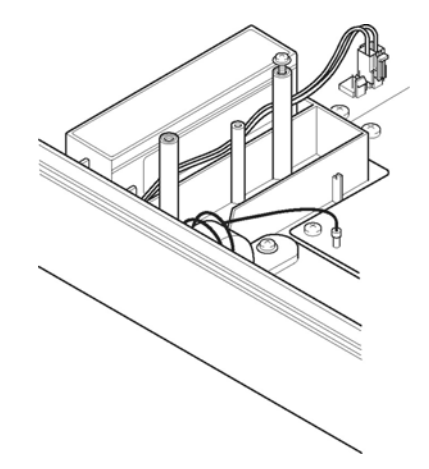

Figure 2-6: Inserting a New Battery in the KSU Unit

- 6. Replace the metal plate on top of the new batteries. Place the grounding cable on top of the hole and tighten the screw using a philips head screwdriver.
- 7. Attach the battery connectors to CN3 (BATT1) and CN4 (BATT2) battery terminals. Insert the battery connectors over either battery terminal. The connector tab should be placed over the terminal tab. There is only one direction the tabs can be placed into the connector terminals, therefore you cannot attach them incorrectly.

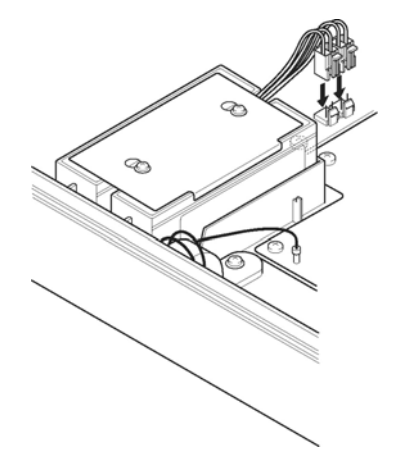

Figure 2-7: Attaching the Battery Connectors

- 8. Attach the cover and tighten the screws.
- 9. Turn the power on.

#### **IMPORTANT SAFEGUARDS FOR BATTERY DISPOSAL**

DO NOT PLACE USED BATTERIES IN YOUR REGULAR TRASH! THE PRODUCT YOU PURCHASED CONTAINS A NICKEL-CADMIUM OR SEALED LEAD ACID BATTERY. NICKEL-CADMIUM OR SEALED LEAD ACID BATTERIES MUST BE COLLECTED, RECYCLED OR DISPOSED ON IN AN ENVIRONMENTALLY SOUND MANNER.

The incineration, land filling or mixing of nickel-cadmium or sealed lead batteries with the municipal solid waste stream is PROHIBITED BY LAW in most areas. Contact your local solid waste management officials for other information regarding the environmentally sound collection and disposal of the battery.

#### CAUTION

Do not short circuit batteries. The battery could explode and cause damage to personnel and equipment.

Danger of explosion if battery is incorrectly replaced. Replace only with the same or equivalent type recommended by the manufacturer. Dispose of used batteries according to the manufacturer's instructions.

#### **Connecting External Backup Batteries**

- 1. Disconnect the Built-in Backup Battery Cables from CN3 and CN4 on the Power Supply. Position the loose battery cables safely inside the KSU.
- 2. Mount the external battery into the External Battery Cabinet (AKB-A-ZD ETU), as follows:
  - **Note:** Two batteries must be connected per KSU and each cabinet houses just one battery.
  - a.) Remove the four cover screws.
  - b.) Pass the battery cables through the hole in the left side of the cabinet and connect to the battery terminals.
  - Note: RED CABLE TO ⊕ BLUE CABLE TO −

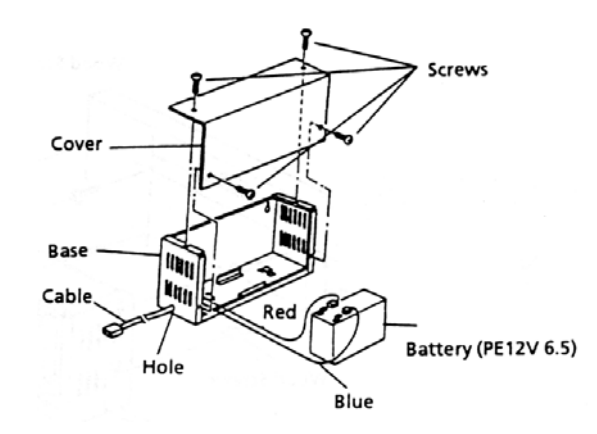

c.) Mount the battery into the cabinet and secure it using the U-shaped bracket with two screws.

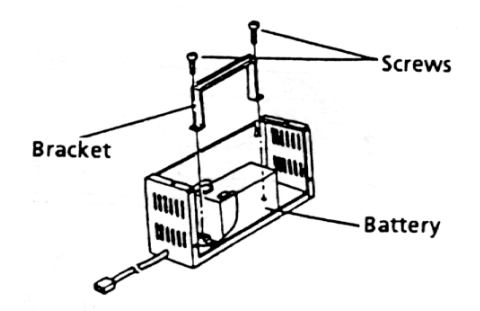

d.) Secure the battery cables using the grommet supplied.

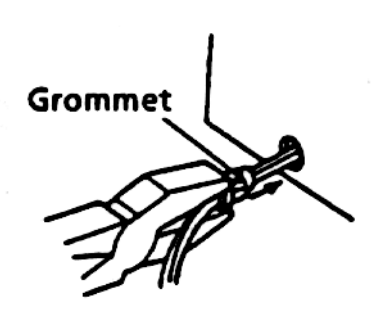

3. Mount the two External Battery Cabinets close to the KSU using the wood screws supplied and replace the cover using the four screws. (Refer to *Figure 2-8: Mounting the External Battery Cabinet, Pg 51.*)

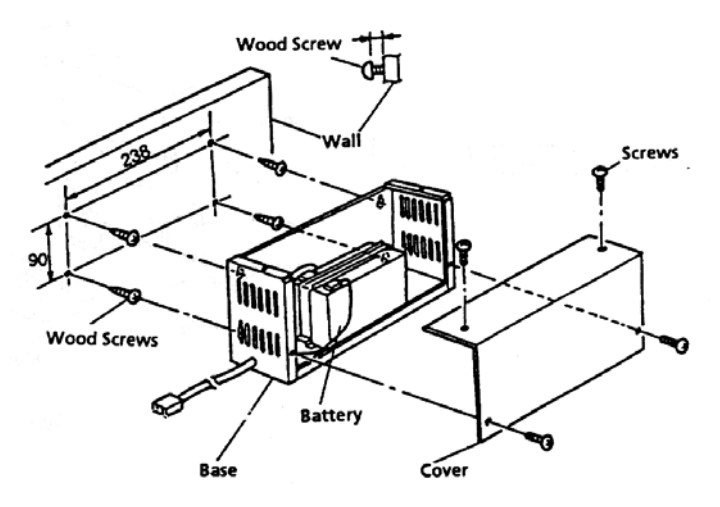

Figure 2-8: Mounting the External Battery Cabinet

4. Connect the two external cable assemblies to CN3 and CN4 on the power supply. (Refer to *Figure 2-9: Connecting External Batteries, Pg 51.*)

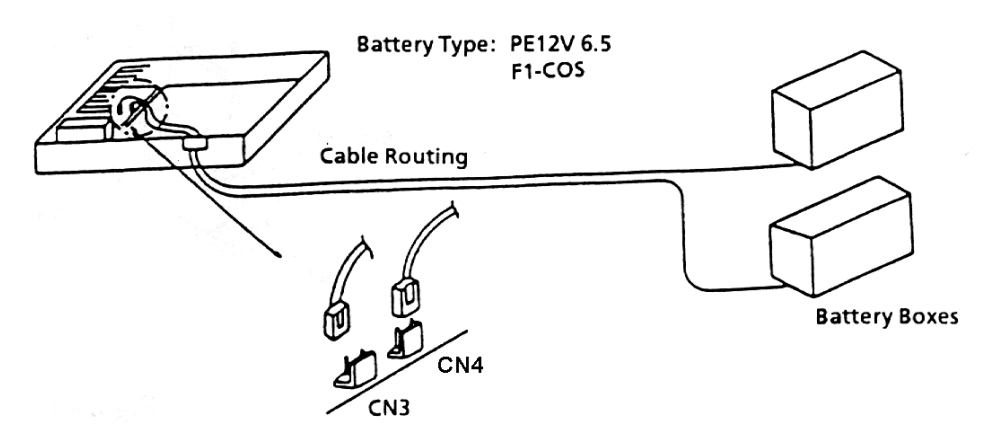

Figure 2-9: Connecting External Batteries

#### **Grounding Requirements**

The KSU must be properly grounded. This can be achieved by a correctly wired AC outlet. If there is any uncertainty, obtain advice from a licensed electrical contractor. Where a ground (other than conduit ground) is used, a grounding terminal is provided on a B614-B13 KSU. (Refer to *Figure 2-10: KSU Grounding, Pg 52.*)

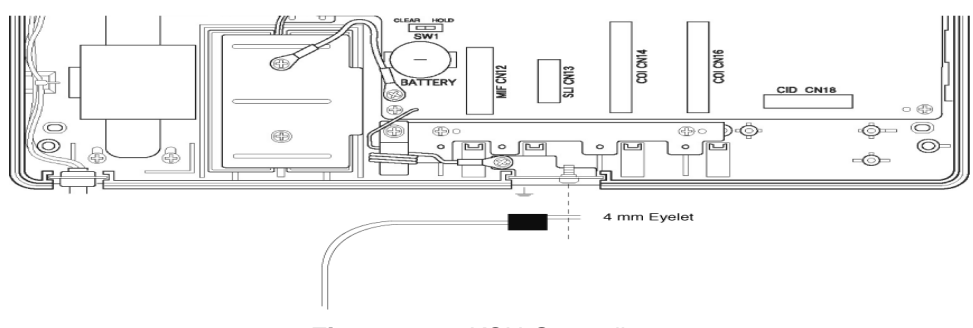

Figure 2-10: KSU Grounding

# Connecting the B614-B13 KSU

The CPU is the central processing unit (CPU). An 8-bit microprocessor executes the programs stored on the ROM ICs to control the whole system, while transferring data to and from other ETUs.

The KSU consists of a main control section and a Time Division Switch (TDSW) section. It also has an external ringer interface six 4-party conference circuits, two CO/ PBX interfaces, six station interfaces and two power failure transfer circuits.

The RAM memory, on the CPU is back up with a non-rechargeable lithium battery which will retain the memory for up to 18 months.

#### **Switch Settings**

Before programming System Data, the non-rechargeable lithium battery must be switched on  $(SW1 \rightarrow HOLD)$  to allow memory content retention in case of a power failure or brownout. Failure to activate the backup battery circuit may result in System Data being reset to the default values, the status of all stations will reset to the default values and the data programmed on the station may clear if a power failure or brownout occurs. (If programming using a Multiline Terminal, refer to Chapter 2, Programming in this manual for instructions.)

**NOTE:** Wait at least 30 seconds after turning on system power before changing memory switch SW1 from CLEAR to HOLD.

When the KSU is removed for long term storage, switch off the lithium battery (SW1 $\rightarrow$ CLEAR). This will prevent the battery from constantly discharging. The battery, when fully charged will retain memory contents for a minimum of three months. (Refer to *Figure 2-11: KSU Switch Settings, Pg 53* and *Table 2-1: KSU Switches and Connections, Pg 53*.)

To clear the system memory, use the following procedure.

- 1. Turn system power OFF.
- 2. Change SW1 to CLEAR position.
- 3. Turn system power ON.
- 4. After waiting at least 30 seconds, change SW1 to HOLD position.

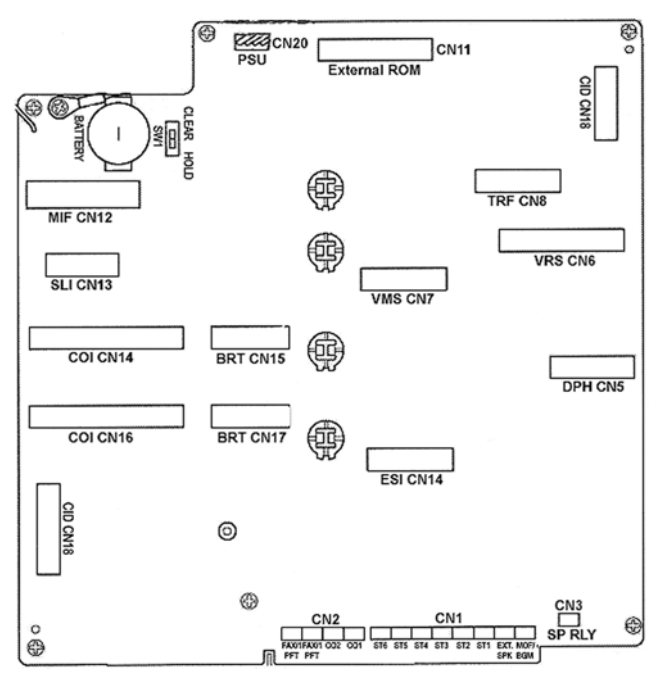

Figure 2-11: KSU Switch Settings

|  | Table 2-1: | KSU | Switches | and | Connections |
|--|------------|-----|----------|-----|-------------|
|--|------------|-----|----------|-----|-------------|

| Name | Default Setting | Description/Purpose                                        |
|------|-----------------|------------------------------------------------------------|
| SW1  | CLEAR           | System Memory Battery Backup (Hold/Clear)                  |
| CN1  | ST 1⇔6          | ESI Station Ports 1⇔6                                      |
|      | EXT.SPK         | External Paging Speaker                                    |
|      | MOH/BGM         | Music on Hold and Background Music Source                  |
| CN2  | CO 1⇔2          | Analogue Trunks 1⇔2                                        |
|      | FAX/PFT 1⇔2     | Fax or Power Fail Transfer Ports 1⇔2                       |
| CN3  | RLY             | External Paging Amplifier or External Ringer Control Relay |
| CN4  | ESI             | ESI(8)-B13 ETU                                             |
| CN5  | DPH             | DPH-B13 ETU                                                |
| CN6  | VRS             | VRS-B13 ETU                                                |
| CN7  | VMS             | VMS(2)-B13 ETU                                             |
| CN8  | TRF             | TRF-B13 ETU                                                |
| CN9  | PBR             | PBR-B13 ETU                                                |
| CN11 | External ROM    | ROM Board                                                  |
| CN12 | MIF             | MIF-B13 ETU                                                |
| CN13 | SLI             | SLI(2)-B13ETU                                              |
| CN14 | COI             | COI(2)-B13 ETU                                             |
| CN15 | BRT             | BRT(1)-B13 ETU                                             |
| CN16 | COI             | COI(2)-B13 ETU                                             |
| CN17 | BRT             | BRT(1)-B13 ETU                                             |
| CN18 | CID             | CID(2)-B13 ETU                                             |
| CN20 | PSU             | Power Supply CN103                                         |

# **Telephone Connections**

The B614-B13 ETU supports the connection of 6 digital extensions via CN1. Each port requires a single twisted pair cable and the connection is not polarity conscious. (Refer to *Figure 2-12: Telephone Connection, Pg 54*)

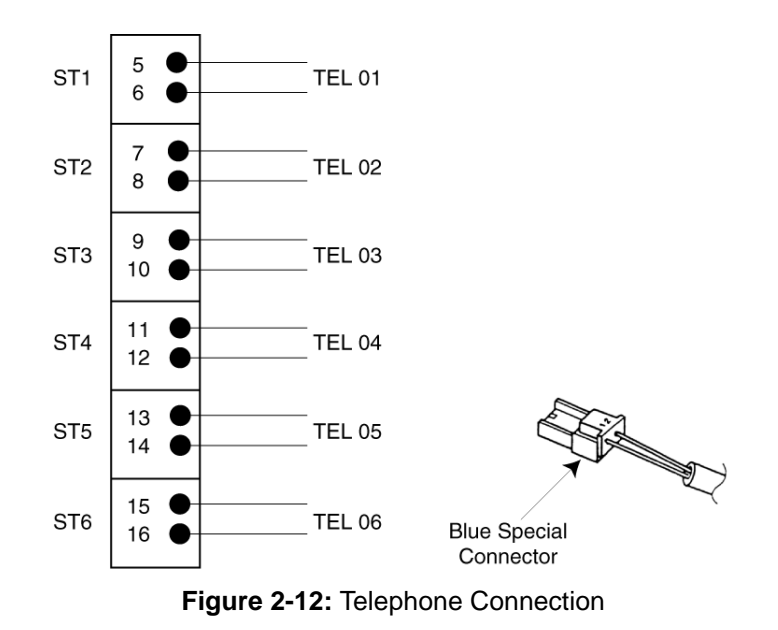

# Exchange Line Connection

The B614-B13 ETU supports the connection of 2 analogue exchange lines (Central Office or PABX) via CN2. This 2-wire connection is not polarity conscious. (Refer to *Figure 2-13: Exchange Line Connection, Pg 54.*)

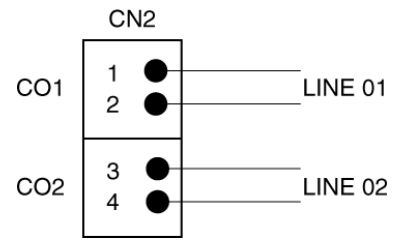

Figure 2-13: Exchange Line Connection

# **Power Fail Telephone and Fax Connection**

The B614-B13 ETU supports the connection of 2 analogue telephones via CN2 for use during period of power failure (i.e. when AC power is lost and the system backup batteries are depleted). Connection of each 2 wire analogue telephone is shown in *Figure 2-14: Power Fail Telephone and Fax Connection, Pg 55.* In the event of a power failure the analogue telephones are connected immediately to a CO/PBX line as follows:

FAX/PFT1→ CO1 (CN2, pins 5-6)

FAX/PFT2→ CO2 (CN2, pins 7-8)

A detailed explanation of the operation and usage of Power Fail Telephones is given at the end of Section 5.

If not required as power fail telephone ports, the FAX/PFT ports of CN2 can be used to connect other analogue equipment such as faxes and modems. These devices can make and receive calls as per the normal operation, when the associated trunks are not in used by other users of the system. Note that each device is dedicated to a trunk (CO1 or CO2) as indicated above. Any activity by these devices will be shown as a busy trunk status on the handsets of other users on the system.

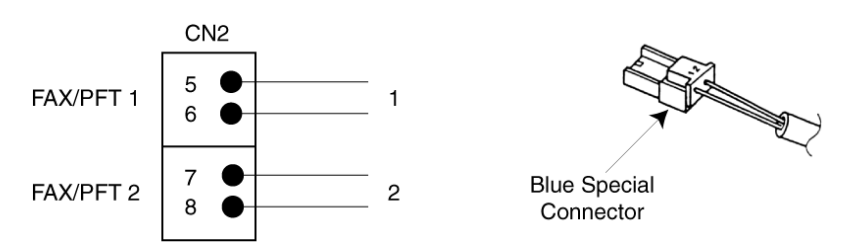

Figure 2-14: Power Fail Telephone and Fax Connection

# External Ringer and External Paging Control Connection

The B614-B13 ETU supports the connection of an External Ringer, via CN3-RLY, which can be used to activate a locally supplied loud sounding alarm. This alarm can be programmed to sound while an incoming CO/PBX, DID or DIT call is ringing and is ideal for large or noisy areas, or for the hearing impaired. The output of CN3 is a no-voltage relay contact operation with the following specifications.

| Cadence (Cycle): | 1 second ON (closed)/2 seconds OFF (open) |
|------------------|-------------------------------------------|
| Maximum Voltage: | 24 Vdc                                    |
| Maximum Current: | 1A                                        |

Alternatively, CN3-RLY can be programmed to operate as an External Paging Amplifier Controller. In this mode, the relay of CN3 will close when an external page is initiated and will remain closed until the page is terminated. This no-voltage signal can be used to turn on (and off) the locally supplied external paging amplifier. But not that the voltage and current limits shown above will always apply!

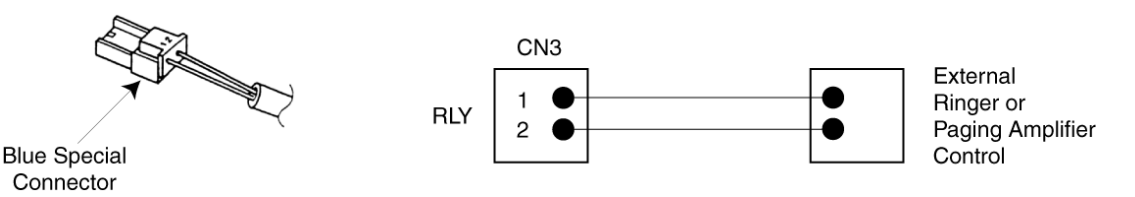

Figure 2-15: External Ringer Connection

# **External Speaker Connection**

The B614-B13 ETU provides one pre-amp level output for connection of an External Paging System. This paging system would include as a minimum, a Line Isolation Unit, Audio Amplifier and Speaker. As well as external paging, this speaker may also be sued as alert upon incoming external calls.

If On/Off control of the amplifier is required, Memory Block 001-0 must be set. Then when an External Page is performed, that control relay will close providing a dry indication to the amplifier. (Refer to External Ringer and External Paging Control connection.)

If a Paging Alert Tone is required to precede each External Paging message, Memory Block 002-3 must be set.

The paging equipment terminates onto the EXT.SPK connector of CN1 using a Special Connector. If amplifier on/off control is required, this terminates onto the General Purpose Relay connector (CN3-RLY), again using a Special Connector.

Connection of this equipment must be via a Line Isolation Unit with an ACA Telecommunications compliance label. The Batesford Electronics Model BE-104 is an example.

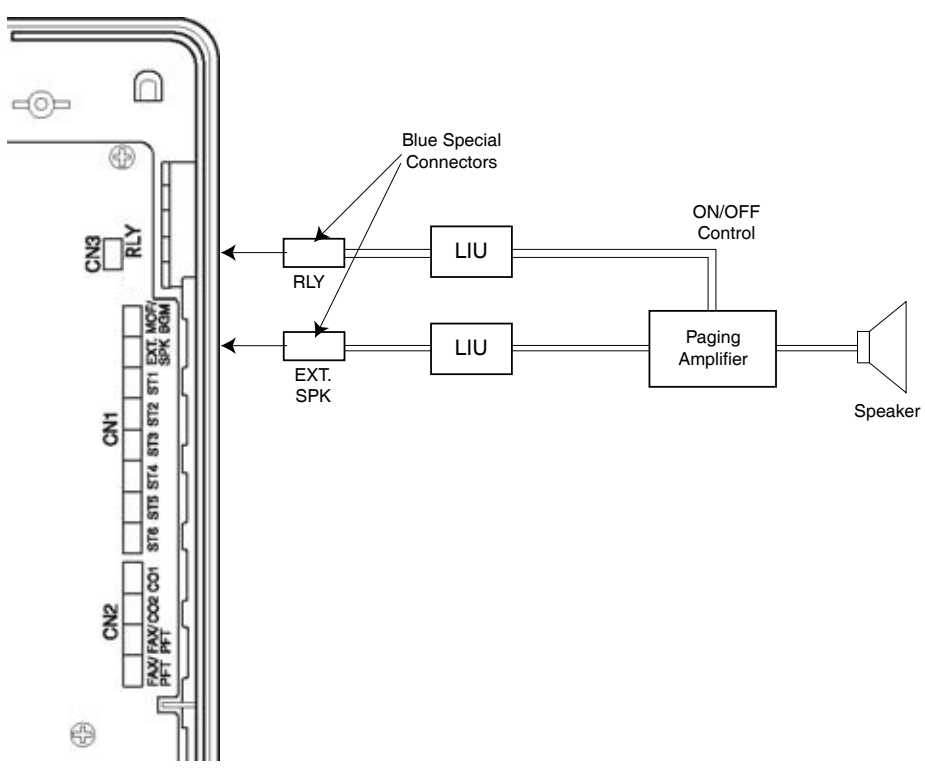

Figure 2-16: External Paging Connection

### External Music-On-Hold (MOH)/Background Music (BGM) Source Connection

The B614-B13 ETU can be used to connect an external music source for use with the Music-On-Hold and Background music facilities e.g. radio, CD player or tone source.

Connect two wires from the music source to the MOH/BGM connection of CN1 (using a Blue Special connector). This is not polarity sensitive.

Connection of this equipment must be via a Line Isolation Unit with an ACA Telecommunications compliance label. The Batesford Electronics Model BE-104 is an example.

Adjust the music source to a suitable level by making an internal call, placing it on Hold and listening to the music whilst adjusting the output level of the music source itself.

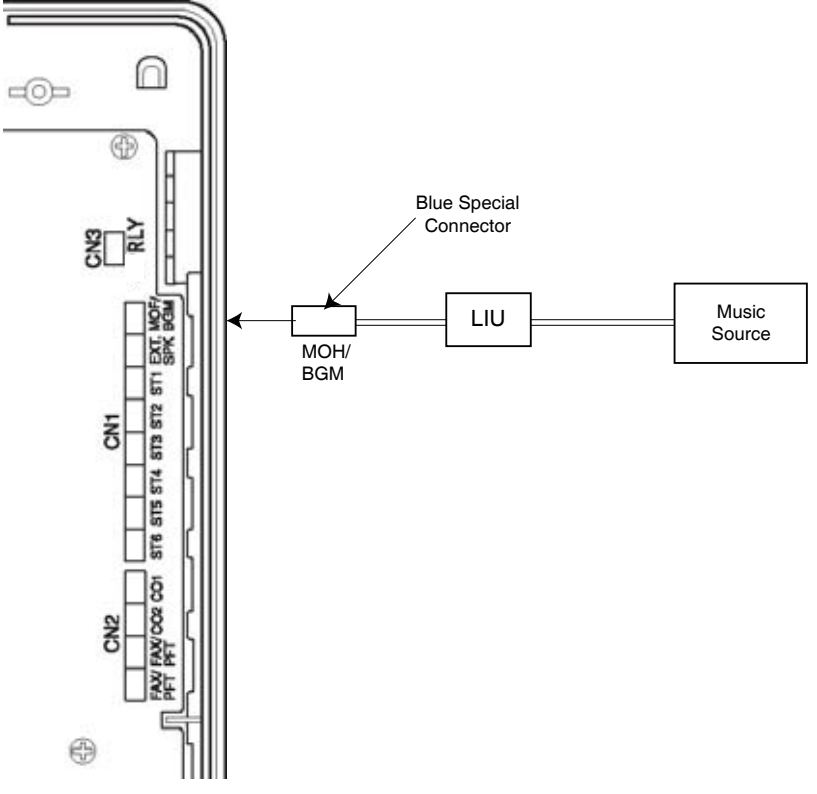

Figure 2-17: MOH/BGM Source Connection

# **External ROM Card**

To upgrade the main system software of the Xen Alpha you will need an External ROM card and an EPROM containing the new software. The ROM card can be used to upgrade many systems and can be reused as new software versions are released by fitting a new EPROM.

Preparing the ROM Card:

- 1. Carefully remove the ROM card from its packaging, using a wrist strap connected to protective earth to avoid static discharge.
- 2. Mount the new EPROM onto the ROM card into socket ICI.
  - **NOTE:** Check for correct orientation of the EPROM and ensure that all pins are properly aligned over the socket before firmly pushing in the EPROM.

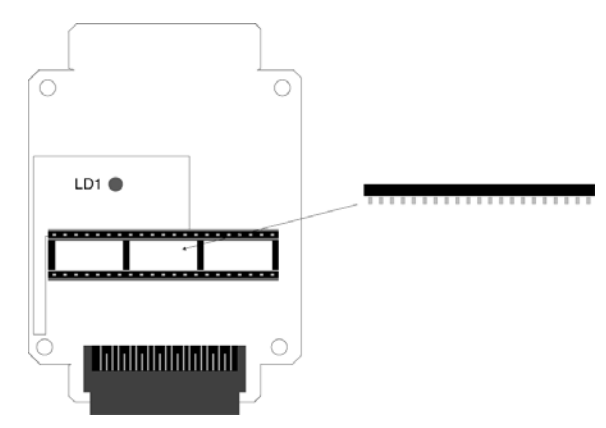

Figure 2-18: External ROM Card

To upgrade a Xen Alpha system:

- 1. Use PC Programming, download and 'save to disk' the current system setup.
- 2. Switch the system OFF.
- 3. Remove the cover from the KSU.
- 4. Clear system memory (refer to page 36).
- 5. Locate connector CN11 (marked **External ROM**) on the mainboard and plug the ROM card into it.

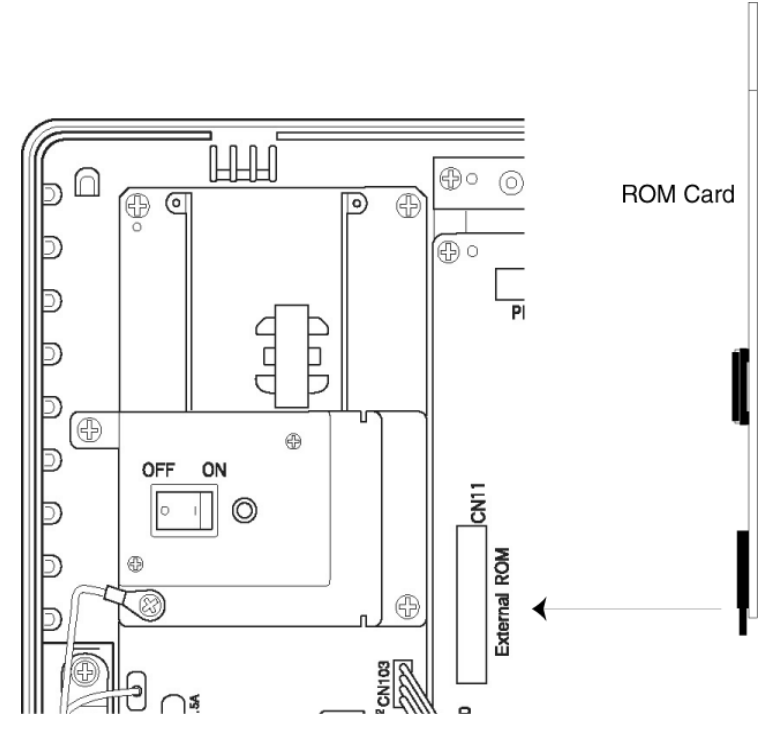

Figure 2-19: Inserting the External ROM Card

- 6. Turn the system ON. LED LD1 on the ROM card and the LIVE LED on the mainboard will light red. The ROM LED on the mainboard will flash red to indicate that the program is in the process of being transferred.
- 7. Once the ROM LED has stopped flashing, turn the system OFF and remove the ROM card.
- 8. Replace the KSU cover.
- 9. Turn the system ON.
- 10. Using PC Programming, upload the saved system setup.

# **SECTION 4**

INSTALLING AN ELECTRONIC TELEPHONE UNIT (ETU)

# **General Information**

#### **Installation Precautions**

Before installation of the ETUs, observe the below precautions.

- 1. To prevent accidental damage to equipment, the power must be OFF during installation and maintenance.
- 2. The ETUs used in this system make extensive use of CMOS technology. CMOS technology is very susceptible to static; therefore **extreme care** must be taken to avoid static discharge when handling ETUs.

### **ETU Installation**

Be sure to mount the ETUs in the correct position inside the KSU. Make any connections and switch settings on the ETUs before inserting them in the KSU. Also refer to *Figure 2-20: Installing a Vertically Mounted ETU, Pg 60.*)

# CAUTION

When a ETU is installed or removed, ensure that the power switch of the KSU is in the OFF position.

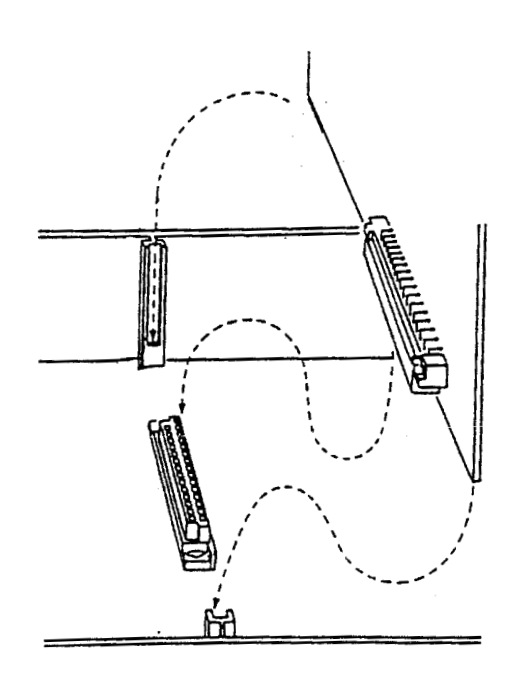

Figure 2-20: Installing a Vertically Mounted ETU

# Interface ETUs

# ESI(8)-B13 ETU

The ESI ETU is an interface for Multiline Telephones and SLT Adapters and allows a further eight such devices to be connected to the system. One ESI(8)-B13 ETU can be installed in the system, providing a total of 14 Multiline telephones. These ESI ports are arranged as follows:

Mainboard (Built-in ESI)  $\rightarrow$  Extension Ports 01 to 06 ESI(8)-B13 ETU (CN4)  $\rightarrow$  Extension Ports 07 to 14

To install the ESI(8)-B13 ETU:

- 1. Ensure that the system is turned OFF.
- 2. Remove the cover from the KSU.
- 3. Carefully remove the ETU from its packaging, using a wrist strap connected to the frame ground on the KSU to avoid static discharge.
- 4. Locate connector CN4 (marked ESI) on the mainboard and slide the ETU between the posts. Press the ETU down firmly to lock into place.
- 5. Using a philips head screwdriver, secure the ETU to the KSU by tightening the screw captive in the metal bracket on the ETU.
- 6. Run the ESI cabling from the ETU to the external MDF. A single twisted-pair is required for each connection and this is not polarity sensitive. Crimp the special connector supplied to each cable pair.
- 7. Replace the KSU cover.
- 8. Turn the system ON.
- 9. Program the system as required, although the additional ports are automatically assigned default values.

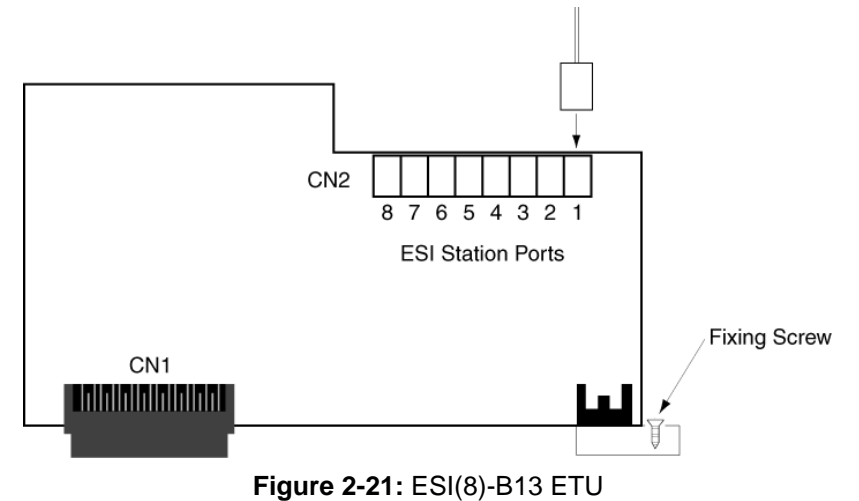

Installation Manual, Chapter 2 – KSU Installation November 2003, A6-506000-642-01(8508), Release 6.0

# SLI(2)-B13 ETU

The SLI ETU is an interface for two Single Line telephones or other analogue devices such as cordless telephones, facsimiles, modems, answering machines or external voice mail system. One SLI(2)-B13 ETU can be installed in the system, taking the total number of extension ports to 16. These ports are numbered as follows:

Mainboard (Built-in ESI) → Extension Ports 01⇔06 ESI(8)-B13 ETU (CN4) → Extension Ports 07⇔14 SLI(2)-B13 ETU (CN13) → Extension Ports 15⇔16

To install the SLI(2)-B13 ETU:

- 1. Ensure that the system is turned OFF.
- 2. Remove the cover from the KSU.
- 3. Carefully remove the ETU from its packaging, using a wrist strap connected to the frame ground on the KSU to avoid static discharge.
- 4. Using a philips head screwdriver, secure the ETU to the KSU by tightening the screw captive in the metal bracket on the ETU.
- 5. Run the SLI cabling from the ETU to the external MDF. A single twisted-pair is required for each connection, this is not polarity sensitive. Crimp the special connector supplied to each cable pair.
- 6. Replace the KSU cover.
- 7. Turn the system ON.
- 8. Program the system as required, although the additional ports are automatically assigned default values.

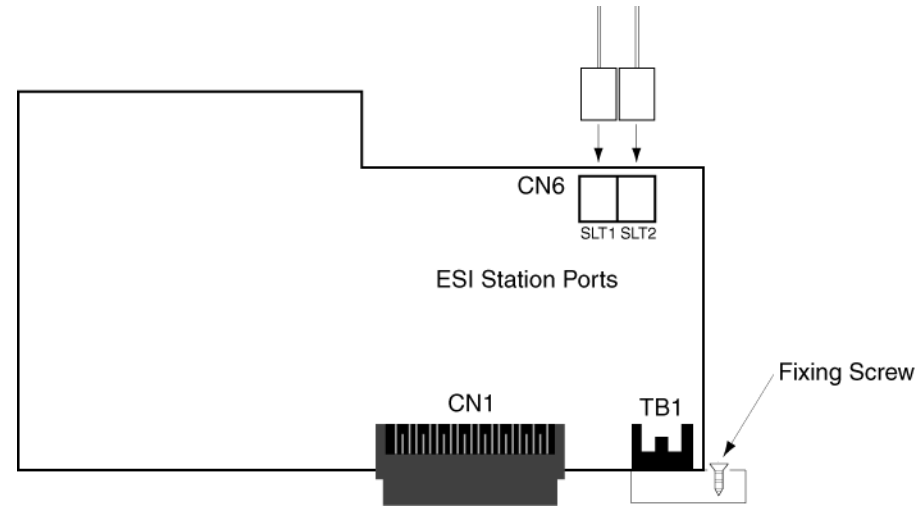

Figure 2-22: SLI(2)-B13 ETU

# COI(2)-B13 ETU

The COI ETU is an interface for two analogue Central Office Trunks (exchange lines) and contains circuitry for ring detection, line reversal detection, holding, dialling and control functions. Each Loop Start trunk may be programmed as either DTMF or Decadic dialling. Two COI(2)-B13 ETUs can be installed in the system, providing a total of 6 CO/PBX trunks. These ports are arranged as follows:

Mainboard (Built-in COI) → Trunk Ports 01 to 02 COI(2)-B13 ETU (CN14) → Trunk Ports 03 to 04 COI(2)-B13 ETU (CN16) → Trunk Ports 05 to 06

To install the COI(2)-B13 ETU:

- 1. Ensure that the system is turned OFF.
- 2. Remove the cover from the KSU.
- 3. Carefully remove the ETU from its packaging, using a wrist strap connected to the frame ground on the KSU to avoid static discharge.
- 4. Using a philips head screwdriver, secure the ETU to the KSU by tightening the screw captive in the metal bracket on the ETU.
- 5. Run the COI cabling from the ETU to the external MDF. A single twisted-pair is required for each connection, this is not polarity sensitive. Crimp the special connector supplied to each cable pair.
- 6. Replace the KSU cover.
- 7. Turn the system ON.
- 8. Program the system as required, although the additional ports are automatically assigned default values.

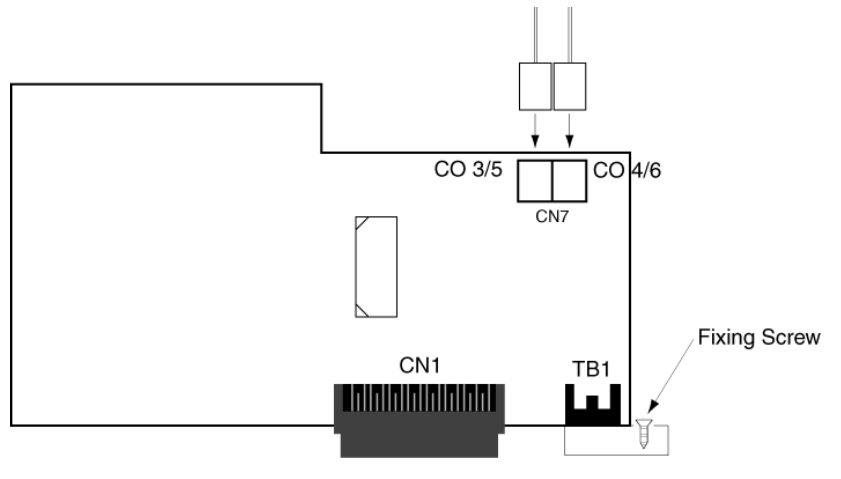

Figure 2-23: COI(2)-B13 ETU

# CID(2)-B13 Unit

The CID Unit provides analogue COI trunks with incoming Caller ID indication. Three CID(2)-B13 Units can be installed in the system, one on the mainboard and one on each of the COI(2)-B13 ETUs, providing each of the 6 analogue COI trunks with Caller ID indication. This arrangement is indicated as follows:

Mainboard (Built-in COI)  $\rightarrow$  Trunk Ports 01 to 02 COI(2)-B13 ETU (CN14)  $\rightarrow$  Trunk Ports 03 to 04 COI(2)-B13 ETU (CN16)  $\rightarrow$  Trunk Ports 05 to 06

To install the CID(2)-B13 ETU:

- 1. Ensure that the system is turned OFF.
- 2. Remove the cover from the KSU.
- 3. Carefully remove the Unit from its packaging, using a wrist strap connected to the frame ground on the KSU to avoid static discharge.

To install for COI Ports 1 and 2:

4. Locate connector CN18 (marked CID) on the mainboard, then position the CID Unit over it making sure that the small hole in the CID Unit is aligned with the post on the KSU. Press the unit down firmly to lock it into place and secure with the two screws supplied using a philips head screwdriver.

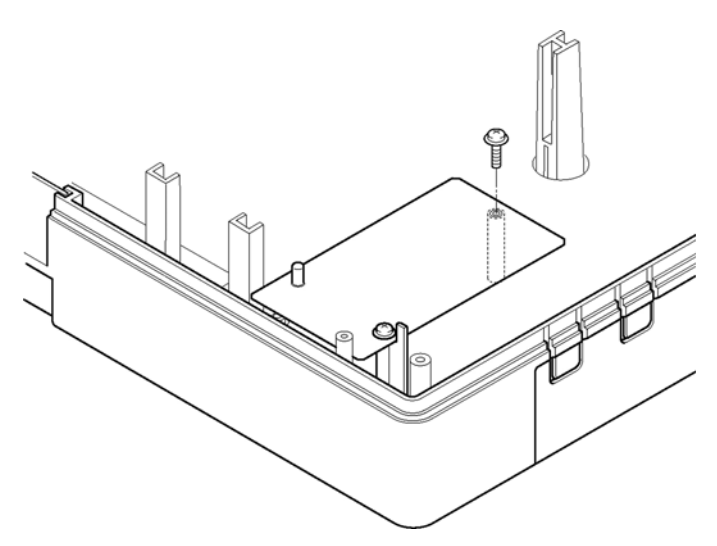

Figure 2-24: Mounting the CID(2)-B13 Unit onto the Mainboard

To install for COI Ports 3 and 4 or 5 and 6:

- 1. If the COI(2)-B13 ETU is already installed, remove its screw using a philips head screwdriver and then carefully remove the board from its slot.
- 2. Attach the three plastic stand-offs supplied to the CID Unit by pressing the large flanged end into the hole in the CID Unit. Place these onto the side of the Unit where connector CN1 is located.
- 3. Locate connector CN2 (marked CID) on the COI ETU, then position the CID Unit over it making sure that the stand-offs on the CID Unit are aligned with the holes in the COI ETU. Press the two boards together firmly to lock into place each standoff and the mating connectors.
- 4. Reinstall the COI ETU into the KSU. (Refer to COI(2)-B13 ETU, Pg 63.)

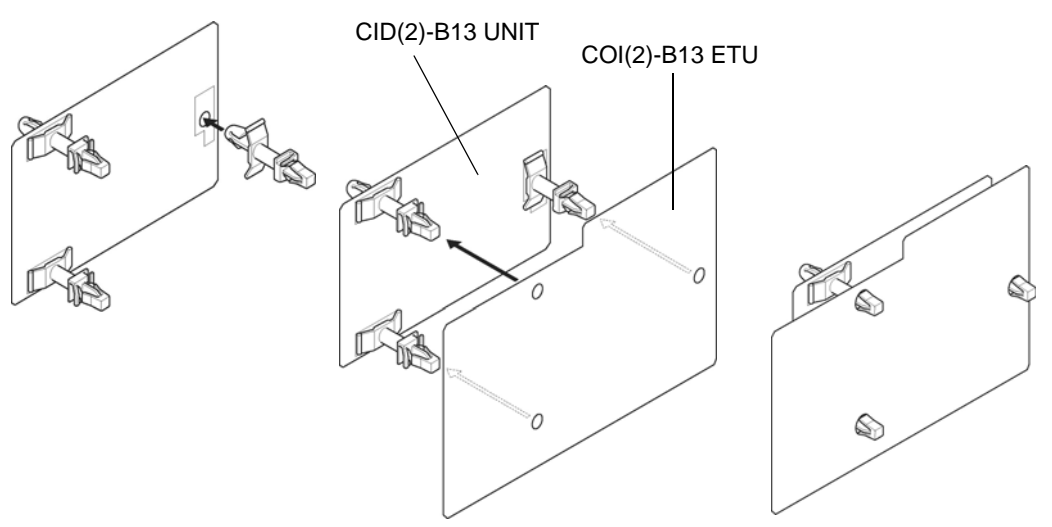

Figure 2-25: Mounting the CID(2)-B13 Unit onto the COI(2)-B13 ETU

- 5. Replace the KSU cover.
- 6. Turn the system ON.

# BRT(1)-B13 ETU

The BRT ETU provides an interface for one ETSI compliant Basic Rate ISDN service. Both point-to-point and point-to-multipoint services are supported. This digital service supplies two 64 kbps channels, which can each carry a voice call. Therefore providing the system with two trunks. Two BRT(1)-B13 ETUs can be installed in the system, providing 4 BRT channels and 6 trunks in total. These ports are arranged as follows:

Mainboard (Built-in COI) → Trunk Ports 01 to 02 BRT(1)-B13 ETU (CN15) → Trunk Ports 03 to 04 BRT(1)-B13 ETU (CN17) → Trunk Ports 05 to 06

To install the BRT(1)-B13 ETU:

- 1. Ensure that the system is turned OFF.
- 2. Remove the cover from the KSU.
- 3. Carefully remove the ETU from its packaging, using a wrist strap connected tot he frame ground on the KSU to avoid static discharge.
- 4. Locate connector CN15 or CN17 (marked BRT) on the mainboard and slide the ETU between the posts. Press the ETU down firmly to lock into place.
- 5. Using a philips head screwdriver, secure the ETU to the KSU by tightening the screw captive in the metal bracket on the ETU.
- Run the BRT cable from the ETU to the external NT-1 (the interface box installed by the ISDN service provider). A twin twisted-pair cable is required, terminated at each end with an RY-45 plug in a 1-1 configuration. CAT-5 or similar cable is recommended. (Refer to *Figure 2-27: BRT(1)-B13 ETU Connection Cable, Pg 66.*)
- 7. Replace the KSU cover.
- 8. Turn the system ON.
- 9. Program the system as required, although the additional ports are automatically assigned default values.

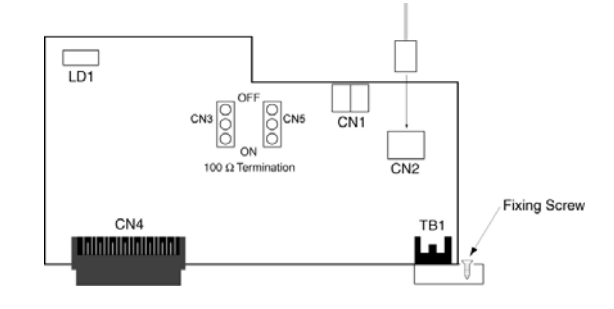

Figure 2-26: BRT(1)-B13 ETU

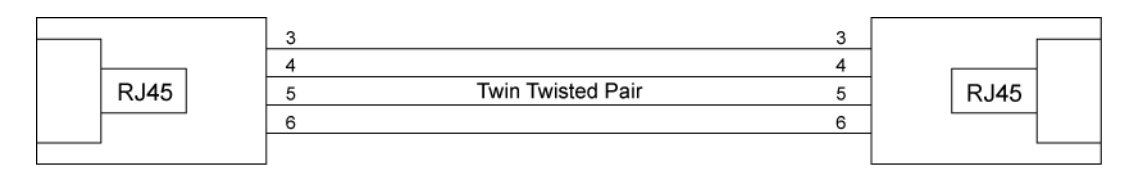

Figure 2-27: BRT(1)-B13 ETU Connection Cable

# **Optional ETUs**

# PBR-B13 ETU

The Push Button Receiver (PBR) ETU detects and translates DTMF dialling tones generated by single line telephones, faxes, modems etc., connected to the system via the SLI(2)-B13 ETU, APR-UA Unit or the FAX Port. One PBR-B13 ETU can be installed in the system, providing 4 PBR circuits.

To Install the PBR-B13 ETU:

- 1. Ensure that the system is turned OFF.
- 2. Remove the cover from the KSU.
- 3. Carefully remove the ETU from its packaging, using a wrist strap connected to the frame ground on the KSU to avoid static discharge.
- 4. Attach the plastic stand-off (supplied) to the PBR ETU by pressing the large flanged end into the hole in the lower left of the ETU. Place this onto the side of the ETU where connector CN1 is located.
- 5. Locate connector CN9 (marked PBR) on the mainboard, then position the PBR ETU over it making sure that the stand-off on the ETU and the post on the KSU are both properly aligned. Press the ETU down firmly to lock into place the stand-off and the mating connectors.
- 6. Secure the PBR ETU with the screw supplied using a philips head screwdriver.
- 7. Replace the KSU cover.
- 8. Turn the system ON.

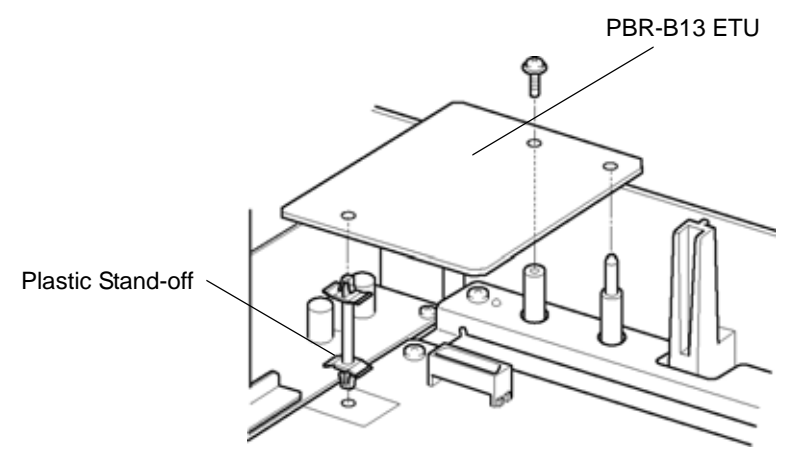

Figure 2-28: PBR-B13 ETU

#### **MIF-B13 ETU**

The MIF-B13 ETU provides one RS-232 port and additional memory to support the PC Programming and Station Message Detail Recording (SMDR) facilities. One PBR-B13 ETU can be installed in the system.

To install the MIF-B13 ETU:

- 1. Ensure that the system is turned OFF.
- 2. Remove the cover from the KSU.
- 3. Remove the ground place (located at the bottom of the KSU) by removing its screw located inside the KSU.

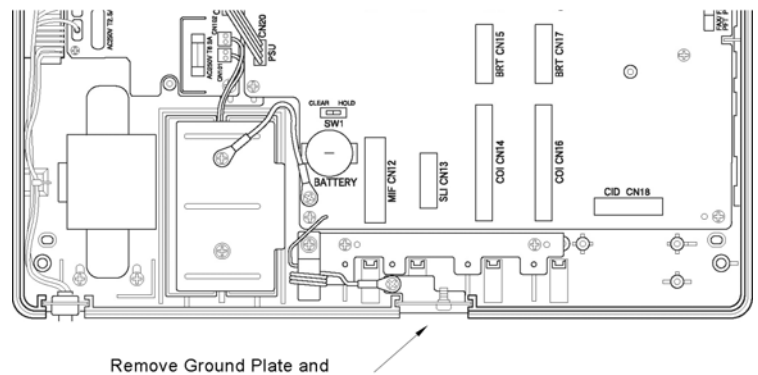

Remove Ground Plate and replace with DB-9 Connector Plate.

#### Figure 2-29: Removing the Ground Plate

4. Place the green grounding wire on top of the DB-9 plate (supplied) and tighten with the original screw.

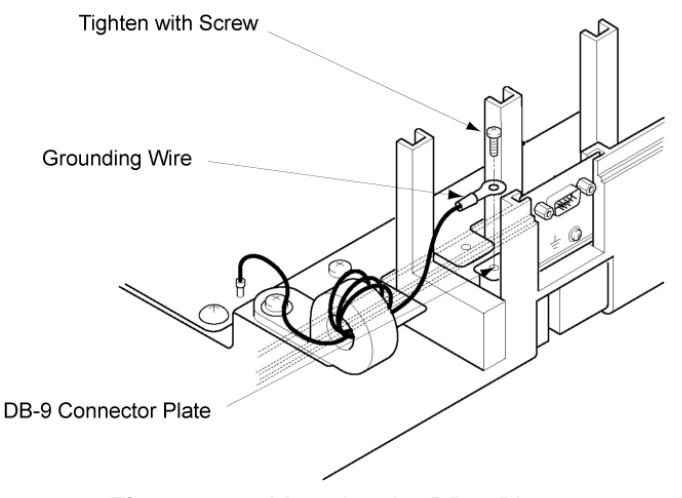

Figure 2-30: Mounting the DB-9 Plate

- 5. Carefully remove the ETU from its packaging, using a wrist strap connected tot he frame ground on the KSU to avoid static discharge.
- 6. Locate connector CN12 (marked MIF) on the mainboard and slide the ETU between the posts. Press the ETU down firmly to lock into place.
- 7. Using a philips head screwdriver, secure the ETU to the KSU by tightening the screw captive in the metal bracket on the ETU.
- 8. Plug the 8-way connector on the end of the DB-9 CABLE into CN2 on the MIF ETU. Plug the mail DB-9 end of the serial cable connecting to your PC or Printer into this DB-9 socket on the KSU.

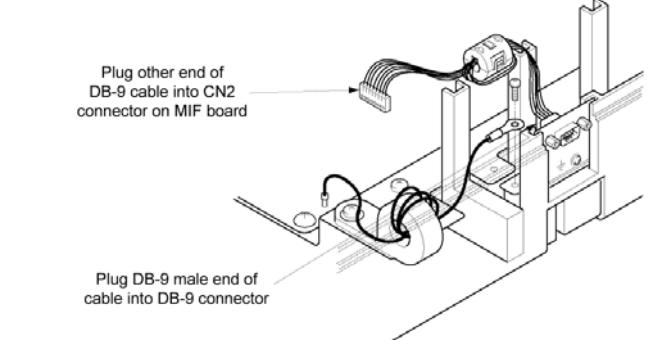

Figure 2-31: Connecting the DB-9 Cable

- 9. Replace the KSU cover.
- 10. Turn the system ON.
- 11. Program the system as required.

RS-232C Interface Specifications:

Baud Rate:SMDR – 1200, 2400, 4800\*, 9600 bps<br/>PC Programming – 19200 bps (fixed)Data Length:8 bitsStop Bits:1\*, 2 bitsParity:NoneFlow Control:XON/XOFF(\* = Default Setting)

**RS-232C** Cable Requirements:

Straight RS-232C serial cable terminated with male DB-9 connector at one end. The other end of the cable will be terminated to suit the connected equipment (i.e. printer, PC, etc.).

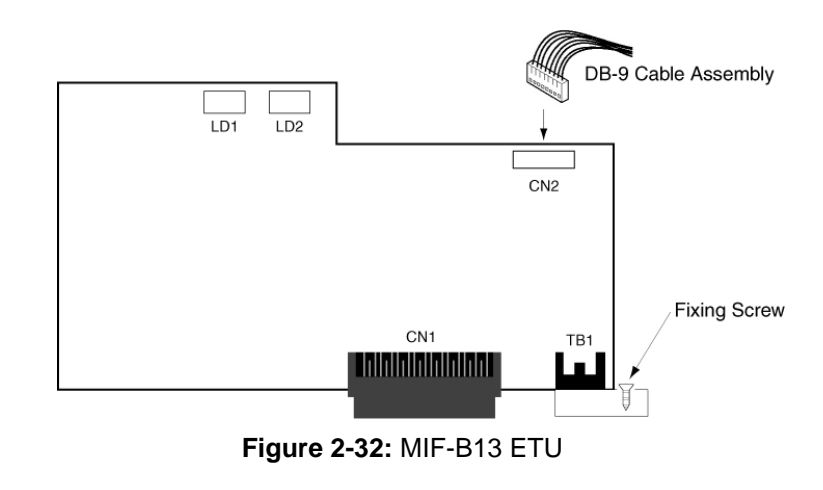

#### DPH-B13 ETU

The Door Phone (DPH) ETU provides connection for two Door Phone units and two Door Lock Release devices. Use only the NEC DP-D-1D Door Phone Unit. A suitable third-party door lock release device must be locally supplied. One DPH-B13 ETU can be installed in the system.

To install the DPH-B13 ETU:

- 1. Ensure that the system is turned OFF.
- 2. Remove the cover from the KSU.
- 3. Carefully remove the ETU from its packaging, using a wrist strap connected to the frame ground on the KSU to avoid static discharge.
- 4. Locate connector CN5 (marked DPH) on the mainboard and slide the ETU between the posts.
- 5. Using a philips head screwdriver, secure the ETU to the KSU by tightening the screw captive in the metal bracket on the ETU.
- 6. Run the cabling for the door phones and door lock releases from the ETU to the external MDF. A single pair is required for each connection, and this is not polarity sensitive.Crimp the special connector supplied to each cable pair.
- 7. Replace the KSU cover.
- 8. Turn the system ON.
- 9. Program the system as required.

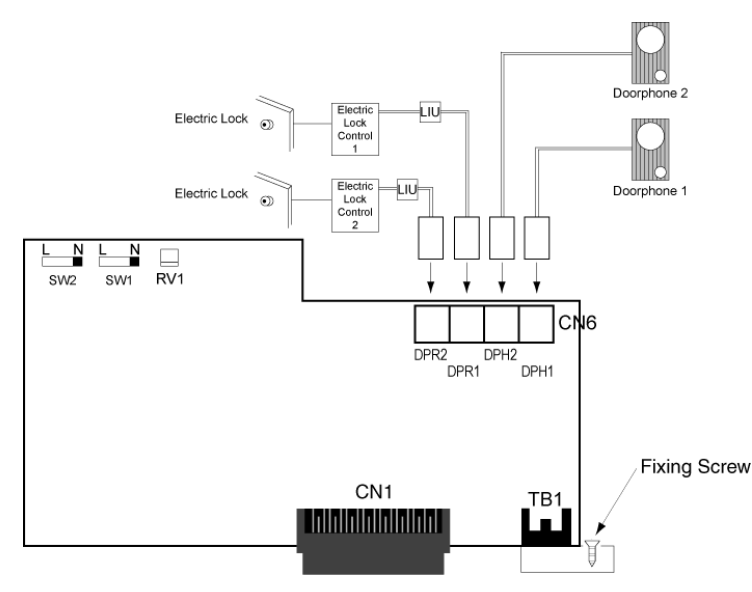

Figure 2-33: DHP-B13 ETU

# **Door Phones**

Switches SW1, SW2 and RV1 allow the volume levels between the doorphone units and the KSU to be adjusted. Adjust these switches as required to achieve optimal door phone performance. (Refer to *Table 2-2: DPH-B13 ETU Switch Settings, Pg 71.*)

 Table 2-2:
 DPH-B13 ETU Switch Settings

| Function                                        | Reference  | Default | Settings                                                                                                    |
|-------------------------------------------------|------------|---------|----------------------------------------------------------------------------------------------------|
| Volume Adjustment:<br>Telephone to<br>Doorphone | SW1        | NORMAL  | This adjustment effects DP1 & DP2.<br>NORMAL: Normal Volume<br>LOUD: Increased Volume                                                                                                    |
| Volume Adjustment:<br>Telephone to<br>Doorphone | SW2 NORMAL |         | This adjustment effects DP1 & DP2.<br>NORMAL: Normal Volume<br>LOUD: Increased Volume                                                                                                    |
| Belence Adjustment                              |            |         | Turn RV1 to adjust the Sidetone of the<br>doorphone call. Lower the Sidetone if<br>howling occurs in either the telephone or<br>doorphone, or if the level is uncomfortable<br>to an MLT user during a doorphone call.                    |
| Between DP1 & DP2                               | RV1        |         | If howling cannot be eliminated in this way,<br>this may be due to the surrounding<br>environment and switches SW1 and SW2<br>being set to the LOUD setting. Return<br>SW1 and SW2 to the NORMAL setting<br>and repeat adjustment of RV1. |

When the Door Phone button is pressed, one of two tones is produced at the assigned telephones (ports 01 and 02 as default).

#### Connections

Wiring to each Door Phone requires a single-pair cable, to a maximum Loop Resistance of 20  $\Omega$ . Connections DPH1 and DPH2 are not polarity sensitive.

# **Door Lock Release**

While on a Door Phone call, the telephone user can enter an Access Code to operate the associated Door Lock Release momentarily so that the caller can enter the door.

#### Connections

Connection between terminals DPR1, DPR2 and the door lock device is via a single pair cable, not polarity sensitive. A dry contact closure is provided to the external device.

Connection of door lock release equipment must be via a Line Isolation Unit with a Telecommunications compliance label. The Batesford Electronics Model BE-104 is an example.

# TRF-B13 ETU

The Trunk Transfer (TRF) ETU allows an analogue trunk to be used as the incoming or outgoing trunk in a Call Forward External operation. Note that the outgoing trunk must be provided with Line Reversal on Answer or Line Reversal on Idle (depending on the application) by the service provider. The TRF ETU is not required however, if both trunks are ISDN. One TRF-B13 ETU can be installed in the system, providing one trunk transfer circuit.

To install the TRF-B13 ETU:

- 1. Ensure hat the system is turned OFF.
- 2. Remove the cover from the KSU.
- 3. Carefully remove the ETU from its packaging, using a wrist strap connected to the frame ground on the KSU to avoid static discharge.
- 4. Locate connector CN8 (marked TRF) on the mainboard and slide the ETU between the posts. Press the ETU down firmly to lock into place.
- 5. Replace the KSU cover.
- 6. Turn the system ON.
- 7. Program the system as required.

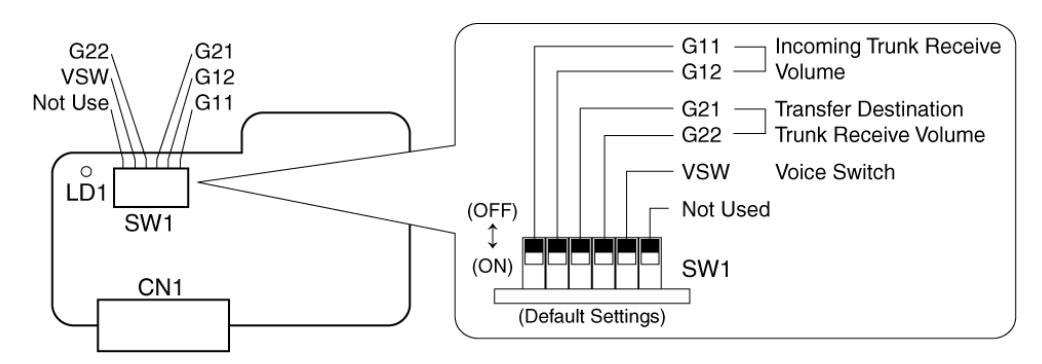

Figure 2-34: TRF-B13 ETU

#### **Trunk Transfer Speech Volume Adjustment**

Refer to *Table 2-3: TRF-B13 ETU Switch Settings, Pg 73*, and *Table 4-4: CO/PBX Line Loss Compensation, Pg 73* if speech volume during a transferred call is too low.

When operating with Auto Level Control and Voice Switches OFF, take note of the following points during transmission tests. If satisfactory settings cannot be achieved under the following conditions, operate with the Voice Switch ON.

- 1. If the incoming trunk receiving volume is too low, change the G11/G12 switch setting to one level higher.
- 2. If the transfer destination trunk receiving volume is too low, change the G21/G22 switch setting to one level higher.
- If the incoming trunk receiving signal contains a 'booming' noise, change the G11/ G12 switch setting to one level lower.
- 4. If the transfer destination trunk receiving signal contains a 'booming' noise, change the G21/G22 switch setting to one level lower.

# CAUTION

- 1. Depending on line conditions, speech levels may decrease during trunk transfer.
- 2. Hold tones may become distorted when the Voice Switch is ON.

| ltem                           | Switch                                       | Default            | Setting                                                                                                    |
|--------------------------------|----------------------------------------------|--------------------|----------------------------------------------------------------------------------------------------|
|                                |                                              | ON                 | ON: Transmitter/receiver switching as in a transceiver.                                                                |
| Voice Switch<br>Usage          | Voice Switch<br>(VSW)                        |                    | *Use same setting for destination trunk<br>receiving volume switch and incoming<br>trunk receiving volume switch.      |
|                                |                                              |                    | *If speech volume cannot be adjusted<br>using the procedure below, set switch<br>to ON.                                |
| Speech                         | Incoming Trunk<br>Receiving<br>Volume Switch | G11:OFF<br>G12:OFF | • Refer to Table Table 4-4: CO/PBX<br>Line Loss Compensation, Pg 73for<br>details.                                     |
| Volume<br>Control for<br>Trunk | Outgoing Trunk                               | G21:OFF            | * Adjust transfer destination trunk and<br>incoming trunk speech volume during a<br>trunk transferred call.            |
| Transfer                       | Transmit Volume<br>Switch                    | G22:OFF            | • Set receiving volume level according to line loss (in dBm) in the circuit up to the exchange line destination point. |

# Table 2-3: TRF-B13 ETU Switch Settings

| Table | 4-4:     | CO/PBX | Line | Loss | Com   | pensation |
|-------|----------|--------|------|------|-------|-----------|
| Table | <b>-</b> |        |      | L033 | 00111 | pensation |

| Level | CO/PBX Line                       | Compensation | Incomin<br>Receive | g Trunk<br>Volume | Outgoing Trunk<br>Transmit Volume |     |
|-------|-----------------------------------|--------------|--------------------|-------------------|-----------------------------------|-----|
|       | Resistance                        | Level        | G11                | G12               | G21                               | G22 |
| 4     | 1281 ⇔ 1880 Ω<br>(9.0 ⇔ 14.0 dBm) | +12 dBm      | ON                 | ON                | ON                                | ON  |
| 3     | 911 ⇔ 1280 Ω<br>(6.0 ⇔ 9.0 dBm)   | +9 dBm       | ON                 | OFF               | ON                                | OFF |
| 2     | 551 ⇔ 910 Ω<br>(3.0 ⇔ 6.0 dBm)    | +6 dBm       | OFF                | ON                | OFF                               | ON  |
| 1     | <550 Ω<br>(<3.0 dBm)              | +3 dBm       | OFF                | OFF               | OFF                               | OFF |

# VRS-B13 ETU

The Voice Recording Service (VRS) ETU provides five functions:

- Automated Attendant
- Automatic Answer
- Manual Answer
- Hold Message
- UCD Greeting Message

One VRS-B13 ETU can be installed in the system and this provides one voice channel.

To install the VRS-B13 ETU:

- 1. Ensure that the system is turned OFF.
- 2. Remove the cover from the KSU.
- 3. Carefully remove the ETU from its packaging, using a wrist strap connected to the frame ground on the KSU to avoid static discharge.
- 4. Move switch SW1 on the VRS ETU to the ON position.
- 5. Locate connector CN6 (marked VRS) on the mainboard and slide the ETU between the posts. Press the ETU down firmly to lock into place.
- 6. Replace the KSU cover.
- 7. Turn the system ON.
- 8. Program the system as required.

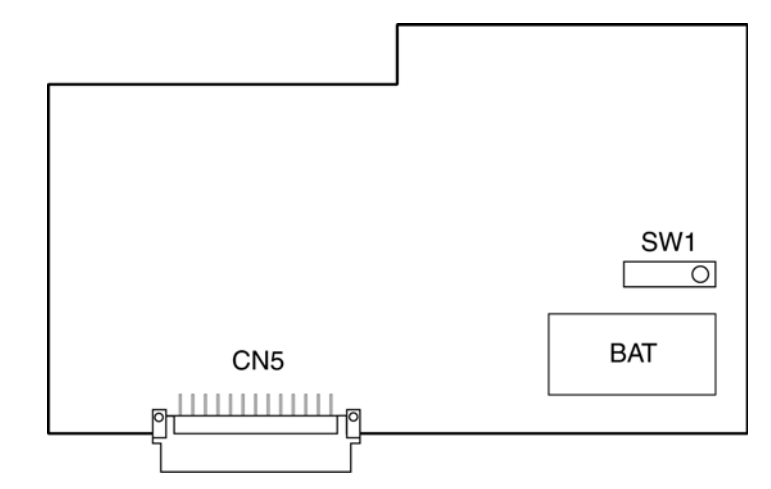

Figure 2-35: VRS-B13 ETU
#### VMS(2)-B13 ETU

The VMS ETU is a fully integrated digital Voice Mail Service for Xen Alpha users. It provides two primary functions:

- Voice Mail
- Automated Attendant

One VMS(2)-B13 ETU can be installed in the system providing two voice channels. This shares the same slot as the VRS-B13 ETU, hence only one of these two application cards can be installed in a system.

To install the VMS(2)-B13 ETU:

- 1. Ensure that the system is turned OFF.
- 2. Remove the cover from the KSU.
- 3. Carefully remove the ETU from its packaging, using a wrist strap connected to the frame ground on the KSU to avoid static discharge.
- 4. Locate connector CN7 (marked VMS) on the mainboard and slide the ETU between the posts. Press the ETU down firmly to lock into place.
- 5. Replace the KSU cover.
- 6. Turn the system ON.
- 7. Program the system as required.

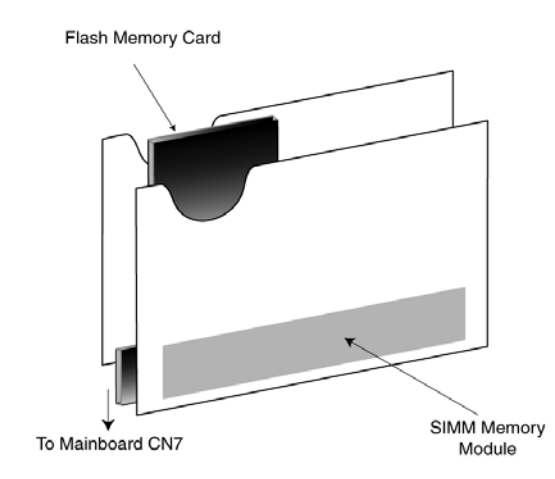

Figure 2-36: VMS(2)-B13 ETU

**Note:** After turning on system power or pressing the RESET button on the VMS ETU, the VMS service will be unavailable for several minutes while the VMS ETU performs its startup procedure.

#### **Power Failure Backup**

#### **Operation in the Event of a Power Failure**

In the event of a power failure, the optional built-in batteries or external batteries (locally provided) provide full backup of the service of the system for a period dependent on the system configuration and service conditions. Two Power Fail Transfer (PFT) Single Line telephone Interface Circuit are built into the KSU. The KSU connects each Single Line Telephone directly to CO/PBX line (01 and 02) to allow origination and termination of calls. (Refer to *Figure 2-37: Power Failure Backup Flowchart, Pg 76.*)

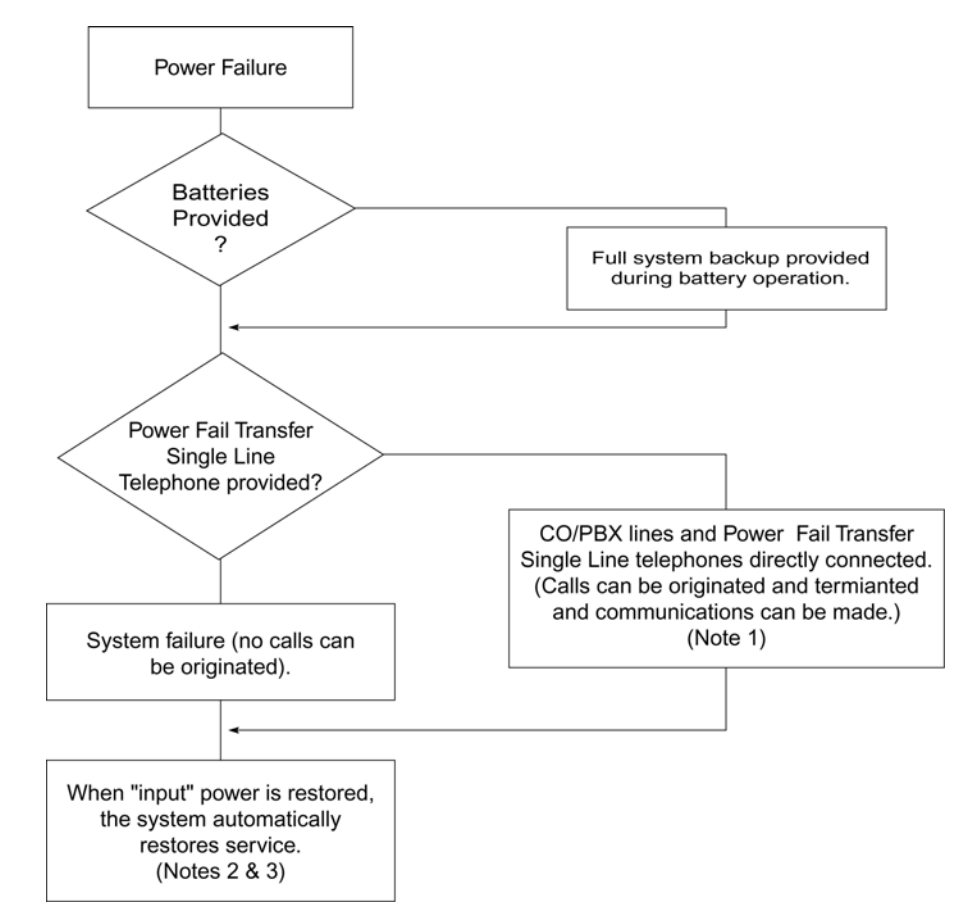

Figure 2-37: Power Failure Backup Flowchart

- **Note 1:** All calls in progress are interrupted when switch over is made to connect the Power Fail Transfer Single Line Telephones directly to the CO/PBX Line 1. This occurs after backup batteries have expired.
- **Note 2:** If the power switch of the KSU is in the OFF position, the system will not automatically restart service.
- **Note 3:** When power is restored, calls in progress on the Power Fail telephones will not be interrupted.

#### **Operation When Input Power is Restored**

When input power is restored, the system automatically resets and restores service.

#### Single Line Telephone for Power Fail Transfer

A Single Line telephone can be used as a Power Fail Transfer telephone. (Refer to Power Fail telephone and Fax connection for details.)

#### **Operating Procedure**

To use the Single Line telephone for power fail transfer during a power failure, proceed as follows:

Originating:

- 1. Lift the handset. (Ensure that dial tone is heard.)
- 2. Dial the desired number.
- 3. Talk.

Receiving:

- 1. Receive ringing tone.
- 2. Lift the handset and answer.
- Note: The Single Line telephone, designated for Power Fail Transfer, must match the dialling type of the corresponding CO/PBX line (10 pps, 20 pps or DTMF) where it is connected.

#### General Information

SECTION 5

**CONNECTIONS** 

CABLE

#### **Connection Requirements**

The KSU is connected with each of the Multiline Terminals, Single Line telephones, optional equipment and analogue trunks by a separate twisted-pair cable through the MDF. ISDN connection requires two twisted-pair cables. (Refer to Chapter 2 for details.)

#### **Cabling Precautions**

When selecting cables and the MDF, future expansion or assignment changes should be given due consideration. Avoid running cables in the following places:

- □ A place exposed to wind or rain.
- □ A place near heat radiating equipment or where the quality of PVC covering could be affected by gases and chemicals.
- □ An unstable place subject to vibration.
- Close proximity to computers or radio frequency generating equipment.

#### **Terminating Cables to Special Connectors**

When installing a B614-B13, KSU, ESI(8)-B13 ETU, COI(2)-B13 ETU, DPH-B13 ETU or SLI(2)-B13 ETU, the cables must be terminated to the connectors provided in the ETU packing box. The following instructions explain this procedure.

1. Cut the two cables the same length and insert them into the connector. Ensure that each cable has been inserted all the way tot he end of the cover. (Refer to *Figure 2-38: Attaching the Cables to the Connector, Pg 78.*)

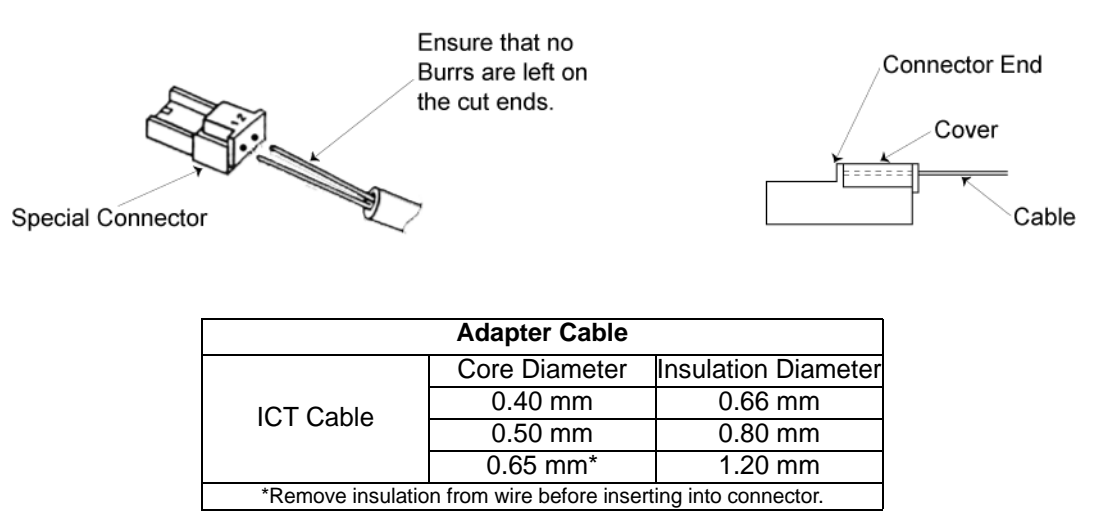

Figure 2-38: Attaching the Cables to the Connector

2. Lightly hold the connector with the pliers. In this case, make sure that the crimping portion is held between the lower portion of the jaws of the pliers. (Refer to *Figure 2-39: Holding the Connector with the Pliers, Pg 78.*)

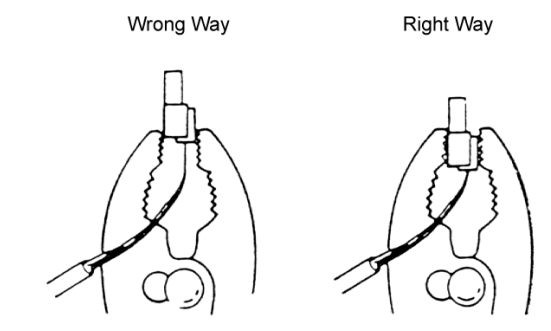

Figure 2-39: Holding the Connector with the Pliers

- 3. Squeeze the pliers to crimp the cables. If the cover is loose, press the cover again with the pliers. Be careful when squeezing the handles of the pliers as excessive pressure may cause damage to the connectors.
- 4. a) After crimping the leads into the special connectors, insert them into the appropriate socket in the KSU, pushing firmly until the connector snaps securely into position.
  - b) To disconnect the plug from the socket, grasp it firmly using a pair of pliers and pull while holding the unit in place. Do not pull on the wires directly.
  - c) Do not reuse the plugs once they have been clinched as this may result in a poor connection.

#### Wiring to the KSU

#### Multiline Telephone Connection (ETW/DTU-Type)

When connecting ETW or DTU-type Multiline Terminals to the MDF, individually twisted 1-pair cabling must be used. (Refer to *Figure 2-40: ETW/DTU-Type Multiline Terminal and SLT Adapter Connection, Pg 79.*)

**NOTE:** Polarity is not critical as the Multiline Terminals are not polarity conscious.

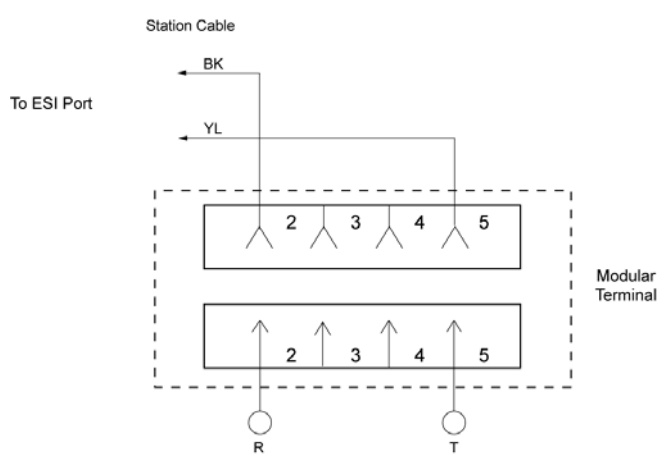

Figure 2-40: ETW/DTU-Type Multiline Terminal and SLT Adapter Connection

#### Multiline Telephone Connection (Dterm Series i)

When Connecting Dterm Series i Multiline Terminals to the MDF, individually twisted 1pair cabling must be used. (Refer to *Figure 2-41: Dterm Series i Multiline Terminal Connection, Pg* 79.)

**NOTE:** Polarity is not critical as the Multiline Terminals are not polarity conscious.

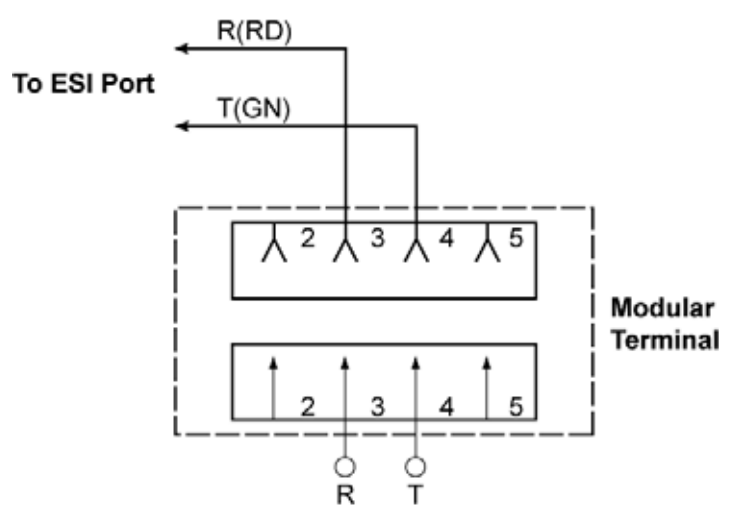

Figure 2-41: Dterm Series i Multiline Terminal Connection

#### **Single Line Telephone Connection**

DTMF or DP dialling and Single Line Telephones can be used to dial within the system. One-pair cabling is required, it is recommended that twisted pair cabling be used. (Refer to *Figure 2-42: Single Line Telephone Connection, Pg 80.*)

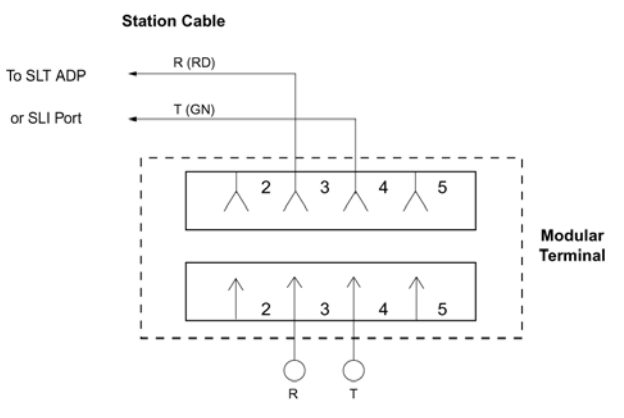

Figure 2-42: Single Line Telephone Connection

#### **Outside Lines**

CO/PBX lines are connected to this system using twisted pair wiring to cross-connect the lines from the RJ11 termination block to the system.

Do not use half-tapping or parallel connections on outside lines connected to the system.

#### **KSU Cable Routing**

All cabling should exit the KSU through the knockout panels on the right hand side. Two knockout panels are provided.

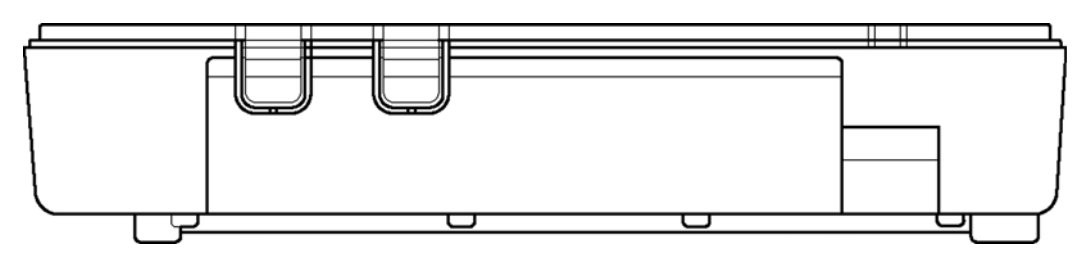

Figure 2-43: KSU Cabling Knockouts

Remove one or both of these knockouts as required, using side cutters or other suitable tool, to cut the tabs at the top of the knockout. Once the top is free, move the knockout back and forth until the tab at the bottom breaks free. Remove any burrs using a sharp knife.

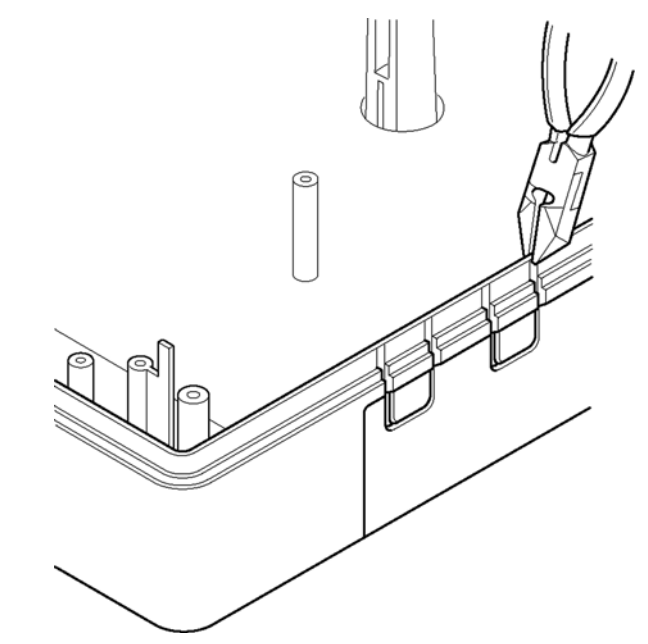

Figure 2-44: Removing the Knockout Panels in the KSU

Run the cabling from each ETU neatly around the perimeter of the mainboard against the side of the case and exit from the removed knockout(s). Secure cables to side of KSU with the self adhesive cable tie mounts and cable ties supplied (quantity 2).

This page is intentionally blank.

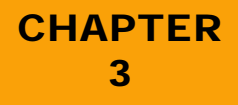

# Installing DTB-Type Multiline Terminals

Release 6.0

SECTION 1 GENERAL INFORMATION The Xen Alpha system provides a choice of two different DTB-Type Multiline telephones. This chapter describes each terminal and provides applicable installation instructions.

SECTION 2 MULTILINE TERMINALS

#### DTB-16-1A (WH) TEL

This digital non-display Multiline telephone is equipped with 8 line keys (each with a two-colour LED), 8 programmable one-touch keys, a built-in speakerphone and a large LED to indicate incoming calls and messages. The angle of the handset is adjustable and it has a built-in mount facility.

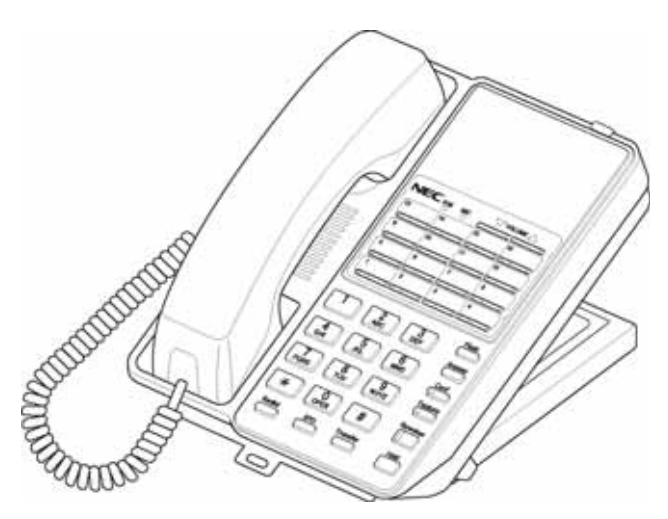

Figure 3-1: DTB-16-1A (WH) TEL Multiline Telephone

#### DTB-16D-1A (WH) TEL

This digital Multiline Terminal is equipped with 8 line keys (each with a two-colour LED), 8 programmable one-touch keys, a built-in speakerphone and a large LED to indicate incoming calls and messages. The angle of the handset is adjustable and it has a built-in wall mount facility.

This telephone is also equipped with a 2-line, 16-character, plus symbols, Liquid Crystal Display (LCD).

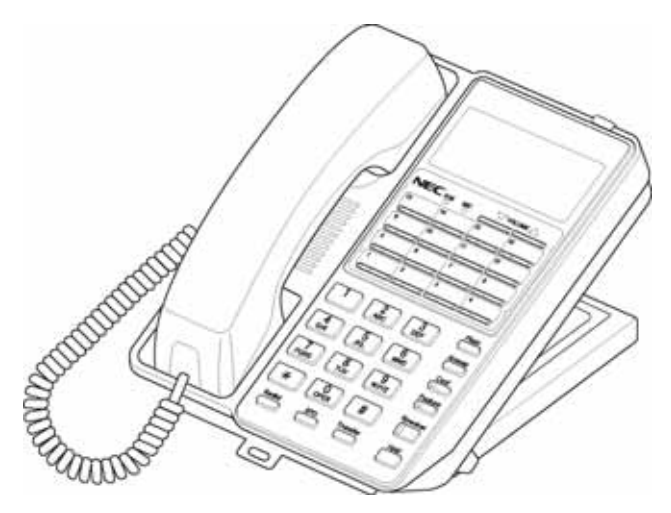

Figure 3-2: DTB-16D-1A (WH) TEL Multiline Telephone

The DTB-16-1A (WH) TEL and DTB-16D-1A (WH) TEL can be mounted to a wall.

#### SECTION 3 WALL MOUNTING

1. Locate the stoppers under the height adjustment stand on the bottom of the telephone. You will need to lift the adjustment stand to expose the foot stand holding the stoppers. Remove the two plastic stoppers from the foot stand by firmly pushing on them.

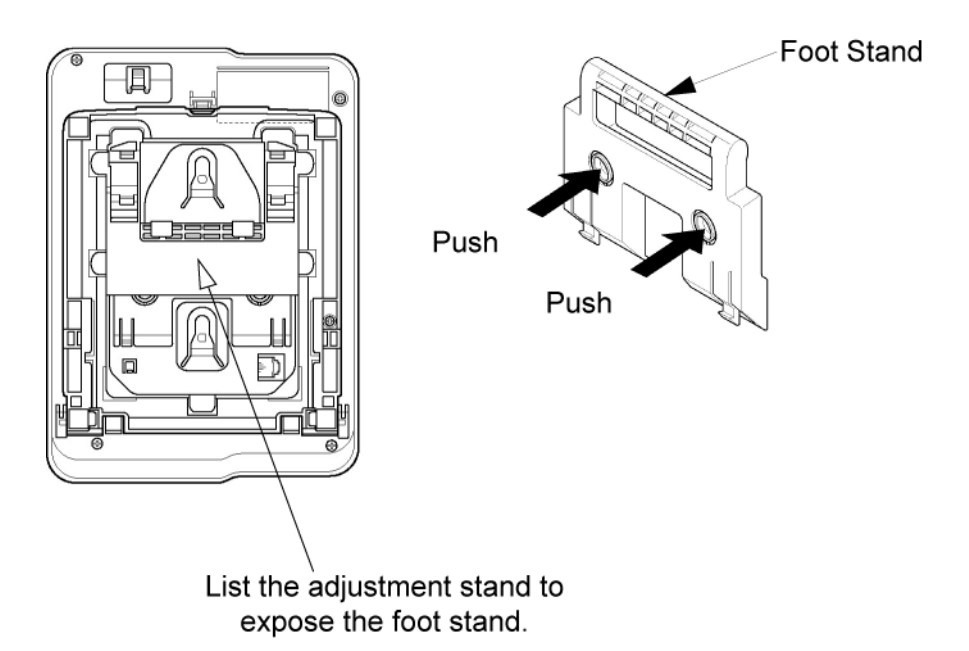

2. Remove the hanger (located on the bottom of the telephone). Insert the hanger into the holes as indicated in the above diagram.

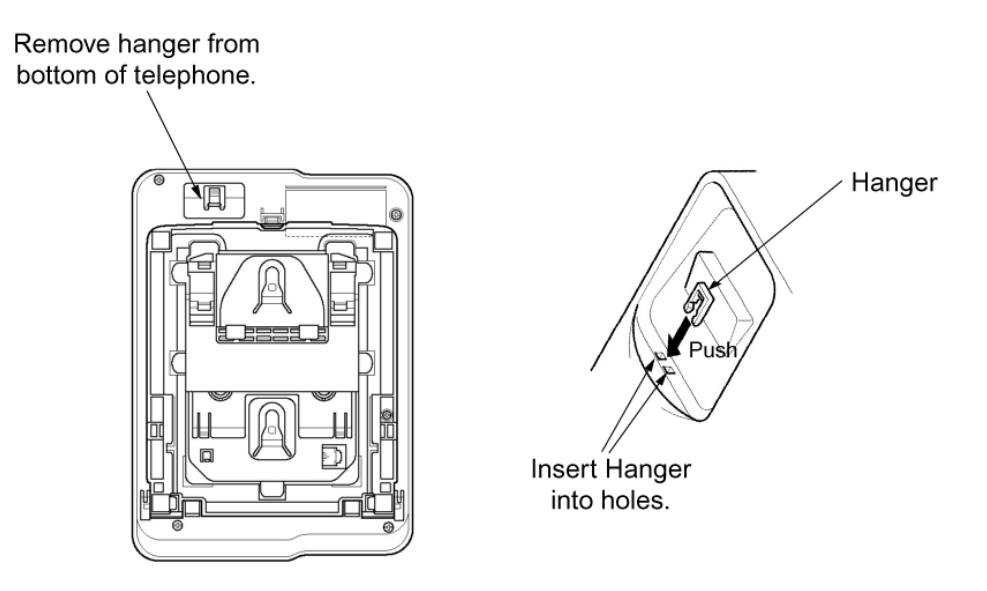

3. Use the wall mounting template (provided) to mark the screw positions on the wall.

4. Insert one end of the telephone line cord into the RJ-11 jack. Route the cord inside the height adjustment stand as indicated in the diagram. The cord can be wrapped more than once inside the height adjustment stand to shorten the length of cord. The cord can exit either the top of the telephone or the side, depending on the most convenient location of the RJ-11 wall jack.

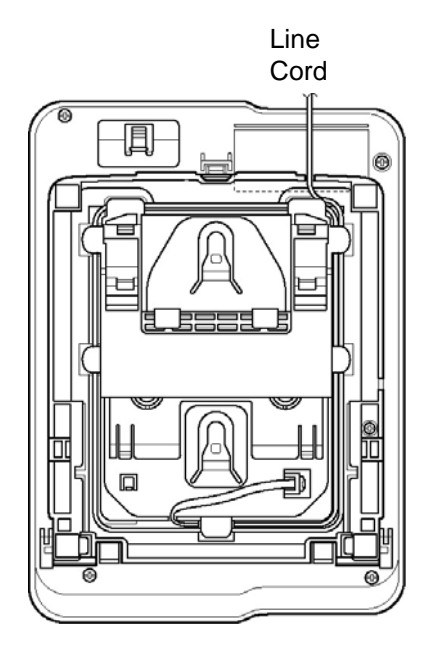

5. Using a philips head screwdriver, insert the flat head wood screw (provided) into the stopper and fasten to the wall.

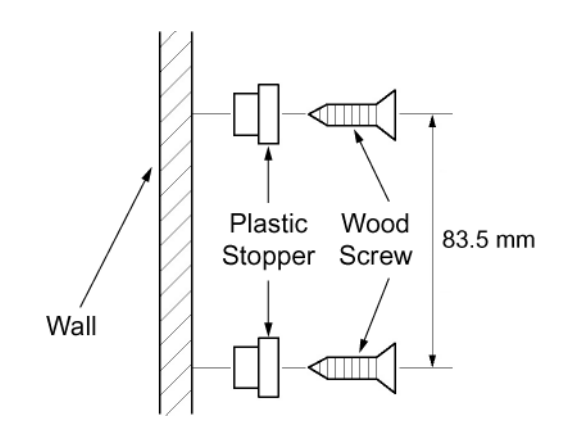

6. To hang the telephone on the wall, place the grooves (located on the bottom of the telephone) over the plastic stopper, which has been fastened tot he wall. If the telephone is difficult to mount, you may want to loosen the screws holding the stopper.

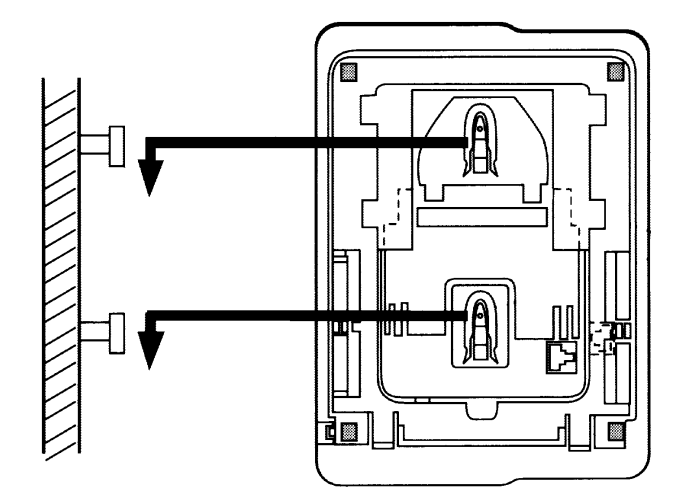

7. Insert the other end of the telephone line cord into an RJ-11 jack.

#### Wall Mounting Template

Use this template to mark the location of the screws on the wall.

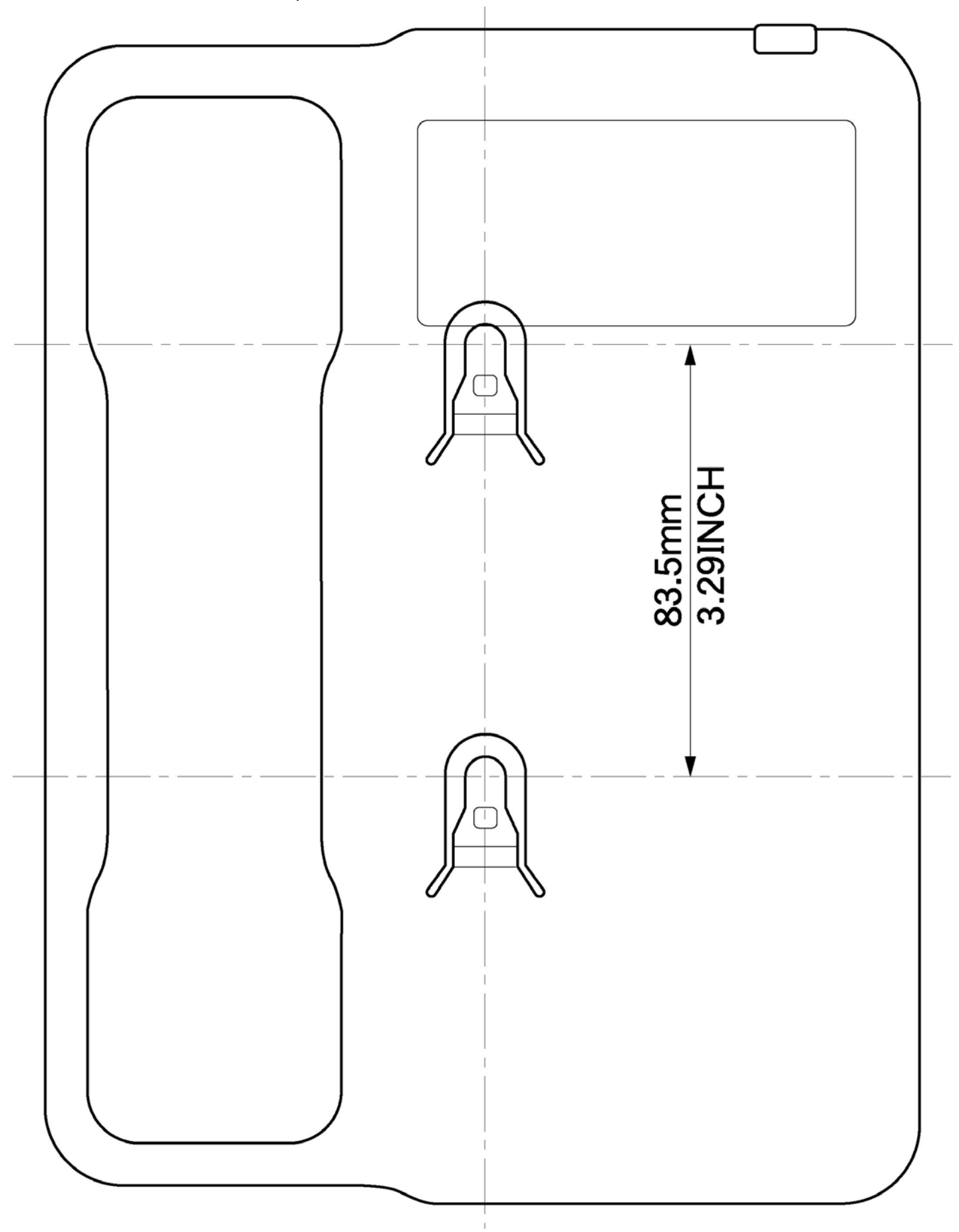

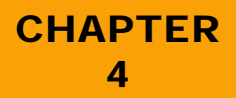

# Installing Dterm Series i Multiline Terminals

Release 6.0

SECTION 1 GENERAL INFORMATION The Xen Alpha system supports  $D^{term}$  Series i Multiline telephones which provide several different Multiline Terminals. This chapter describes each terminal provides instructions for attaching the terminals to the system and for wall mounting.

SECTION 2 MULTILINE TERMINALS

#### 2.1 DTR-2DT-1A() TEL

This digital non-display Multiline Terminal has two programmable line keys (each with a 2-colour LED), eight function keys, a built-in speakerphone and a large LED to indicate incoming calls and messages.

This telephone has a built-in data port that is available for analogue devices. Each telephone requires a digital port.

C The DTR-2DT-1A() TEL does not support adapters.

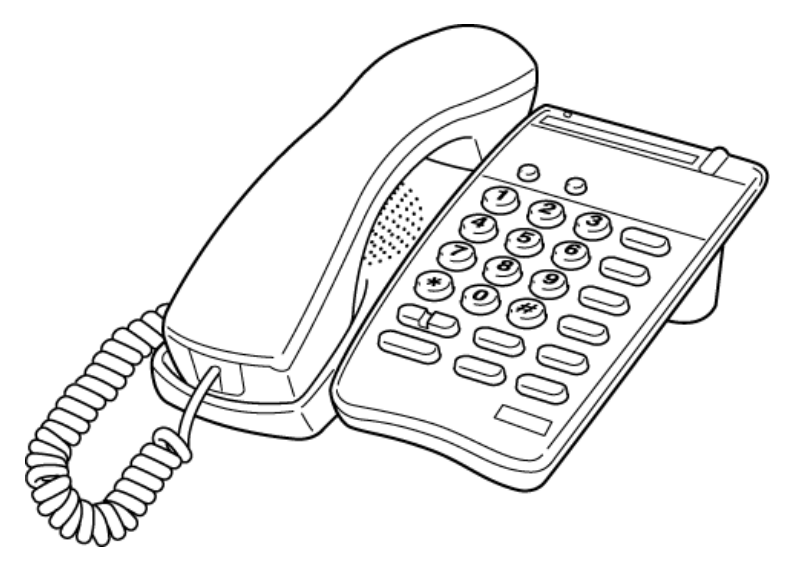

Figure 4-1: DTR-2DT-1A() TEL

#### 2.2 DTR-8D-1A() TEL

This digital Multiline Terminal has eight programmable line keys (each with the 2-colour LED), a built-in speakerphone, headset jack, a Large LED to indicate incoming calls and messages, and compatibility with AD(A)-R(), AP(A)-R(), AP(R)-R(), or CT(U)-R() Unit.

This terminal also has a 3-line, 24-character, adjustable Liquid Crystal Display (LCD) and four softkeys.

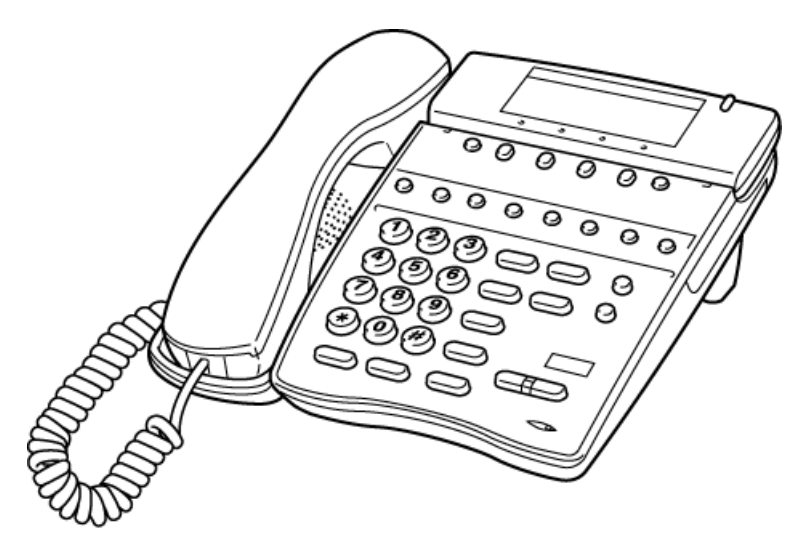

Figure 4-2: DTR-8D-1A() TEL Multiline Terminal

#### 2.3 DTR-16D-1A() TEL

This digital Multiline Terminal has 16 programmable line keys (each with a 2-colour LED), a built-in speakerphone, headset jack, a large LED to indicate incoming calls and messages, and compatibility with AD(A)-R(), AP(A)-R(), AP(R)-R(), or CT(U)-R().

This terminal also has a 3-line, 24-character, adjustable Liquid Crystal Display (LCD) and four softkeys.

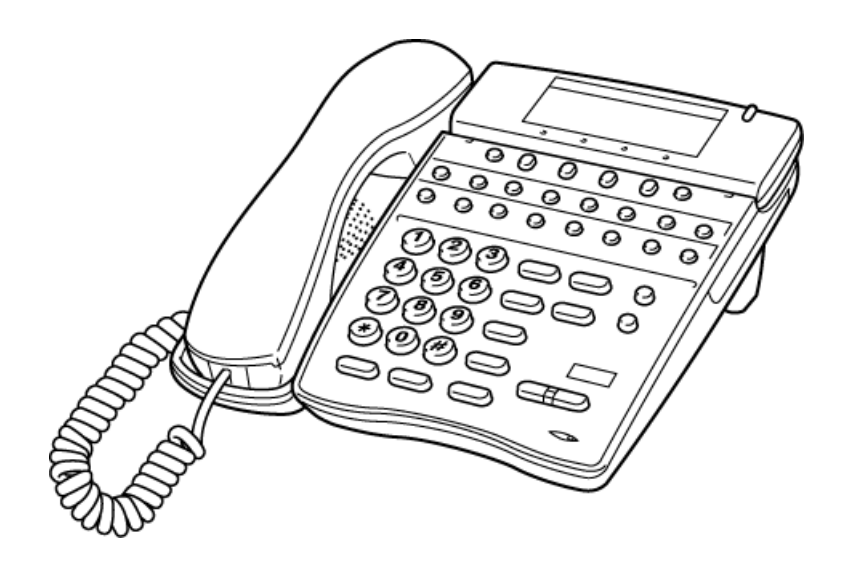

Figure 4-3: DTR-16D-1A() TEL Multiline Terminal

#### 2.4 DTR-32D-1A() TEL

This digital Multiline Terminal has 16 programmable line keys (each with a 2-colour LED), 16 one-touch keys, a built-in speakerphone, headset jack, a large LED to indicate incoming calls and messages, and compatibility with AD(A)-R(), AP(A)-R(), AP(R)-R(), or CT(U)-R().

This terminal also has a 3-line, 24-character, adjustable Liquid Crystal Display (LCD) and four softkeys.

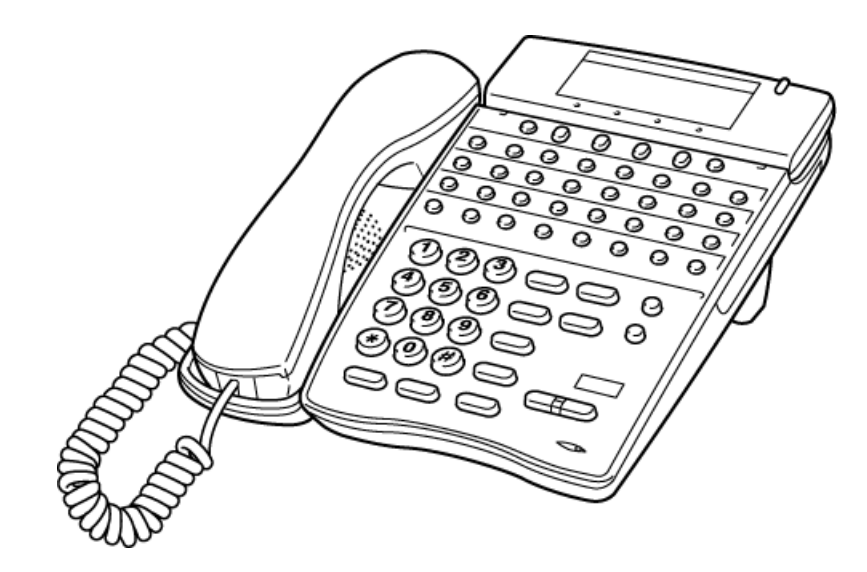

Figure 4-4: DTR-32D-1A( ) TEL Multiline Terminal

#### SECTION 3 CONNECTING A DTERM SERIES I MULTILINE TERMINAL

These instructions for connecting a Multiline Terminal to the system apply to all of the  $D^{term}$  Series i Multiline Terminals (DTR).

1. Plug the telephone cord into the modular jack on the bottom side of the Multiline Terminal. The handset is also attached to the bottom side of the Multiline Terminal.

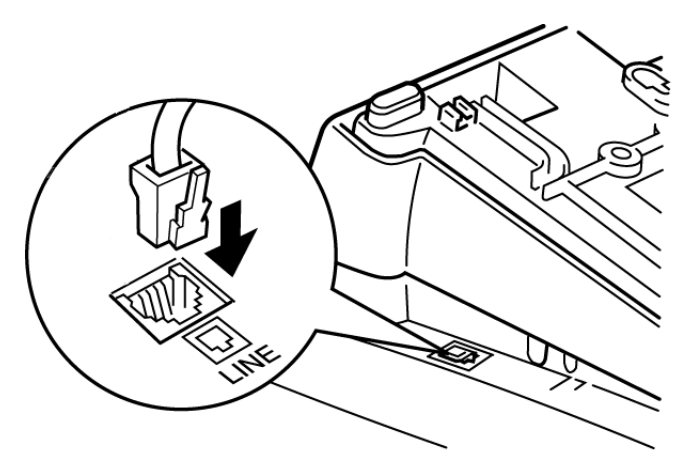

Figure 4-5: Connecting a Multiline Terminal to the System

2. Lead the telephone and handset cords through the appropriate grooves.

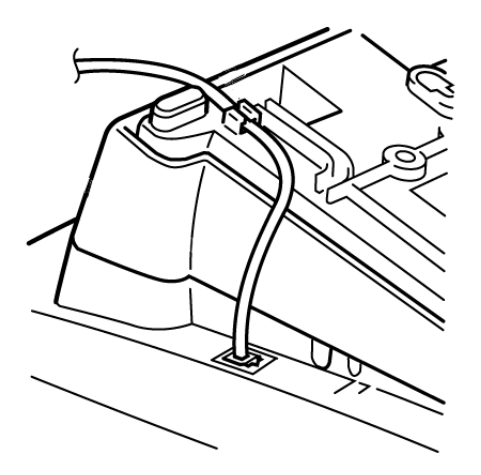

Figure 4-6: Leading Line Cords on a Multiline Terminal

### SECTION 4

ADJUSTING THE LCD ON A MULTILINE TERMINAL *D*<sup>term</sup> Series i display Multiline Terminals have an adjustable Liquid Crystal Display (LCD). The LCD can be adjusted by pulling up or pushing down as desired.

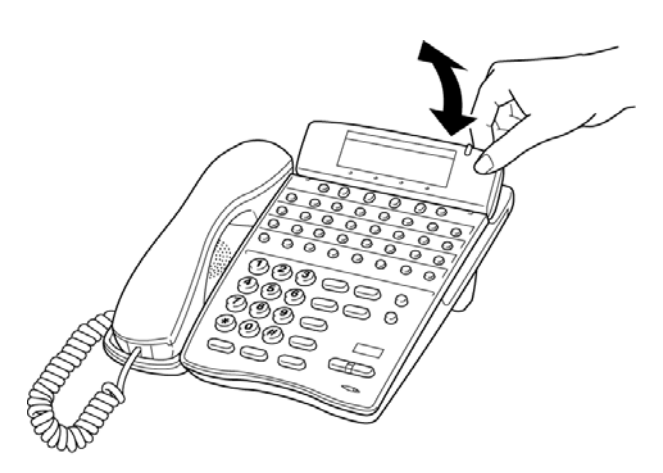

Figure 4-7: Adjusting the LCD on a Multiline Terminal

### SECTION 5 INSTALLING LINE

CARDS AND PLASTIC PANELS

#### 5.1 Installing the Line Card and Plastic Panel

Line key designations are entered on the line card that is then placed on the telephone to provide a quick reference of key designations. The line cards can be changed as necessary. The plastic panel is placed on top of the line card to hold it in place.

- 1. Place the line card over the keys on the Multiline Terminal.
  - (*C*) If replacing an existing plastic panel or line card refer to Section 9: Removing the Plastic Panel on page 1-95.

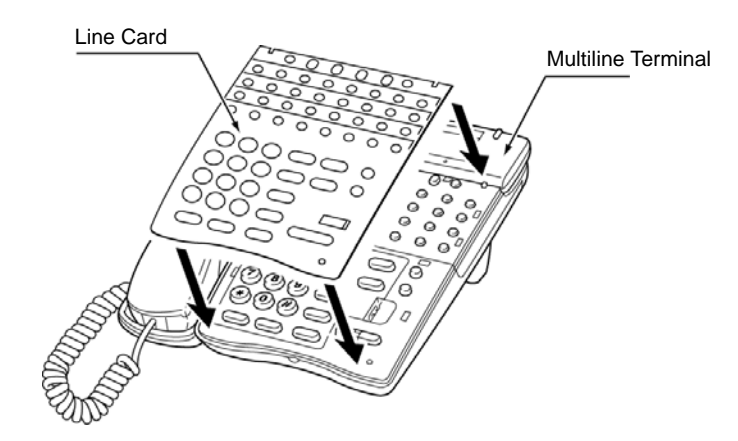

Figure 4-8: Installing the Line Card on a Dterm Series i Multiline Terminal

2. Place the plastic panel over the line card and push the corners of the plastic panel until they click into place.

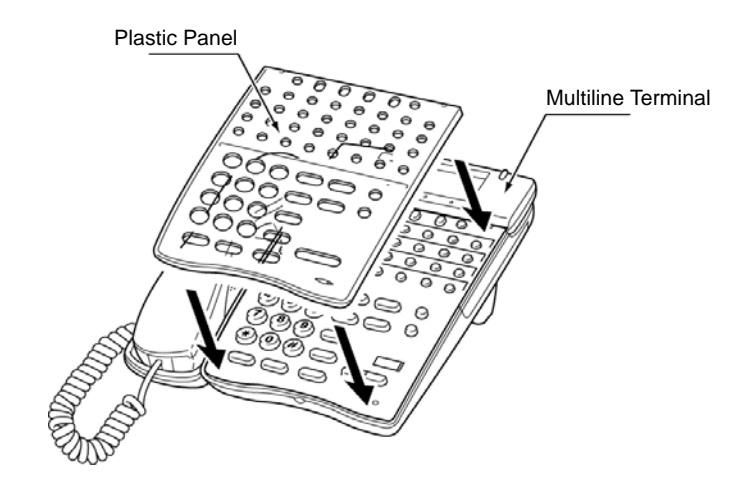

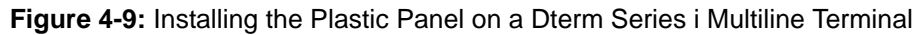

#### 5.2 Removing the Plastic Panel

Lift up on the plastic panel as illustrated in *Figure 4-10: Removing the Plastic Panel from the Multiline Terminal* and remove the plastic panel from the telephone.

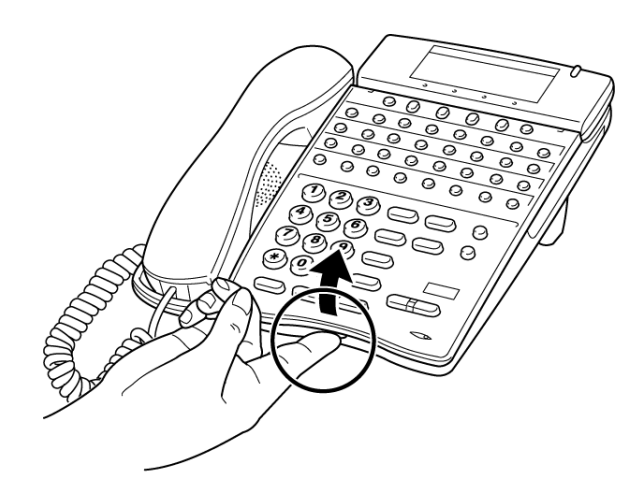

Figure 4-10: Removing the Plastic Panel from the Multiline Terminal

### SECTION 6

INSTALLING A DIRECTORY CARD ON A MULTILINE TERMINAL A directory card can be attached to  $D^{term}$  Series i Multiline Terminals. The directory card can be used to record often dialled numbers or other important information.

1. After recording the information on the lined insert, reinsert it between the plastic panels of the directory card. Attach the directory card to the directory card holder as illustrated in *Figure 4-11: Attaching Directory Card to Directory Card Holder*. Note that the open end slides into to the directory card holder.

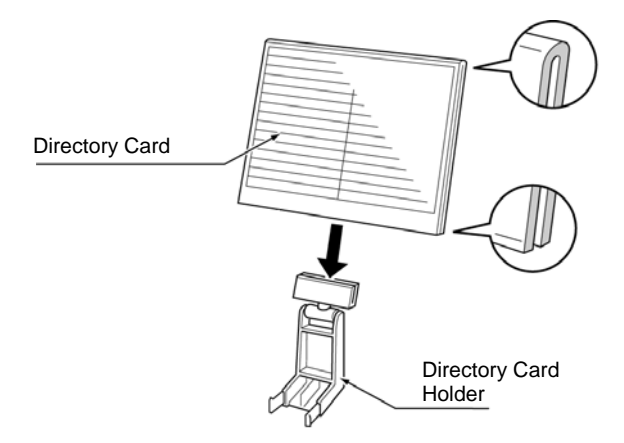

Figure 4-11: Attaching Directory Card to Directory Card Holder

- 2. Locate the two grooves on the top of the telephone as illustrated in *Figure 4-12: Attaching Directory Card Holder to the Multiline Terminal*. Push the directory card holder into the grooves on the Multiline Terminal until they snap into place.
  - ⑦ To remove the directory card, pinch the two sides of the directory card holder inward until the tabs release and pull the holder out of the grooves.

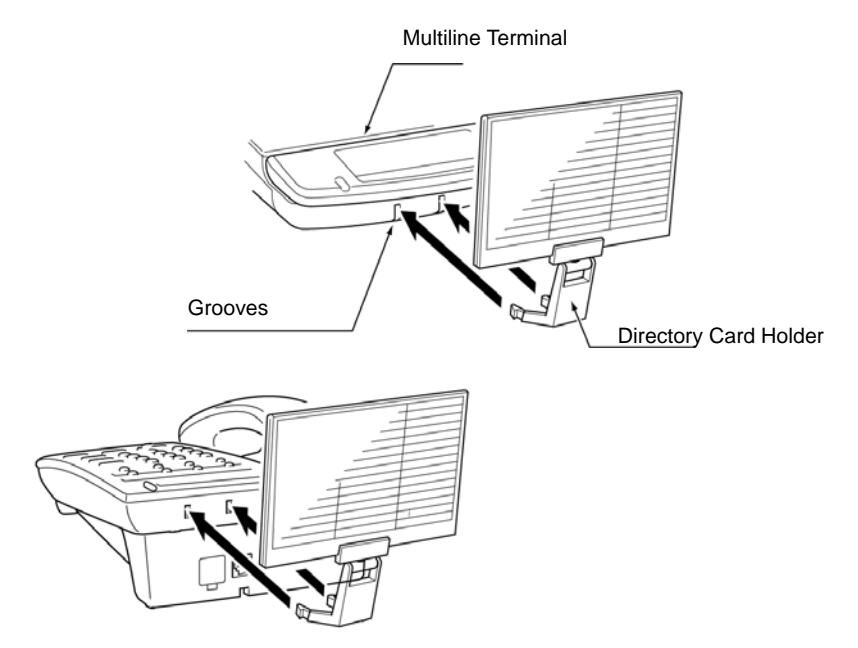

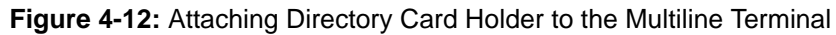

#### SECTION 7 INSTALLING A BUTTON SET ON A MULTILINE TERMINAL

The BS()-R() Unit button set can be changed on a Multiline Terminal to accommodate other languages, special markings etc.

- 1. Remove the plastic cover. (Refer to Section 9: Removing the Plastic Panel on page 1-95.)
- 2. Remove the existing button pad by pulling up on the tab and lifting the button pad away from the telephone.

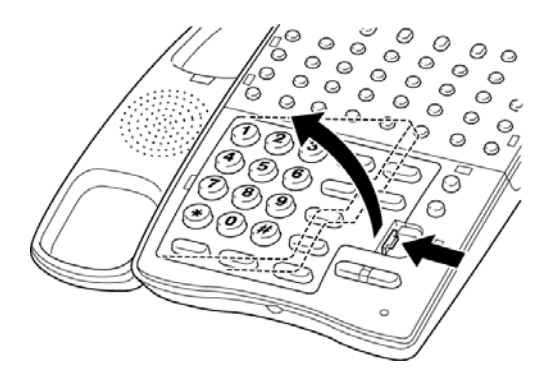

Figure 4-13: Removing the Button Set from a Multiline Terminal

3. Insert the new button set by sliding it into the grooves located on the inside of the telephone, then press down on the button set to snap it into place.

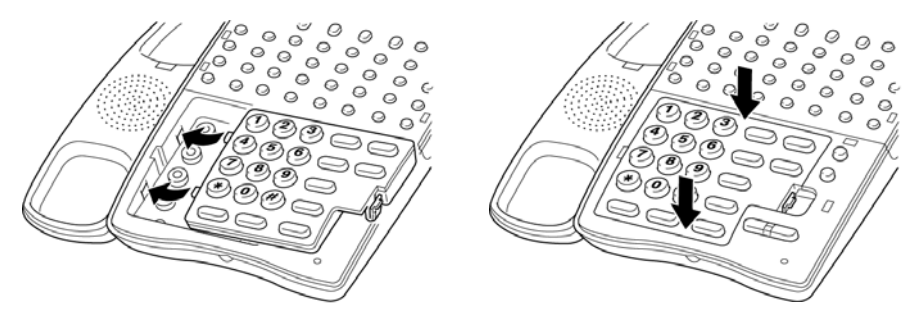

Figure 4-14: Inserting a New Button Set into a Multiline Terminal

4. Insert the line card and plastic panel on the Multiline Terminal.

#### SECTION 8

ADJUSTING THE HEIGHT ON A MULTILINE TERMINAL The base plate on the *D*<sup>term</sup> Series i Multiline Terminal is hinged to allow the height of the terminal to be raised or lowered.

1. Turn the Multiline Terminal upside down and locate the tabs (marked **A**).

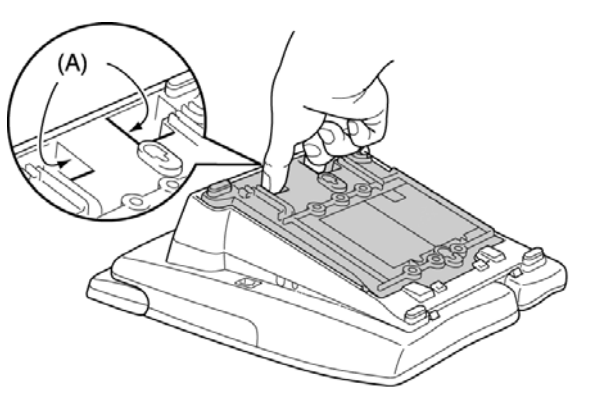

Figure 4-15: Locating the Adjustment Tabs on the Multiline Terminal

2. Grasp in the middle of the hollow spaces at the top and pull up until the retaining tabs click to raise the base plate. Refer to *Figure 4-16: Raising the Height on the Dterm Series i Multiline Terminal.* 

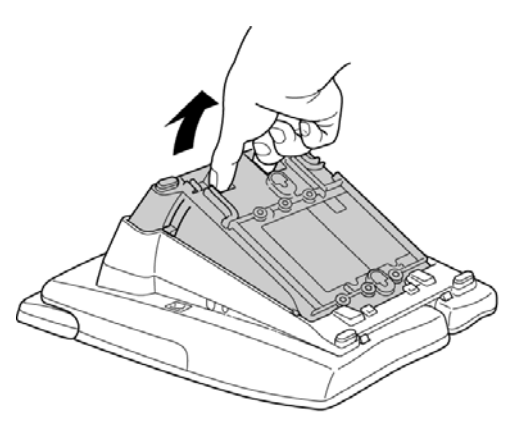

Figure 4-16: Raising the Height on the Dterm Series i Multiline Terminal

- 3. Once the height been adjusted, the line cord can be adjusted by pulling the line cord though the groove in the bottom of the Multiline Terminal.
- 4. To lower the base plate on the Multiline Terminal, push on the adjustment tabs on the side of the stand and push the base plate downward.

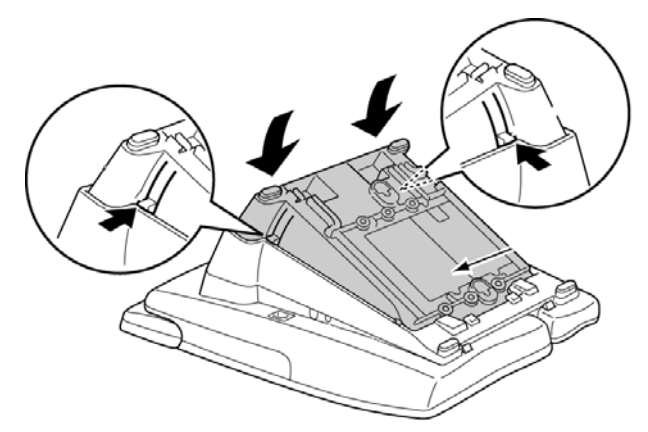

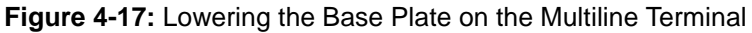

#### *D*<sup>term</sup> Series i telephones come equipped with a base cover.

#### SECTION 9 REMOVING OR INSTALLING THE BASE PLATE ON A MULTILINE TERMINAL

#### 9.1 Removing the Base Plate

- 1. Extend the base plate to its fullest height.
- 2. Press the tabs as illustrated in *Figure 4-18: Removing Base Plate*, and slide the base cover in the direction of the arrows until it clicks.

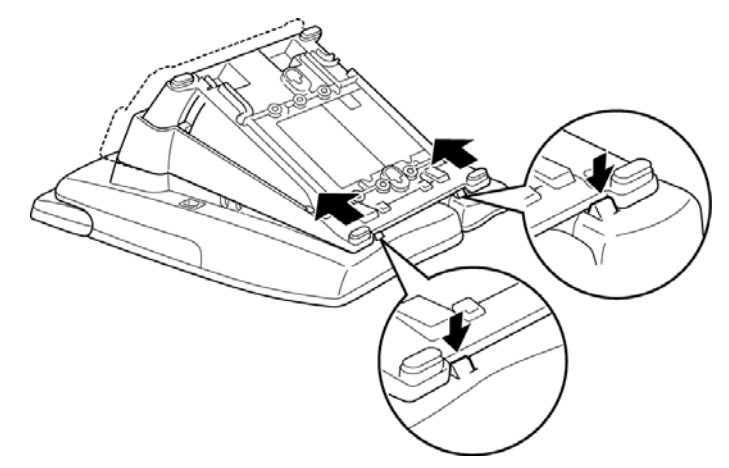

Figure 4-18: Removing Base Plate

#### 9.2 Installing the Base Plate

- 1. Line up the four tabs on the base cover with their corresponding slots on the telephone as illustrated in *Section 9: Installing Base Plate on page 1-99.*
- 2. Slide the cover in the direction of the arrows until it clicks in place. Refer to *Section 9: Installing Base Plate on page 1-99.*

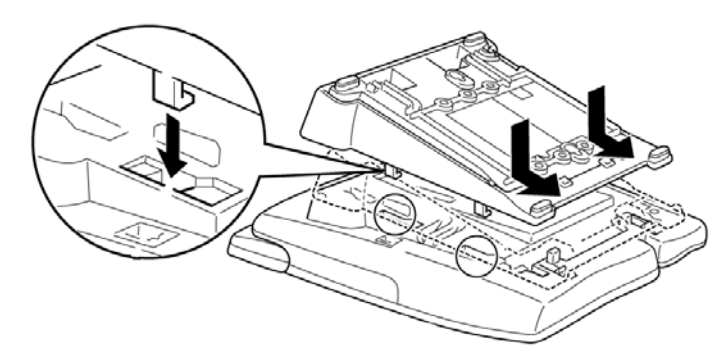

Figure 4-19: Installing Base Plate

#### SECTION 10 Wall Mounting Multiline Terminals

There are two methods for wall mounting a  $D^{term}$  Series i Multiline Telephone; using the base cover and using a wall mount unit. A wall mount unit must be used if adapters have been installed on the Multiline Telephone.

#### 10.1 Wall Mounting a Multiline Terminal using the Base Plate

- 10.1.1 Adjusting the Hanger Hook
  - 1. Remove the hook from the unit.

Hanger Hook

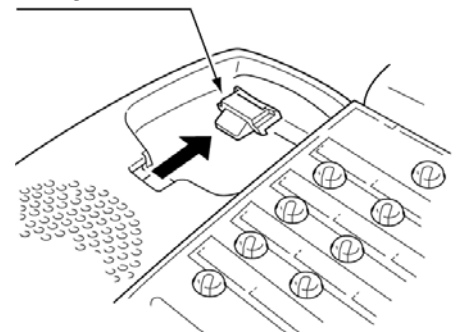

Figure 4-20: Removing the Hanger Hook on a Multiline Telephone

- 2. Turn the hook with the tab toward the top.
- 3. Slide the hook on until it glides into position forming the hanger hook for the handset.

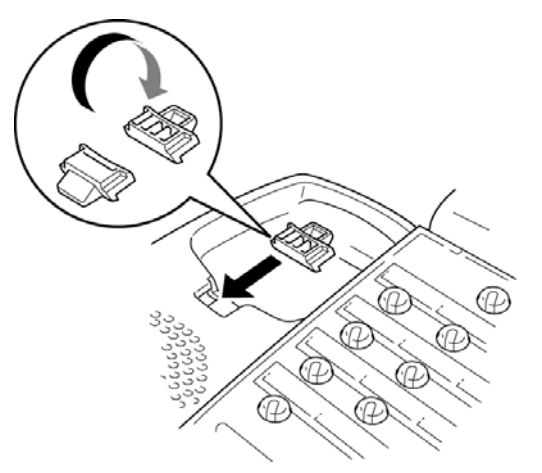

Figure 4-21: Sliding the Hanger Hook into Position

- 10.1.2 Wall Mounting the Telephone
  - 1. Raise and remove the base cover from the telephone. Refer to Section 9 Removing or Installing the Base Plate on a Multiline Terminal.
  - 2. Remove cutout shown in *Figure 4-22: Removing the Cutout* with nippers.

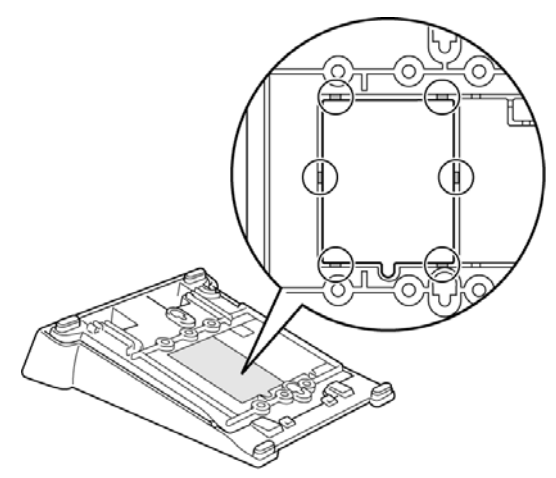

Figure 4-22: Removing the Cutout

3. Plug line cord in the wall receptacle. Leave about 8 inches of cord and bundle the rest as shown in *Figure 4-23: Bundling the Line Cord*.

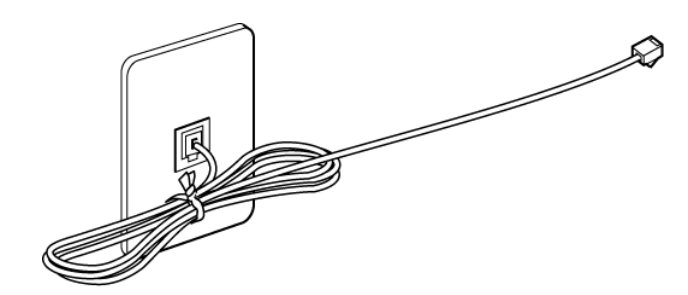

Figure 4-23: Bundling the Line Cord

4. Turn the base cover upside down, feed the line cord through the cutout and attach it to the wall using six screws as shown in *Figure 4-24: Wall Mounting the Base Plate*.

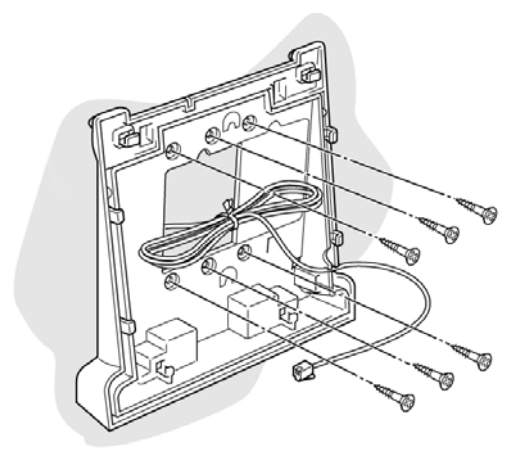

Figure 4-24: Wall Mounting the Base Plate

5. Install the telephone over the four tabs on the base cover, and push down until it clicks in place.

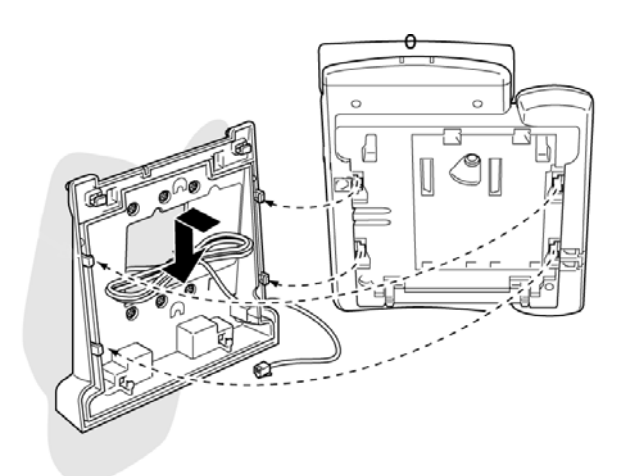

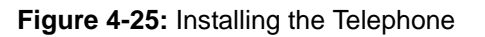

6. Plug the line cord into the telephone as illustrated in *Figure 4-26: Plugging in Line Cord.* 

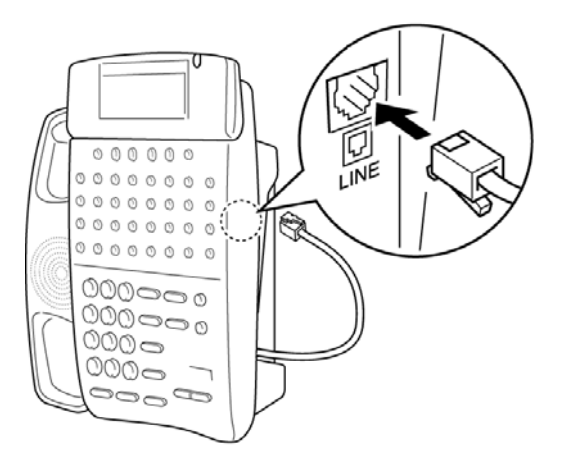

Figure 4-26: Plugging in Line Cord

7. Push spare line cord behind the telephone as shown in *Figure 4-27: Hiding Excess Cord*.

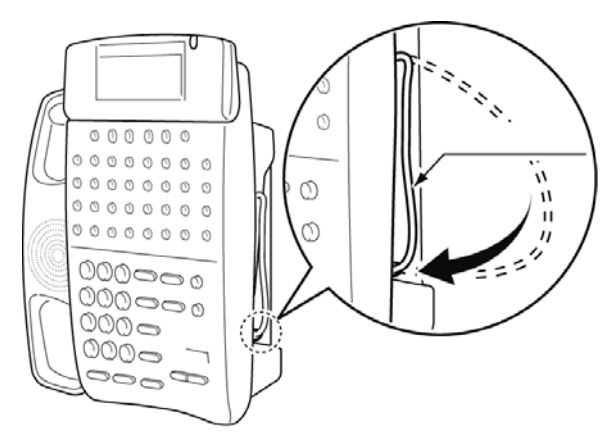

Figure 4-27: Hiding Excess Cord

#### **10.2** Removing the Wall Mounted Telephone from the Base Plate.

To remove the telephone, press the tabs at the bottom as shown in *Figure 4-28: Removing the Telephone*, and push up on the Telephone until it comes loose.

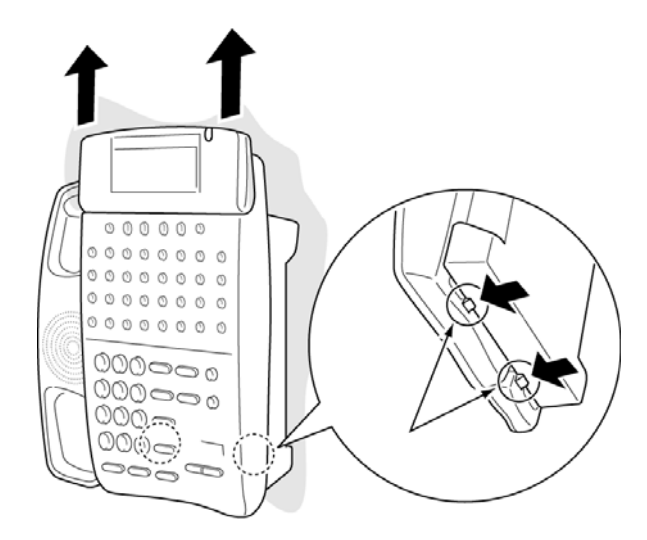

Figure 4-28: Removing the Telephone

- 10.2.1 Wall Mounting the Base Plate on a Switch Box
  - 1. Locate the screw holes on the base cover and hang the cover over the screws on the switch box as illustrated in *Figure 4-29: Wall Mounting Base Plate on Switch Box.*

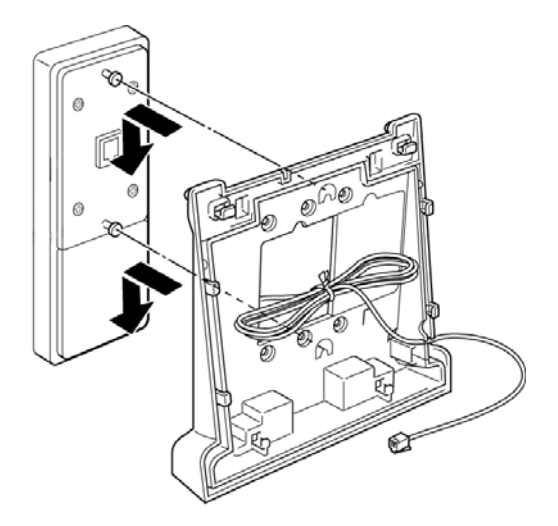

Figure 4-29: Wall Mounting Base Plate on Switch Box

2. Hang the telephone on the base cover.

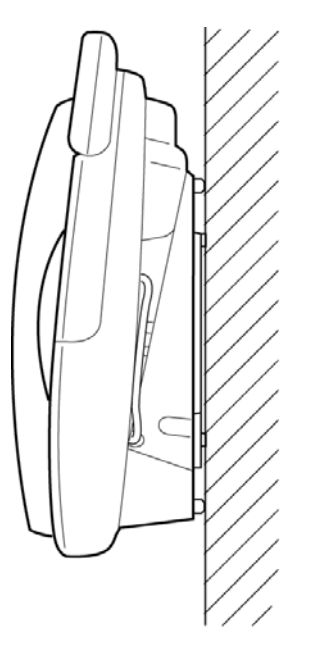

Figure 4-30: Wall Mounted Telephone

## 10.3 Wall Mounting a Multiline Terminal using the Wall Mount Unit (WM-R() Unit)

This Wall Mount Unit is used to mount any  $D^{term}$  Series i telephone (except the DTR-2DT-1A() TEL) to the wall. This unit connects to the back side of the telephone.

When adapters are installed, the telephone must be mounted on the wall using the WM-R(  $% \left( {R_{\rm c}} \right)$  ) Unit.

1. Plug line cord in the wall receptacle. Leave about 200mm of cord and bundle the rest as shown in *Figure 4-23: Bundling the Line Cord*.

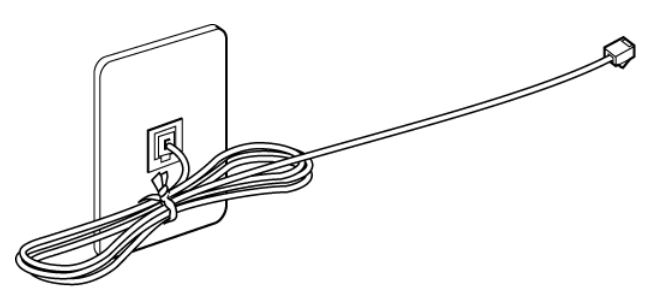

Figure 4-31: Bundling the Line Cord

- 2. Feed the line cord through the opening in the wall mount unit as illustrated in *Figure 4-32: Attaching the Wall Mount Unit to the Wall*.
- 3. Attach the WM-R() Unit using six screws.

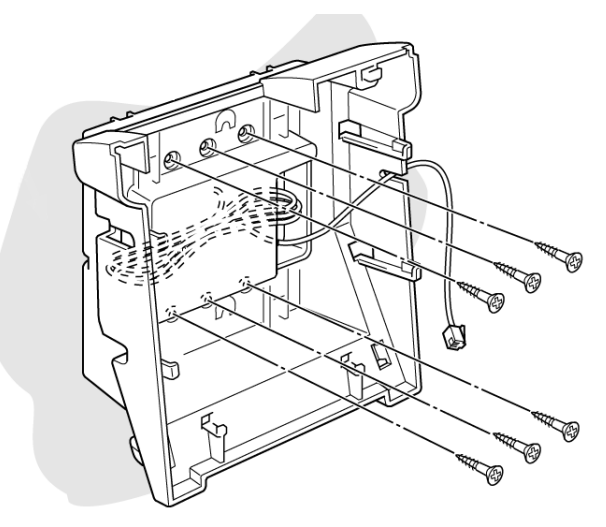

Figure 4-32: Attaching the Wall Mount Unit to the Wall

4. Install the telephone over the four tabs on the base cover, and push down until it clicks in place as illustrated in *Figure 4-33: Attaching the Multiline Telephone to the Wall Mount Unit.* 

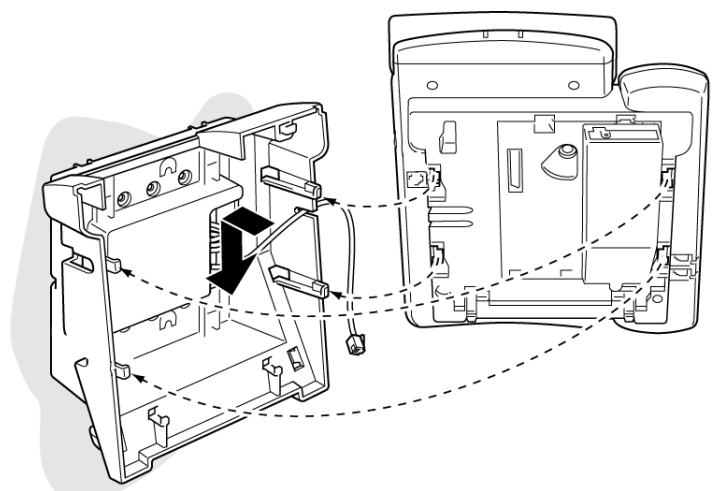

Figure 4-33: Attaching the Multiline Telephone to the Wall Mount Unit

5. Plug the line cord into the telephone as illustrated in *Figure 4-34: Plugging in Line Cord.* 

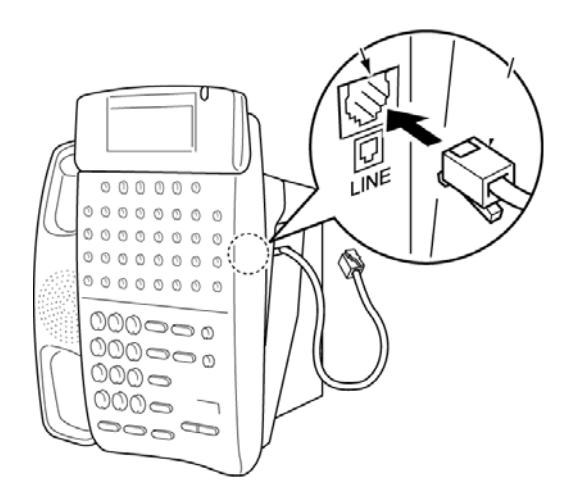

Figure 4-34: Plugging in Line Cord

6. Push spare line cord behind the telephone as shown in *Figure 4-35: Hiding Excess Cord Behind the Wall Mount Unit.* 

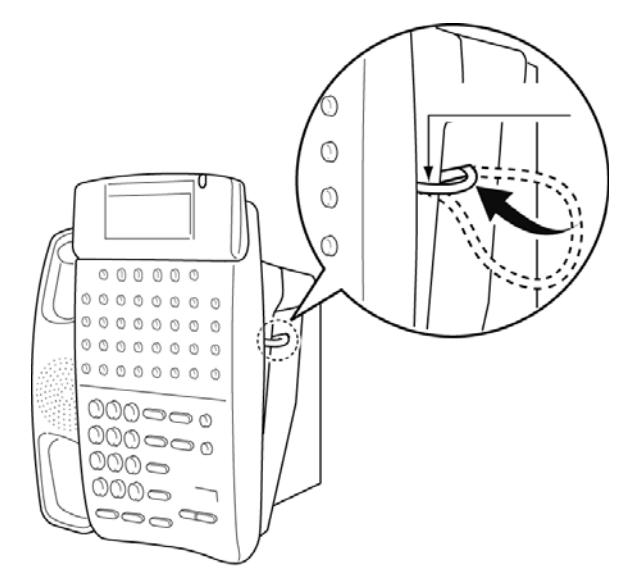

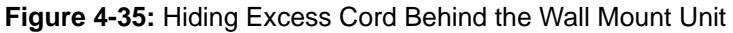

10.3.1 Removing the Wall Mounted Telephone from the Wall Mount Unit

To remove the telephone, press the tabs at the bottom as shown in *Figure 4-28: Removing the Telephone*, and push up on the Telephone until it comes loose.

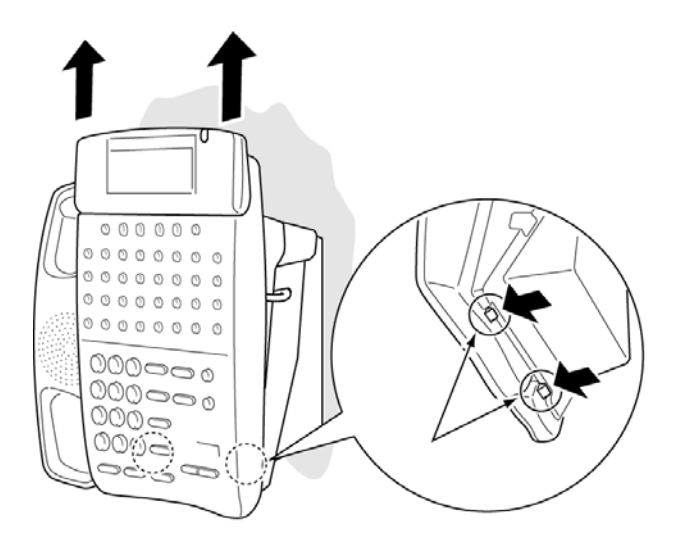

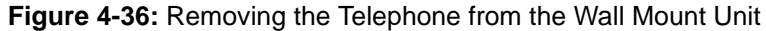

- 10.3.2 Mounting the Wall Mount Unit on a Switch Box
  - 1. Locate the screw holes on the wall mount unit and hang the cover over the screws on the switch box as illustrated in *Figure 4-37: Mounting Wall Mount Unit on the Switch Box.*

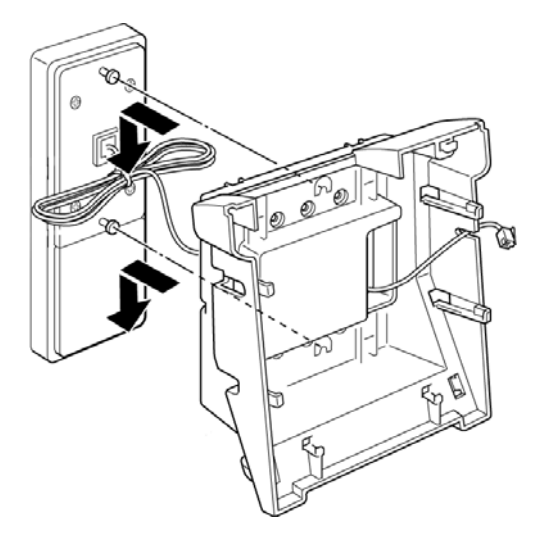

Figure 4-37: Mounting Wall Mount Unit on the Switch Box

2. Hang the telephone on the base cover.

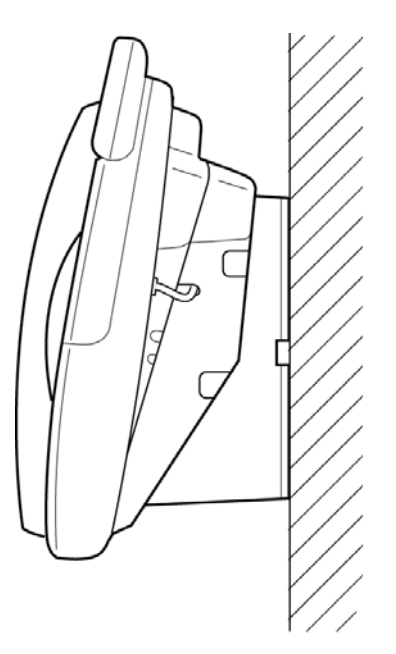

Figure 4-38: Wall Mounted Telephone

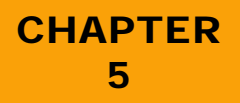

# Installing Dterm Series i Optional Equipment

Release 6.0

#### SECTION 1 GENERAL INFORMATION

The Xen Alpha system with  $D^{term}$  Series i Multiline Terminals provide several adapters that allow peripheral equipment to be attached to them. This optional equipment enhances the Xen Alpha system and can be purchased separately as a customer's business grows. Each  $D^{term}$  Series i Multiline Terminal can have up to two adapters installed at the same time (except the DTR-2DT-1A() TEL).

This chapter describes each adapter and provides applicable installation instructions.

To prepare the *D*<sup>term</sup> Series i Multiline Terminal for adapter installation:

#### SECTION 2 PREPARING FOR ADAPTER INSTALLATION

1. Unplug the telephone cord from the terminal.

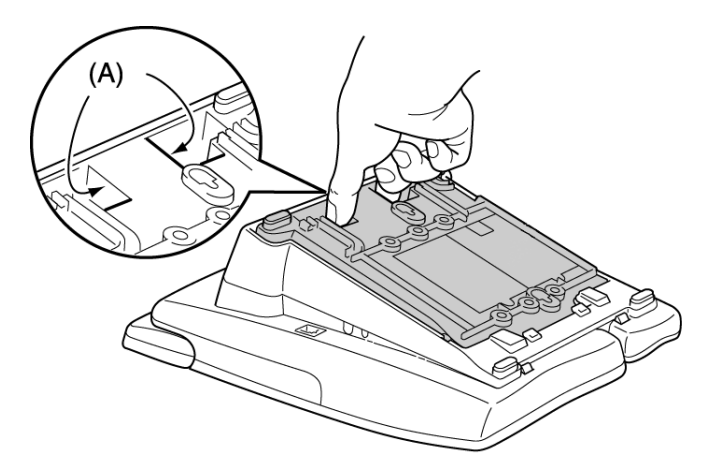

Figure 5-1: Locating the Adjustment Tabs on the Multiline Terminal

2. Grasp in the middle of the hollow spaces at the top and pull up until the retaining tabs click to raise the base plate. Refer to *Figure 5-2: Raising the Base Plate.* 

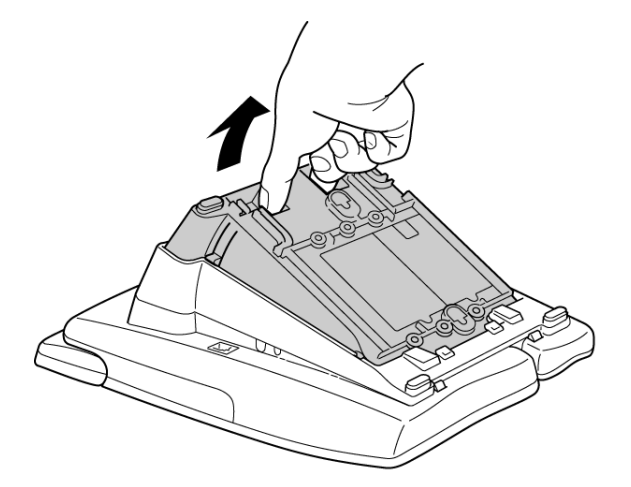

Figure 5-2: Raising the Base Plate

3. Press down on the tabs indicated in *Figure 5-3: Removing the Multiline Terminal Base Plate*, and push forward on the base plate to remove it.

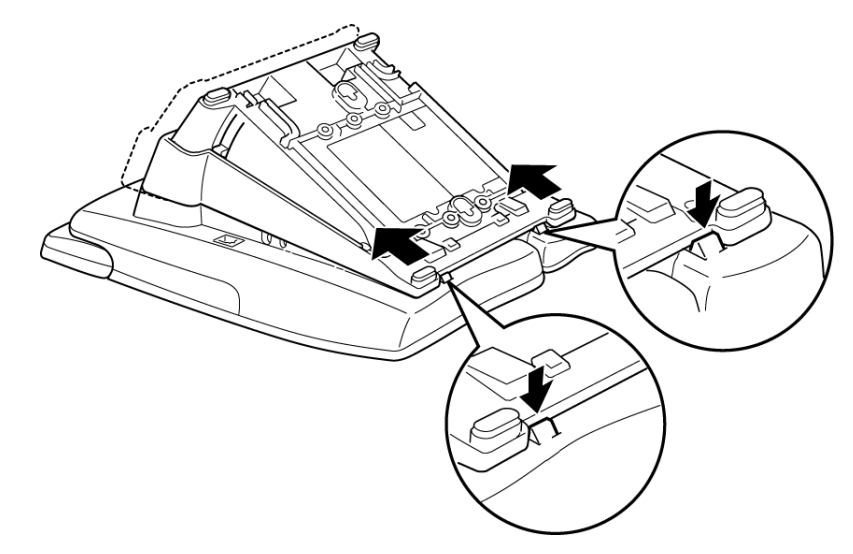

Figure 5-3: Removing the Multiline Terminal Base Plate
4. When an adapter is installed for the first time in a terminal, the base cover on the Multiline Terminal must be modified. Two adapters can be installed in the Multiline Terminal, and two separate cutouts are provided. Remove the applicable cutout/ cutouts on the bottom of the base plate with nippers. When only one adapter is being installed and it needs an ACA-U() Unit for power, remove only the right cutout as shown in *Figure 5-4: Modifying Base Plate for Adapter Installation*.

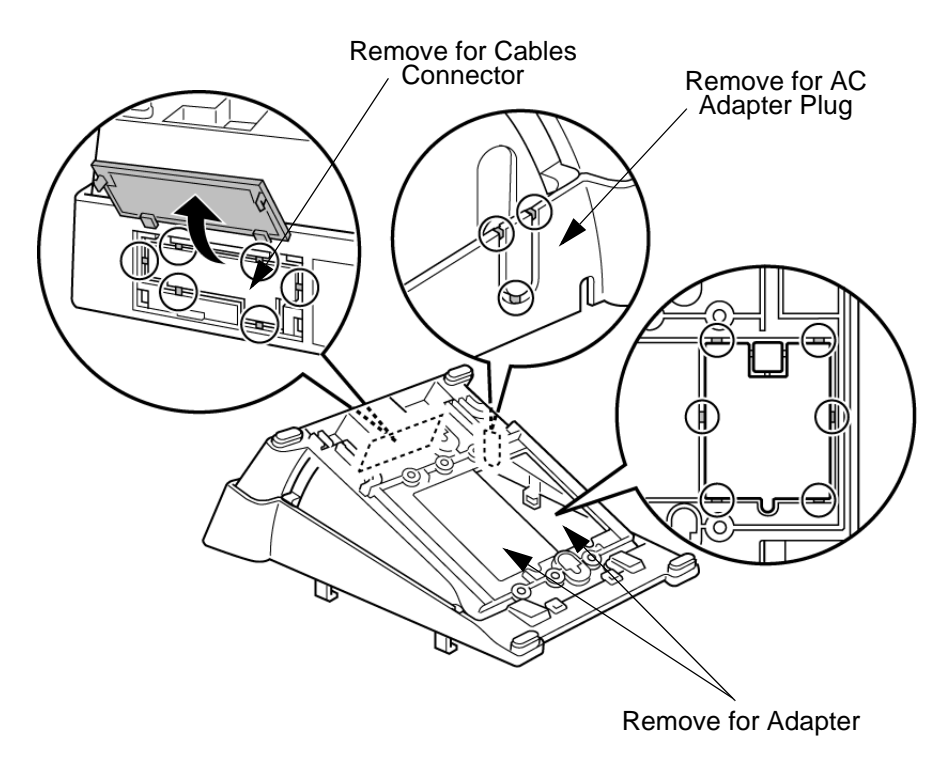

Figure 5-4: Modifying Base Plate for Adapter Installation

SECTION 3 INSTALLING ADAPTERS

# 3.1 ACA-U() Unit (AC Adapter)

This unit provides power to ancillary devices. The ACA-U() Unit must be connected to an adapter that is installed on a Multiline Terminal. When more than one adapter is installed on a Multiline Terminal, only one ACA-U() Unit is necessary.

The power requirements for the ACA-U() Unit are:

- Input: 240V AC, 50 Hz
- Output: 24V DC, 400 mA

- 3.1.1 Connecting the ACA-U() Unit
  - 1. Unplug the ACA-U() Unit from the AC outlet. (Failing to do this can damage the unit and/or the Multiline Terminal.)
  - 2. Prepare Multiline Terminal for adapter installation. Refer to Section 9: Preparing for Adapter Installation on page 1-109.
  - 3. Locate the plug on the ancillary device that is connected to the bottom of the Multiline Terminal and plug in the AC Adapter.

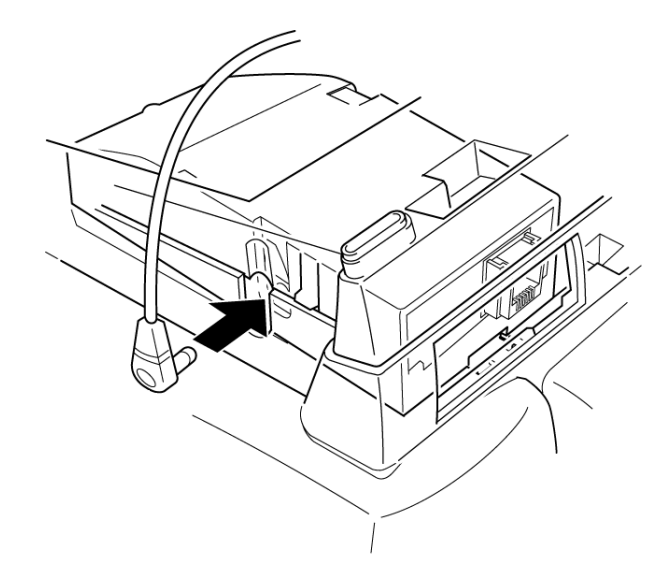

Figure 5-5: Connecting the AC Adapter to an Installed Adapter

# 3.2 AD(A)-R() Unit (Ancillary Device Adapter)

This Ancillary Device Adapter, shown on *Figure 5-6:* AD(A)-R() Unit, allows connection of a tape recorder to all  $D^{term}$  Series i Multiline Terminals except the DTR-2DT-1A() TEL.

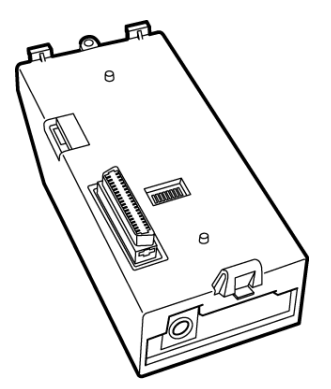

Figure 5-6: AD(A)-R() Unit

Figure 5-7: Connecting a Multiline Terminal to a Recording Device using an AD(A)-R() Unit (Example) illustrates how a terminal with an AD(A)-R() Unit is connected to the ESI(8)-U() ETU and to the recording device.

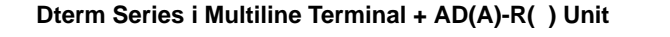

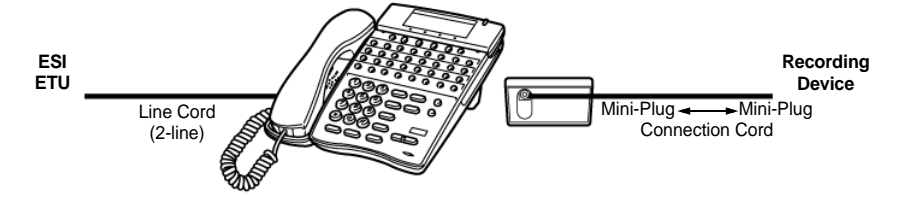

Figure 5-7: Connecting a Multiline Terminal to a Recording Device using an AD(A)-R() Unit (Example)

When installing the AD(A)-R( ) Unit, first connect the cables to the AD(A)-R( ) Unit, second set the dip switches and then install the AD(A)-R( ) Unit on the Multiline Terminal.

3.2.1 Connecting Cables to the AD(A)-R() Unit

The first step in installing the AD(A)-R(  $\,$ ) Unit is to connect the cables between the recording device and the AD(A)-R(  $\,$ ) Unit.

Cable terminal connectors are located on the side of the AD(A)-R( ) Unit. Cables should be connected on this unit **before** installing the unit on the Multiline Terminal.

Cables can be connected to determine whether or not pause control is provided for the recording.

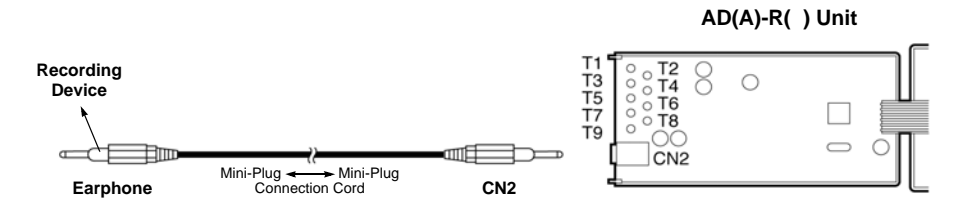

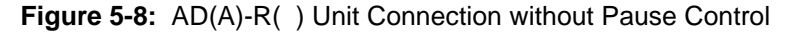

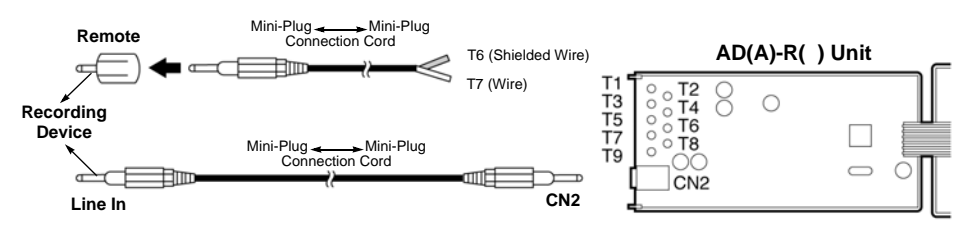

Figure 5-9: AD(A)-R() Unit Connection with Pause Control

To connect the cables:

- 1. Cut off the plug on one end of the cable.
- Remove the screw as illustrated in *Figure 5-10: Removing AD(A)-R() Unit Cover* and open the unit cover.

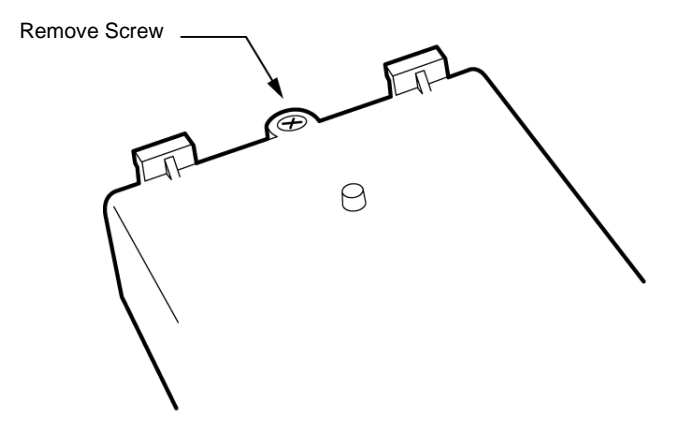

Figure 5-10: Removing AD(A)-R( ) Unit Cover

- 3. Locate the adapter terminals on the unit.
- 4. Remove the cap on the adapter terminal to expose the metal receptacle. Push the cable in the applicable receptacle, and replace the cap. Line up the slot on the cap with the slot on the metal receptacle to ensure proper contact. (Refer to *Section 9: Attaching Cables to the AD(A)-R( ) Unit on page 1-114*).

Attach the cables to the AD(A)-R( ) Unit according to Table 5-1: AD(A)-R( ) Unit Cable Connections.

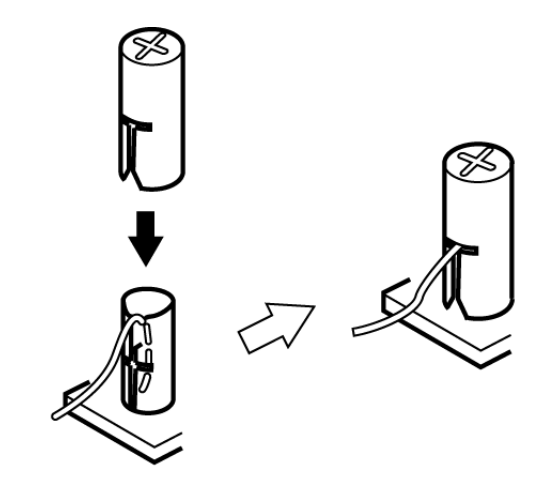

Figure 5-11: Attaching Cables to the AD(A)-R( ) Unit

| Termina<br>Numbe | Cables to Connect                                                                                                    | Terminal Specifications                                                                                                    |
|------------------|----------------------------------------------------------------------------------------------------|----------------------------------------------------------------------------------------------------|
| T1<br>T2         | When warning tone is not being<br>sent from the recorder, connect<br>wire pair input from tone<br>generator to T1:T2. The warning<br>tones from the generator are<br>sent to T1:T2 on a dedicated wire<br>pair while the speech path is sent<br>from the AD(A)-R( ) on T3:T4<br>over a separate wire pair to the<br>recorder. | Input Terminal: T1 and T2 are<br>enabled for tone generating<br>device when switches SW1-3<br>and SW1-4 are OFF.<br>(When switches SW1- 3 and<br>SW1-4 are ON, a humming<br>sound may be recorded due to<br>impedance mismatch.)<br>Input Impedance on T1 and T2:<br>100K <symbol>W<br/>Input Level on T1 and T2: -15<br/>dB ~ 40 dB</symbol> |
| T3:T4            | Connect recorder device wire<br>pair speech input to T3:T4.<br>When the recorder used supplies<br>a warning tone, this tone may<br>also be sent over the T3:T4 wire<br>pair back to the terminal.                                                                                                    | Input/Output Terminal:<br>Refer to dip switch settings in<br><i>Table 5-2: AD(A)-R() Unit</i><br><i>Switch Settings</i> .                                                                                                    |
| Τ5               | Connect the bare end of the control cable.                                                                                                    | <ul> <li>When a Multiline Terminal is idle,<br/>this contact is closed. When the<br/>Multiline Terminal goes off-hook<br/>(using the handset, headset, or<br/>speakerphone), this contact is<br/>open.</li> <li>When recording device owner's<br/>manual specifies start on open<br/>circuit, connect T5 and T6.</li> </ul>                   |
| Т6               | Connect the shielded end of the control cable.                                                                                                    | Provides common connection for control cable.                                                                                                    |
| T7               | Connect the bare end of the control cable.                                                                                                    | <ul> <li>When the Multiline Terminal is idle, this contact is open. When the Multiline Terminal is busy (using the handset, headset, or speakerphone), this contact is closed.</li> <li>When recording device owner's manual specifies start on closed circuit, connect T6 and T7.</li> </ul>                                                 |
| Т8               |                                                                                                    |                                                                                                    |
| Т9               | Unused                                                                                                    |                                                                                                    |

Table 5-1: AD(A)-R( ) Unit Cable Connections

#### NOTES:

- □ When recording in handsfree (half-duplex) mode using the built-in speakerphone, the record warning tone may not be audible to the far-end party.
- □ The transmit recording level is lower than the receiving voice level for intercom calls; the transmit recording level for CO calls is normal.
- Depending on the recording device(s), separate cables may be required for the warning tone and speech path. In thi case, connect the warning tone cables to input terminals T1 and T2 on the AD(A)-R() Unit (T3 and T4 are used as the recording device input).
- □ When remote control of the recorder is necessary, the record start/stop control is provided by connecting to T5 (or T7) and T6 on the AD(A)-R() Unit. (Connecting to T5 or T7 is determined by the specifications of the recording device.)
- ➡ When a warning Tone is provided from the recording equipment, it should be input via T3 and T4 on AD(A)-R() Unit. Do not use T1 and T2 to input Beep Tone.
- Conversations cannot be recorded from terminals connected to an AD(A)-R() Unit.
  - 5. Insulate the end of the cable that needs to be shielded with insulating tape.
  - 6. Feed the installed cable through the cable access port, located on the back of the unit, as illustrated in *Section 9: AD(A)-R( ) Unit Cable Access Port on page 1-116.*

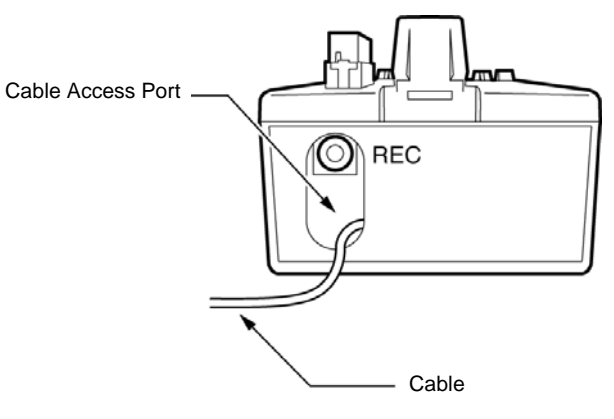

Figure 5-12: AD(A)-R( ) Unit Cable Access Port

#### 3.2.2 Switch Settings

The AD(A)-R() Unit has two switch locations; SW1/SW2 and the DSW switches. The location of the switches on the AD(A)-R() Unit is illustrated in *Figure 5-13: AD(A)-R()* Switch Default Settings. The dip switches (DSW) allow a technician to configure the unit for specific settings.

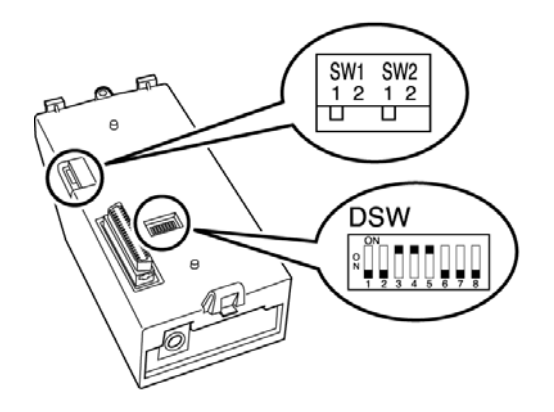

Figure 5-13: AD(A)-R() Switch Default Settings

To provide control to the recorder or to enable/disable the record start warning tones, refer to Table 5-2: AD(A)-R() Unit Switch Settings.

#### Table 5-2: AD(A)-R( ) Unit Switch Settings

| Switch |       | Description/Settings                                |  |
|--------|-------|-----------------------------------------------------|--|
| SW1    | SW1-1 | Connects to Multiline Terminal                      |  |
|        |       | Connect = Default                                   |  |
|        | SW1-2 | Not Used                                            |  |
| SW2    | SW2-1 | Sets External Equipment Impedance to $600 \ \Omega$ |  |
|        |       | (< 30 $\Omega$ Input Impedance)                     |  |
|        | SW2-2 | Used for Complex Impedance Devices                  |  |

| Dip<br>Switches<br>(DSW) | DSW 1                 | Output Hook Signal to External Device    |
|--------------------------|-----------------------|------------------------------------------|
|                          |                       | On = Output<br>Off = No Output (Default) |
|                          | DSW 2                 | Record Confirmation Tone<br>On = Tone On |
|                          |                       | Off = Tone Off (Default)                 |
|                          | DSW 3<br>and<br>DSW 4 | Use T1/T2                                |
|                          |                       | On = Disable (Default)                   |
|                          |                       | Off = Enable                             |
|                          | DSW 5                 | Reset Signal Upgrade                     |
|                          |                       | On = Normal (Default)                    |
|                          |                       | Off = Debugging                          |
|                          | DSW 6~8               | Firmware Upgrade                         |
|                          |                       | On = Firmware Upgrade                    |
|                          |                       | Off = Disable (Default)                  |

Note: Do not connect T1 and T2 when DSW switches 3 and 4 are On.

#### 3.2.3 Installing the AD(A)-R() Unit on a Multiline Terminal

The AD(A)-R( ) Unit should be installed *after* the cables have been connected and the switches set.

Note: If wall mounting the Multiline Terminal, a WM-R() Unit must be used. Refer to Section 9: Wall Mounting Multiline Terminals on page 1-178.

- 1. Unplug the telephone cord (and the ACA-U() Unit cord if installed) from the Multiline Terminal.
- 2. Plug the tabs marked **A** and **B** into adapter slots, then snap the tab on the other end of the adapter into the receptacle marked **C**. (Refer to Section 9: Attaching the AD(A)-R() Unit to the Multiline Terminal on page 1-119.)

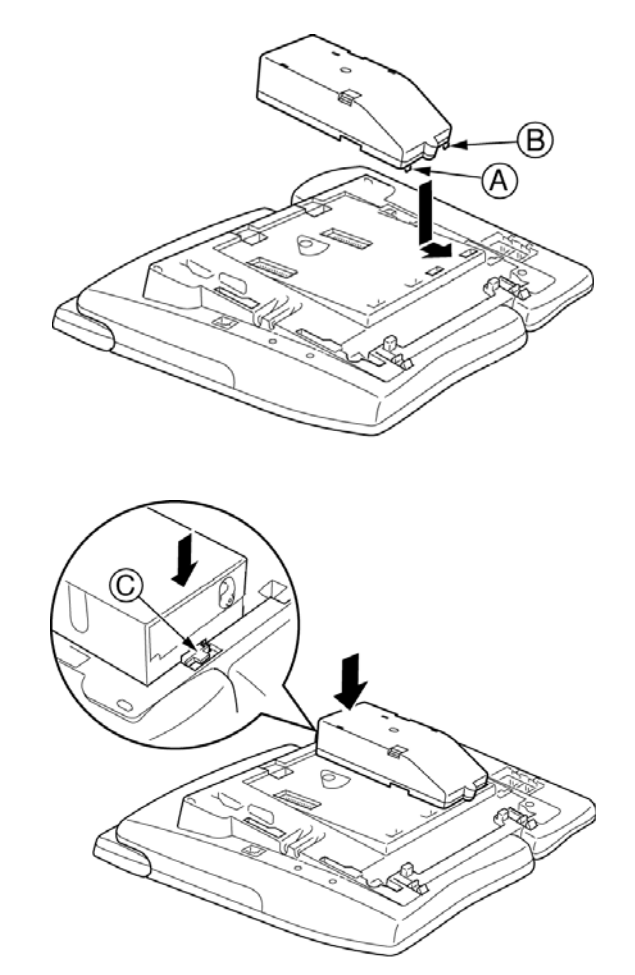

Figure 5-14: Attaching the AD(A)-R( ) Unit to the Multiline Terminal

3. Replace the base plate (or wall mount unit) and reattach the line cord. Refer to Section 9: Connecting a Dterm Series i Multiline Terminal on page 1-169.

# 3.3 AP(A)-R() Unit and AP(R)-R() Unit (Port Adapters)

The Analogue Port Adapter without Ringer [AP(A)-R() Unit] and the Analogue Port Adapter with Ringer [AP(R)-R() Unit] are used to install a Single Line Telephone, Modem, Credit Card Reader, Wireless Headset, Conferencing unit, or other compatible analogue devices.

The AP(R)-R() Unit generates ringing signals and requires an ACA-U() Unit.

The AP(A)-R() Unit and the AP(R)-R() Unit can be installed on all  $D^{term}$  Series i Multiline Terminals except the DTR-2DT-1A() TEL.

Figure 5-15: Connecting a Multiline Terminal to an Analogue Telephone Using an AP(A)-R() Unit/AP(R)-R() Unit (Example) illustrates how a terminal with an AP(A)-R() Unit/AP(R)-R() Unit is connected to the ESI(8)-U() and to an analogue telephone.

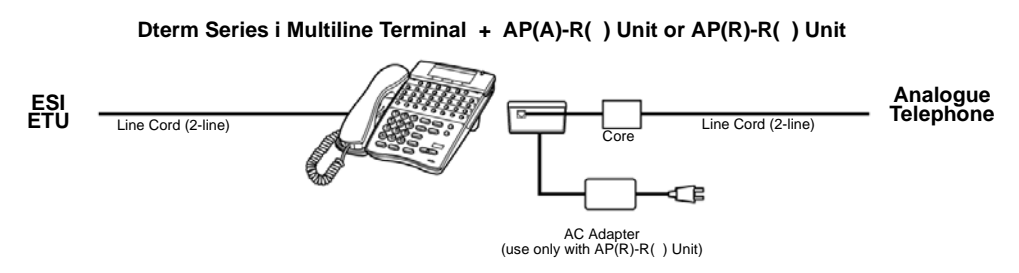

**Figure 5-15:** Connecting a Multiline Terminal to an Analogue Telephone Using an AP(A)-R() Unit/AP(R)-R() Unit (Example)

3.3.1 Switch Settings

The AP(A)-R() Unit and AP(R)-R() Unit have three switch locations. Refer to *Table 5-3:* AP(A)-R()/AP(R)-R() Unit Switch Settings for a description of each switch and an explanation of the settings.

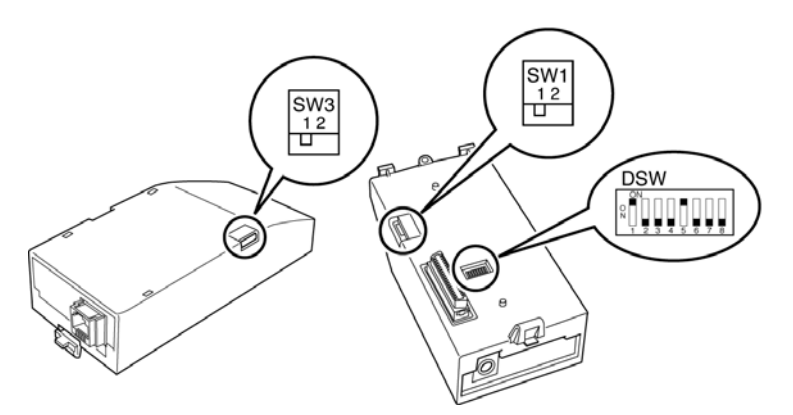

Figure 5-16: AP(A)-R() Unit/AP(R)-R() Unit Switches

Table 5-3: AP(A)-R( )/AP(R)-R( ) Unit Switch Settings

| Switch |       | Description/Settings                                                             |
|--------|-------|----------------------------------------------------------------------------------|
| SW1    | SW1-1 | Connects to Multiline Terminal (Default)                                         |
|        | SW1-2 | Not Used                                                                         |
| SW3    | SW3-1 | Sets impedance to 600 $\Omega$ for devices such as modems or facsimile machines. |
|        | SW3-2 | Used for complex impedance devices such as Single Line Telephones.               |

| Dip<br>Switches | DSW 1~8 | Leave switches at default |
|-----------------|---------|---------------------------|
| (DSW)           |         |                           |

#### 3.3.2 Installing AP(A)-R() or AP(R)-R() Unit on a Multiline Terminal

The AP(A)-R() and AP(R)-R() Units should be installed *after* the switch settings have been set.

- Note: If wall mounting the Multiline Terminal, a WM-R() Unit must be used. Refer to Section 9: Wall Mounting Multiline Terminals on page 1-178.
- 1. Prepare Multiline Terminal for adapter installation. Refer to Section 9: Preparing for Adapter Installation on page 1-109.
- Plug the tabs marked A and B into adapter slots, then snap the tab on the other end of the adapter into the receptacle marked C. (Refer to Section 9: Attaching the AP(A)-R()/AP(R)-R() Units to the Multiline Terminal on page 1-122.)

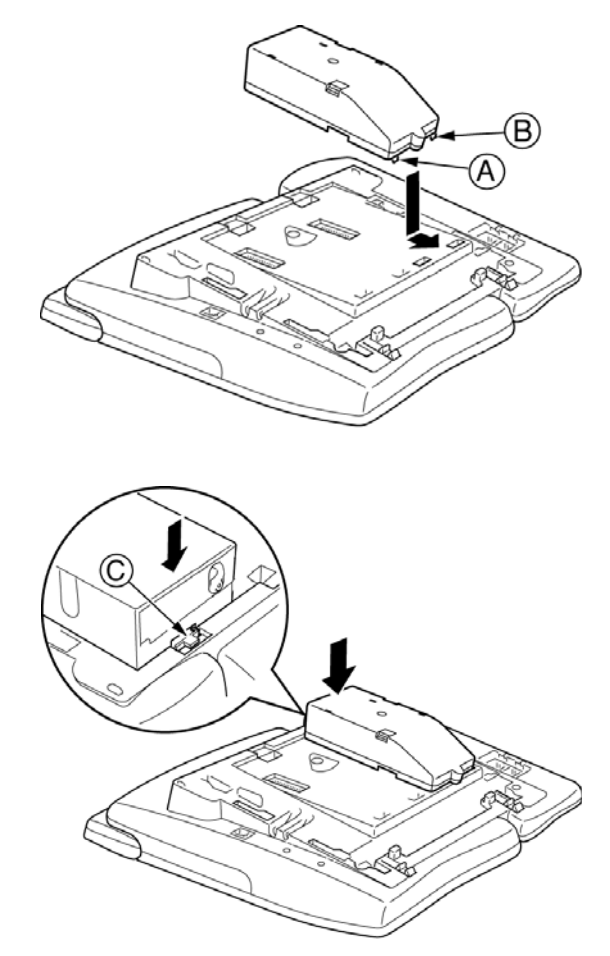

Figure 5-17: Attaching the AP(A)-R()/AP(R)-R() Units to the Multiline Terminal

3. Install the ferrite core (provided with the unit) about two 50mm from the line cord plug.

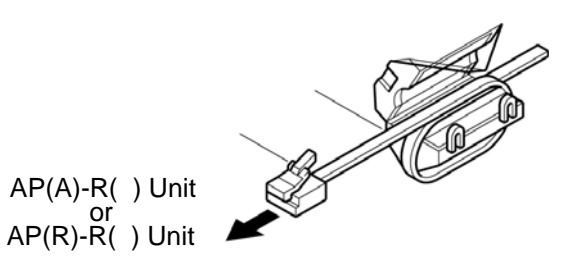

Figure 5-18: Installing the Ferrite Core on the AP(A)-R()/AP(R)-R() Units

- Connect the line cord to the unit, limiting the cable length from the AP(A)-R()/AP(R)-R() Unit to the Single Line Telephone to a maximum of 15 meters.
- **Note:** If only installing the AP(R)-R() Unit, plug the AC Adapter (ACA-U() Unit) power cord into the indicated AP(R)-R() Unit receptacle and connect it to a power source. (Refer to *Section 9: Connecting the AC Adapter to an Installed Adapter on page 1-112.*)
- 5. Replace the base plate (or wall mount unit) and reattach the line cord. (Refer to Section 9: Connecting a Dterm Series i Multiline Terminal on page 1-169.)

# 3.4 CT(U)-R() Unit (Computer Telephony Adapter)

The Computer Telephony Adapter [(CT(U)-R() Unit]] allows a Multiline Terminal to be connected to a PC using the PC USB port.

Connecting using the USB port provides telephony and sound device control. The general functions of the CT(U)-R() Unit include:

Telephony Control

The application is based on the Microsoft Telephony Application Programming Interface (TAPI) and provides call handling on the PC (e.g., call, answer, hold, transfer, conference, or caller ID).

Output Description Control Control

This function provides the functions of the  $D^{term}$  such as normal telephone indications, LCD, line keys or hookswitch.

Sound Support

Allows voice recording or recording playing on an audio device assigned to a PC. Voice Mail and Live Record are supported on the PC.

Plug and Play

An ACA-U() Unit is necessary when using this unit.

This adapter can be installed on any  $D^{term}$  Series i Multiline Terminal except the DTR-2DT-1A() TEL.

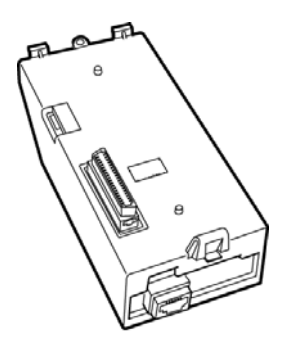

Figure 5-19: CT(U)-R( ) Unit

Figure 5-20: Connecting a Multiline Terminal to a PC using a CT(U)-R() Unit (Example) illustrates how a terminal with a CT(U)-R() Unit is connected to the ESI(8)-U() ETU and to the PC.

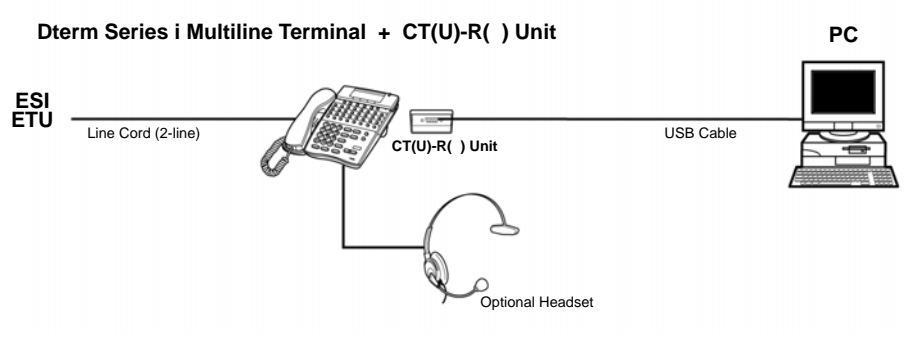

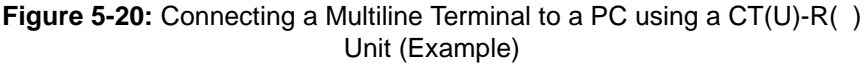

3.4.1 Installing the CT(U)-R() Unit

The CT(U)-R() Unit should be installed *after* the switch settings have been set.

- **Note:** If wall mounting the Multiline Terminal, a WM-R() Unit must be used. Refer to *Section 9: Wall Mounting Multiline Terminals on page 1-178.*
- 1. Prepare Multiline Terminal for adapter installation. Refer to Section 9: Preparing for Adapter Installation on page 1-109.
- 2. Plug the tabs marked **A** and **B** into adapter slots, then snap the tab on the other end of the adapter into the receptacle marked **C**. Refer to Figure 5-21: Attaching the CT(U)-R() Unit to the Multiline Terminal.

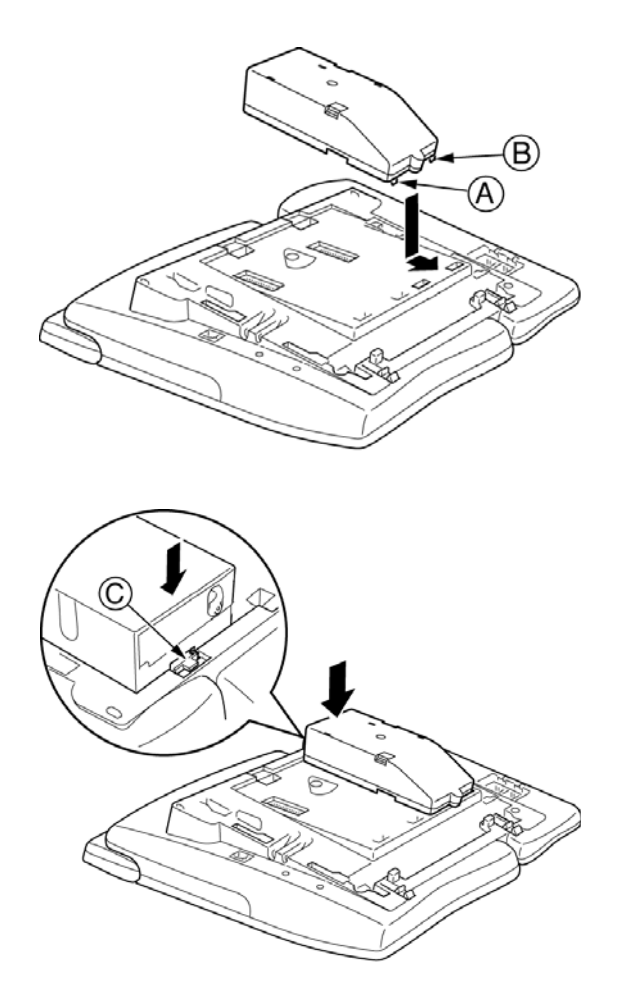

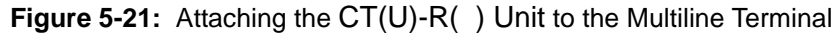

3. Replace the base plate (or wall mount unit) and reattach the line cord. Refer to *Section 9: Connecting a Dterm Series i Multiline Terminal on page 1-169.* 

3.4.2 Connecting the CT(U)-R() Unit to the PC

Connect USB cable from the PC to the CT(U)-R() Unit as illustrated in *Figure 5-22: Connecting the USB Cable to the CT(U)-R() Unit.* 

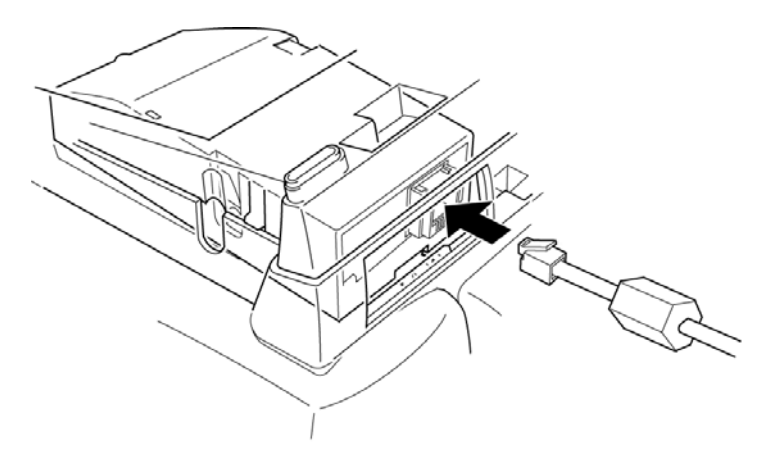

Figure 5-22: Connecting the USB Cable to the CT(U)-R() Unit

3.4.3 Installing the Optional Headset

Install the headset and anchor it in the cord slot on the Multiline Terminal as illustrated below.

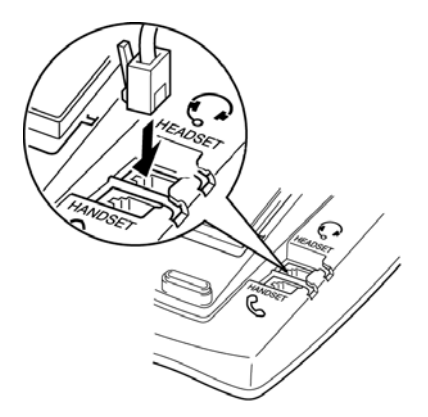

Figure 5-23: Attaching the Headset to the Multiline Terminal

# 3.4.4 Installing the Driver on the PC

Using the setup disk provided with the CT(U)-R( ) Unit install the driver onto your PC. Refer to the CT(U)-R( ) Unit installation instructions for installing the driver in the CT Adapter Installation Manual.

This page is intentionally blank.

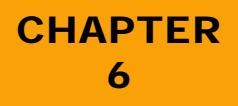

# Installing DTU-Type Multiline Terminals

Release 6.0

SECTION 1 GENERAL INFORMATION

**TERMINALS** 

The Xen Alpha system provides four different DTU-Type Multiline Terminals, and several adapters that allow peripheral equipment to be attached to these Terminals. This chapter describes each terminal and adapter, it also provides applicable installation instructions.

#### SECTION 2 DTU-8-1A (WH) TEL MULTILINE This digital pap diaplay

This digital non-display Multiline Terminal is equipped with eight programmable line keys (each with a two-colour LED), a built-in speakerphone, headset jack, a large LED to indicate incoming calls and messages, and compatibility with ADA-UA, APR-UA, CTA-BA, and HFU-UA Units.

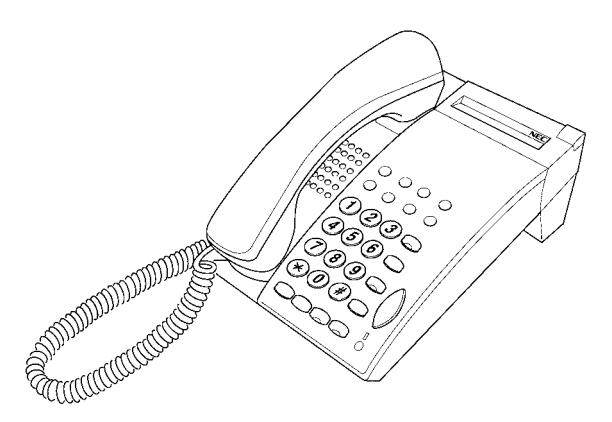

Figure 6-1: DTU-8-1A (WH) TEL Multiline Terminal

# DTU-8D-1A (WH)/(BK) TEL

This digital Multiline Terminal has eight programmable line keys (each with the twocolour LED), four softkeys, a built-in speakerphone, headset jack, a Large LED to indicate incoming calls and messages, and compatibility with ADA-UA, APR-UA, CTA-BA, and HFU-UA Units.

This terminal is also equipped with a 3-line, 24-character, adjustable Liquid Crystal Display (LCD).

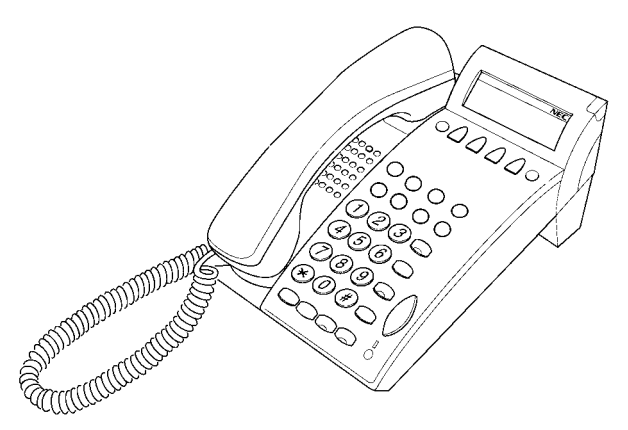

Figure 6-2: DTU-8D-1A (BK)/(WH) TEL Multiline Terminal

# DTU-16D-1A (WH)/(BK) TEL

This digital Multiline Terminal has 16 programmable line keys (each with a two-colour LED), four softkeys, a built-in speakerphone, headset jack, a large LED to indicate incoming calls and messages, and compatibility with ADA-UA, APR-UA, CTA-BA, and HFU-UA Units.

This terminal is also equipped with a 3-line, 24-character, adjustable Liquid Crystal Display (LCD).

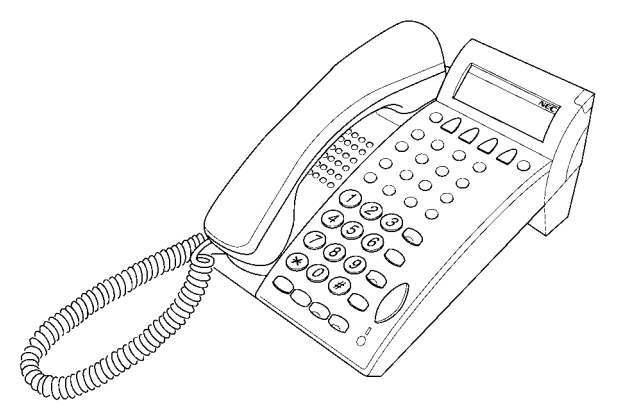

Figure 6-3: DTU-16D-1A (WH)/(BK) TEL Multiline Terminal

# DTU-32D-1A (WH)/(BK) TEL

This digital Multiline Terminal has 16 programmable line keys (each with a two-colour LED), 16 one-touch keys, four softkeys, a built-in speakerphone, headset jack, a large LED to indicate incoming calls and messages, and compatibility with ADA-UA, APR-UA, CTA-BA, and HFU-UA Units.

This terminal is also equipped with a 3-line, 24-character, adjustable Liquid Crystal Display (LCD).

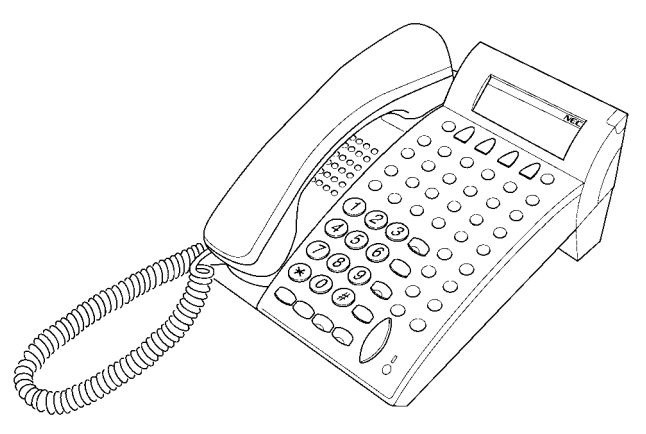

Figure 6-4: DTU-32D-1A (WH)/(BK) TEL Multiline Terminal

These instructions for connecting a Multiline Terminal to the system applies to all of the DTU-type Multiline Terminals.

1. Plug the telephone cord into the modular jack on the bottom side of the Multiline Terminal. The handset is also attached to the bottom side of the Multiline Terminal.

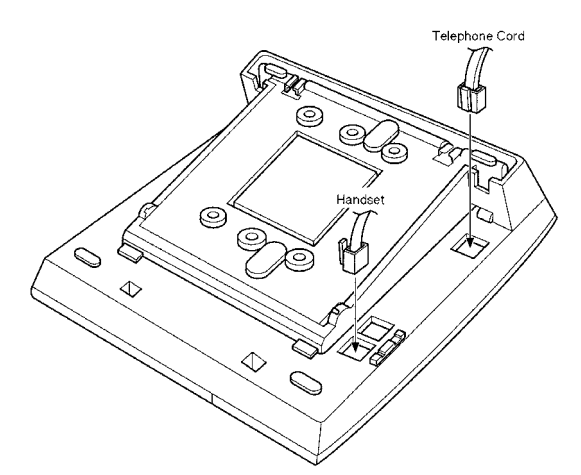

Figure 6-5: Connecting a Multiline Terminal to the System

SECTION 3 CONNECTING A MULTILINE TERMINAL TO THE SYSTEM 2. Lead the telephone and handset cords through the appropriate grooves.

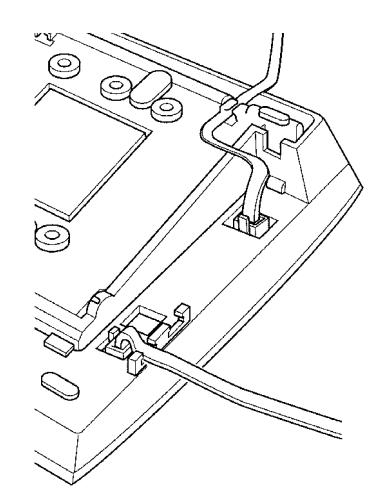

Figure 6-6: Leading Line Cords on a Multiline Terminal

# **SECTION 4 ADJUSTING THE** LCD

The adjustable Liquid Crystal Display (LCD) comes equipped on the display DTU-type Multiline Terminals. The LCD can be adjusted by pushing downward and upward as desired.

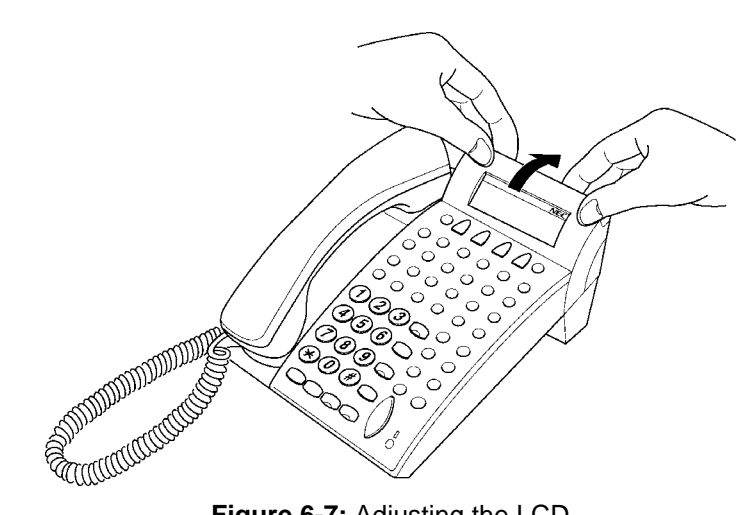

Figure 6-7: Adjusting the LCD

# SECTION 5

INSTALLING LINE CARDS & PLASTIC PANELS

# Line Card and Plastic Panel Installation

Line Cards can be used to print the line key designations. These are then placed on the Multiline Terminal providing a quick reference of key designations to the Multiline Terminal users. The Line Cards can be changed as necessary. The Plastic Panel is placed on top of the Line Card to hold it in place.

- 1. Place the Line Card over the keys on the Multiline Terminal.
- 2. Place the tabs on the bottom of the plastic panel into the grooves at the terminal bottom, and press top right and left ends to secure plastic panel to the Multiline Terminal. Refer *Figure 6-8: Installing Line Card and Plastic Panel on a Multiline Terminal*.

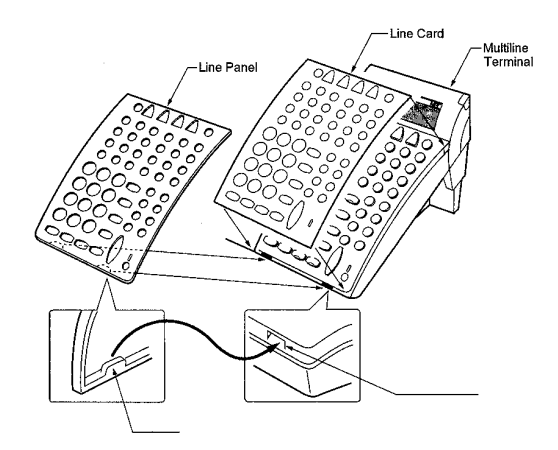

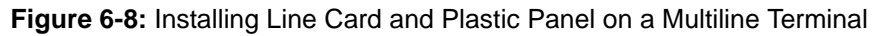

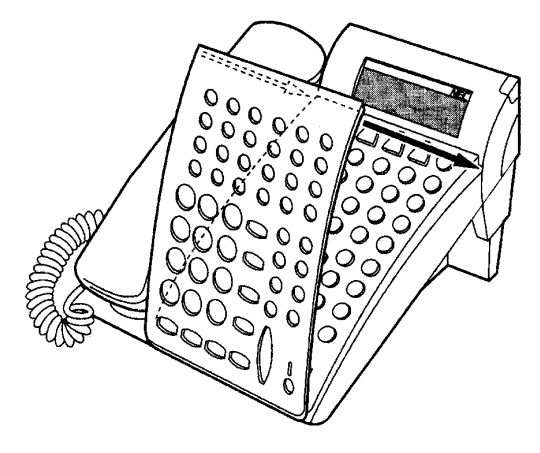

Figure 6-9: Installing Plastic Panel

### **Plastic Panel Removal**

Lift the right corner, raise the panel and slide the bottom away from the Multiline Terminal.

NEVER pull on the bottom of the plastic panel to remove it. Damage to the plastic panel could result

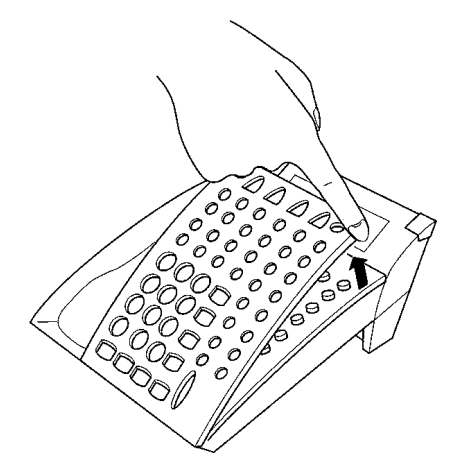

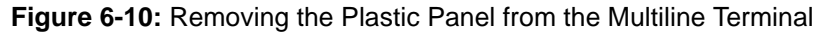

# SECTION 6 REMOVING SOFTKEYS

If softkeys are not going to be used on the Multiline Terminal they can be removed. This section describes the process for removing the keys.

1. Remove the softkeys by pulling the softkey plate upward as shown in *Figure 6-11: Removing Softkeys*.

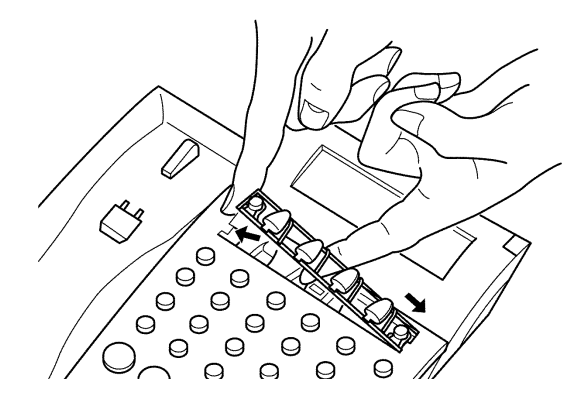

Figure 6-11: Removing Softkeys

2. Install the plastic panel again.

# SECTION 7

ADJUSTING THE HEIGHT OF THE MULTILINE TERMINAL The base plate on DTU-type Multiline Terminals are hinged. The bottom portion can be adjusted up or down to raise or lower the height of the terminal.

1. Turn the Multiline Terminal upside down and locate the tabs as shown in *Figure 6-12: Locating the Adjustment Tabs on the Multiline Terminal.* 

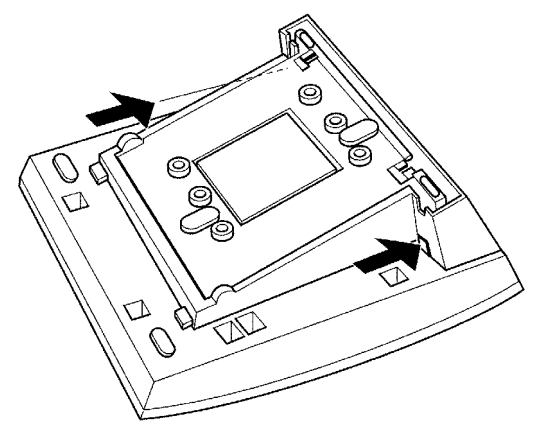

Figure 6-12: Locating the Adjustment Tabs on the Multiline Terminal

2. Push the adjustment tabs and raise the base plate until it locks.

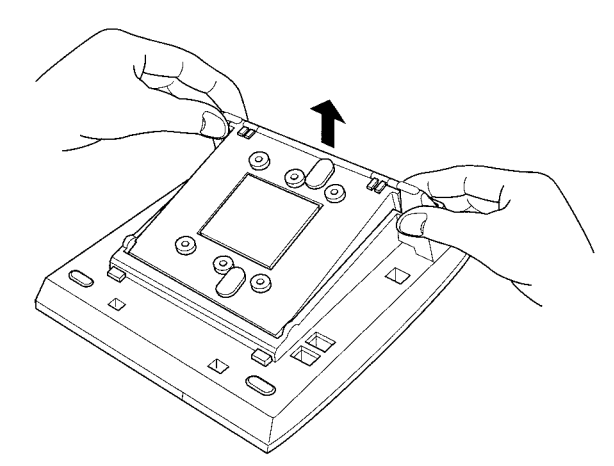

Figure 6-13: Raising the Base Plate on the Multiline Terminal

3. The length of the cord can be adjusted by pulling the line cord though the groove in the bottom of the Multiline Terminal.

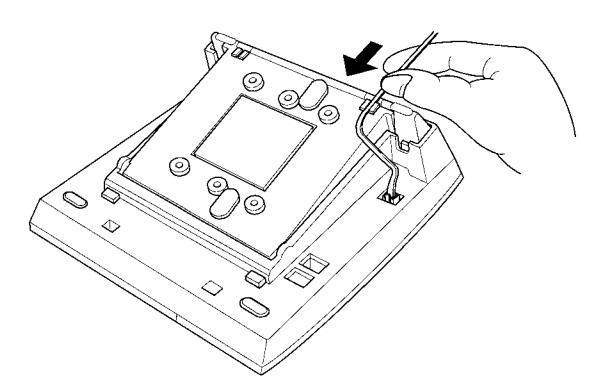

Figure 6-14: Adjusting the Line Cord Length

4. To lower the base plate on the Multiline Terminal, push on the adjustment tabs and push the base plate downward.

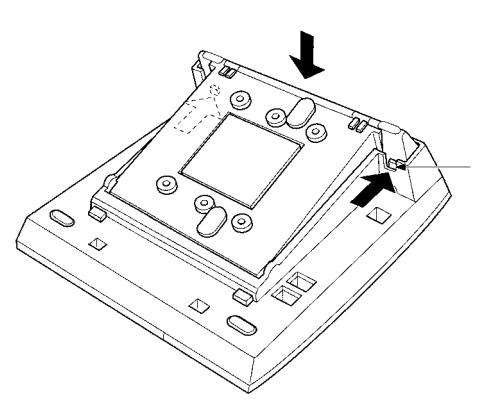

Figure 6-15: Lowering the Base Plate on the Multiline Terminal

# SECTION 8 WALL MOUNTING

Any DTU-Type Multiline Terminal can be mounted on a wall. Multiline Terminals can be wall mounted by using the base unit that comes with the Multiline Terminal or by using the WMU-UA Unit to accommodate adapters that are installed on the Multiline Terminal.

#### **Removing and Remounting the Handset Hanger**

- 1. Remove the hanger by sliding it out of the slot.
- 2. Install it back in its original position so that the hanger protrudes providing a rest for the handset. (This procedure applies when using either the base unit or the WMU-UA Unit.) Refer to *Figure 6-16: Positioning the Handset Hanger* for the steps for removing and remounting the handset hanger.

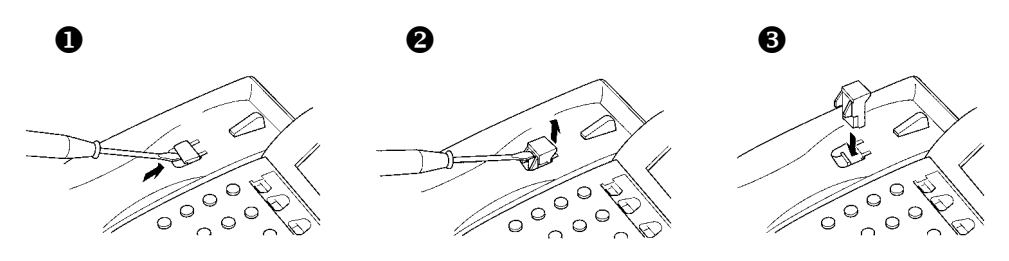

Figure 6-16: Positioning the Handset Hanger

#### Wall Mounting, Using the Base Unit

- 1. Refer to Section 9: Preparing Multiline Terminal for Adapter Installation, and perform Steps 1 5.
- 2. Press both sides of the base cover and turn it left to remove it.
- 3. Rotate base cover 180° and install it again on the Multiline Terminal.

4. Remove the shaded base plate knockout shown on *Figure 6-17: Removing the Knockout* 

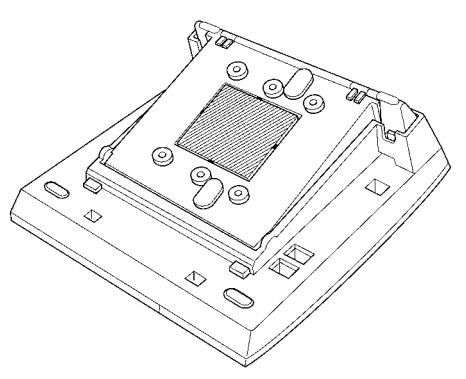

Figure 6-17: Removing the Knockout

- 5. Assemble the base plate and base cover.
- 6. As illustrated in *Figure 6-18: Attaching the Base Plate to the Wall*, attach the base plate and base cover assembly (wide end down) to the posts on the locally provided and installed wall plate. Place locally provided screws in the nodes on the base plate and secure the assembly to the wall.

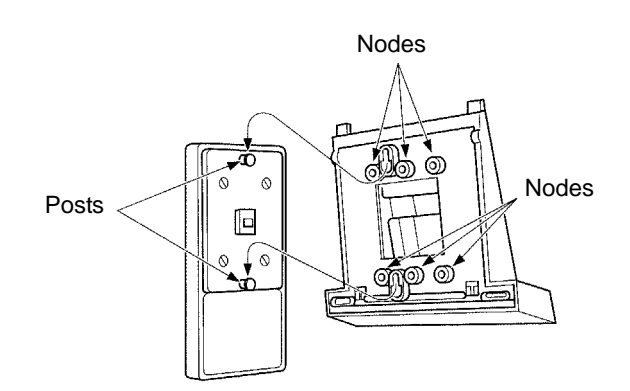

Figure 6-18: Attaching the Base Plate to the Wall

If using a modular jack instead of a wall plate, put the modular jack inside the base unit as shown in *Figure 6-19: Wall Mounting using a Modular Jack*. Use the locally provided screws to attach the base unit directly to the wall.

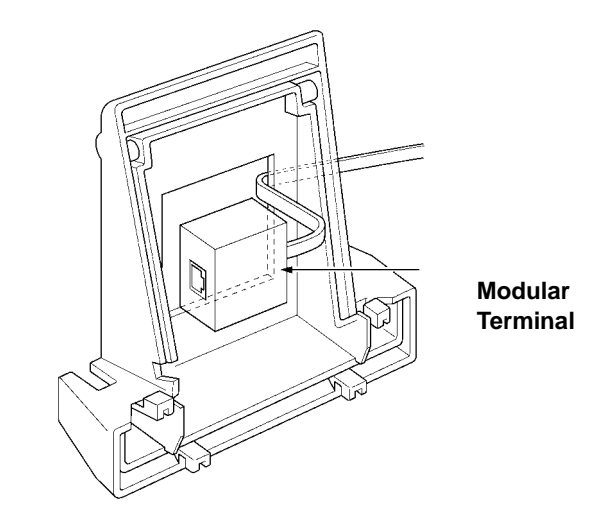

Figure 6-19: Wall Mounting using a Modular Jack

7. Plug the line cord into the jack on the wall plate, wrap the extra cord and secure it with a tie wrap, and lead the line cord out through the groove in the side of the base unit.

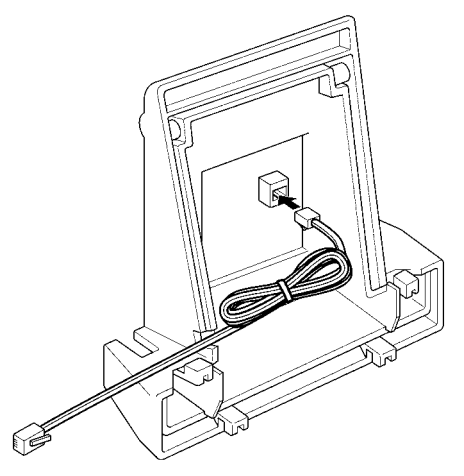

Figure 6-20: Plugging in the Line Cord using a Wall Jack

If using a modular jack instead of a wall plate, plug the line cord into the modular jack, wrap the extra cord and secure it with a tie wrap, and lead the line cord out through the groove in the side of the base unit.

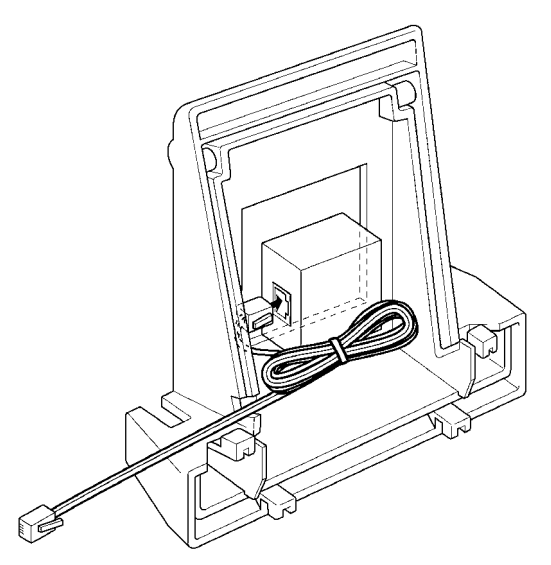

Figure 6-21: Plugging in the Line Cord Using a Modular Jack

8. With the base plate and base cover assembly attached to the wall, hook the two bottom tabs on the base cover into the tab slots on the base of the Multiline Terminal.

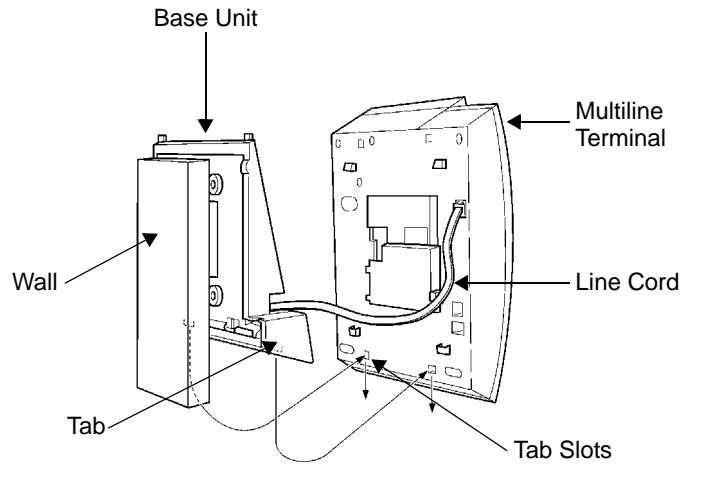

Figure 6-22: Attaching the Bottom Tabs of the Multiline Terminal to the Base Cover

9. Push up on the Multiline Terminal and lock the top tabs on the base cover into the tab slots on the base of the Multiline Terminal. Turn terminal slightly clockwise to interface with base cover. *Figure 6-23: Attaching the Top Tabs of the Multiline Terminal to the Base Plate* shows how the Multiline Terminal is attached.

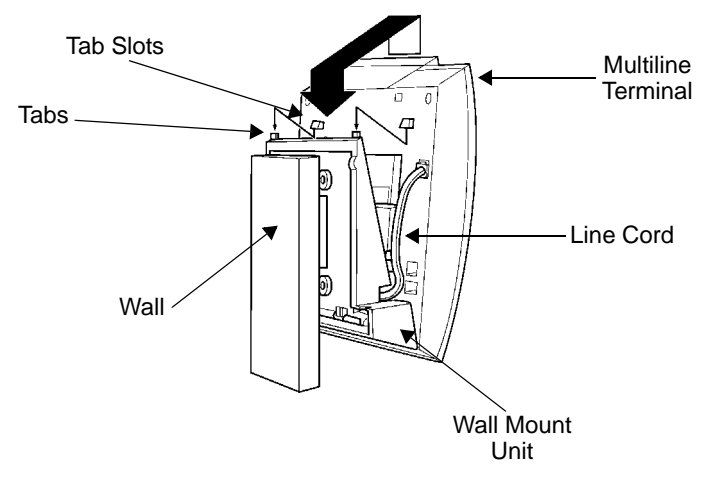

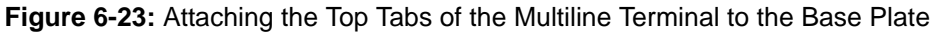

- 10. When properly installed, the wall-mounted Multiline Terminal looks similar to the one shown in *Figure 6-24: Installed Wall Mount Unit.* 
  - **NOTE:** Do not adjust the tilt panel LCD after the Multiline Terminal is mounted on the wall.

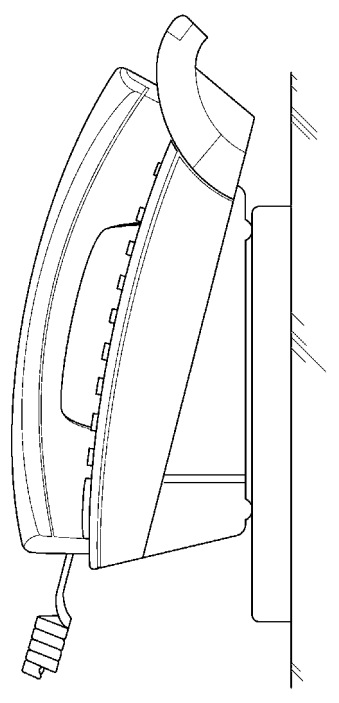

Figure 6-24: Installed Wall Mount Unit

# Installing the Wall Mount Unit & Mounting the Multiline Terminal Using the WMU-UA Unit

If installing an HFU-UA Unit, CTA-BA Unit, or APR-UA Unit, a separate WMU-UA Unit must be purchased to accommodate these units.

- 1. Remove the line cord, base plate and base cover from the Multiline Terminal as shown in the previous section.
- 2. Cut off the tabs on the adapter as shown in *Figure 6-25: Removing the Tabs from the Adapter*.

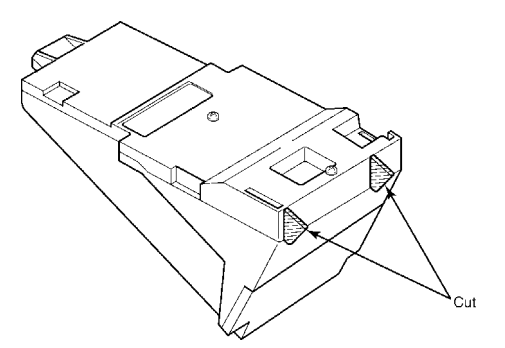

Figure 6-25: Removing the Tabs from the Adapter

3. Remove the tabs from the WMU-UA Unit as shown in *Figure 6-26: Removing the Tabs from the WMU-UA Unit*. (Tabs removed depends on the Multiline Terminal type.)

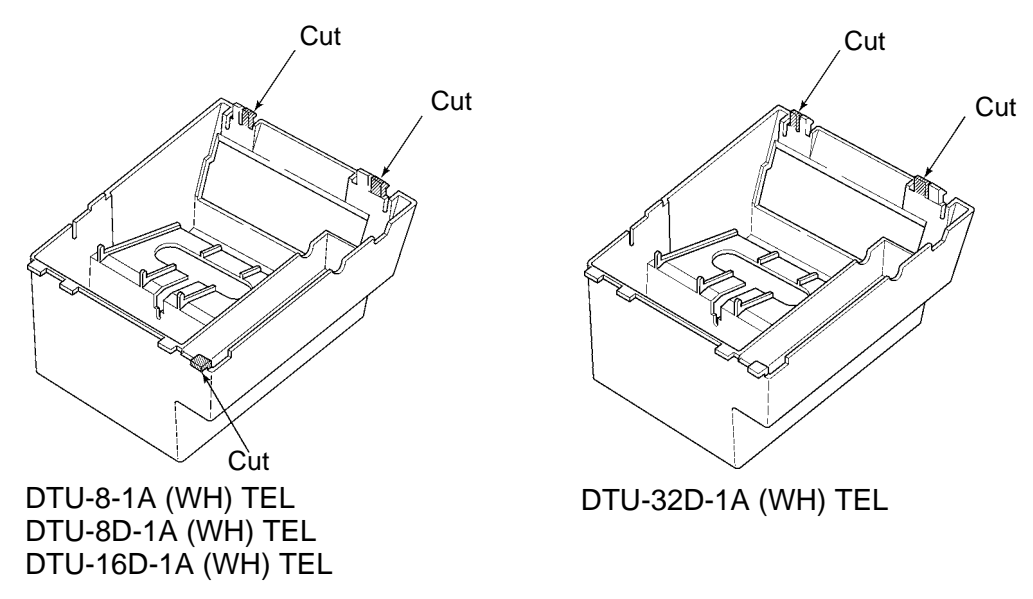

Figure 6-26: Removing the Tabs from the WMU-UA Unit

- 4. Bundle the cord from the modular jack leaving about eight inches. Use a tie wrap to secure the bundled cord.
- 5. Place the bundled line cord in the space between the WMU-UA Unit and the wall. Lead the line cord out through the slits as shown in *Figure 6-27: Leading the Line Cord out of the WMU-UA Unit*.

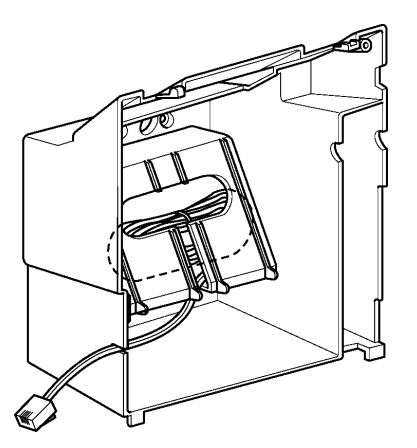

Figure 6-27: Leading the Line Cord out of the WMU-UA Unit

6. Attach the WMU-UA Unit to the posts on the wall plate (locally provided). Place locally provided screws in the nodes on the WMU-UA Unit and secure the WMU-UA Unit to the wall.

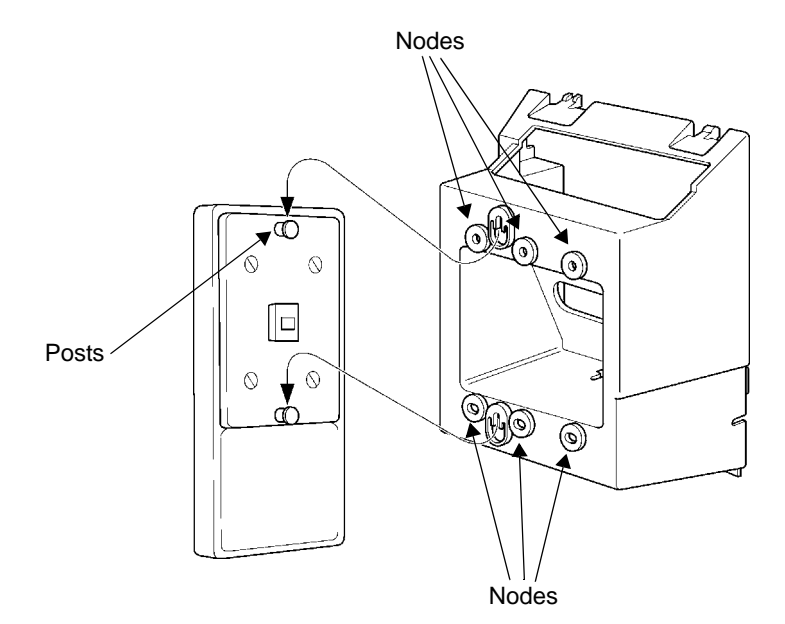

Figure 6-28: Attaching the Wall Mount Unit to the Wall

- 7. Connect the line cord to the Multiline Terminal.
- 8. With the WMU-UA Unit attached to the wall, hook the two bottom tabs on the WMU-UA Mount Unit into the tab slots on the Multiline Terminal. Then push the two top tabs on the WMU-UA Unit into the tab slots on the Multiline Terminal. If the adapter has a power supply, lead the AC adapter cord out through the opening at the bottom of the Multiline Terminal. Refer to *Figure 6-29: Attaching the Multiline Terminal to the WMU-UA Unit*.

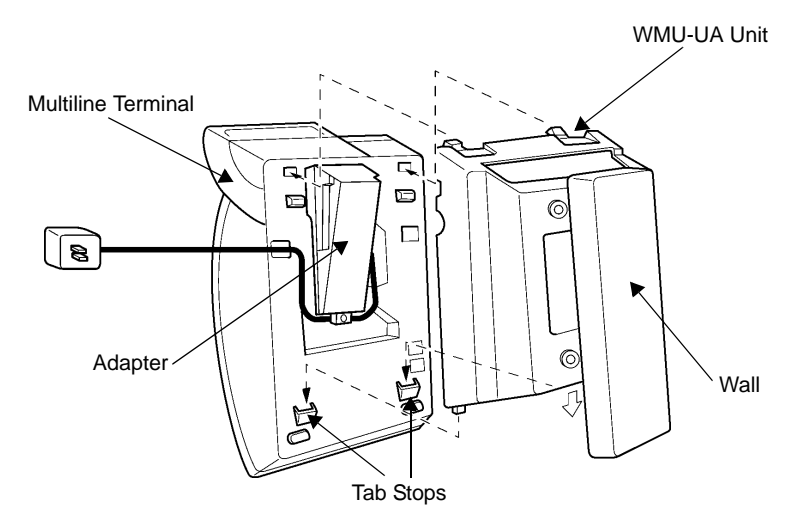

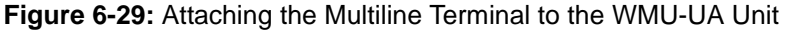

### Removing the Multiline Terminal from the Base Cover

To remove the Multiline Terminal from the base cover, lift the Multiline Terminal to disengage top tabs, turn it slightly counter clockwise to unlock lower tabs on base cover, and remove it.

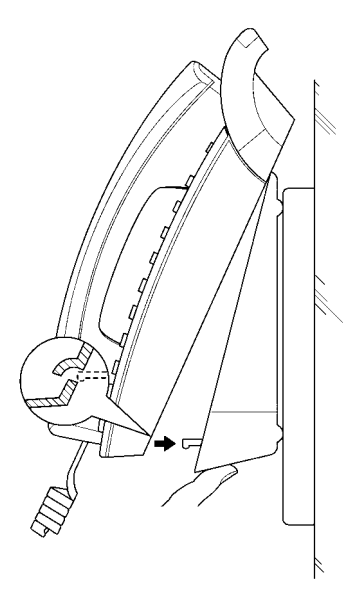

Figure 6-30: Removing the Multiline Terminal from the Base Cover

#### Removing the Multiline Terminal from the WMU-UA Unit

To remove the Multiline Terminal from the WMU-UA Unit, lift the Multiline Terminal to disengage top tabs and lower the terminal from the WMU-UA Unit.

SECTION 9 INSTALLING OPTIONAL ADAPTERS

Optional equipment is available to enhance the Xen system. This equipment can be purchased separately from the system and added as the customer business needs grow. All these adapters can be installed on the DTU-Type Xen Multiline Terminals.

A Multiline Terminal can have up to three adapters installed at the same time. If attaching an APR-UA Unit, a CTA-BA Unit, or an HFU-UA Unit, an external power supply is required. Only **one** power supply is needed even if more than one adapter is installed.

When an adapter is installed for the first time into a telephone, the base cover on the Multiline Terminal may have to be modified. The base cover has two access panels that are removed before the cover can be closed over the adapters to complete the installation.

# Preparing Multiline Terminal for Adapter Installation

To prepare the Multiline Terminal for adapter installation:

- 1. Unplug the telephone cord from the terminal.
- 2. Turn the terminal upside down. Push the tabs indicated in *Figure 6-31: Raising the Base Plate*, and raise the inner area of the base plate.

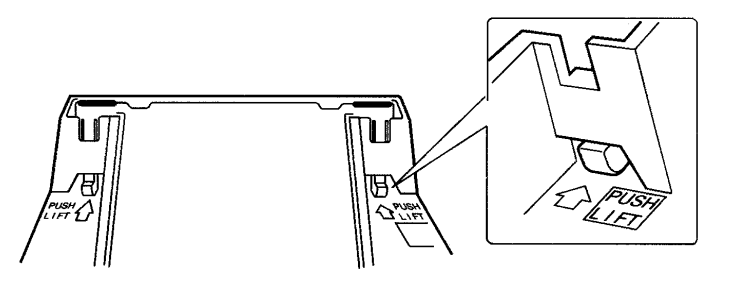

Figure 6-31: Raising the Base Plate

3. Insert flat head screwdriver into A in *Figure 6-32: Unlocking Tab* and press straight down until tab unlocks.

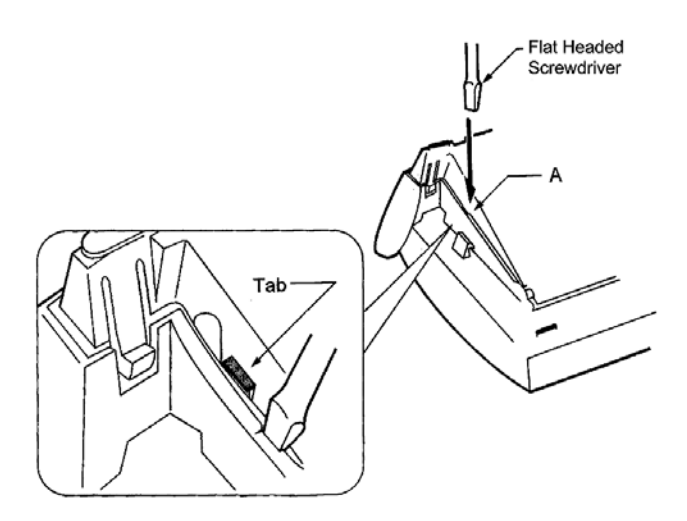

Figure 6-32: Unlocking Tab

4. Lightly press right side of leg shown as B in *Figure 6-33: Releasing Right Tab*, insert flat head screwdriver at C and Press straight down until other tab unlocks.

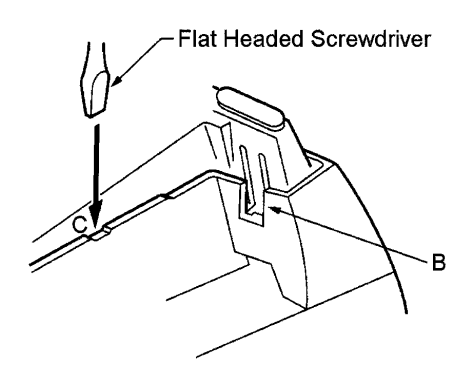

Figure 6-33: Releasing Right Tab

5. Open and remove Bottom Cover by rotating counterclockwise as shown in *Figure* 6-34: *Removing Bottom Cover*.

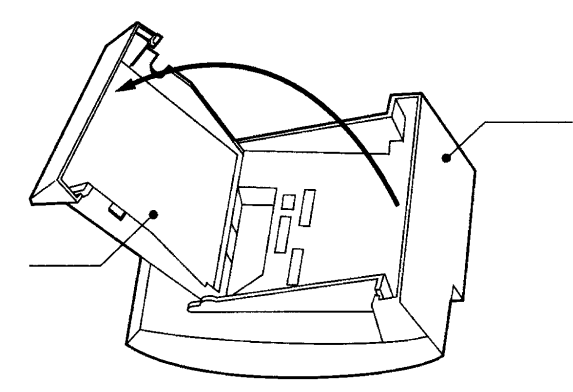

Figure 6-34: Removing Bottom Cover

6. If an adapter is being installed, press tabs A and B to remove the dummy end from the base plate as shown in *Figure 6-35: Removing Base Plate Dummy End*.

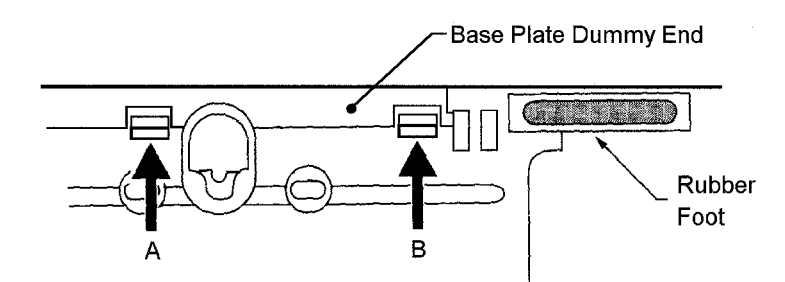

Figure 6-35: Removing Base Plate Dummy End

7. Cut the dummy end in half as shown in Figure 6-36: Cutting Dummy End in Half.

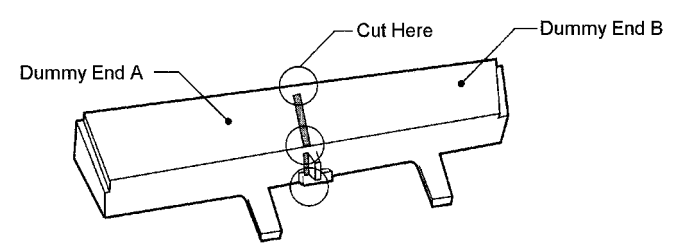

Figure 6-36: Cutting Dummy End in Half

8. If Adapter is installed in Connector 1 as show in *Figure 6-37: Installing Adapter in Connector 1*, Install Dummy end B as shown in *Figure 6-38: Installing Dummy End B*.

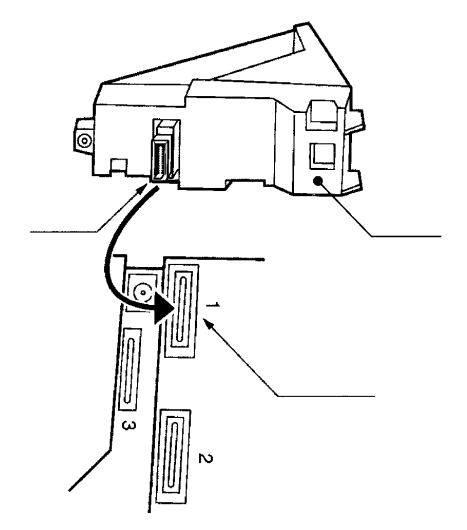

Figure 6-37: Installing Adapter in Connector 1

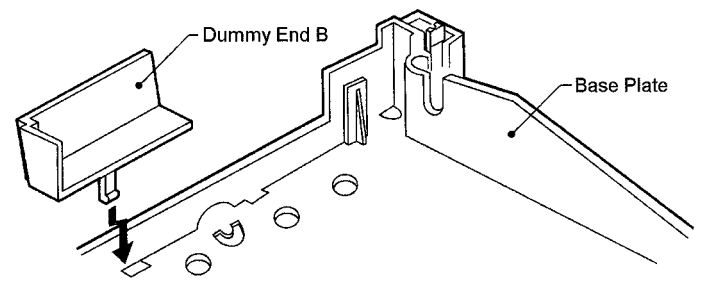

Figure 6-38: Installing Dummy End B

# ACA-UA Unit (AC Adapter)

This unit provides power to ancillary devices. The ACA-UA Unit must be connected to an adapter that is installed on a Multiline Terminal. If more than one adapter is installed on a Multiline Terminal, only one ACA-UA Unit is necessary.

The power requirements for the ACA-UA Unit are:

- Input: 240 Vac, 50 Hz
- Output: 24V DC, 400 mA
- Polarity: O
- 1. Connecting the ACA-UA Unit
  - a) Unplug the line cord from the Multiline Terminal and unplug the ACA-UA Unit from the AC outlet. (Failing to do this can damage the unit and/or the Multiline Terminal.)
  - b) Turn the Multiline Terminal upside down and open the base plate.
- 2. Locate the AC adapter plug on the ancillary device that is connected to the bottom of the Multiline Terminal and plug in the AC adapter.

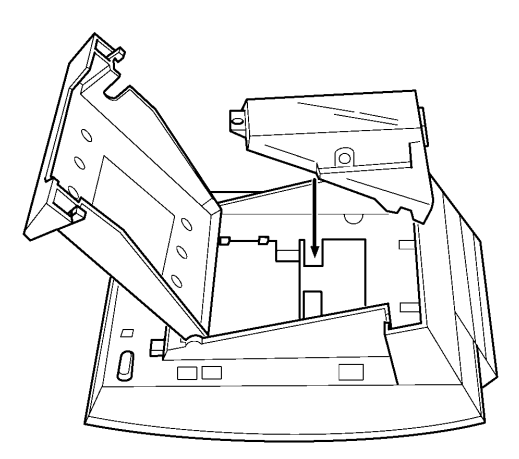

Figure 6-39: ACA-UA Unit Connection

# ADA-UA Unit (Ancillary Device Adapter)

Ancillary Device Adapters allow connection of a recording device to DTU-type Multiline Terminals.

When installing an ADA-UA Unit, first connect the cables to the ADA-UA Unit, set the dip switches, and then install the ADA-UA Unit on the Multiline Terminal.

- 1. Installing an ADA-UA Unit on a Multiline Terminal
  - a) Unplug the telephone cord from the Multiline Terminal.
  - b) Prepare Multiline Terminal for adapter installation. Refer to Section 2 Preparing Multiline Terminal for Adapter Installation.
  - c) Plug the ADA-UA Unit connector into the receptacle connector on the back of the Multiline Terminal. Snap the ADA-UA Unit into the hooks on the Multiline Terminal to secure it.

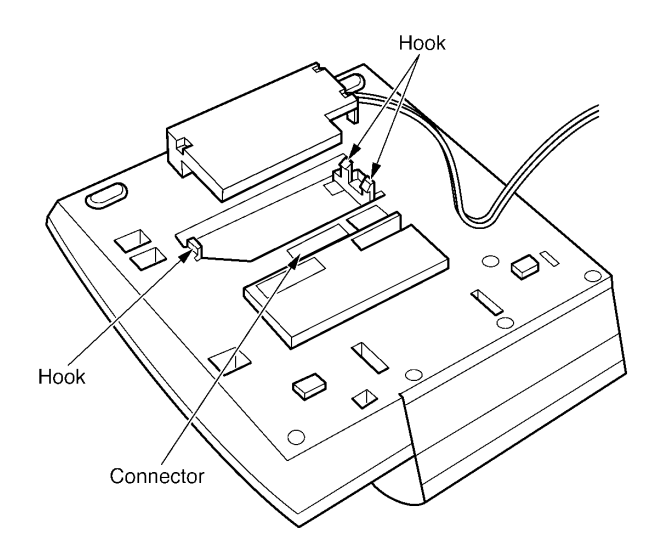

Figure 6-40: Attaching the ADA-UA Unit to the Multiline Terminal

- d) Replace base plate.
- e) Lead the audio cable out through the groove on the base cover. Plug in the telephone cord.

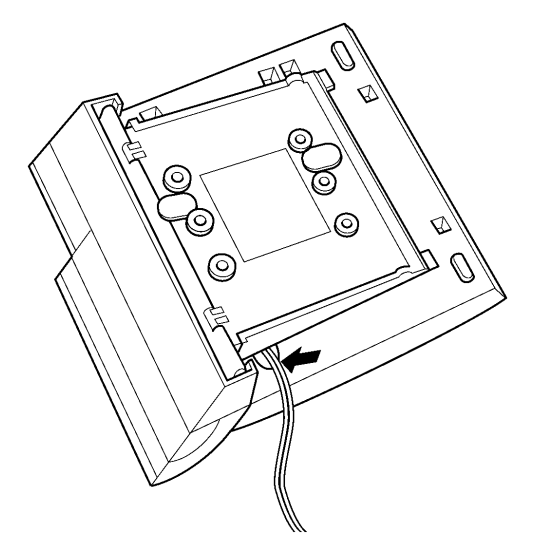

Figure 6-41: Leading the Audio Cable out from the ADA-UA Unit
#### **Connecting Cables to the ADA-UA Unit**

Cable terminal connectors are located on the right side of the ADA-UA Unit. Cables should be connected on this unit before installing the unit on the Multiline Terminal.

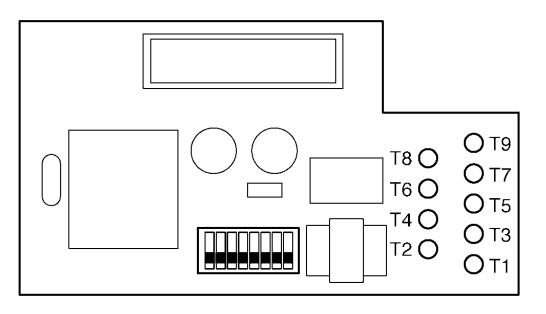

Figure 6-42: ADA-UA Unit

- 1. Cut off the plug on one end of the cable.
- 2. Locate the adapter terminals on the right side of the unit as illustrated in *Figure 6-42: ADA-UA Unit*.
- 3. Remove the cap on the adapter terminal to expose the metal receptacle. Push the cable in the applicable receptacle, and replace the cap. Line up the slot on the cap with the slot on the metal receptacle to ensure proper contact. Refer to *Figure 6-43: Attaching Cables to the ADA-UA Unit.*

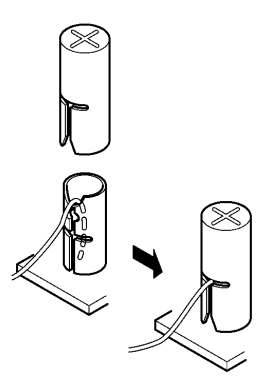

Figure 6-43: Attaching Cables to the ADA-UA Unit

4. Insulate the end of the cable that needs to be shielded with insulating tape. *Table 6-2: ADA-UA Unit Switch Settings* provides a list of cable connections to ADA-UA ADP terminals and describes the specifications for the terminals.

*Table 6-1: ADA-UA Cable Connections* provides a list of cable connections to ADA-UA ADP terminals and describes the specifications for the terminals.

| Terminal<br>Number | Cables to Connect                                                                                                    | Terminal Specifications                                                                                                    |
|--------------------|----------------------------------------------------------------------------------------------------|----------------------------------------------------------------------------------------------------|
| T1                 | When warning tone is not being sent from the recorder, connect wire pair input from tone generator to T1:T2.                                                                                  | Input Terminal:T1 and T2 are enabled for<br>tone generating device when DIP switches<br>3 and 4 are OFF.                                                                                                    |
| T2                 | The warning tones from the generator<br>are sent to T1:T2 on a dedicated wire<br>pair while the speech path is sent from<br>the ADA-UA on T3:T4 over a separate<br>wire pair to the recorder. | (If switches 3 and 4 are ON, a humming<br>sound may be recorded due to impedance<br>mismatch.)<br>Input Impedance on T1 and T2: 100K $\Omega$<br>Input Level on T1 and T2: -15 dB ~ 40 dB                                                                                              |
| Т3                 | Connect recorder device wire pair speech input to T3:T4.                                                                                                    | Input/Output Terminal:<br>Refer to dip switch settings in <i>Table 6-2:</i><br><i>ADA-UA Unit Switch Setting</i> s.                                                                                                    |
| T4                 | If the recorder used supplies a warning tone, this tone may also be sent over the T3:T4 wire pair back to the terminal.                                                                       |                                                                                                    |
| Τ5                 | Connect the bare end of the control cable.                                                                                                    | When a Multiline Terminal is idle, this<br>contact is closed. When the Multiline<br>Terminal goes off-hook (using the handset,<br>headset, or speakerphone), this contact is<br>open.<br><i>If recorder owner manual specifies start</i><br><i>on open circuit, connect T5 and T6.</i> |
| T6                 | Connect the shielded end of the control cable.                                                                                                    | Provides common connection for control cable.                                                                                                    |
| T7                 | Connect the bare end of the control cable.                                                                                                    | When the Multiline Terminal is idle, this<br>contact is open. When the Multiline<br>Terminal is busy (using the handset,<br>headset, or speakerphone), this contact is<br>closed.<br>If recorder owner manual specifies start                                                          |
| Т8                 | Unused                                                                                                    | on closed circuit, connect 16 and 17.                                                                                                    |
| T9                 | Unused                                                                                                    |                                                                                                    |

#### Table 6-1: ADA-UA Cable Connections

#### Notes:

- \* When recording in handsfree (half-duplex) mode using the built-in speakerphone, the record warning tone may not be audible to the far-end party.
- \* The transmit recording level is lower than the receiving voice level for intercom calls; the transmit recording level for CO calls is normal.
- Depending on the recording device(s), separate cables may be required for the warning tone and speech path. In this case, connect the warning tone cables to input terminals T1 and T2 on the ADA-UA Unit. (T3 and T4 are used as the Analogue recorder input.)
- \* If remote control of the recorder is necessary, the record start/stop control is provided by connecting to T5 (or T7) and T6 on the ADA-UA Unit. (Connecting to T5 or T7 is determined by the specifications of the recorder.)
- \* If a warning Tone is provided from the recording equipment, it should be input via T3 and T4 on ADA-UA Unit. (Do not use T1 and T2 to input Beep Tone.)
- \* Conversations cannot be recorded from terminals connected to an APR-UA Unit. Speakerphone calls through the HFU-UA Unit cannot be recorded.

#### **Switch Settings**

The DIP Switch is located at the bottom center of the ADA-UA Unit. The DIP Switch allows a technician to configure the board to specific settings. *Figure 6-44: ADA-UA Unit Switch Settings* shows the default settings.

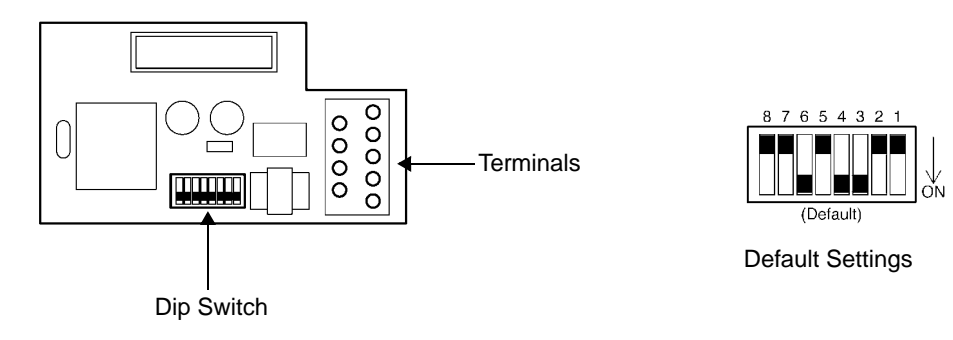

Figure 6-44: ADA-UA Unit Switch Settings

The following switch settings should be made on the ADA-UA Unit to enable or disable the record start warning tone. Switch settings should be made before installing the ADA-UA Unit in the Multiline Terminal. (Refer to *Table 6-2: ADA-UA Unit Switch Settings*.)

| Switch       | Setting |       | Description                                                                                                    |
|--------------|---------|-------|----------------------------------------------------------------------------------------------------|
| SW1–1        | On      |       | If the ADA-UA provides<br>control to the recorder,<br>SW1-1 should be set to<br>On, otherwise set it to<br>Off. |
| SW1–2        | С       | Off   | Leave Off                                                                                                    |
|              | SW1–3   | SW1-4 | Warning Tone from<br>recording device over                                                                      |
| SW1–3        | ON      | ON    | same wire pair as speech path.                                                                                  |
| and<br>SW1-4 | SW1–3   | SW1–4 | Warning Tone from<br>recorder or generator<br>equipment on dedicated                                            |
|              | OFF     | OFF   | wire pair to recorder<br>MIC input                                                                              |
|              | SW1–5   | SW1–6 | Input impedance is 600                                                                                          |
| SW1–5        | OFF     | ON    | ohm                                                                                                    |
| SW1–6        | SW1–5   | SW1-6 | Input impedance is less                                                                                         |
|              | ON      | OFF   | than 600 ohm                                                                                                    |
| SW1–7        | ON      |       | If warning tone from any device is sent to telephone                                                            |
| SW1-8        | Off     |       | Leave Off                                                                                                    |

Table 6-2: ADA-UA Unit Switch Settings

Do not connect T1 and T2 when switches 3 and 4 are ON.

\*

#### **APR-UA Unit (Analogue Port Ringer)**

The Analogue Port adapter with Ringing provides an interface for installing Single Line Telephones, modems, NEC VoicePoint Conferencing unit, and other compatible analogue devices. The APR-UA Unit also generates ringing signals. By providing ring generation, the user can install a personal fax machine or an answering machine for convenience. Two user-adjustable switches are provided on the adapter; one allows for 600 ohm or a complex impedance interface to devices such as a modem or Single Line Telephone, the second switch (SW1) is permanently set to position 2. The APR-UA Unit *requires* an AC adapter (ACA-UA Unit). If a CTA-BA Unit or the HFU-UA Unit and an APR-UA Unit are both installed, only one AC adapter is required.

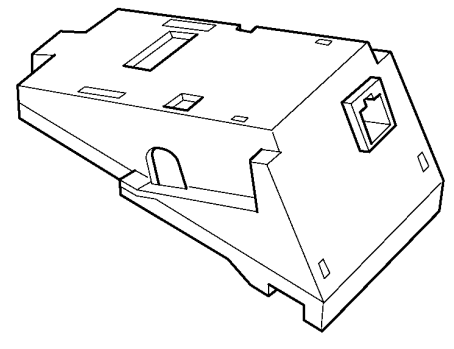

Figure 6-45: APR-UA Unit

#### Installing an APR-UA Unit on a Multiline Terminal

- 1. Unplug the telephone cord from the Multiline Terminal.
- 2. Prepare Multiline Terminal for adapter installation. Refer to Section 9: Preparing Multiline Terminal for Adapter Installation.
- 3. Plug the unit into the receptacle connector inside the base plate. Refer to *Figure 6-46: Attaching the Unit to the Multiline Terminal.*

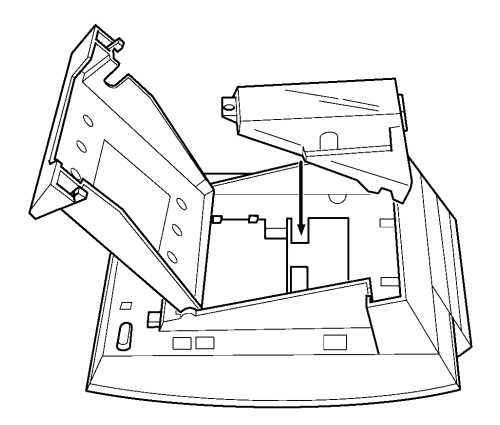

Figure 6-46: Attaching the Unit to the Multiline Terminal

4. Plug the cord of the ACA-UA Unit (AC adapter) into the jack on the APR-UA Unit. Lead the telephone cord out through the groove in the base as shown in *Figure 6-47: Leading the Telephone Cord out from the Unit.* 

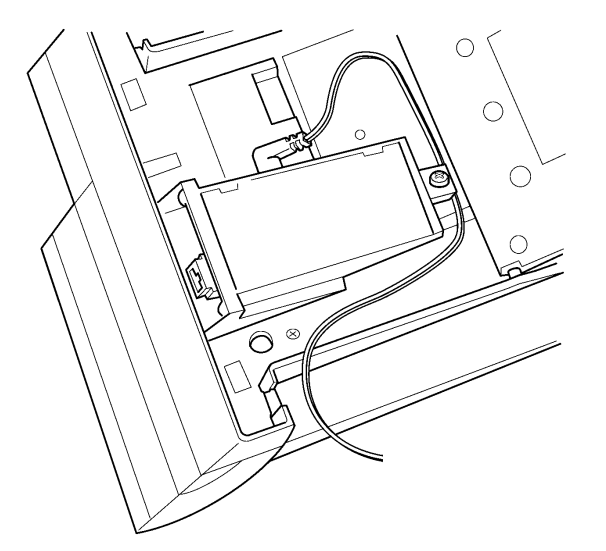

Figure 6-47: Leading the Telephone Cord out from the Unit

5. Close the base plate, lead the AC adapter cord out through the hole, and snap the cover in place.

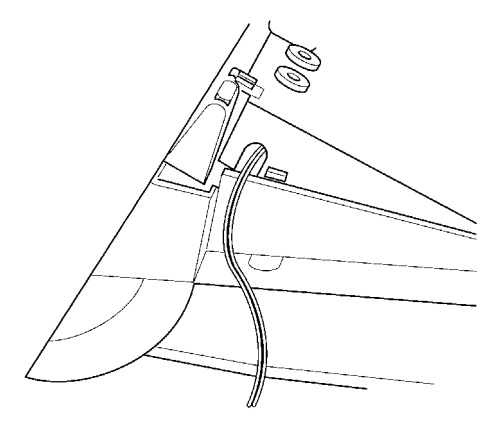

Figure 6-48: Closing the Base Plate Cover

6. Plug in the power cord on the AC adapter and the telephone cord in the jack.

#### **Switch Settings**

There are two switch settings on the APR-UA Unit.

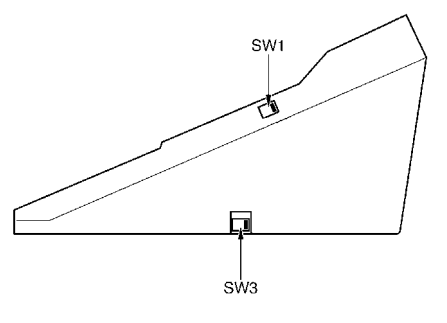

Figure 6-49: APR-UA Unit Switches

The following table lists the switch settings for SW1 and SW3.

| Switch  | Description                                                                |  |  |  |
|---------|----------------------------------------------------------------------------|--|--|--|
| SW1-1   | Do not use                                                                 |  |  |  |
| S\W/1_2 | A Single Line Telephone and Multiline Terminal are used alternately.       |  |  |  |
| 5001-2  | (The Multiline Terminal and the APR-UA Unit share the same B1 channel.)    |  |  |  |
| SW3–1   | Sets impedance to 600 ohm for devices such as modems or facsimile machines |  |  |  |
| SW3–2   | Used for complex impedance devices such as Single Line Telephones.         |  |  |  |

#### **Connecting Cables on the APR-UA Unit**

Plug the telephone cord from the Single Line Telephone into the modular jack on the APR-UA Unit.

Limit the cable length from the APR-UA Unit to the Single Line Telephone to a maximum of 15 metres.

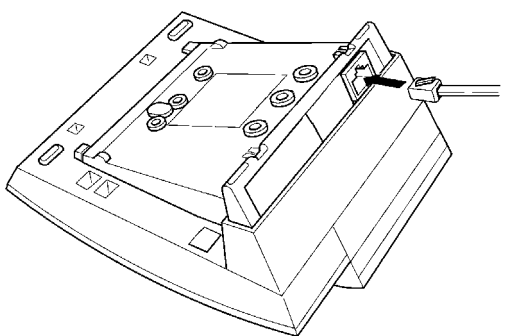

Figure 6-50: Connecting Cables on the APR-UA Unit

#### **CTA-BA Unit (Computer Telephony Application)**

Computer Telephony Application allows a DTU-type Multiline Terminal to be connected to a PC. The PC can then be used to perform all of the functions of the Multiline Terminal by using a TAPI compatible application software.

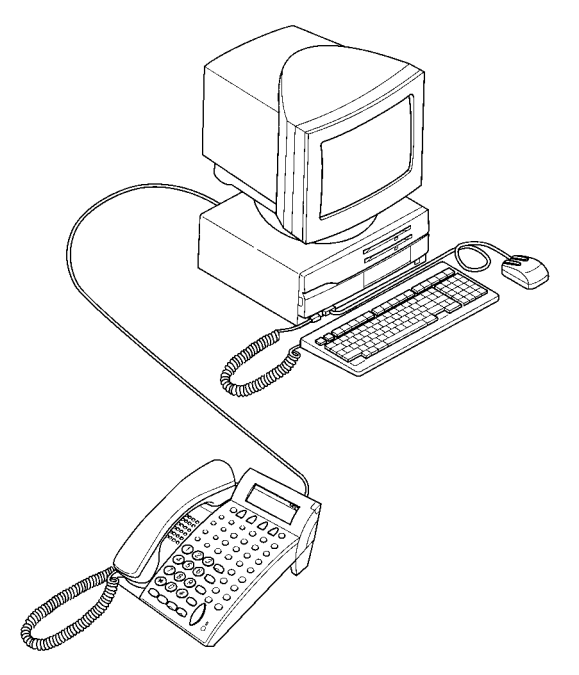

Figure 6-51: Attaching a Xen Multiline Terminal to a PC

The CTA-BA Unit is attached to the bottom of a DTU-type Multiline Terminal.

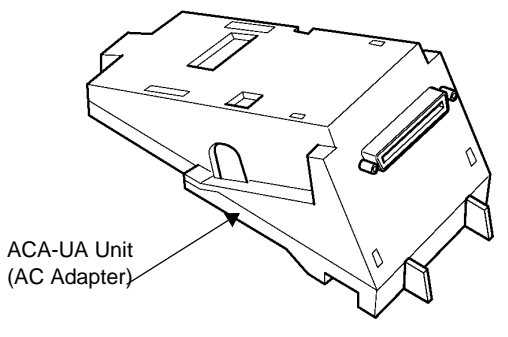

Figure 6-52: CTA-BA Unit

#### Installing the CTA-BA Unit

- 1. Unplug the telephone cord from the Multiline Terminal.
- 2. Prepare Multiline Terminal for adapter installation. Refer to Section 9: Preparing Multiline Terminal for Adapter Installation.

3. Plug the unit into the receptacle connector inside the base plate on the Multiline Terminal. Refer to *Figure 6-53: Attaching the Unit to the Multiline Terminal*.

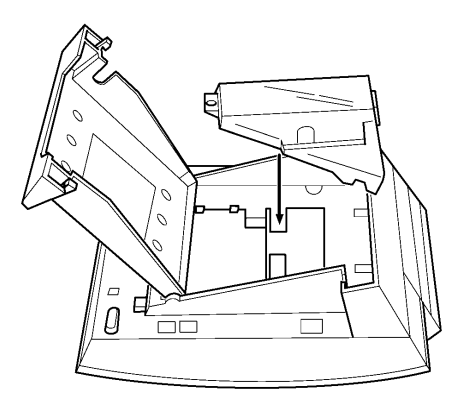

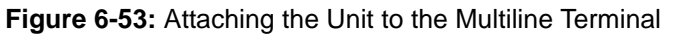

4. Close the base plate.

#### Connecting the Cables on the CTA-BA Unit

Connect the RS-232C cable from the computer to the connector on the CTA-BA Unit as shown in *Figure 6-54: Connecting the RS-232C Cable to the CTA-BA Unit on the Multiline Terminal.* 

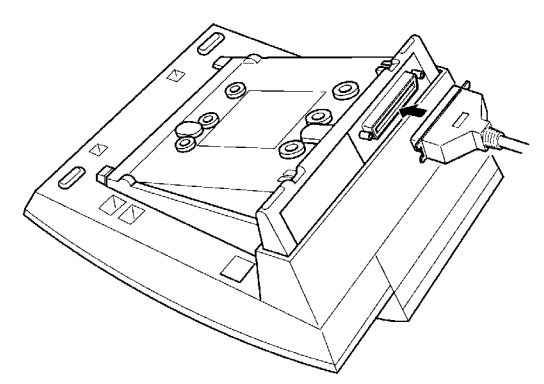

Figure 6-54: Connecting the RS-232C Cable to the CTA-BA Unit on the Multiline Terminal

#### Installing the Driver on the PC

Using the setup disk provided with the CTA-BA Unit install the driver onto your PC. Refer to the *CTA installation Guide* for instructions on installing CTA setup disks.

#### HFU-UA (WH) Unit (Handsfree Unit)

The Handsfree Unit provides full-duplex handsfree communication. Large areas may cause poor full-duplex operation. This unit comes with the handsfree adapter and an external microphone. With terminal upside down, facing from the bottom of the open cover, install this unit on the left side.

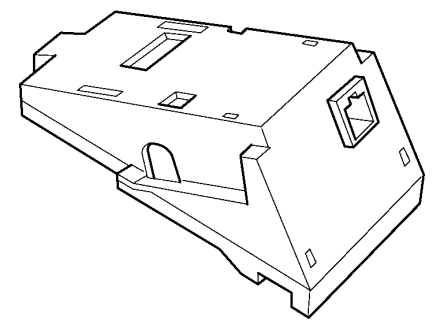

Figure 6-55: HFU-UA (WH) Unit

#### Installing an HFU-UA (WH) Unit on a Multiline Terminal

Refer to Section 9: Installing an APR-UA Unit on a Multiline Terminal on page 1-151. The instructions for installing these units are the same.

#### **Installing the External Microphone**

An external microphone can be installed on the HFU-UA (WH) Unit. These instructions apply to the external microphone supplied with the HFU-UA (WH) Unit. This microphone is equipped with a mute button.

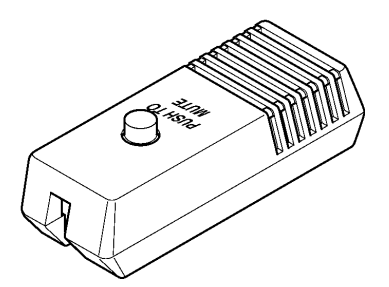

Figure 6-56: Microphone with Mute

1. Plug the microphone cord into the jack on the HFU-UA (WH) Unit as shown in *Figure 6-57: Attaching a Microphone to a Multiline Terminal.* 

**Note:** The microphone should be at least 30 cm away from the Multiline Terminal, but not more than 1 mitre.

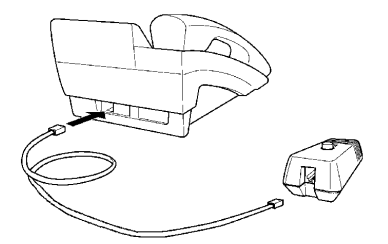

Figure 6-57: Attaching a Microphone to a Multiline Terminal

#### **Switch Settings**

The HFU-UA (WH) Unit uses two-position switches SW1 and SW2.

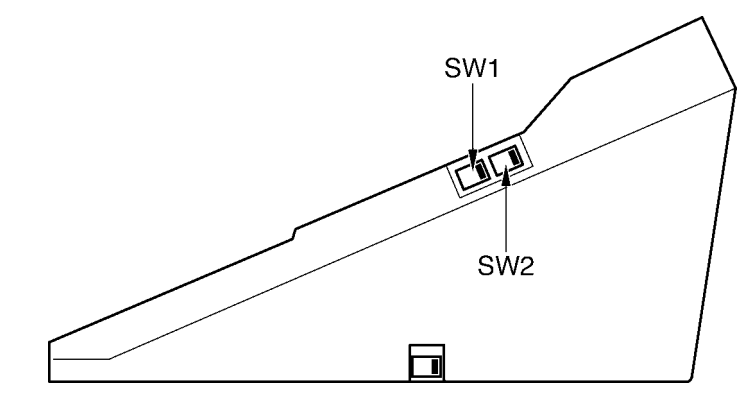

Figure 6-58: HFU-UA (WH) Unit Switches

The following table lists the SW1 and SW2 switch settings.

| SW1           |               | SW2           |               |                              |  |
|---------------|---------------|---------------|---------------|------------------------------|--|
| Position<br>1 | Position<br>2 | Position<br>1 | Position<br>2 | Description                  |  |
| OFF           | ON            | OFF           | ON            | Full Duplex (Default)        |  |
| ON            | OFF           | OFF           | ON            | Half Duplex (6db mix ratio)  |  |
| OFF           | ON            | ON            | OFF           | Half Duplex (12db mix ratio) |  |
| ON            | OFF           | ON            | OFF           | Half Duplex (18db mix ratio) |  |

Table 6-3: HFU-UA (WH) Unit Switch Settings

**NOTE:** Full Duplex: In some large areas or noisy locations half duplex should be used. There are limits to the echo cancelling ability of the HFU-UA.

Half Duplex: If voice clipping occurs, use a lower decibel setting.

This page is intentionally blank.

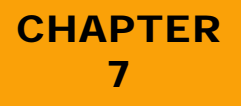

# Installing ETW-Type Multiline Terminals

Release 6.0

SECTION 1 GENERAL ETW-type Multiline Terminals can be installed on a Xen Alpha system providing inexpensive migration from other NEC key telephone systems. This chapter provides instructions for connecting these terminals to the Xen Alpha system.

ETW-type Multiline Terminals are not available in New Zealand.

SECTION 2 ETW-Type Multiline Terminals

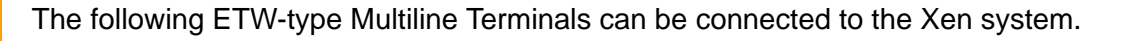

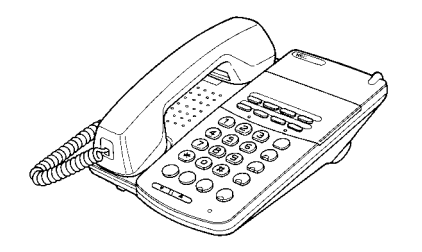

ETW-8E-1A (SW) TEL

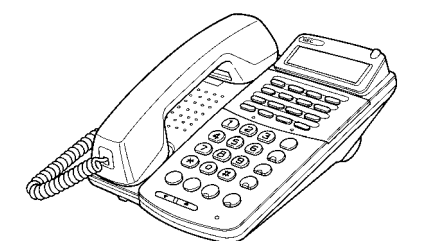

ETW-16C-1A (SW) TEL

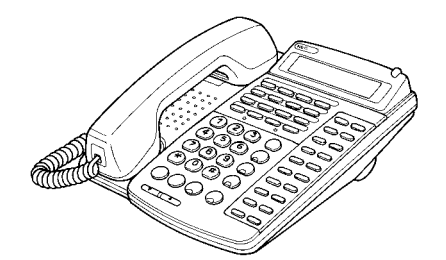

ETW-16D-1A (SW) TEL

#### SECTION 3 CONNECTING AN ETW-TYPE MULTILINE TERMINAL

#### **Terminal Update**

Before ETW-type Multiline Terminals can be operated on a Xen Alpha system, the keypad may need to be changed. Replacement keypads and installation instructions are available for purchase from the NEC CNS ICP Service Department.

#### **Modular Terminal Connections**

Connecting Multiline Terminals and SLT Adapters.

When connecting ETW-type Multiline Terminals or SLT Adapters to the MDF or IDF, individually twisted 1-pair cabling must be used. Refer to *Figure 7-1: Modular Terminal Connections for Multiline Terminals* – for an illustration of connections.

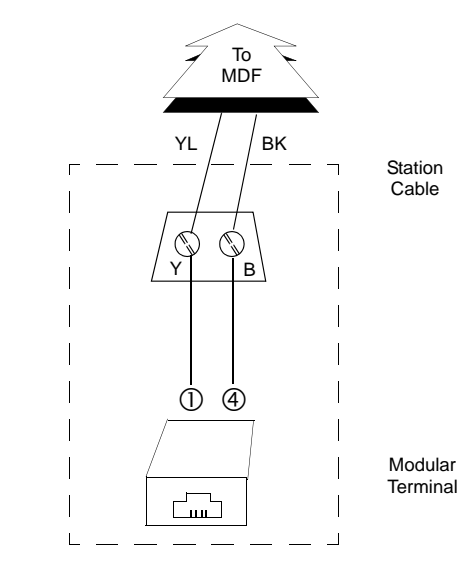

Figure 7-1: Modular Terminal Connections for Multiline Terminals

#### Attach a Multiline Terminal to the System

- 1. Plug a telephone cord into the modular jack on the bottom side of the Multiline Terminal.
- 2. Lead the cord out through the cord groove as shown in *Figure 7-2: Connecting an ETW-Type Multiline Terminal* .

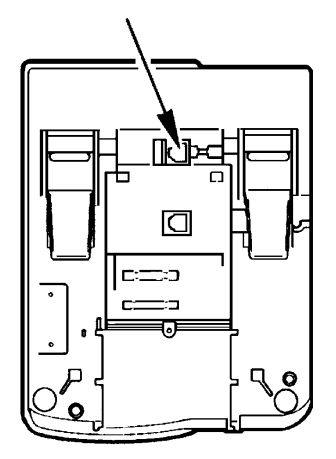

Figure 7-2: Connecting an ETW-Type Multiline Terminal

### Installing Optional Terminal Equipment Xen Alpha Release 6.0

#### **SECTION 1**

SLT(1)-U13 ADP (Single Line Telephone Adaptor) The Single Line Telephone adapter provides an interface for Single Line Telephones and other similar devices from an ESI ETU channel. This adapter can be connected to any ESI port.

#### Connecting the SLT(1)-U13 ADP to the System

- 1. Connect one end of the RJ-11 to the ESI port on the KSU and one end to the jack on the SLT adapter marked **ESI**.
- 2. Connect one end of a second RJ-11 to the jack marked **TEL** on the SLT adapter and the other end to the Single Line Telephone.

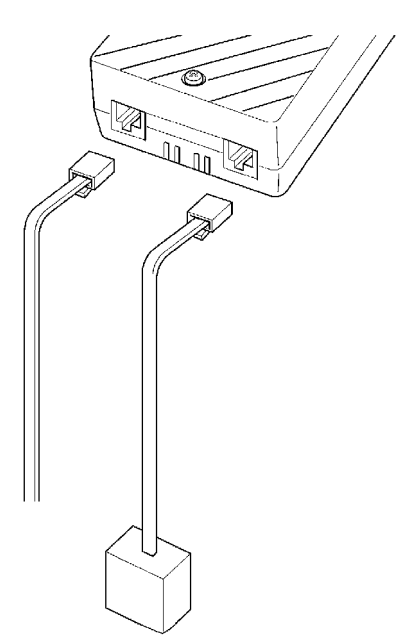

Figure 8-1: Connecting a Single Line Telephone to the System using an SLT(1)-U13 ADP

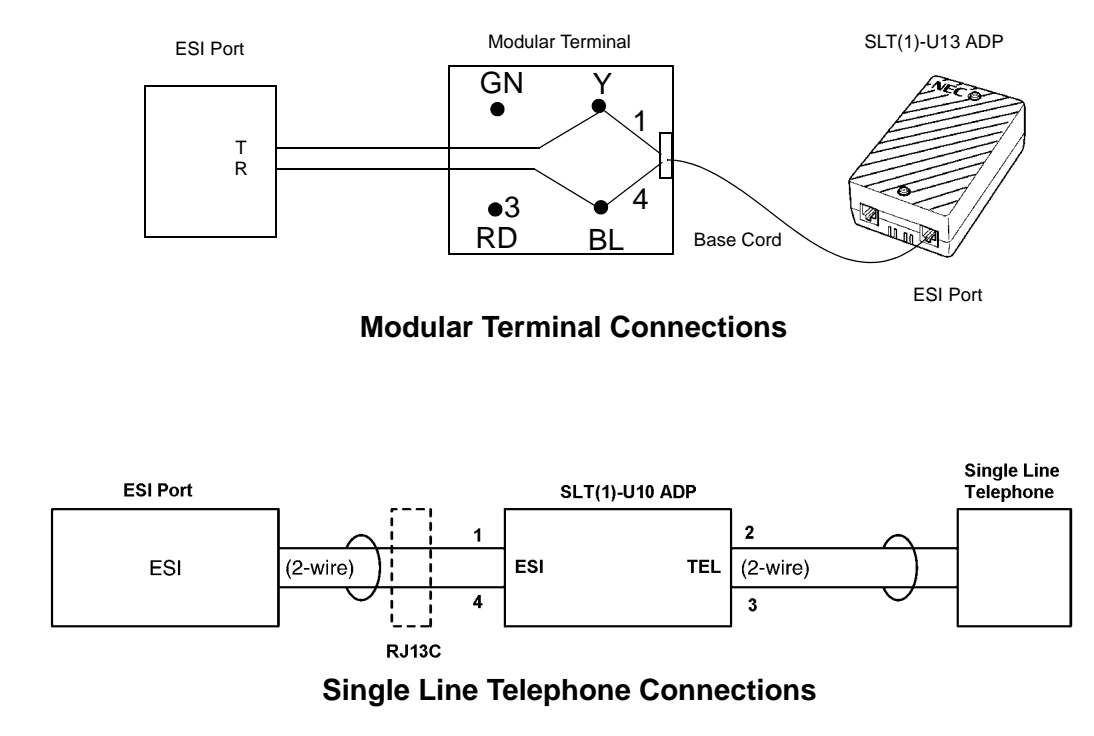

Figure 8-2: Connecting the SLT(1)-U13 ADP

#### Wall Mounting the SLT(1)-U13 ADP

1. Remove the two screws from the top to open the SLT adapter as shown in *Figure* 8-3: Removing the Screws from the SLT(1)-U13 ADP – .

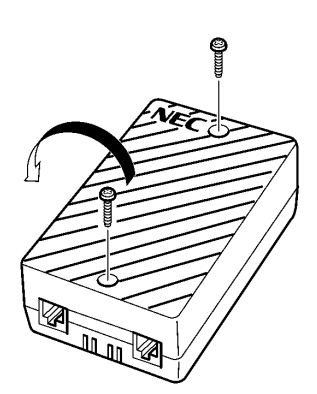

Figure 8-3: Removing the Screws from the SLT(1)-U13 ADP

2. Using the two provided wood screws, attach the unit to the wall. Close the unit and secure with the two screws that were previously removed.

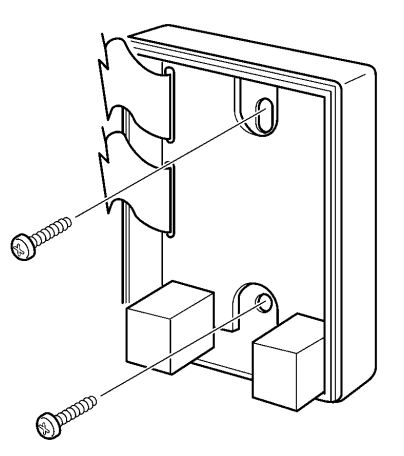

Figure 8-4: Attaching the SLT(1)-U13 ADP to the Wall

This page is intentionally blank.

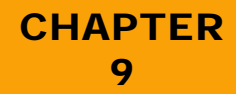

## **Telephone Programming**

Xen Alpha

Release 6.0

### SECTION 1

When the system is initially installed, it is fully operational with the preset default settings. Users can customise the system by changing system programming values using either telephone programming or PC programming. This chapter provides detailed instructions for programming from a telephone.

Telephone programming is designed primarily for experienced users. Therefore, if you are a first-time user, we strongly recommend that you use PC programming instead of telephone programming.

It should be noted that only one telephone can be in programming mode at a time. If another telephone user attempts to access programming mode, that telephone is blocked from entering programming mode.

The following Multiline telephone types can be used as programming telephones.

- DTB-16D-1A(WH) TEL
- DTU-8D-1A(BK)/(WH) TEL
- DTU-16D-1A(BK)/(WH) TEL
- DTU-32D-1A(BK)/(WH) TEL
- DTR-8D-1A(BK)/(WH) TEL
- DTR-16D-1A(BK)/(WH) TEL
- DTR-32D-1A(BK)/(WH) TEL
- Only telephone ports 1 and 2 (normally extensions 10 or 11) can be used to enter telephone program mode.

#### SECTION 2 ENTERING PROGRAMMING MODE

Once you have entered into programming mode you can access the various programming functions by either using the navigational keys or by manually entering the function number (e.g., 001-1, 002, 220, etc.). The function number provides access to the area you want to program. *Table 9-1: Navigational Keys for Telephone Programming* provides a list of keys you can use to navigate the system. The following tables provide a complete list of all of the programming functions.

To program the system using a telephone, you must first enter programming mode.

- 1. Press Eature .
- 2. Press .
- 3. Dial # The display shows the information for function number 001-1.

P001 SYS SETUP 1 987654321

#### **Programming Guidelines**

When programming you should understand the following:

□ The telephone display indicates the function number, function group name and default settings.

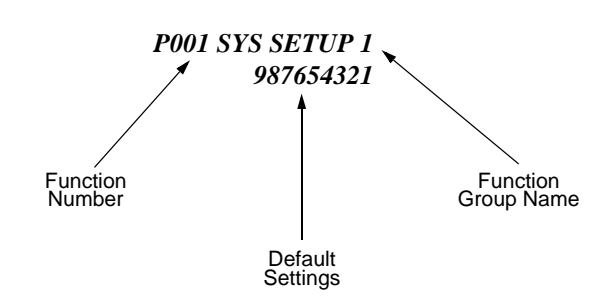

□ When function numbers are grouped (e.g., 001-1 riangle 001-9), all of the function numbers are displayed at the same time. To change between the default value and the alternate value, press the dial pad key that corresponds to the last digit of the function number you are changing.

For example:

When you access the function number for 001-1~001-9. The system displays: *P001 SYS SETUP* 

#### 

987653

If you want to change the programming value for Function 001-4, press  $\binom{4}{\text{GH}}$  on the dial pad. When "–" appears on the display, you have changed to the alternate programming value for that function. The default value is displayed if this is the first time you are using the system. If the system has been previously programmed, the alternate value may be displayed instead of the default value. It is important to note that the series of numbers is displayed in descending order (987654321).

□ The following navigational keys are used. Note that the DTU-Type telephones do not have a SPD key. The DTB-Type telephones use the — and — keys to perform many of the same functions that the reduin key does on the DTU-Type telephones. Throughout this chapter any differences are noted where necessary.

| Key                | Description                                                                                                    |
|--------------------|----------------------------------------------------------------------------------------------------|
| Redial<br>Redial   | Returns to the previous function. Repeatedly pressing this key allows you to scroll backward through the function numbers.                                                                                         |
| Hold               | Forwards to the next function. Repeatedly pressing this key allows you to scroll forward through the function numbers.                                                                                             |
| #<br>#             | Clears the display allowing you to enter a function number using the dialpad.                                                                                                    |
| Speaker<br>Speaker | Exits programming mode and returns the telephone to normal operation.                                                                                                    |
| SPD<br>Redial      | The $\stackrel{\text{SPD}}{\longrightarrow}$ key on DTB-Type Multiline telephones and $\stackrel{\text{Redial}}{\longrightarrow}$ on DTU-Type Multiline telephones is used to enter a dash into a telephone number |
| *                  | Clears data that was entered using the dialpad.                                                                                                    |

 Table 9-1:
 Navigational Keys for Telephone Programming

□ The line keys (feature access/one-touch) are numbered differently for the DTBtype and DTU-Type Multiline telephones. The diagram below illustrates these differences. It is important to keep these differences in mind when programming.

When making use of P001-8 (one-touch key duplication), note the difference in location between the one-touch keys and feature access keys between the different terminals.

| D     | ГВ-Туре | Telepho | ne    |                            | DT                         | 'U-Type ⊺                  | <b>Felephor</b>            | ne                  |                     |
|-------|---------|---------|-------|----------------------------|----------------------------|----------------------------|----------------------------|---------------------|---------------------|
| DSS05 | DSS06   | DSS07   | DSS08 | FA01<br>Linekey            | FA02<br>Linekey            | FA03<br>Linekey            | FA04<br>Linekey            | DSS01<br>O          | DSS09<br>O          |
| 13    | 14      | 15      | 16    | 1                          | 2                          | 3                          | 4                          | DSS02               | DSS10               |
| DSS01 | DSS02   | DSS03   | DSS04 | FA05<br>Linekey            | FA06<br>Linekey            | FA07<br>Linekey            | FA08<br>Linekey            | DSS03               | DSS11               |
| 9     | 10      | 11      | 12    | 5                          | 6                          | 7                          | 8                          | DSS04               | DSS12<br>O          |
| FA-05 | FA06    | FA07    | FA08  | FA09<br>Linekey<br>O<br>9  | FA10<br>Linekey<br>O<br>10 | FA11<br>Linekey<br>O<br>11 | FA12<br>Linekey<br>O<br>12 | DSS05<br>O<br>DSS06 | DSS13<br>O<br>DSS14 |
| 5     | 6       | 7       | 8     |                            |                            |                            |                            | О                   | Ο                   |
| FA01  | FA02    | FA03    | FA04  | FA13<br>Linekey<br>0<br>13 | FA14<br>Linekey<br>O<br>14 | FA15<br>Linekey<br>O<br>15 | FA16<br>Linekey<br>O<br>16 | DSS07<br>O<br>DSS08 | DSS15<br>O<br>DSS16 |
| 1     | 2       | 3       | 4     |                            |                            |                            |                            | 0                   | 0                   |

FA = Feature Access Key, DSS = Direct Station Select Key

Typically, line keys 1⇔6 are used for trunk line assignment. However, any unused line keys can be used as feature access keys by disabling them in P109.

The table provides a complete list of all of the programming functions. These are listed in order by function number. The table consists of four columns, a brief explanation of each column is listed below.

#### Function Number

Lists the number used by the system to access the programming functions.

#### □ Function Name/Telephone Display

Lists the function name and shows how the function appears in the display of the telephone. Since there is limited space in the telephone display, the functions are abbreviated and will not match the function name. To distinguish the function name from the telephone display, the following font is used to indicate the display:

*Display Sample Typeface*. The telephone display typically consists of two lines. The first line is the abbreviation and the second line is the default setting. If your system has been previously programmed, the number on your display may be different from the one provided in the table.

#### Description

Provides a brief explanation of the function.

#### Programming Values

Lists the programmable options for the function. Note that the default values are displayed in bold typeface.

#### SECTION 4 PROGRAMMING FUNCTIONS

#### **System Wide Settings**

ProgrammingTo change a default setting for function numbers 001, ó002, 018, 019 and 060<br/>dial the number that corresponds to the setting position you want to change<br/>(1 ≠9 or 0, as appropriate). For example, to change the setting for 001-1, dial [1]<br/>to toggle its setting between the two values

| Function<br>Number   | Function Name and<br>Telephone Display                              | Description                                                                                                    | Programming Values                                                                      |
|----------------------|---------------------------------------------------------------------|----------------------------------------------------------------------------------------------------|-----------------------------------------------------------------------------------------|
| 001–1                | Internal Call Notification<br><i>P001 SYS SETUP 1</i><br>09–765432– | Used to indicate how<br>users are notified of<br>internal calls. If Voice is<br>selected, users can voice<br>announce calls. If Signal<br>Tone is selected, the<br>system sends an audible<br>tone to the called party.                                                                         | 1 = Voice<br>– <b>= Signal Tone</b>                                                     |
| 001–2                | Speed Dial Assignment<br>09-76543 <b>2</b> -                        | Used to assign the number<br>of speed dial memory<br>locations used for system<br>(common) speed dialling<br>and personal (individual)<br>speed dialling.                                                                                                    | 2 = 80 System/20 Personal<br>- = 400 Slots/0 Personal<br>(200 Release 2.0 and<br>below) |
| 001–3                | Not used                                                            |                                                                                                    |                                                                                         |
| Programming<br>Note: | On DTB-Type telephon<br>keys.                                       | nes, any unused line keys ca                                                                                                    | an be assigned as one-touch                                                             |
| 001–4                | Ringing Transfer<br>09-765 <b>4</b> 32-                             | Used to enable or disable<br>ringing transfer for<br>external calls. If enabled,<br>the called party hears<br>ringing. If disabled, the<br>called party does not hear<br>ringing.                                                                                                    | <b>4 = Enabled</b><br>– = Disabled                                                      |
| 001–5                | Not Used                                                            |                                                                                                    |                                                                                         |
| 001–6                | Trunk Line Direct<br>Access<br>09-7 <b>6</b> 5432-                  | Used to assign how an<br>outside line is accessed. If<br>enabled, the user can<br>press the designated line<br>to directly access the<br>outside line. If disabled,<br>the user must press the<br>designated line key and<br>then go off-hook (within<br>3 sec.) to access an<br>external line. | <b>6 = Enabled</b><br>– = Disabled                                                      |

| Function<br>Number   | Function Name and<br>Telephone Display                                                                                                    | Description                                                                                                    | Programming Values                                                                                                    |
|----------------------|----------------------------------------------------------------------------------------------------|----------------------------------------------------------------------------------------------------|----------------------------------------------------------------------------------------------------|
| 001–7                | One-Touch Key Direct<br>Access for Outgoing<br>Calls<br>09– <b>7</b> 65432–                                                                                | Used to assign how a one-<br>touch key accesses an<br>outside line. If enabled, the<br>user can press the one-<br>touch key, the outside line<br>is directly accessed and<br>the number is dialled. If<br>disabled, the user must<br>first manually access the<br>outside line before<br>pressing the one-<br>touch key. | 7 = Enabled<br>— = Disabled                                                                                                    |
| 001–8                | One-Touch Key<br>Duplication Assignment<br>09-765432-                                                                                                    | This feature is used to<br>enable duplication of<br>one-touch/feature keys. If<br>enabled, the one-touch/<br>feature access keys<br>assignment made on Ports<br>01 or 02 are duplicated to<br>all other telephones in the<br>system.                                                                                     | 8 = Enabled<br>– <b>= Disabled</b>                                                                                                    |
|                      |                                                                                                    | <i>Note:</i> Refer to Table 7-1.                                                                                                    |                                                                                                    |
| Programming<br>Note: | This function can only<br>(attendant position tele<br>any unused line keys of<br>When using DTU-Type<br>this feature and the one<br>touch key duplication. | be set from the telephone a<br>phone). When using the D<br>an be assigned as one-tou<br>telephones, the DTU-32D-<br>e-touch keys (not the line ke                                                                                                    | ittached to port 1 or 2<br>TB-16D-1A TEL telephones,<br>ch/feature access keys.<br>1A TEL must be used to set<br>eys) must be used to set one- |
| 001–9                | Single Line Telephone<br>Hookflash Assignment<br>0 <b>9</b> -765432-                                                                                       | Used to assign how the<br>hookflash is used on a<br>single line telephone.                                                                                                    | 9 = Used for Hold<br>– = Used for Hookflash                                                                                                    |
| 001–0                | General Purpose Relay<br>Assignment<br><b>0</b> 9-765432-                                                                                                  | Assigns the function of<br>General Purpose Relay on<br>the Mainboard to either<br>External Paging Speaker<br>Control or External Ringer<br>Control.                                                                                                    | 0 = External Ringer Control<br>– = External Paging Control                                                                                     |
| 002–1                | Music Source for Music<br>On Hold<br><i>P002 SYS SETUP 2</i><br>0-87-543                                                                                   | Used to indicate whether<br>the system is connected to<br>an external source for<br>Music on Hold.                                                                                                    | 1 = Connected<br>- = Not Connected                                                                                                    |
| 002–2                | External Speaker<br>Connection<br>0-87- 543                                                                                                    | Used to indicate if an external speaker is connected to the system.                                                                                                    | 2 = Connected<br>- = Not Connected                                                                                                    |
| 002–3                | Call Notification Using<br>External Speakers<br>0-87- 54 <b>3</b>                                                                                          | Used to assign if an<br>audible tone is sent from<br>the external speaker when<br>call notification is used.                                                                                                    | <b>3 = Enabled</b><br>– = Disabled                                                                                                    |

| Function<br>Number | Function Name and<br>Telephone Display                                | Description                                                                                                    | Programming Values                                                                                                    |
|--------------------|-----------------------------------------------------------------------|----------------------------------------------------------------------------------------------------|----------------------------------------------------------------------------------------------------|
| 002–4              | All Call Paging Tone<br>0-87- 5 <b>4</b> 3                            | Used to enable or disable<br>an audible tone during call<br>paging.                                                                                                    | 4 = Enabled (Tone Sent)<br>- = Disabled                                                                                                    |
| 002–5              | Barge-In Notification<br>Tone<br>0-87- <b>5</b> 43                    | Used to enable or disable<br>an audible tone when<br>barging into a<br>conversation.                                                                                                    | 5 = Enabled (Tone Sent)<br>– = Disabled (No Tone Sent)                                                                                                   |
| 002–6              | Background Music<br>Source<br>0-87- 543                               | Indicates whether a<br>background music source<br>is connected to<br>the system.                                                                                                    | 6 = Connected<br>– <b>= Not Connected</b>                                                                                                    |
| 002–7              | Time Format for<br>Telephone Display<br>0-8 <b>7</b> - 543            | Selects the format used when displaying time on the telephone.                                                                                                    | <b>7 = 12 Hour</b><br>(12:00 a.m. – 11:50 p.m.)<br>– = 24 Hour<br>(0:00 – 23:59)                                                                         |
| 002–8              | Privacy Release<br>0- <b>8</b> 7- 543                                 | Assigns if extensions are<br>required to enter a feature<br>code to enable another<br>extension entering a<br>conversation by pressing a<br>line key.                                                                                                    | <ul> <li>8 = Disabled (feature code<br/>required)</li> <li>- = Enabled (feature code not<br/>required)</li> </ul>                                        |
| 002–9              | Station Message Detail<br>Recording<br>0-87-543                       | Enables or disables<br>Station Message Detail<br>Recording (SMDR).<br>SMDR provides detailed<br>telephone usage records.                                                                                                    | 9 = Enabled<br>- <b>= Disabled</b>                                                                                                    |
| 002–0              | Station Camp-on<br>Selection<br><b>0</b> -87- 543                     | Specifies whether or not<br>Station Camp-on is<br>allowed in the system (i.e.,<br>ring transfer to a busy<br>station). This applies to<br>MLT ports only. SLT ports<br>15 and 16 are always able<br>to perform a Camp-on.<br>When Camp-on is<br>disabled, an attempt to<br>ring transfer an external<br>call to a busy station will<br>leave the call on hold, on<br>the originating station (line<br>key remains flashing<br>green). | <b>0 = Yes</b><br>- = No                                                                                                    |
| 003                | Hold/Transfer Recall<br>Warning Timer<br><i>P003 HOLD RECALL</i><br>0 | Sets the maximum time an<br>external call can be placed<br>on Non-Exclusive Hold or<br>transferred, until a recall<br>tone is generated.                                                                                                    | <ul> <li>0 = 1 minute</li> <li>1 = 2 minutes</li> <li>2 = 3 minutes</li> <li>3 = 4 minutes</li> <li>4 = No Limit (No warning indication sent)</li> </ul> |

| Function<br>Number | Function Name and<br>Telephone Display                                                 | Description                                                                                                    | Programming Values                                                                                                    |
|--------------------|----------------------------------------------------------------------------------------|----------------------------------------------------------------------------------------------------|----------------------------------------------------------------------------------------------------|
| 004                | Exclusive Hold /<br>Transfer Recall<br>Warning Timer<br><i>P004 EX-HOLD REC</i><br>0   | Sets the maximum time an<br>external call can be placed<br>on Exclusive Hold or<br>transferred, until a recall<br>tone is generated.                                                                                                    | <ul> <li>0 = 1 minute</li> <li>1 = 2 minutes</li> <li>2 = 3 minutes</li> <li>3 = 4 minutes</li> <li>4 = No Limit (No warning indication sent)</li> </ul> |
| 005                | Automatic Redial Timer<br><i>P005 REDIAL TIME</i><br>1                                 | Used to set three<br>parameters associated<br>with the Automatic Redial<br>feature. <i>Duration</i> indicates<br>the amount of time the<br>system continues to redial<br>the number. <i>Wait Duration</i><br>is the amount of time the<br>system waits between call<br>attempts. <i>Number of</i><br><i>Times</i> indicates the<br>number of times the<br>system redials to a busy<br>number or when there is<br>no answer. | Number<br>Call Wait of<br>Duration Duration Times<br>0 = 5 sec. 5 sec. 3<br>1 = 10 sec. 30 sec. 3<br>2 = 15 sec. 60 sec. 3<br>3 = 15 sec. 90 sec. 3      |
| 006                | Hookflash Duration<br><i>P006 HOOKFLASH</i><br>1                                       | Used to specify the<br>duration of Hookflash sent<br>to the network. A<br>hookflash can be<br>generated by pressing the<br>hookswitch on single line<br>telephones or by pressing<br>the Recall/Flash key on a<br>multiline telephone.                                                                                                    | 0 = 60  ms. $5 = 600  ms.$ $1 = 100  ms.$ $6 = 800  ms.$ $2 = 140  ms.$ $7 = 1  sec.$ $3 = 200  ms.$ $8 = 1.5  sec.$ $4 = 400  ms.$ $9 = 2  sec.$        |
| 007                | Flexible Assignment of<br>Attendant Call and<br>Trunk Access Codes<br>P007 ACCESS CODE | Allows user to specify<br>whether "9" or "0" is dialled<br>for Attendant Call/Trunk<br>Access.                                                                                                    | <ul> <li>- = Dial 0 for Line Access.</li> <li>Dial 9 for Attendant.</li> <li>1 = Dial 0 for Attendant.</li> <li>Dial 9 for Line Access.</li> </ul>       |
| 008                | Call Forward No<br>Answer Transfer<br>Duration<br><i>P008 FWD NOANS</i><br>0           | Used to specify the<br>duration of incoming<br>intercom and CO/PBX<br>calls before they are<br>forwarded to another<br>station number or external<br>destination, when the<br>called party does not<br>answer.                                                                                                    | <b>0 = 10 sec.</b> 3 = 25 sec.<br>1 = 15 sec. 4 = 30 sec.<br>2 = 20 sec. 5 = 60 sec.                                                                     |

| Function<br>Number   | Function Name and<br>Telephone Display                             | Description                                                                                                    | Programming Values                                                                                                    |
|----------------------|--------------------------------------------------------------------|----------------------------------------------------------------------------------------------------|----------------------------------------------------------------------------------------------------|
| 009                  | Outgoing Call Line<br>Selection<br><i>P009 OUTPUT LN</i><br>2      | Used to assign the type of<br>line the system connects<br>to when 0– (outside call<br>aceass code) is used,<br>is pressed, or a<br>one-touch key is pressed.<br>If '0' programming value, is<br>specified, the line key<br>must be pressed to access<br>a trunk line. If analog only<br>or analog prioritised is<br>selected, an analog trunk<br>line is selected first. If<br>ISDN prioritised is<br>selected, an ISDN line is<br>selected first. | <ul> <li>0 = Manual Line Seizure Only</li> <li>1 = Analogue Only</li> <li>2 = Analogue Prioritised</li> <li>3 = ISDN Prioritised</li> </ul>                                 |
| 010                  | Outgoing Call Access<br>Code for PBX<br><i>P010 PBX AC</i><br>0-   | Used to specify the code<br>(number) dialled to access<br>an outside line from a<br>PBX.                                                                                                    | Default value = 0 – (2 digit<br>access code)<br>Maximum digits = 6 (3<br>numbers and 3 pauses)<br>Note: Press Answer Key for<br>Pause.                                      |
| Programming<br>Note: | To enter pauses in Fur                                             | nction 010, press <sup>Answer</sup> on the<br>e telephone. You cannot en<br>er between each pause. Pre                                                                                                    | DTB-Type telephone and<br>ter two consecutive pauses,<br>ess * to clear the data.                                                                                           |
| 011                  | Background Music<br>Destination<br><i>P011 BGM DESTIN</i><br>1     | Indicates where<br>background music is<br>heard.                                                                                                    | <ul> <li>0 = External Speaker</li> <li>1 = Telephone Speaker</li> <li>2 = External Speaker and<br/>Telephone Speaker</li> <li>3 = Background Music Not<br/>Heard</li> </ul> |
| 012                  | Music On Hold Melody<br>P012 MSC ON HLD<br>0                       | Used to select the melody<br>used for the Music on<br>Hold.                                                                                                    | <b>0 = "Je te veus"</b><br>1 = Minuet                                                                                                    |
| 014                  | Night Mode Start Time<br>(Assignment 1)<br><i>P014 N MD TMI ST</i> | Used to select the time of<br>day the system switches<br>from day mode to night<br>mode.                                                                                                    | Not Set<br>Use 24 hour mode to set the<br>time (00:00 – 23:59).                                                                                                    |
| Programming<br>Note: | When setting the time for to the left and 16 to mov                | or Functions 014⇔017, use li<br>ve the cursor to the right.                                                                                                    | ne key 13 to move the cursor                                                                                                    |
| 015                  | Night Mode End Time<br>(Assignment 1)<br><i>P015 N MD TM1 ED</i>   | Used to select the time of<br>day the system switches<br>from night mode back to<br>day mode.                                                                                                    | Not Set<br>Use 24 hour mode to set the<br>time (00:00 – 23:59).                                                                                                    |
| 016                  | Night Mode Start Time<br>(Assignment 2)<br>P016 N MD TM2 ST        | Used to select the time of<br>day the system switches<br>from day mode to night<br>mode.                                                                                                    | Not Set<br>Use 24 hour mode to set the<br>time (00:00 – 23:59).                                                                                                    |

| Function<br>Number | Function Name and<br>Telephone Display                                                                        | Description                                                                                                    | Programming Values                                                                                                    |
|--------------------|----------------------------------------------------------------------------------------------------|----------------------------------------------------------------------------------------------------|----------------------------------------------------------------------------------------------------|
| 017                | Night Mode End Time<br>(Assignment 2)<br><i>P017 N MD TM2 ED</i>                                              | Used to select the time of<br>day the system switches<br>from night mode back to<br>day mode.                         | Not Set<br>Use 24 hour mode to set the<br>time (00:00 – 23:59).                                                                                                    |
| 018–1              | Night Mode – Monday<br><i>P018 NIGHT MODE</i><br>MONDAY:0                                                     | Used to assign night mode for Monday.                                                                                 | <b>0 = Continuous Day Mode</b><br>1 = Night Mode Assignment 1<br>2 = Night Mode Assignment 2                                                                                                    |
| 018–2              | Night Mode – Tuesday<br><i>P018 NIGHT MODE</i><br>TUESDAY:0                                                   | Used to assign night mode for Tuesday.                                                                                | (Holidays)<br>Press Transfer to advance to<br>next day setting.                                                                                                    |
| 018–3              | Night Mode –<br>Wednesday<br><i>P018 NIGHT MODE</i><br>WEDNESDAY:0                                            | Used to assign night mode<br>for Wednesday.                                                                           | enter new data.                                                                                                    |
| 018–4              | Night Mode – Thursday<br><i>P018 NIGHT MODE</i><br>THURSDAY:0                                                 | Used to assign night mode for Thursday.                                                                               |                                                                                                    |
| 018–5              | Night Mode – Friday<br><i>P018 NIGHT MODE</i><br>FRIDAY:0                                                     | Used to assign night mode for Friday.                                                                                 |                                                                                                    |
| 018–6              | Night Mode – Saturday<br><i>P018 NIGHT MODE</i><br>SATURDAY:0                                                 | Used to assign night mode for Saturday.                                                                               |                                                                                                    |
| 018–7              | Night Mode – Sunday<br><i>P018 NIGHT MODE</i><br>SUNDAY:0                                                     | Used to assign night mode for Sunday.                                                                                 |                                                                                                    |
| Programming        | When scrolling to the r                                                                                       | next day of the week, press                                                                                           | Transfer                                                                                                    |
| Note:              | It is important to note th<br>and 015 (Night Mode A<br>2) have been program<br>not been programmed,<br>blink. | nat programming values 1 a<br>Assignment 1) or 016 and 0<br>med. If you attempt to enter<br>the system simply ignores | nd 2 are only available if 014<br>17 (Night Mode Assignment<br>1 or 2 when 014 – 017 have<br>the entry and continues to                                                                                                    |
| 019–1              | Primary Hunt Number<br>10<br><i>P019 PILOT</i><br>                                                            | Used to assign extension<br>numbers 10⇔19 to<br>Primary Hunt Number 10.                                               | <ul> <li>1 = Primary Hunt Number<br/>Valid</li> <li>- = Primary Hunt Number<br/>Invalid</li> <li>A hunt group consists of a<br/>series of telephone lines<br/>that are organised so that<br/>if the first line is busy the<br/>system hunts for the next<br/>line in the series that is<br/>available.</li> </ul> |

| Function<br>Number   | Function Name and<br>Telephone Display                                                                                                    | Description                                                                                                    | Programming Values                                                                                                    |
|----------------------|----------------------------------------------------------------------------------------------------|----------------------------------------------------------------------------------------------------|----------------------------------------------------------------------------------------------------|
| 019–2                | Primary Hunt Number<br>20                                                                                                    | Used to assign extension<br>numbers 20⇔29 to<br>Primary Hunt Number 20.                                                                                                    | 2 = Primary Hunt Number<br>Valid<br>- = Primary Hunt<br>Number Invalid                                                                                 |
| 019–3                | Primary Hunt Number<br>30                                                                                                    | Used to assign extension<br>numbers 30⇒39 to<br>Primary Hunt Number 30.                                                                                                    | <ul> <li>3 = Primary Hunt Number<br/>Valid</li> <li>- = Primary Hunt<br/>Number Invalid</li> </ul>                                                     |
| 019–4                | Primary Hunt Number<br>40                                                                                                    | Used to assign extension<br>numbers 40⇒49 to<br>Primary Hunt Number 40.                                                                                                    | <ul> <li>4 = Primary Hunt Number<br/>Valid</li> <li>- = Primary Hunt<br/>Number Invalid</li> </ul>                                                     |
| 019–5                | Primary Hunt Number<br>50                                                                                                    | Used to assign extension<br>numbers 50⇔59 to<br>Primary Hunt Number 50.                                                                                                    | 5 = Primary Hunt Number<br>Valid<br>- = Primary Hunt<br>Number Invalid                                                                                 |
| 020                  | Restricted Dialling –<br>Table 1<br><i>P020 RESTR DY T1</i><br>01:                                                                                                    | Used to record numbers<br>that users are not allowed<br>to dial (e.g., long distance<br>numbers), while the<br>system is in Day mode.<br>The table allows eight<br>numbers to be entered<br>and the maximum length<br>of each number is eight<br>digits.       | Enter the numbers<br>(maximum 8 digits) that<br>have restricted dialling.<br>Enter the numbers<br>(maximum 8 digits) that<br>have authorised dialling. |
| 021                  | Restricted Dialling –<br>Table 2<br><i>P021 RESTR DY T2</i><br>01:                                                                                                    |                                                                                                    |                                                                                                    |
| 022                  | Authorised Dialling –<br>Table 1<br><i>P022 ALLOW DY T1</i><br>01:                                                                                                    | Used to record numbers<br>that users are permitted to<br>dial (e.g., certain long<br>distance numbers), while<br>the system is in Day<br>mode. The table allows<br>eight numbers to be<br>entered and the maximum<br>length of each number is<br>eight digits. |                                                                                                    |
| 023                  | Authorised Dialling –<br>Table 2<br><i>P023 ALLOW DY T2</i><br>01:                                                                                                    |                                                                                                    |                                                                                                    |
| Programming<br>Note: | When setting the restricted dial number for Functions $020 \Rightarrow 023$ , use line keys 13 to move the cursor to the left and 16 to move the cursor to the right.<br>To advance to the next location where the restricted dial numbers can be entered, press $\square$ .<br>To enter an "X", which indicates to the system to use any number $(0 \Rightarrow 9, *, \#)$ where X is found, press $\square$ . An "s" should appear in the second line of the display to indicate shift mode. To enter an "X", which indicates numbers $2 \Rightarrow 9$ , press $\square$ . To enter an * or $\#$ (you must be in shift mode). |                                                                                                    |                                                                                                    |

| Function<br>Number | Function Name and<br>Telephone Display                             | Description                                                                                                    | Programming Values                                                                                  |
|--------------------|--------------------------------------------------------------------|----------------------------------------------------------------------------------------------------|----------------------------------------------------------------------------------------------------|
| 024                | Print Format<br><i>P024 PRN FORMAT</i><br>1                        | Used to indicate how the<br>number is printed on the<br>Station Message Detail<br>Report. The options<br>include printing the entire<br>number or just printing the<br>prefix and masking the last<br>four digits.                                       | 0 = Mask last 4 digits<br>1 = Print entire number                                                   |
| 025                | Baud Rate to Printer<br>P025 PRN SPEED<br>4                        | Used to assign the baud rate for outputting to the printer.                                                                                                    | 0 = 1200 bps 3 = 9600 bps<br>1 = 2400 bps 4 = 19200 bps<br>2 = 4800 bps 5 = 38400 bps               |
| 026                | Stop Bit for Printer<br><i>P026 PRN CONTROL</i><br>1               | Used to assign the stop bit for outputting to the printer.                                                                                                    | 0 = 2 Stop Bit<br>1 = 1 Stop Bits                                                                   |
| 028                | Automatic Disconnect<br>Timer<br><i>P028 AUTO DISCON</i><br>1      | Specifies the maximum<br>time a trunk transfer call<br>(including CFE) will remain<br>in place before being<br>forcibly disconnected. A<br>pip tone will be heard by<br>both parties 30 seconds<br>before the trunks are<br>released by the system.      | 0 = 30 minutes<br><b>1 = 1 hour</b><br>2 = 2 hours<br>3 = 3 hours                                   |
| 029                | SMDR recording call<br>type<br><i>P029 SMDR TYPE</i><br>1          | Specify which types of calls are to be printed by the SMDR facility.                                                                                                    | <ul> <li>0 = All Calls</li> <li>1 = Outgoing calls only</li> <li>2 = Incoming calls only</li> </ul> |
| 030                | Restricted Dialling –<br>Table 1<br><i>P030 RESTR NT T1</i><br>01: | Used to record numbers<br>that users are not allowed<br>to dial (e.g., long distance<br>numbers), while the<br>system is in Day mode.<br>The table allows eight<br>numbers to be entered<br>and the maximum length<br>of each number is eight<br>digits. | Enter the numbers<br>(maximum 8 digits) that<br>have restricted dialling.                           |
| 031                | Restricted Dialling –<br>Table 2<br><i>P031 RESTR NT T2</i><br>01: |                                                                                                    |                                                                                                    |
| 032                | Authorised Dialling –<br>Table 1<br><i>P032 ALLOW NT T1</i><br>01: | Used to record numbers<br>that users are permitted to<br>dial (e.g., certain long<br>distance numbers), while<br>the system is in Day                                                                                                    | Enter the numbers<br>(maximum 8 digits) that<br>have authorised dialling.                           |
| 033                | Authorised Dialling –<br>Table 2<br><i>P033 ALLOW NT T2</i><br>01: | mode. The table allows<br>eight numbers to be<br>entered and the maximum<br>length of each number is<br>eight digits.                                                                                                    |                                                                                                    |

| Function<br>Number | Function Name and<br>Telephone Display                                                  | Description                                                                                                    | Programming Values                                                                                                    |
|--------------------|-----------------------------------------------------------------------------------------|----------------------------------------------------------------------------------------------------|----------------------------------------------------------------------------------------------------|
| 034                | Voice Mail/SLT<br>Selection<br><i>P034 VMI CONNECT</i>                                  | Specify whether or not the<br>SLI(2)-B13 ETU ports are<br>connected to an external<br>voice mail system. When<br>set to Yes, both ports<br>provide analogue voice<br>mail integration signalling. | <b>– = No</b><br>1 = Yes                                                                                                    |
| 035                | Voice Mail DTMF Delay<br>Timer Selection<br><i>P035 VMI DELAY</i><br><i>1</i>           | Specify the delay after off-<br>hook before DTMF tones<br>are sent to the external<br>voice mail ports.                                                                                           | 0 = 0 sec. $5 = 5.0$ sec. $1 = 1.0$ sec. $6 = 6.0$ sec. $2 = 2.0$ sec. $7 = 8.0$ sec. $3 = 3.0$ sec. $8 = 10.0$ sec. $4 = 4.0$ sec. $9 = 15.0$ sec. |
| 036                | Voice Mail DTMF<br>Duration /Interdigit Time<br>Selection<br><i>P036 VMI DTMF</i><br>0  | Specify the DTMF signal<br>duration and interdigit time<br>for digits sent to the<br>external voice mail ports.                                                                                   | <b>0 = 100/70 msec.</b><br>1 = 400/100 msec.                                                                                                    |
| 037                | Voice Mail Digit Prefix<br>Assignment<br><i>P037 VMI PREFIX</i>                         | Assign the digits which will<br>prefix the extension<br>number when a call is<br>answered by the external<br>voice mail system.                                                                   | Up to 4 digits (0~9, *, #)<br>Default = Not Assigned                                                                                                |
| 038                | Voice Mail Message<br>Set/ Cancel Code<br>Assignment<br><i>P038 VMI CODES</i><br>01:641 | Specify the access codes<br>used to set and cancel<br>message waiting<br>indication.                                                                                                    | Default:<br>1: MW Set = 641<br>2: MW Cancel = 642                                                                                                   |
| 039                | Voicemail Pilot Number<br><i>P039 VM PILOT</i><br>-                                     | Enter the extension<br>number of the voice mail<br>pilot. This may refer to the<br>internal voice mail card or<br>an external system<br>connected via voice mail<br>integration.                  | Digits 0 ~ 9<br>Default = Not Specified                                                                                                    |

| Function<br>Number | Function Name and<br>Telephone Display                                    | Description                                                                                                    | Programming Values                                                                                                    |
|--------------------|---------------------------------------------------------------------------|----------------------------------------------------------------------------------------------------|----------------------------------------------------------------------------------------------------|
| 060–1              | ISDN Setup 1- MSN or<br>Indial Service<br><i>P060 ISDNI SETUP</i><br>4321 | Specifies whether the<br>numbering of the BRI<br>ISDN services connected<br>to the system are part of a<br>100 number indial range or<br>a smaller number range.                                                                             | <ul> <li>1= MSN Mode</li> <li>- = Indial Mode -100<br/>sequential numbers</li> <li>Indial -The last 2 digits of<br/>an incoming number is<br/>used for matching in P155/<br/>156 &amp; P066/067.</li> <li>MSN - The ISDN Interface<br/>numbers excluding area<br/>code are assigned to an<br/>index number in P065.This<br/>index number (01⇔16) is<br/>then used for matching<br/>incoming calls in P155/<br/>156.Indial reference for<br/>MSN Mode is index number<br/>01⇔16 in P066/067.</li> </ul> |
| 060–2              | ISDN Setup 1 - Malicious<br>Call Trace<br><i>P060 ISDNI SETUP</i><br>4321 | Specifies whether the BRI<br>ISDN service is able to<br>send a Malicious Call<br>Trace (MCT) to the<br>Network.<br><b>Note:</b> ISDN MCT must be<br>enabled by the service<br>provider and system<br>programming for feature to<br>function. | 2 = MCT enabled<br>- = MCT disabled                                                                                                    |
| 060-3              | ISDN Setup 1 -<br>Connection Type<br><i>P060 ISDNI SETUP</i><br>4321      | Specifies for BRT<br>interface (Trunks 3 & 4)<br>the type of connection<br>(Point to Point or Point to<br>Multipoint).                                                                                                    | 3 = Point to Multipoint<br>- = Point to Point                                                                                                    |
| 060-4              | ISDN Setup 1 - Card<br>Type<br><i>P060 ISDNI SETUP</i><br>4321            | Specifies if BRT card is of the<br>new or old type .A new card<br>is identified by either Lot No<br>122B or higher or marked<br>with a label EA-6795.                                                                                        | 4 = New BRT Card<br>- = Old BRT Card                                                                                                    |

| Function<br>Number | Function Name and<br>Telephone Display                                            | Description                                                                                                    | Programming Values                                                                                                    |
|--------------------|-----------------------------------------------------------------------------------|----------------------------------------------------------------------------------------------------|----------------------------------------------------------------------------------------------------|
| 061-1              | ISDN Setup 2 – MSN or<br>Indial Service<br><i>P061 ISDN2 SETUP</i><br>4321        | Specifies whether the<br>numbering of the BRI<br>ISDN services connected<br>to the system are part of a<br>100 number indial range or<br>a smaller number range.                                                                             | <ul> <li>1 = MSN Mode <ul> <li>– = Indial Mode - 100</li> </ul> </li> <li>Indial -The last 2 digits of an incoming number is used for matching in P155/156 &amp; P066/067.</li> <li>MSN - The ISDN Interface numbers excluding area code are assigned to an index number in P065.This index number (01⇔16) is then used for matching incoming calls in P155/156.Indial reference for MSN Mode is index number 01⇔16 in P066/067.</li> </ul> |
| 061-2              | ISDN Setup 2 –<br>Malicious Call Trace<br><i>P061 ISDN2 SETUP</i><br>4321         | Specifies whether the BRI<br>ISDN service is able to<br>send a Malicious Call<br>Trace (MCT) to the<br>Network.<br><i>Note:</i> ISDN MCT must be<br>enabled by the service<br>provider and system<br>programming for feature to<br>function. | 2 = MCT enabled<br>- = MCT disabled                                                                                                    |
| 061-3              | ISDN Setup 2 –<br>Connection Type<br><i>P061 ISDN2 SETUP</i><br>4321              | Specifies for BRT<br>interface (Trunks 5 & 6)<br>the type of connection<br>(Point to Point or Point to<br>Multipoint).                                                                                                    | 3 = Point to Multipoint<br>- = Point to Point                                                                                                    |
| 061-4              | ISDN Setup 2 – Card<br>Type<br><i>P061 ISDN2 SETUP</i><br>4321                    | Specifies if BRT card is of<br>the new or old type .A<br>new card is identified by<br>either Lot No 122B or<br>higher or marked with a<br>label EA-6795.                                                                                     | 4 = New BRT Card<br>- = Old BRT Card                                                                                                    |
| 065                | ISDN Number<br>Assignment for MSN<br>Mode<br><i>P065 ISDN TABLE</i><br><i>01=</i> | Assigns up to 16 ISDN<br>numbers to be used as<br>DID or GDN numbers<br>through the system. This<br>data applies only when<br>this system is set to MSN<br>mode (1, 2 or 8 numbers),<br>not Indial mode (100<br>numbers).                    | ISDN TABLE<br>$01 = 2$ $\Box$ $\Box$ $\Box$ $\Box$ $\Box$ $\Box$ $\Box$<br>$02 = 1$ $\Box$<br>16 =<br>Area code not required.<br>If P060 = indial mode, then<br>P155/156 use last 2 digit<br>indial number matching<br>If P060 = MSN mode, then<br>P155/156 & P066/067 use<br>index number 01 $\Rightarrow$ 16 data.                                                                                                    |

| Function<br>Number | Function Name and<br>Telephone Display                                                          | Description                                                                                                    | Programming Values                                                                                                    |
|--------------------|-------------------------------------------------------------------------------------------------|----------------------------------------------------------------------------------------------------|----------------------------------------------------------------------------------------------------|
| 066                | DID Number<br>Assignment to Station<br>Port (Day mode)<br><i>P066 DID DAY</i><br><i>00=</i>     | Assigns a Station port<br>number to each Indial<br>number for Day mode<br>ringing.<br><b>Note:</b> Last 2 digit<br>matching only.                                                                                                    | Ports $01 \Rightarrow 14 = MLT$<br>Ports $15 \Rightarrow 16 = SLT$<br>Ports $17 \Rightarrow 18 = VMS$<br>Ports $19 \Rightarrow 20 = UCD$<br>Indial last 2 digits ( $00 \Rightarrow 99$ )<br><b>Default: Not Assigned</b> |
| 067                | DID Number<br>Assignment to Station<br>Port (Night Mode)<br><i>P067 DID NIGHT</i><br><i>00=</i> | Assigns a Station port<br>number to each Indial<br>number to Night mode<br>ringing.<br><b>Note:</b> Last 2 digit<br>matching only.                                                                                                    | Ports $01 \Rightarrow 14 = MLT$<br>Ports $15 \Rightarrow 16 = SLT$<br>Ports $17 \Rightarrow 18 = VMS$<br>Ports $19 \Rightarrow 20 = UCD$<br>Indial last 2 digits ( $00 \Rightarrow 99$ )<br><b>Default: Not Assigned</b> |
| 070                | VRS Message<br>Recording Time<br>Selection<br><i>P070 VRS LENGTH</i><br>0                       | Specify the length of each<br>VRS message. increasing<br>the length of the<br>messages reduces the<br>number of message which<br>can be recorded.<br>Changing this setting<br>results in the loss of any<br>existing recorded<br>messages. | <ul> <li>0 = 30 seconds x 8 messages</li> <li>1 = 60 seconds x 4<br/>messages</li> <li>2 = 120 seconds x 2<br/>messages</li> </ul>                                                                                       |
| 071                | VRS Automatic Answer<br>(Day) Selection<br><i>P071 VRS DAY</i><br><i>0</i>                      | Selects Automated<br>Attendant or Automatic<br>Answer operation for Day<br>Mode.                                                                                                    | <ul> <li>0 = No VRS Answer</li> <li>1 = Automated Attendant</li> <li>2 = Automatic Answer</li> </ul>                                                                                                    |
| 072                | VRS Automatic Answer<br>(Night) Selection<br><i>P072 VRS NIGHT</i><br><i>0</i>                  | Selects Automated<br>Attendant or Automatic<br>Answer operation for Night<br>Mode.                                                                                                    | <ul> <li>0 = No VRS Answer</li> <li>1 = Automated Attendant</li> <li>2 = Automatic Answer</li> </ul>                                                                                                    |
| 073                | VRS Automatic Answer<br>(Holiday) Selection<br><i>P073 VRS HOLIDAY</i><br><i>0</i>              | Selects Automated<br>Attendant or Automatic<br>Answer operation for<br>Holiday Mode.                                                                                                    | <ul> <li>0 = No VRS Answer</li> <li>1 = Automated Attendant</li> <li>2 = Automatic Answer</li> </ul>                                                                                                    |
| 074                | Not used.                                                                                       |                                                                                                    |                                                                                                    |
| 075                | Not used.                                                                                       |                                                                                                    |                                                                                                    |
| 076                | Automatic Answer<br>Delay Time Assignment<br><i>P076 ANS DELAY</i><br><i>04</i>                 | Assigns the delay time<br>before an incoming call is<br>answered by the<br>Automatic Answer feature.                                                                                                    | 00⇔99 seconds<br><b>Default = 04 seconds</b>                                                                                                    |
| 077                | Automated Attendant<br>Follow-on Message<br>Assignment<br><i>P077 AA FLW MSG</i>                | Assigns the use of the follow-on message during an Automated Attendant answered call.                                                                                                    | 1 = Play Follow-on Message<br>- = Don't Play Follow-on<br>Message                                                                                                    |

| Function<br>Number   | Function Name and<br>Telephone Display                                                               | Description                                                                                                    | Programming Values                                                                                                    |
|----------------------|----------------------------------------------------------------------------------------------------|----------------------------------------------------------------------------------------------------|----------------------------------------------------------------------------------------------------|
| 078                  | Automated Attendant<br>Answer Delay Time<br>Assignment<br><i>P078 AA ANSDELAY</i><br><i>04</i>       | Assigns the delay time<br>before an incoming call is<br>answered by the<br>Automated Attendant<br>feature.                                                                                                    | 00⇔99 seconds<br><b>Default = 04 seconds</b>                                                                                                    |
| 079                  | Automated Attendant<br>PBR Release Timer<br>selection<br><i>P079 AA PBR TIME</i><br><i>10</i>        | Specifies the duration of<br>the Second Dial Tone<br>heard at the end of an<br>Automated Attendant<br>message. During this time,<br>the PBR is activated to<br>receive digits dialled by<br>the caller.                                                   | 00⇔99 seconds<br><b>Default = 10 seconds</b><br>00 = No second dial tone.<br>If PBR card is present and<br>PBR time is set to 00, the<br>PBR is always activated to<br>received digits during AA<br>message. |
| Programming<br>Note: | When setting P079 to th<br>AA message.                                                               | ne value of 00 seconds, the PE                                                                                                    | BR remains active during the                                                                                                    |
| 080                  | Automated Attendant<br>Delay Ringing Time<br>Selection<br><i>P088 AA DELAY RG</i><br><i>00</i>       | Selects the time before an<br>Automated Attendant<br>transferred call changes<br>back into a ringing trunk<br>call at all ring assigned<br>stations.                                                                                                    | 00⇔99 seconds, where 00 =<br>Infinity<br><b>Default: 00 = infinity</b>                                                                                                    |
| 081                  | Automated Attendant<br>No Answer Disconnect<br>Time Selection<br><i>P081 AA NA DISC</i><br><i>05</i> | Specifies the time before<br>disconnecting an<br>unanswered Automated<br>Attendant transferred or<br>ringing call.                                                                                                    | 00⇔99 minutes, where 00 =<br>Infinity<br><b>Default: 05 minutes</b>                                                                                                    |
| 082                  | Automated Attendant<br>Follow-on Message<br>Time Selection<br><i>P082 AA FLW TIME</i><br><i>60</i>   | Specifies the interval at<br>which the follow-on<br>message should be played<br>during an unanswered<br>Automated Attendant call.                                                                                                    | 00⇔99 seconds, where 00 =<br>Infinity<br><b>Default: 60 seconds</b>                                                                                                    |
| 083                  | Automated Attendant<br>No Digit Detect<br>Selection<br>P083 AA NO DIGIT<br>1                         | Determines whether to<br>process or release a call if<br>no digit has been dialled in<br>response to the<br>Automated Attendant<br>message.                                                                                                    | 1 = Process Call<br>– = Release Call                                                                                                    |
| 084                  | Automated Attendant<br>Access Code<br>Assignment<br><i>P084 AA ACC CODE</i><br>$\theta = -$          | Assigns a station number<br>to each Automated<br>Attendant Access Code<br>0⇒9. Dialling this access<br>code after/during the<br>Automated Attendant<br>message causes the<br>specified station to ring.<br><b>Note:</b> Requires PBR card<br>to function. | Access Codes = 0⇔9<br>Valid entry is<br>Station No. = 10⇔59<br><b>Default: Not Assigned</b>                                                                                                    |

| Function<br>Number | Function Name and<br>Telephone Display                                      | Description                                                                                                    | Programming Values                                                                                                    |
|--------------------|-----------------------------------------------------------------------------|----------------------------------------------------------------------------------------------------|----------------------------------------------------------------------------------------------------|
| 085                | Automated Attendant<br>Hold Tone Selection<br><i>P085 AA HOLDTONE</i><br>1  | Selects whether the caller<br>hears Ringback Tone or<br>Music On Hold after the<br>Automated Attendant<br>message has finished<br>playing.                                                                                                    | 1 = Ringback Tone (RBT)<br>– = Music On Hold (MOH)                                                                                                    |
| 087                | ACR Digit Entry<br><i>P087 ACR DIGITS</i><br>1 – 000 = 000                  | Assigns the dialled digits<br>which are to be analysed<br>by the ACR facility. Up to<br>128 entries of 8 digits each<br>can be entered into each<br>of the two ACR tables.                                                                                                    | Digits 0⇔9, *, #, X=0⇔9,<br>P=0⇔7, N=8⇔9<br>Default: Tables 1 and 2, entry<br>000=000, Entries<br>001⇔127 = blank<br><i>Note:</i> 000=Emergency (in<br>Australia) |
| 088                | ACR Digits Allow/Deny<br>Assignment<br><i>P088 ACR ALLOW</i><br>1 - 000 = 1 | Assigns whether a number matched in the ACR table is allowed to be dialled or is to be restricted.                                                                                                    | <ul><li>– = Denied</li><li>1 = Allowed</li></ul>                                                                                                    |
| 089                | ACR Trunk Priority<br>Assignment<br><i>P089 ACR trunk</i><br>1 – 000 = 3    | Specify for each ACR<br>number which type of<br>trunk is to be seized. In<br>priority mode, the system<br>moves from one trunk type<br>to the other in order to find<br>a free trunk. Otherwise the<br>system will return busy if<br>the specified trunk type is<br>not available. | 0 = ISDN Only<br>1 = PSTN Only<br>2 = ISDN Priority<br><b>3 = PSTN Priority</b>                                                                                   |
| 090                | ACR Delete Digits<br>Assignment<br><i>P090 ACR DEL</i><br>1 - 000 = 0       | Specify for each ACR<br>number the number of<br>digits (max. 8), which are<br>to be deleted from the start<br>of that number when it is<br>dialled.                                                                                                    | 0⇔8<br>Default: All Entries 0                                                                                                    |
| 091                | ACR Add Digits<br><i>P091 ACR ADD</i><br>1 - 000 = -                        | Specify for each ACR<br>number the string of digits<br>(max. 8) that are to be<br>added to the front of the<br>dialled number after any<br>deletion has occurred.                                                                                                    | Digits 0⇔9, *, #, Pause(P),<br>HookFlash(H)<br><b>Default: All Entries Blank</b>                                                                                  |
| 092                | UCD Group 1 Agent<br>Assignment<br>P092 UCD1 GROUP<br>00 = -                | Assigns the 16 agent<br>numbers for UCD Group 1.<br>Entry 00 must be assigned<br>with a number (eg. 1) for<br>the group to be active.                                                                                                    | Station No.: 10⇔59<br>Default: Not Assigned                                                                                                    |
| 093                | UCD Group 2 Agent<br>Assignment<br><i>P093 UCD2 GROUP</i><br>00 = -         | Assigns the 16 agent<br>numbers for UCD Group 2.<br>Entry 00 must be assigned<br>with a number (eg. 2) for<br>the group to be active.                                                                                                    | Station No.: 10⇔59<br>Default: Not Assigned                                                                                                    |
| Function<br>Number | Function Name and<br>Telephone Display                     | Description                                                                                                    | Programming Values                                                   |
|--------------------|------------------------------------------------------------|----------------------------------------------------------------------------------------------------|----------------------------------------------------------------------|
| 094                | UCD Greeting Message<br>P094 UCD ANS MSG                   | Assigns the use of the greeting message to each of the UCD groups.                                                                                         | 1 = Answer with UCD VRS<br>Message<br>– <b>= No UCD VRS message</b>  |
| 095                | UCD Follow-on<br>Message<br><i>P095 UCD FLW MSG</i><br>– – | Assigns the use of the follow-on message to each of the UCD groups.                                                                                        | 1 = Play VRS Follow-on<br>Message<br>– <b>= No Follow-on Message</b> |
| 096                | ACR Mode of Operation<br><i>P096 ACR MODE</i><br>1         | Specify whether or not<br>ACR is displayed and<br>special dial tone is<br>produced when an outside<br>call is initiated on a station<br>assigned with ACR. | <b>1 = Display ACR</b><br>– = Don't Display ACR                      |

### **Trunk Programming**

**Programming** Note: To change the default setting for a trunk port, dial the 1 digit number that corresponds to the trunk you want to change (1 to 6, as appropriate). For example, to change the setting for trunk Port 1, dial "1". Depending on the function number, dialling the port number will either toggle its setting between two values or, where more than two values are available, will cause that setting to flash. When the setting flashes, you are required to enter a third digit, this being the new programming value (0 to 9, as appropriate). Port numbers are shown in descending order, with Port 01 on the right-hand side of the display.

| 101Telephone Number<br>Display for Trunk Line 1<br>P101 LN1 TEL NOUsed to assign the trunk<br>line telephone number that<br>is displayed when making<br>and answering trunk line<br>calls.Not Assigned<br>Maximum of 13 digits.102Telephone Number                                                                                |          |
|----------------------------------------------------------------------------------------------------|----------|
| 102Telephone Numbercalls.                                                                                                    |          |
| Display for Trunk Line 2<br>P102 LN2 TEL NO                                                                                                    |          |
| 103     Telephone Number       Display for Trunk Line 3       P103 LN3 TEL NO                                                                                                    |          |
| 104     Telephone Number       Display for Trunk Line 4       P104 LN4 TEL NO                                                                                                    |          |
| 105     Telephone Number       Display for Trunk Line 5       P105 LN5 TEL NO                                                                                                    |          |
| 106     Telephone Number       Display for Trunk Line 6       P106 LN6 TEL NO                                                                                                    |          |
| 107Trunk Line Type<br>P107 TRUNK TYPE<br>654321Used to indicate the trunk<br>line type; from a Central<br>                                                                                                    |          |
| 108Trunk Line Function<br>P108 TRUNK STS<br>654321Used to indicate which trunk<br>is to be set for incoming<br>calls only.1 = Allows Outgoing/<br>Incoming Calls<br>- = Incoming calls only                                                                                                    |          |
| 109Trunk Line Dialling Type<br>P109 CO LN SLCT<br>1111111Used to indicate the type of<br>dialling; Dial Pulse (10 pps/<br>20 pps), Dual Tone<br>Multifrequency, ISDN, or<br>uninstalled.0 = Uninstalled<br>1 = Dual Tone<br>Multifrequency<br>(DTMF) or ISDN<br>2 = Dial Pulse (DP) 10 p0DP = Rotary Dial3 = Dial Pulse (DP) 20 p | ps<br>ps |
| DTMF = Touchtone<br>ISDN = Integrated Services                                                                                                    |          |

#### Table 9-2: Trunk Programming Functions

# Table 9-2: Trunk Programming Functions (Continued)

| Function<br>Number | Function Name and<br>Telephone Display                                                 | Description                                                                                                    | Programming Values                                                                       |
|--------------------|----------------------------------------------------------------------------------------|----------------------------------------------------------------------------------------------------|------------------------------------------------------------------------------------------|
| 110                | Touchtone Signal<br>Duration and Pause<br>Interval<br><i>P110 MF PATTERN</i><br>111111 | Used to assign the length of<br>the touchtone (Dual Tone<br>Multifrequency) signal and<br>the pause time before the<br>next signal is sent. This is<br>used when DTMF is<br>assigned to the trunk line<br>and Dial Pulse (DP) is<br>assigned for the switching<br>signal. | 0 = 400 ms(duration)/100 ms<br>(pause)<br>1 = 100 ms(duration)/70 ms<br>(pause)          |
| 111                | NOT USED                                                                               |                                                                                                    |                                                                                          |
| 112                | Line Reversal<br>Assignment<br><i>P112 LINE REVERS</i>                                 | Specifies whether a trunk is assigned with Line Reversal Signalling at the exchange.                                                                                                    | 1 = YES (Enabled)<br>– = NO (Disabled)<br><i>Note:</i> ISDN lines must be<br>set to YES. |
| 113                | No-ring Detection Time<br><i>P113 NO RING DET</i><br>222222                            | Set this timer to be at least<br>one second longer than the<br>off-period in the ring cycle<br>received from the<br>exchange. This determines<br>the amount of ring, which is<br>produced by the system<br>after the caller has hung up<br>during ringing.                | 0 = 1 sec<br>1 = 2 sec<br><b>2 = 3 sec</b><br>3 = 4 sec<br>4 = 5 sec                     |
| 119                | Ring Tone Type<br>P119 RING CYCLE<br>654321                                            | Used to select either a low or high ringing tone.                                                                                                    | <b>1= Low</b><br>− = High                                                                |
| 124                | External Speaker Tone<br>Duration for Day Mode<br><i>P124 EXTSP DY</i><br>555555       | Used to assign the length of<br>the tone sent to the external<br>speaker to indicate an<br>incoming call during<br>day mode.                                                                                                    | 0 = 0 sec. 3 = 30 sec.<br>1 = 10 sec. 4 = 60 sec.<br>2 = 20 sec. 5 = No Tone             |
| 125                | External Speaker Tone<br>Duration for Night Mode<br><i>P125 EXTSP NT</i><br>555555     | Used to assign the length of<br>the tone sent to the external<br>speaker to indicate an<br>incoming call during night<br>mode.                                                                                                    |                                                                                          |
| 126                | VRS Automatic Answer<br>Assignment<br>P126 VRS ANSWER                                  | Specifies whether or not a trunk is to be automatically answered by the VRS answering facility.                                                                                                    | 1⇔6 = Auto Answer<br>– <b>= No Auto Answer</b>                                           |
| 127                | VRS Hold Message<br>Assignment<br><i>P127 HOLD MSG</i>                                 | Specify on which trunks the<br>VRS hold message is to<br>play when the trunk is<br>placed on hold. MOH<br>follows the hold message<br>until the call is retrieved.                                                                                                    | 1⇔6 = Hold Message<br>– <b>= No Hold Message</b>                                         |

### Table 9-2: Trunk Programming Functions (Continued)

| Function<br>Number | Function Name and<br>Telephone Display                                     | Description                                                                                                    | Programming Values                              |
|--------------------|----------------------------------------------------------------------------|----------------------------------------------------------------------------------------------------|-------------------------------------------------|
| 140                | Direct Calling for Day<br>Mode on Trunk Line 1<br><i>P140 DIT LN1 DY</i>   | Y       Used to indicate an extension number (or voice mail number) that is used for direct calls (i.e., calls that are not routed through an attendant). This assignment applies to day mode.         Y       Y         Y       Y         Y       Y         Y       Y         Y       Y         Y       Y         Y       Y         Y       Y | Blank = No Assignment<br>Extension Number 10⇔59 |
| 141                | Direct Calling for Day<br>Mode on Trunk Line 2<br><i>P141 DIT LN2 DY</i>   |                                                                                                    |                                                 |
| 142                | Direct Calling for Day<br>Mode on Trunk Line 3                             |                                                                                                    |                                                 |
| 143                | Direct Calling for Day<br>Mode on Trunk Line 4<br><i>P143 DIT LN4 DY</i>   |                                                                                                    |                                                 |
| 144                | Direct Calling for Day<br>Mode on Trunk Line 5<br><i>P144 DIT LN5 DY</i>   |                                                                                                    |                                                 |
| 145                | Direct Calling for Day<br>Mode on Trunk Line 6<br><i>P145 DIT LN6 DY</i>   |                                                                                                    |                                                 |
| 146                | Direct Calling for Night<br>Mode on Trunk Line 1<br><i>P146 DIT LNI NT</i> | Used to indicate an<br>extension number (or<br>external voice mail number)<br>that is used for direct calls<br>(i.e., calls that are not<br>routed through an<br>attendant). This assignment<br>applies to night mode.                                                                                                    | Blank = No Assignment<br>Extension Number 10⇔59 |
| 147                | Direct Calling for Night<br>Mode on Trunk Line 2<br><i>P147 DIT LN2 NT</i> |                                                                                                    |                                                 |
| 148                | Direct Calling for Night<br>Mode on Trunk Line 3<br><i>P148 DIT LN3 NT</i> |                                                                                                    |                                                 |
| 149                | Direct Calling for Night<br>Mode on Trunk Line 4<br><i>P149 DIT LN4 NT</i> | T                                                                                                    |                                                 |
| 150                | Direct Calling for Night<br>Mode on Trunk Line 5<br><i>P150 DIT LN5 NT</i> |                                                                                                    |                                                 |
| 151                | Direct Calling for Night<br>Mode on Trunk Line 6<br><i>P151 DIT LN6 NT</i> |                                                                                                    |                                                 |

| Function<br>Number | Function Name and<br>Telephone Display                                              | Description                                                                                                    | Programming Values                                                                                                    |
|--------------------|-------------------------------------------------------------------------------------|----------------------------------------------------------------------------------------------------|----------------------------------------------------------------------------------------------------|
| 152                | Direct Calling Answer<br>Delay Time<br><i>P152 DIT DLY</i><br>000000                | Used to specify the duration<br>of the delay of incoming<br>direct calls. This applies to<br>calls received on a line<br>assigned for direct calling. | 0 = 0 sec.       4 = 30 sec.         1 = 1.5 sec.       5 = 40 sec.         2 = 10 sec.       6 = 50 sec.         3 = 20 sec.       7 = 60 sec.                                                                 |
| 153                | Direct Calling Delay for<br>Night Mode<br><i>P153 DIT DLY NT</i><br>654321          | Used to indicate whether<br>the answer delay for direct<br>called that are received in<br>night mode are delayed.                                     | 1⇔6 = Enabled<br>– = Disabled                                                                                                    |
| 154                | Call Forward External<br>Assignment (Trunk<br>Based)<br>P154 CFE ALLOW T            | Specifies whether a trunk is<br>allowed to be set as the<br>outgoing trunk of a Call<br>Forward External<br>Assignment.                               | 1⇔6 = CFE Allowed<br>– <b>= CFE Disabled</b>                                                                                                    |
| 155                | GDN to Trunk<br>Assignment (Day Mode<br>- ISDN only)<br><i>P155 GDN DAY</i><br>03 = | Assigns a GDN to each<br>ISDN trunk for Day mode<br>operation.                                                                                        | Indial Mode = 2 digit ISDN<br>Table NO<br>(00⇔99)<br>MSN Mode = 2 digit index<br>Table No<br>(01⇔16)<br>Default = Not Assigned                                                                                  |
| 156                | GDN to Trunk<br>Assignment (Night<br>Mode - ISDN only)<br><i>P156 GDN NIGHT</i>     | Assigns a GDN to each<br>ISDN trunk for Night mode<br>operation.                                                                                      | uses the last 2 digits of an incoming number for matching. Therefore, valid data values for P155/156 in this mode are (00⇔99).                                                                                  |
|                    | 03 =                                                                                |                                                                                                    | MSN: MSN mode must have<br>the ISDN interface number,<br>excluding area code<br>assigned to an index number<br>in P065. The index number<br>(01⇔16) is then used for<br>matching incoming calls in<br>P155/156. |

# **Telephone Port Programming**

**Programming** Note Note Note To change the default setting for a telephone port, dial the 2 digit number that corresponds to the telephone you want to change (01 to 6, as appropriate). For example, to change the setting for telephone Port 10, dial "1", "0". Depending on the function number, dialling the port number will either toggle its setting between two values or, where more than two values are available, will cause that setting to flash. When the setting flashes, you are required to tenter a third digits, this being the new programming value (0 to 9, as appropriate). Port numbers are shown in descending order, with Port 01 on the right-hand side of the display.

| Function<br>Number   | Function Name and<br>Telephone Display                                     | Description                                                                                                    | Programming Values                                                                                                    |
|----------------------|----------------------------------------------------------------------------|----------------------------------------------------------------------------------------------------|----------------------------------------------------------------------------------------------------|
| 202                  | Off-Hook Ringing Tone<br><i>P202 OFFHK RING</i><br>111111111111111         | Used to indicate whether a<br>ringing tone is sent when<br>the user is engaged in a<br>conversation. This tone<br>signals the user that there is<br>an incoming call (on a trunk<br>line). | <b>1 = Enabled</b><br>– = Disabled                                                                                                    |
| 203                  | Trunk Line Barge-In<br><i>P203 CO BRG IN</i>                               | Used to indicate (for each<br>telephone) if barge-in is<br>allowed when the user is<br>engaged in a call using a<br>trunk line.                                                            | 1 = Enabled<br>– <b>= Disabled</b>                                                                                                    |
| 205                  | Hot Line/Prime Line<br>Assignment<br>P205 HOT LINE<br>01:_                 | Program up to 12 digits to be dialled when the station user goes off-hook.                                                                                                    | Up to 12 digits (0~9, *, #).<br>Default = Not Specified                                                                                                   |
| 206                  | Extension Number<br>Assignment<br><i>P206 STATION NO</i><br>NO01 = 10      | Used to assign an<br>extension number to each<br>telephone in the system.                                                                                                    | Available Extension Numbers =<br>10⇔59<br><b>Default:</b><br><b>Ports 01⇔16 = Ext 10⇔25</b><br>UCD Pilot 1 & 2 = Ext.40⇔41<br>VMS Ports 1 & 2 = Ext.50⇔51 |
| Programming<br>Note: | To change the extension the dial pad that corres                           | on number for the displayed pond to the extension numb                                                                                                    | port, press the numbers on<br>er.                                                                                                    |
| 207                  | Single Line Port Type<br><i>P207 SLT TYPE</i><br>                          | Used to designate whether<br>the single line port is<br>connected to a single line<br>telephone.                                                                                           | <ul> <li>– = Not Connected</li> <li>1 = Single Line Telephone</li> </ul>                                                                                  |
| 208                  | Single Line Dialling<br>Type<br><i>P208 SLT TYPE</i><br>111111111111111111 | Used to assign the dialling<br>type for single line<br>telephones. The options are<br>rotary (Dial Pulse) or<br>touchtone (Dual Tone<br>Multifrequency).                                   | <ul> <li>– = Dial Pulse (Rotary)</li> <li>1 = Dual Tone Multifrequency (Touchtone)</li> </ul>                                                             |
| Programming<br>Note: | Even though you can a recommended. If you a telephone must be a m          | nssign all 10 ports as single la<br>are going to use a telephone<br>ultiline telephone.                                                                                                    | ine telephones, this is not<br>to program the system, one                                                                                                 |

### Table 9-3: Telephone Port Programming

| Function<br>Number | Function Name and<br>Telephone Display                                      | Description                                                                                                    | Programming Values                                                                                                    |
|--------------------|-----------------------------------------------------------------------------|----------------------------------------------------------------------------------------------------|----------------------------------------------------------------------------------------------------|
| 209                | Outgoing Call Priority<br>Mode<br><i>P209 CALL PREFER</i>                   | Used to select the line that<br>is seized first when the user<br>goes off-hook. The system<br>can be programmed to<br>either seize an internal or<br>external line for multiline<br>telephones and single line<br>telephones. | 1 = External Line<br>- <b>= Internal Line</b>                                                                                                    |
| 210                | Doorphone 1 Tone for<br>Day Mode<br><i>P210 DPH1 CHM DY</i>                 | Used to assign a specified<br>telephone to produce a tone<br>(chime) signal when the<br>doorphone receives a call.<br>This assignment applies to                                                                              | <b>1 = Tone</b><br>–  = No Tone                                                                                                    |
| 211                | Doorphone 2 Tone for<br>Day Mode<br><i>P211 DPH2 CHM DY</i>                 | day mode for multiline and single line telephones.                                                                                                    |                                                                                                    |
| 213                | Doorphone 1 Tone for<br>Night Mode<br>P213 DPH1 CHM NT                      | Used to assign a specified<br>telephone to produce a tone<br>(chime) signal when the<br>doorphone receives a call.<br>This assignment applies to                                                                              | <ul> <li>1 = Tone (this is the default setting for telephones 1 and 2)</li> <li>- = No Tone (this is the default setting for telephone Ports 3⇔10)</li> </ul> |
| 214                | Doorphone 2 Tone for<br>Night Mode<br><i>P214 DPH2 CHM NT</i>               | night mode for multiline and single line telephones.                                                                                                    |                                                                                                    |
| 216                | Handsfree Assignment<br><i>P216 HFU</i><br>1111111111111111                 | Used to assign (for each<br>multiline telephone)<br>handsfree operation.                                                                                                    | <b>1 = Enabled</b><br>– = Disabled                                                                                                    |
| 217                | Internal All Call Paging<br>Tone<br><i>P217 PAGE EXT</i><br>111111111111111 | Used to enable or disable<br>call paging tone for each<br>multiline telephone. The<br>page will still be displayed<br>on each multiline telephone<br>and can be answered by<br>any multiline telephone in<br>the system.      | <b>1 = Enabled</b><br>– = Disabled                                                                                                    |
| 218                | Headset Connection<br><i>P218 HEADSET</i><br>1111111111111111               | Used to indicate if a<br>headset is connected an<br>DTU-Type multiline<br>telephone. When<br>connected, LK16 becomes<br>the headset key.                                                                                      | <ul> <li>– = Not Connected</li> <li>1 = Connected</li> </ul>                                                                                                  |
| 219                | Restricted Calling for<br>External Calls<br><i>P219 RST/ALLW DY</i>         | Used to restrict outgoing<br>calls on a specific line.<br>Restrictions can be set for<br>multiline telephones and<br>single line telephones.                                                                                  | <ul> <li>– = Not Restricted</li> <li>1 = Restricted</li> </ul>                                                                                                |

| Function<br>Number   | Function Name and<br>Telephone Display                                                                                   | Description                                                                                                    | Programming Values                                                                                                    |
|----------------------|----------------------------------------------------------------------------------------------------|----------------------------------------------------------------------------------------------------|----------------------------------------------------------------------------------------------------|
| 220                  | Restricted Dialling Table<br>Selection<br>P220 REST TBL DY<br>00000000000000000000000                                    | Specifies which Restricted<br>Dialling Table (1 or 2) is<br>used for each telephone in<br>the system (includes both<br>multiline and single line<br>telephones).                                                                            | <ul> <li>0 = Not Used</li> <li>1 = Table 1 (Table assigned using function 020)</li> <li>2 = Table 2 (Table assigned using function 021)</li> <li>3 = Tables 1 &amp; 2 (table assigned using function 020 and 021)</li> </ul> |
| Programming<br>Note: | To change the defaults<br>The number will blink,<br>corresponds to the pro                                               | value for function 220 and 2<br>indicating your selection. Pre<br>gramming value (0, 1, 2).                                                                                                    | 21, dial the 2 digit number.<br>ess the number that                                                                                                    |
| 221                  | Authorised Dialling<br>Table Selection<br><i>P221 ALLW TBL DY</i><br>0000000000000000000000                              | Specifies which Authorised<br>Dialling Table (1 or 2) is<br>used for each telephone in<br>the system (includes both<br>multiline and single line<br>telephones).                                                                            | <ul> <li>0 = Not Used</li> <li>1 = Table 1 (Table assigned using function 020)</li> <li>2 = Table 2 (Table assigned using function 021)</li> <li>3 = Tables 1 &amp; 2 (table assigned using function 020 and 021)</li> </ul> |
| 222                  | Authorised Dialling for<br>System Speed Dial<br>Calls<br>P222 RST SPD DL                                                 | Used to assign specific<br>system (common) speed<br>dial memory locations<br>(60⇔99), which follow Toll<br>Restrictions when a port is<br>set to Deny. System speed<br>dial memory locations<br>(20⇔59) always bypass<br>Toll restrictions. | <ul> <li>1 = Denied (number cannot be dialled)</li> <li>- = Allowed (number can be dialled)</li> </ul>                                                                                                    |
|                      |                                                                                                    | When system speed dial<br>200 is set in P001–2, then a<br>deny setting will invoke Toll<br>restrictions for buffers<br>(000⇔199) and an 'allow<br>entry' will bypass.                                                                       |                                                                                                    |
| 223                  | Call restriction for<br>unmatched numbers<br>P223 NO MATCH DL                                                            | Assigns outgoing call<br>operation when there is no<br>match against dialled<br>numbers in the Restriction/<br>Authorisation table.                                                                                                    | 1 = Unmatched NO. Allowed<br>- = Unmatched NO.<br>Restricted                                                                                                    |
| Programming<br>Note: | When setting P223 on Ports 15 and 16 for this                                                                            | a Version 2 system or later, t<br>s programming parameter.                                                                                                    | he software allows access to                                                                                                    |
| 225                  | External Ring<br>Assignment (Day) –<br>Station Based<br><i>P225 EXT RG-ST DY</i><br>555555555555555555555555555555555555 | External ringing operates<br>for incoming DID, DIT and<br>CO Ring Transferred calls<br>to telephones 1⇔16 (Day<br>mode).                                                                                                    | 0 = 0 sec 4 = 60 sec<br>1 = 10 sec 5 = Doesn't<br>2 = 20 sec sound<br>3 = 30 sec                                                                                                    |

| Function<br>Number | Function Name and<br>Telephone Display                                                                                     | Description                                                                                                    | Programming Values                                                               |
|--------------------|----------------------------------------------------------------------------------------------------|----------------------------------------------------------------------------------------------------|----------------------------------------------------------------------------------|
| 226                | External Ring<br>Assignment (Night) –<br>Station Based<br><i>P226 EXT RG-ST NT</i><br>555555555555555555555555555555555555 | External ringing operates<br>for incoming DID, DIT and<br>CO Ring Transferred calls<br>to telephones 1⇔16 (Night<br>mode).                                             | 0 = 0 sec 4 = 60 sec<br>1 = 10 sec 5 = Doesn't<br>2 = 20 sec sound<br>3 = 30 sec |
| 227                | Telephone to Paging<br>Zone A Assignment<br>P227 ZONE A                                                                    | Assigns terminals to Paging<br>Zone A.                                                                                                    | 1 = Assigned<br>- = Not Assigned                                                 |
| 228                | Telephone to Paging<br>Zone B Assignment<br>P228 ZONE B                                                                    | Assigns terminals to Paging<br>Zone B.                                                                                                    | 1 = Assigned<br>- = Not Assigned                                                 |
| 229                | Call Forward External<br>Assignment – Station<br>Based<br><i>P229 CFE ALLOW S</i>                                          | Specifies whether each<br>station is allowed to set Call<br>Forward External.                                                                                          | 1 = CFE Allowed<br>- = CFE Denied                                                |
| 231                | Station Indial Ring<br>Pattern Selection<br>P231 DID RNG PAT                                                               | Select a ring pattern for<br>indial calls to each station<br>port. A DID call will ring with<br>this cadence.                                                          | <b>0 = Pattern A</b><br>1 = Pattern B<br>2 = Pattern C<br>3 = Pattern D          |
|                    |                                                                                                    | PATTERN: 0s1s2s3s<br>A<br>B<br>C<br>D                                                                                                    | 4s5s6s                                                                           |
| 232                | Station Indial Ring Tone<br>Selection<br>P232 DID RNG TON<br>00000000000000000000000                                       | Select ring tone for indial calls to each station port. A DID call to a station will ring with this tone.                                                              | <b>0 = High Tone (1100/1400 Hz)</b><br>1 = Low Tone (520/660 Hz)                 |
| 233                | Manual Trunk to Trunk<br>Transfer Selection<br><i>P233 TRNK TRNSFR</i><br>111111111111111                                  | Specifies whether a station<br>is allowed to perform a trunk<br>to trunk transfer (ie. transfer<br>one trunk call out another<br>trunk to an external<br>destination). | 1 = Allowed<br>- = Denied                                                        |

| Function<br>Number | Function Name and<br>Telephone Display                                                                      | Description                                                                                                    | Programming Values                                                                                                    |
|--------------------|----------------------------------------------------------------------------------------------------|----------------------------------------------------------------------------------------------------|----------------------------------------------------------------------------------------------------|
| 235                | VRS Message Set/<br>Record/Verify/Cancel<br>Assignment<br>P235 VRS MSG SET                                  | Specifies which stations are<br>allowed to Set/Cancel the<br>VRS Answering facility or<br>Record/Verify/Delete the<br>various VRS messages.                                                 | 1 = Allowed<br>– = Denied<br>Default:<br>Ports 01⇔02 = Allowed<br>Ports 03⇔14 = Denied<br>Ports 15⇔20 = N/A                                                                                                    |
| 236                | VRS Manual Answer<br>Message Assignment<br>P236 VRS MAN ANS                                                 | Specify whether or not each<br>station can activate the<br>Manual Answer Message<br>facility.                                                                                               | 1 = Allowed (Ports 1&2<br>only)<br>- = Denied                                                                                                    |
| 237                | ACR Table Assignment<br>P237 ACR ASSIGN<br>000000000000000                                                  | Assigns ACR operation to<br>each station. When the<br>specified station attempts to<br>seize a trunk, ACR mode is<br>automatically invoked.                                                 | <b>0 = Not Assigned</b><br>1 = Use ACR Table 1<br>2 = Use ACR Table 2                                                                                                    |
| 238                | ACR Bypass<br>P238 ACR BYPASS                                                                               | Allows specific stations to<br>bypass ACR by pressing a<br>Line Key or dialling a trunk<br>access code (63x) to seize<br>an idle trunk to make an<br>outgoing call.                         | 1 = Allow Bypass<br>– <b>= Deny Bypass</b>                                                                                                    |
| 239                | Restricted Calling for<br>External Calls (Night<br>Mode)<br>P239 RST/ALLW NT                                | Used to restrict outgoing<br>calls on a specific line.<br>Restrictions can be set for<br>Multiline and Single Line<br>telephones.                                                           | <ul> <li>– = Not Restricted</li> <li>1 = Restricted</li> </ul>                                                                                                    |
| 240                | Restricted Dialling Table<br>Selection (Night Mode)<br><i>P240 REST TBL NT</i><br>00000000000000000000000   | Specifies which Restricted<br>Dialling Table (1 or 2) is<br>used for each telephone in<br>the system (includes both<br>Multiline and Single Line<br>telephones.)                            | <ul> <li>0 = Not Used</li> <li>1 = Table 1 (Table assigned<br/>using function 030)</li> <li>2 = Table 2 (Table assigned<br/>using function 031)</li> <li>3 = Tables 1&amp;2 (Table assigned<br/>using functions 030 &amp; 031)</li> </ul> |
| 241                | Authorised Dialling<br>Table Selection (Night<br>Mode).<br><i>P241 ALLW TBL NT</i><br>000000000000000000000 | Specifies which Authorised<br>Dialling Table (1 or 2) is<br>used for each telephone in<br>the system (includes both<br>Multiline and Single Line<br>telephones).                            | <ul> <li>0 = Not Used</li> <li>1 = Table 1 (Table assigned<br/>using function 032)</li> <li>2 = Table 2 (Table assigned<br/>using function 033)</li> <li>3 = Tables 1&amp;2 (Table assigned<br/>using functions 032 &amp; 033)</li> </ul> |
| 242                | Receiver Volume Level <i>P242 RECVE LEVEL</i>                                                               | Specify whether a manual<br>adjustment in the handset<br>receiver volume of a trunk<br>call is held or reset to<br>default when the call is<br>ended and the telephone<br>returned to idle. | 1 = Retain Adjusted Level<br>– <b>= Return to Default Level</b>                                                                                                    |

| Function<br>Number | Function Name and<br>Telephone Display                                       | Description                                                                                                    | Programming Values                                                                                                    |
|--------------------|------------------------------------------------------------------------------|----------------------------------------------------------------------------------------------------|----------------------------------------------------------------------------------------------------|
| 243                | ISDN Supplementary<br>Services<br>P243 SUP SERVICE                           | Specify whether a station is<br>allowed to activate the<br>supplementary services<br>provided over the ISDN<br>network.                                                                                                    | 1 = Allowed<br>– <b>= Denied</b>                                                                                                    |
| 244                | Extension Caller ID<br>(Day Mode)<br><i>P244 EXT CLI DAY</i><br>01:-         | Specify the Caller ID<br>number to be sent from an<br>extension when making an<br>outgoing call over an ISDN<br>service during day mode.                                                                                                    | Default = Extensions<br>01⇔16 = Not Assigned<br>Settings up to 13 digits 0⇒9<br>(including the area code,<br>minus the leading zero). |
| 245                | Extension Caller ID<br>(Night Mode)<br><i>P245 EXT CLI NGT</i><br>01:-       | Specify the Caller ID<br>number to be sent from an<br>extension when making an<br>outgoing call over an ISDN<br>service during night mode.                                                                                                    | Default = Extensions<br>01⇔16 = Not Assigned<br>Settings up to 13 digits 0⇔9<br>(including the area code,<br>minus the leading zero). |
| 246                | Caller ID Restriction<br>(CLIR)<br><i>P246 CLIR</i>                          | Specify whether each<br>extension shall restrict<br>Caller ID when making an<br>outgoing call over an ISDN<br>service.                                                                                                    | 1 = Present CLI<br>– = Restrict CLI                                                                                                   |
| 247                | Virtual Extension<br>Assignment<br><i>P247 VE ASSIGN</i><br>1111111111111111 | Specify whether a user is<br>allowed to assign on their<br>extension a virtual<br>extension (VE) key. A VE is<br>an extension port which<br>does not have a physical<br>telephone connected to it.                                                                                       | 1 = Allowed<br>– = Denied                                                                                                    |
| 248                | Line Key or Call<br>Appearance Key Mode<br><i>P248 LK/CAP MODE</i>           | Specifies whether each<br>extension is to operate with<br>Line Keys or Call<br>Appearance Keys for<br>handling trunk calls. When<br>assigned to Call<br>Appearance Key Mode,<br>Line Keys 1 and 2 become<br>Call Appearance Keys,<br>while all other Line Keys<br>become one-touch keys. | <ul> <li>- : Line Key Mode</li> <li>1 : Call Appearance Key<br/>Mode</li> </ul>                                                       |

## **Trunk Telephone Menu Programming**

| Function<br>Number | Function Name and<br>Telephone Display                                                                 | Description                                                                                                    | Programming                                    | g Values                                  |
|--------------------|----------------------------------------------------------------------------------------------------|----------------------------------------------------------------------------------------------------|------------------------------------------------|-------------------------------------------|
| 301                | Delayed Ringing for<br>Trunk Line 1 for Day<br>Mode<br><i>P301 C01 RING DY</i>                         | Used to assign the duration<br>of the delay between the<br>time the call is received and<br>the time the ringing tone is<br>heard. This option allows<br>you to delay ringing to | <b>0 = 0 sec.</b><br>1 = 8 sec.<br>2 = 16 sec. | 3 = 30 sec.<br>4 = 60 sec.<br>5 = No Tone |
| 302                | Delayed Ringing for<br>Trunk Line 2 for Day<br>Mode<br>P302 C02 RING DY                                | another telephone. This assignment is for day mode.                                                                                                    |                                                |                                           |
| 303                | Delayed Ringing for<br>Trunk Line 3 for Day<br>Mode<br>P303 CO3 RING DY                                |                                                                                                    |                                                |                                           |
| 304                | Delayed Ringing for<br>Trunk Line 4 for Day<br>Mode<br>P304 CO4 RING DY                                |                                                                                                    |                                                |                                           |
| 305                | Delayed Ringing for<br>Trunk Line 5 for Day<br>Mode<br>P305 CO5 RING DY                                |                                                                                                    |                                                |                                           |
| 306                | Delayed Ringing for<br>Trunk Line 6 for Day<br>Mode<br><i>P306 CO6 RING DY</i><br>00000000000000000000 |                                                                                                    |                                                |                                           |

#### Table 9-4: Trunk Telephone Menu Programming

| Function<br>Number | Function Name and<br>Telephone Display                                                                  | Description                                                                                                    | Programming                                    | Values                                    |
|--------------------|----------------------------------------------------------------------------------------------------|----------------------------------------------------------------------------------------------------|------------------------------------------------|-------------------------------------------|
| 311                | Delayed Ringing for<br>Trunk Line 1 for Night<br>Mode<br><i>P311 CO1 RING NT</i><br>0000000000000000000 | Used to assign the duration<br>of the delay between the<br>time the call is received and<br>the time the ringing tone is<br>heard. This option allows<br>you to delay ringing to | <b>0 = 0 sec.</b><br>1 = 8 sec.<br>2 = 16 sec. | 3 = 30 sec.<br>4 = 60 sec.<br>5 = No Tone |
| 312                | Delayed Ringing for<br>Trunk Line 2 for Night<br>Mode                                                   | another telephone. This assignment is for night mode.                                                                                                    |                                                |                                           |
|                    | <b>P312 CO2 RING NT</b>                                                                                 |                                                                                                    |                                                |                                           |
| 313                | Delayed Ringing for<br>Trunk Line 3 for Night<br>Mode                                                   |                                                                                                    |                                                |                                           |
|                    | <b>P313 CO3 RING NT</b>                                                                                 |                                                                                                    |                                                |                                           |
| 314                | Delayed Ringing for<br>Trunk Line 4 for Night<br>Mode                                                   |                                                                                                    |                                                |                                           |
|                    | <b>P314 CO4 RING NT</b>                                                                                 |                                                                                                    |                                                |                                           |
| 315                | Delayed Ringing for<br>Trunk Line 5 for Night<br>Mode                                                   |                                                                                                    |                                                |                                           |
|                    | <b>P315 CO5 RING NT</b>                                                                                 |                                                                                                    |                                                |                                           |
| 316                | Delayed Ringing for<br>Trunk Line 6 for Night<br>Mode                                                   |                                                                                                    |                                                |                                           |
|                    | <b>P316 CO6 RING NT</b>                                                                                 |                                                                                                    |                                                |                                           |

| Func<br>Num | tion:<br>ber | Function Name and<br>Telephone Display                                                          | Description                                                                                                    | Programming Values                 |
|-------------|--------------|-------------------------------------------------------------------------------------------------|----------------------------------------------------------------------------------------------------|------------------------------------|
| 33          | 31           | Automatic Line<br>Selection for Trunk Line<br>1<br><i>P331 CO1 ATL ORG</i><br>11111111111111111 | Used to designate which<br>line keys are used for<br>automatic line key selection.<br>This is used to<br>automatically seize a line by<br>pressing    | <b>1 = Enabled</b><br>- = Disabled |
| 33          | 32           | Automatic Line<br>Selection for Trunk Line<br>2<br><i>P332 CO2 ATL ORG</i><br>11111111111111111 | telephones) or redial, or<br>going off-hook and dialling<br>the appropriate outside line<br>access code. This is<br>designated for each<br>telephone. |                                    |
| 33          | 33           | Automatic Line<br>Selection for Trunk Line<br>3<br><i>P333 CO3 ATL ORG</i><br>1111111111111111  |                                                                                                    |                                    |
| 33          | 34           | Automatic Line<br>Selection for Trunk Line<br>4<br><i>P334 CO4 ATL ORG</i><br>1111111111111111  |                                                                                                    |                                    |
| 33          | 5            | Automatic Line<br>Selection for Trunk Line<br>5<br><i>P335 CO5 ATL ORG</i><br>11111111111111111 |                                                                                                    |                                    |
| 33          | 6            | Automatic Line<br>Selection for Trunk Line<br>6<br><i>P336 C06 ATL ORG</i><br>11111111111111111 |                                                                                                    |                                    |

| Function<br>Number | Function Name and<br>Telephone Display                                                         | Description                                                                                                    | Programming Values                                                                  |
|--------------------|------------------------------------------------------------------------------------------------|----------------------------------------------------------------------------------------------------|-------------------------------------------------------------------------------------|
| 341                | Automatic Answering<br>using Trunk Line 1<br><i>P341 CO1 ATL ANS</i>                           | Used to enable or disable<br>the ability to answer an<br>incoming call by going off-<br>hook. If enabled, the user                                 | <b>1 = Enabled</b><br>- = Disabled                                                  |
| 342                | Automatic Answering<br>using Trunk Line 2<br><i>P342 CO2 ATL ANS</i>                           | off-hook. If disabled, the<br>user answers the call by<br>going off-hook and pressing<br>the line key where the call is<br>ringing. Only multiline |                                                                                     |
| 343                | Automatic Answering<br>using Trunk Line 3<br><i>P343 CO3 ATL ANS</i>                           | telephones can be assigned this option.                                                                                                    |                                                                                     |
| 344                | Automatic Answering<br>using Trunk Line 4<br><i>P344 CO4 ATL ANS</i>                           |                                                                                                    |                                                                                     |
| 345                | Automatic Answering<br>using Trunk Line 5<br><i>P345 CO5 ATL ANS</i>                           |                                                                                                    |                                                                                     |
| 346                | Automatic Answering<br>using Trunk Line 6<br><i>P346 CO6 ATL ANS</i>                           |                                                                                                    |                                                                                     |
| 351                | Restricting Outgoing<br>Calls for Trunk Line 1<br><i>P351 CO1 RST OUT</i>                      | Used to enable or disable<br>(for each telephone) the<br>ability to make outgoing<br>calls when 105 – Trunk Line<br>Function is set to "Outgoing/  | <ul> <li>1 = Outgoing Calls Enabled</li> <li>- = Outgoing Calls Disabled</li> </ul> |
| 352                | Restricting Outgoing<br>Calls for Trunk Line 2<br><i>P352 CO2 RST OUT</i>                      | Incoming Calls." This<br>option can be used with<br>multiline and single line<br>telephones.                                                       |                                                                                     |
| 353                | Restricting Outgoing<br>Calls for Trunk Line 3<br>P353 CO3 RST OUT                             |                                                                                                    |                                                                                     |
| 354                | Restricting Outgoing<br>Calls for Trunk Line 4<br><i>P354 CO4 RST OUT</i><br>11111111111111111 |                                                                                                    |                                                                                     |

| Function<br>Number | Function Name and<br>Telephone Display                                                                                   | Description                                                          | Programming Values                                                      |
|--------------------|----------------------------------------------------------------------------------------------------|----------------------------------------------------------------------|-------------------------------------------------------------------------|
| 355<br>356         | Restricting Outgoing<br>Calls for Trunk Line 5<br><i>P355 CO5 RST OUT</i><br><i>111111111111111111111111111111111111</i> |                                                                      |                                                                         |
| 361                | Ringing Cycle for Trunk<br>Line 1<br><i>P361 CO1 RNG SND</i><br>1111111111111111                                         | Select a ring pattern for<br>Trunk calls to each MLT<br>port.        | 0 = Pattern A<br><b>1 = Pattern B</b><br>2 = Pattern C<br>3 = Pattern D |
| 362                | Ringing Cycle for Trunk<br>Line 2<br><i>P362 CO2 RNG SND</i><br>111111111111111                                          |                                                                      |                                                                         |
| 363                | Ringing Cycle for Trunk<br>Line 3<br><i>P363 CO3 RNG SND</i><br>111111111111111                                          | PATTERN:<br>0s1s2s3s4s5s6s<br>A                                      |                                                                         |
| 364                | Ringing Cycle for Trunk<br>Line 4<br><i>P364 CO4 RNG SND</i><br>111111111111111                                          | B NALIAN<br>C NALIAN<br>D NALIAN                                     | <br>                                                                    |
| 365                | Ringing Cycle for Trunk<br>Line 5<br><i>P365 CO5 RNG SND</i><br>111111111111111                                          | Note: Analogue devices conne<br>Adaptor or APR Adaptor<br>Pattern B. | ected to an SLI Port, SLT<br>ring with a fixed cadence of               |
| 366                | Ringing Cycle for Trunk<br>Line 6<br><i>P366 CO6 RNG SND</i><br>111111111111111                                          |                                                                      |                                                                         |
| 371                | NOT USED                                                                                                    |                                                                      |                                                                         |
| 372                | NOT USED                                                                                                    |                                                                      |                                                                         |
| 373                | NOT USED                                                                                                    |                                                                      |                                                                         |

| Function<br>Number | Function Name and<br>Telephone Display | Description | Programming Values |
|--------------------|----------------------------------------|-------------|--------------------|
| 374                | NOT USED                               |             |                    |
| 375                | NOT USED                               |             |                    |
| 376                | NOT USED                               |             |                    |

# **Tenant Programming**

ProgrammingTo change the default settings, dial the 1 digit trunk Port numbers 1 ⇒6Note(function 401 ⇒402) or 2 digit telephone Port numbers 01 ⇒16 (function 403) to<br/>toggle its setting between 'assigned' and 'not assigned'. For example, to<br/>change the setting for telephone Port 10, dial "1" and "0". Port numbers are<br/>shown in descending order with Port 01 on the right-hand side of the display.

| Function<br>Number | Function Name and<br>Telephone Display                                                                                                    | Description                                                                                                    | Programming Values                                                                                                    |
|--------------------|----------------------------------------------------------------------------------------------------|----------------------------------------------------------------------------------------------------|----------------------------------------------------------------------------------------------------|
| 401<br>402         | Trunk Line Assignment<br>for Tenant 1<br><i>P401 TENANT1 CO</i><br>654321<br>Trunk Line Assignment<br>for Tenant 2<br><i>P402 TENANT2 CO</i> | Used to specify the trunk<br>lines assigned as part of the<br>tenant.                                                         | <ul> <li>1 = Assigned to Tenant 1</li> <li>- = Not Assigned to Tenant 1</li> <li>1 = Assigned to Tenant 2</li> <li>- = Not Assigned to Tenant 2</li> </ul> |
| 403                | Tenant-to-Telephone<br>Assignment<br><i>P403 TENANT</i>                                                                                      | Used to assign each<br>telephone to a tenant. Both<br>multiline and single line<br>telephones can be assigned<br>to a tenant. | <ul> <li><b>1 = Assigned to Tenant 1</b></li> <li>- = Assigned to Tenant 2</li> </ul>                                                                      |

#### Table 9-5: Tenant Programming

# System Mode Programming

**Programming** To change the default setting for a telephone port, dial the 1 digit number which corresponds to the new programming value. For example. to change the setting for function number 503 to 90 ms, dial "1".

| Function<br>Number | Function Name and<br>Telephone Display                                        | Description                                                                                                    | Programming Values                                                                                                    |
|--------------------|-------------------------------------------------------------------------------|----------------------------------------------------------------------------------------------------|----------------------------------------------------------------------------------------------------|
| 501                | Doorphone Call Timer<br><i>P501 DPH RING TM</i><br>0                          | Used to indicate how long<br>"Doorphone X" appears on<br>the telephone display when<br>a call is received from a<br>doorphone.<br><b>Note:</b> X = Doorphone<br>Number (1 & 2).                                                    | <b>0 = 15 sec.</b><br>1 = 30 sec.                                                                                                    |
| 502                | Single Line Telephone<br>Bounce Time<br><i>P502 BOUNCE TIME</i><br>1          | Used to indicate the time<br>that passes before a valid<br>hookflash is detected from a<br>single line telephone.                                                                                                    | 0 = 0 ms. 2 = 600 ms.<br>1 = 300 ms. 3 = 900 ms.                                                                                                    |
| 503                | Single Line Telephone<br>Hookflash Start Time<br><i>P503 SLT FLSH ST</i><br>0 | Start time indicates the<br>minimum time that passes<br>before the system accepts a<br>hookflash signal.<br>Start time is used in<br>conjunction with 504 (Single<br>Line Telephone Hookflash<br>End Time).                        | 0 = 100 ms.       5 = 450 ms.         1 = 150 ms.       6 = 550 ms.         2 = 200 ms.       7 = 650 sec.         3 = 300 ms.       8 = 750 sec.         4 = 350 ms.       9 = 850 sec. |
| 504                | Single Line Telephone<br>Hookflash End Time<br><i>P504 SLT FLSH ED</i><br>1   | End time indicates the<br>maximum time that passes<br>before the system<br>recognises the flash as a<br>valid hookflash. If the flash<br>is longer than the time set,<br>the system considers the<br>flash as a disconnect signal. | $\begin{array}{llllllllllllllllllllllllllllllllllll$                                                                                                    |
|                    |                                                                               | To determine the duration of<br>the hookflash signal, the<br>system computes using the<br>following formula: SLT<br>Hookflash Start Time + SLT<br>Hookflash End Time = SLT<br>Duration.                                            |                                                                                                    |
|                    |                                                                               | End time is used in<br>conjunction with 503 (Single<br>Line Telephone Hookflash<br>Start Time).                                                                                                    |                                                                                                    |

| Table 9-6: System | Mode Programr | ning |
|-------------------|---------------|------|
|-------------------|---------------|------|

### Table 9-6: System Mode Programming (Continued)

| Function<br>Number                                                                                                    | Function Name and<br>Telephone Display                                                                                                    | Description                                                                                                    | Programming Values                                                                                              |
|----------------------------------------------------------------------------------------------------|----------------------------------------------------------------------------------------------------|----------------------------------------------------------------------------------------------------|----------------------------------------------------------------------------------------------------|
| 505                                                                                                    | Trunk Line Prepause<br>Duration<br><i>P505 PRE PAUSE</i><br>2                                                                                                    | Used to specify the time<br>(prepause) before the<br>system sends dial pulse<br>(rotary) or dual-tone<br>multifrequency (touchtone)<br>signals to the local<br>telephone company. | 0 = 0 sec 5 = 5 sec<br>1 = 1 sec 6 = 6 sec<br>2 = 2 sec 7 = 7 sec<br>3 = 3 sec 8 = 8 sec<br>4 = 4 sec 9 = 9 sec |
| Programming<br>Note:                                                                                                    | ogramming To access 501⇔505 you must press <sup>#</sup> to and enter the function number Note: using the dialpad. You cannot access these functions by scrolling. |                                                                                                    |                                                                                                    |
| $ \begin{array}{c}       \# \\       & + \\       \frac{Answer}{A} \\       & - \\       & 0 \\       & + \\       & \\       & \\       & \\       & \\       & \\       & \\       & \\       & \\       & \\       & \\       & \\       & \\       & \\       & \\       & \\       & \\       & \\       & \\       & \\       & \\       & \\       & \\       & \\       & \\       & \\       & \\       & \\       & \\       & \\       & \\       & \\       & \\       & \\       & \\       & \\       & \\       & \\       & \\       & \\       & \\       & \\       & \\       & \\       & \\       & \\       & \\       & \\       & \\       & \\       & \\       & \\       & \\       & \\       & \\       & \\       & \\       & \\       & \\       & \\       & \\       & \\       & \\       & \\       & \\       & \\       & \\       & \\       & \\       & \\       & \\       & \\       & \\       & \\       & \\       & \\       & \\       & \\       & \\       & \\       & \\       & \\       & \\       & \\       & \\       & \\       & \\       & \\       & \\       & \\       & \\       & \\       & \\       & \\       & \\       & \\       & \\       & \\       & \\       & \\       & \\       & \\       & \\       & \\       & \\       & \\       & \\       & \\       & \\       & \\       & \\       & \\       & \\       & \\       & \\       & \\       & \\       & \\       & \\       & \\       & \\       & \\       & \\       & \\       & \\       & \\       & \\       & \\       & \\       & \\       & \\       & \\       & \\       & \\       & \\       & \\       & \\       & \\       & \\       & \\       & \\       & \\       & \\       & \\       & \\       & \\       & \\       & \\       & \\       & \\       & \\       & \\       & \\       & \\       & \\       & \\       & \\       & \\       & \\       & \\       & \\       & \\       & \\       & \\       & \\       & \\       & \\       & \\       & \\       & \\       & \\       & \\       & \\       & \\       & \\       & \\       & \\       & \\       & \\       & \\       & \\       & \\       & \\       & \\       & \\       & \\       & \\       & \\       & \\       & \\       & \\       & \\       & \\       & \\       & \\       & \\       & \\$ | Clear Automatic Speed<br>Dial Numbers<br><i>AUTO DIAL CLR?</i>                                                                                                    | Used to clear all the one-<br>touch numbers for an<br>individual telephone.                                                                                                    | N/A                                                                                                    |

# **Maintenance Modes**

| Function                                        | Function Name and<br>Telephones Display                                          | Description                                                                                                    | Programming Values                                                                                                    |
|-------------------------------------------------|----------------------------------------------------------------------------------|----------------------------------------------------------------------------------------------------|----------------------------------------------------------------------------------------------------|
| (#)+ € for next<br>[ ™ for next<br>page]        | Check ROM Version<br><i>I:MAIN ROM = X.X</i>                                     | Used to check the ROM<br>versions for the central<br>processing unit, voice mail,<br>PC programming and<br>SMDR units. | <ul> <li>1 = Main ROM (Main CPU)</li> <li>2 = Optional Sub-CPU</li> <li>3 = Digital Voice Mail</li> <li>4 = MIF Unit</li> </ul> |
| # + Answer<br>+<br>1 + * +<br>Transfer          | Clear Speed Dial<br>Numbers System-Wide<br><i>CLR</i>                            | Used to delete all of the speed dial numbers for the entire system.                                                    | N/A                                                                                                    |
| Programming<br>Note:                            | To complete this opera                                                           | tion you must press $\stackrel{\text{Transfer}}{\square}$ .                                                            |                                                                                                    |
| #   +   Answer     3   DEF   +     Transfer   - | Clear Speed Dial<br>Numbers for Individual<br>Telephones<br><i>TEL SPED CLR?</i> | Used to delete all of the speed dial numbers for an individual telephone.                                              | N/A                                                                                                    |